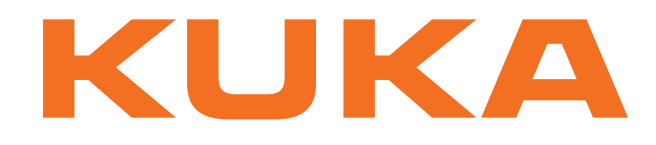

# **KUKA System Technology**

KUKA Roboter GmbH

# **KUKA.SafeOperation 3.2**

Pour logiciel KUKA System Software 8.3 Instructions de montage et manuel

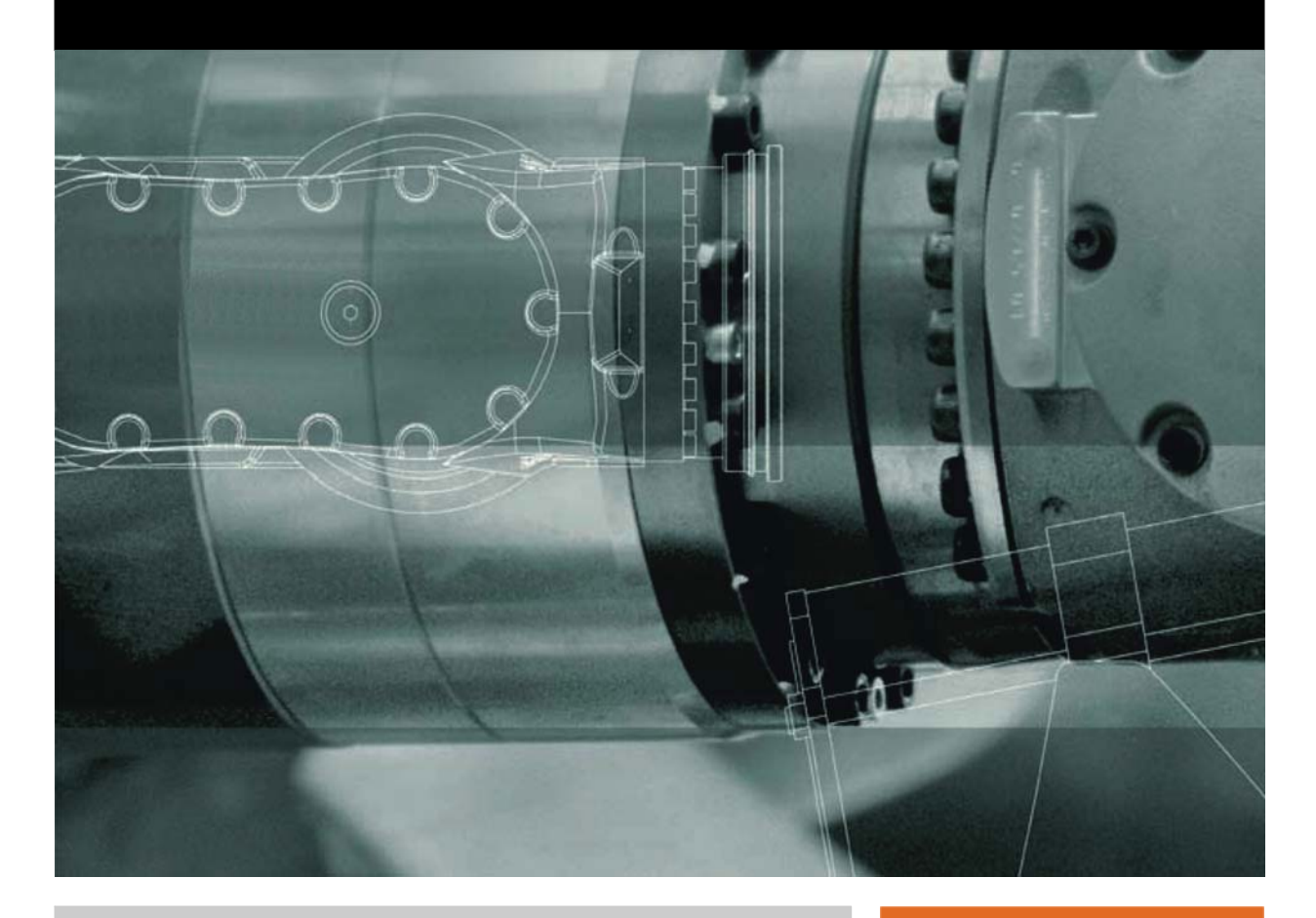

Edition: 25.06.2013

Version: KST SafeOperation 3.2 V2 fr (PDF)

© Copyright 2013 KUKA Roboter GmbH Zugspitzstraße 140 D-86165 Augsburg Allemagne

La présente documentation ne pourra être reproduite ou communiquée à des tiers, même par extraits, sans l'autorisation expresse du KUKA Roboter GmbH.

Certaines fonctions qui ne sont pas décrites dans la présente documentation peuvent également tourner sur cette commande. Dans ce cas, l'utilisateur ne pourra exiger ces fonctions en cas de nouvelle livraison ou de service après-vente.

Nous avons vérifié la concordance entre cette brochure et le matériel ainsi que le logiciel décrits. Des différences ne peuvent être exclues. Pour cette raison, nous ne pouvons garantir la concordance exacte. Les informations de cette brochure sont néanmoins vérifiées régulièrement afin d'inclure les corrections indispensables dans l'édition suivante.

Sous réserve de modifications techniques n'influençant pas les fonctions.

Traduction de la documentation originale

KIM-PS5-DOC

Publication: Structure de livre: Version: Pub KST SafeOperation 3.2 (PDF) fr KST SafeOperation 3.2 V2.1 KST SafeOperation 3.2 V2 fr (PDF)

# Table des matières

| 4.5.8      | Dispositif d'homme mort                                                           | 44       |
|------------|-----------------------------------------------------------------------------------|----------|
| 4.5.9      | Dispositif d'homme mort externe                                                   | 44       |
| 4.5.10     | 0 Arrêt fiable de fonctionnement externe                                          | 45       |
| 4.5.1      | Arrêt de sécurité externe 1 et arrêt de sécurité externe 2                        | 45       |
| 4.5.1      | 2 Surveillance de la vitesse en mode T1 et KRF                                    | 45       |
| 4.6        | Equipement de protection supplémentaire                                           | 45       |
| 4.6.1      | Mode pas à pas                                                                    | 45       |
| 4.6.2      | Butées logicielles                                                                | 45       |
| 4.6.3      | Butées mécaniques                                                                 | 45       |
| 4.6.4      | Limitation mécanique de l'enveloppe de l'axe (option)                             | 46       |
| 4.6.5      | Surveillance de l'enveloppe de l'axe (option)                                     | 46       |
| 4.6.6      | Options pour le déplacement du manipulateur sans commande de robot                | 46       |
| 4.6.7      | Identifications au robot industriel                                               | 48       |
| 4.6.8      | Dispositifs de protection externes                                                | 48       |
| 4 7        | Apercu des modes de fonctionnement et des fonctions de protection                 | 49       |
| 4.8        | Mesures de sécurité                                                               | 49       |
| 4.0<br>181 | Mesures générales de sécurité                                                     | 40<br>70 |
| 482        | Transport                                                                         | 50       |
| 4.0.2      | Mise et remise en convice                                                         | 50       |
| 4.0.3      | 1 Contrôle des personètres machine et de la configuration de commande de cécurité | 51       |
| 4.0.3      | 2 Modo do miso on sonvico                                                         | 52       |
| 4.0.3.     | Mode manual                                                                       | 55       |
| 4.0.4      |                                                                                   | 54       |
| 4.0.0      | Simulation                                                                        | 55       |
| 4.8.6      | Mode automatique                                                                  | 55       |
| 4.8.7      |                                                                                   | 56       |
| 4.8.8      | Mise hors service, stockage et elimination                                        | 57       |
| 4.8.9      | Mesures de sécurité pour "Single Point of Control"                                | 57       |
| 4.9        | Normes et directives appliquées                                                   | 59       |
| 5          | Installation                                                                      | 61       |
| 5.1        | Conditions requises par le système                                                | 61       |
| 5.2        | Installation ou mise à jour de SafeOperation                                      | 61       |
| 5.3        | Désinstallation de SafeOperation                                                  | 62       |
| 6          | Commande                                                                          | 63       |
| 0.4        |                                                                                   | 00       |
| 6.1        |                                                                                   | 63       |
| 6.2        |                                                                                   | 63       |
| 6.3        | Ouvrir la configuration de sécurité                                               | 64       |
| 6.4        | Aperçu des boutons                                                                | 64       |
| 6.5        | Fonctions d'affichage                                                             | 65       |
| 6.5.1      | Affichage des informations concernant la configuration de sécurité                | 65       |
| 6.5.2      | Affichage du protocole de modifications                                           | 66       |
| 6.5.3      | Affichage des paramètres machine                                                  | 66       |
| 7          | Mise et remise en service                                                         | 67       |
| 7.1        | Remarques relatives à la sécurité                                                 | 67       |
| 7.2        | Déplacer le robot sans commande de sécurité prioritaire                           | 67       |
| 7.3        | Aperçu de la mise en service                                                      | 68       |
| 7 4        | Configuration des contrôles de sécurité                                           | 70       |

| 7.4.1   | Activation de la surveillance sûre                                      |
|---------|-------------------------------------------------------------------------|
| 7.4.2   | Définition des paramètres globaux                                       |
| 7.4.3   | Définition de la zone de cellule                                        |
| 7.4.4   | Définition des espaces surveillés cartésiens                            |
| 7.4.5   | Définition des espaces surveillés spécifiques aux axes                  |
| 7.4.6   | Définition des surveillances de vitesse pécifiques aux axes             |
| 7.4.7   | Définition de l'arrêt fiable de fonctionnement pour des groupes d'axe   |
| 7.4.8   | Définition des outils sûrs                                              |
| 7.4.9   | Définition de la position de référence                                  |
| 7.4.10  | Sauvegarder la configuration de sécurité                                |
| 7.5 A   | perçu du référencement de calibration                                   |
| 7.5.1   | Programmes pour le référencement de calibration                         |
| 7.5.2   | Variables pour le référencement de calibration                          |
| 7.5.3   | Sélection de la position de référence                                   |
| 7.5.3.1 | Montage du bouton de référence et de la plaque d'activation             |
| 7.5.3.2 | Connexion du bouton de référence                                        |
| 7.5.4   | Apprentissage des positions pour le référencement de calibration        |
| 7.5.5   | Contrôle de la position de référence (activation avec outil)            |
| 7.5.6   | Effectuer manuellement le référencement de calibration                  |
| 7.6 A   | perçu du test des freins                                                |
| 7.6.1   | Programmes pour le test des freins                                      |
| 7.6.2   | Configuration des signaux d'entrée et de sortie pour le test des freins |
| 7.6.2.1 | Séquence de signaux de test des freins - exemples                       |
| 7.6.3   | Apprentissage des positions pour le test des freins                     |
| 7.6.4   | Effectuer manuellement le test des freins                               |
| 7.6.5   | Contrôler le fonctionnement du test des freins                          |
| 7.7 R   | éduction d'override pour les limites de vitesse et de zone              |
| 7.7.1   | Réduction d'override avec Spline                                        |
| 7.7.2   | Exemples de réduction d'override avec Spline                            |
| 7.7.3   | Variables pour la réduction d'override dans \$CUSTOM.DAT                |
| 7.8 A   | perçu de la vérification de sécurité                                    |
| 7.9 T   | est des paramètres sûrs                                                 |
| 7.9.1   | Test de la vitesse cartésienne                                          |
| 7.9.2   | Test de la vitesse des axes                                             |
| 7.9.3   | Test des espaces surveillés cartésiens                                  |
| 7.9.4   | Test des espaces surveillés spécifiques aux axes                        |
| 7.9.5   | Test de l'arrêt fiable de fonctionnement pour groupe d'axes             |
| 7.10 A  | ctivation d'une nouvelle configuration de sécurité                      |
| 7.11 C  | ésactivation de la surveillance sûre                                    |
| 0 1     |                                                                         |
| 8 li    | nterraces vers la commande prioritaire                                  |
| 8.1 F   | onctions de sécurité avec interface de sécurité Ethernet                |
| 8.1.1   | SafeOperation avec interface de sécurité Ethernet (option)              |
| 8.1.2   | Signaux de diagnostic via interface Ethernet                            |
| 8.2 S   | afeOperation avec l'interface X13                                       |
| 9 C     | liagnostic                                                              |
| -       | fishers des E/O sôres                                                   |
| 9.1 A   | micnage des E/S sures                                                   |
| 9.2 V   | anables pour le diagnositic                                             |

| 10                                                              | Messages                                                                           | 141 |  |
|-----------------------------------------------------------------|------------------------------------------------------------------------------------|-----|--|
| 10.1                                                            | Messages pendant le service                                                        | 141 |  |
| 11                                                              | Annexe                                                                             | 145 |  |
| 11.1                                                            | Listes de contrôle                                                                 | 145 |  |
| 11.1.                                                           | 1 Condition préalable pour la vérification de sécurité avec les listes de contrôle | 145 |  |
| 11.1.2                                                          | 2 Liste de contrôle pour le robot et l'installation                                | 145 |  |
| 11.1.3                                                          | 3 Liste de contrôle pour les fonctions sûres                                       | 145 |  |
| 11.1.4                                                          | Liste de contrôle pour les seuils de vitesses cartésiennes                         | 148 |  |
| 11.1.                                                           | 5 Liste de contrôle pour les seuils de vitesses spécifiques aux axes               | 149 |  |
| 11.1.6                                                          | Liste de contrôle pour la configuration de l'arrêt fiable de fonctionnement        | 153 |  |
| 11.1.7                                                          | 7 Liste de contrôle pour la configuration de la zone de la cellule                 | 154 |  |
| 11.1.8                                                          | Liste de contrôle pour la configuration d'espaces surveillés cartésiens            | 156 |  |
| 11.1.9                                                          | Description d'espaces surveillés spécifiques aux axes                              | 157 |  |
| 11.1.10 Liste de contrôle pour la configuration des outils sûrs |                                                                                    |     |  |
| 11.2 Normes et directives appliquées   16                       |                                                                                    |     |  |
| 12                                                              | SAV KUKA                                                                           | 165 |  |
| 12.1 Demande d'assistance                                       |                                                                                    |     |  |
| 12.2                                                            | 2.2 Assistance client KUKA                                                         |     |  |
|                                                                 | Index                                                                              | 173 |  |

κικα

#### Introduction 1

#### 1.1 Cible

Cette documentation s'adresse à l'utilisateur avec les connaissances suivantes :

- Connaissances approfondies du système de la commande de robot
- Connaissances approfondies de la programmation KRL

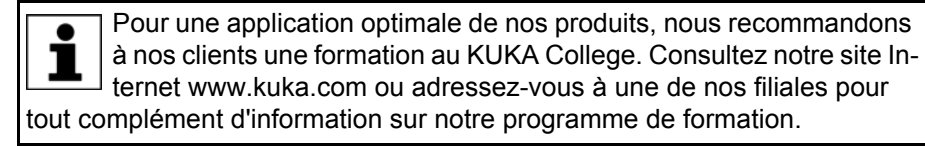

#### 1.2 Documentation du robot industriel

La documentation du robot industriel est formée des parties suivantes :

- Documentation pour l'ensemble mécanique du robot
- Documentation pour la commande de robot
- Manuel de service et de programmation pour le logiciel KUKA System Software
- Instructions relatives aux options et accessoires
- Catalogue des pièces sur support de données

Chaque manuel est un document individuel.

#### 1.3 **Représentation des remarques**

### Sécurité

Ces remarques se réfèrent à la sécurité et doivent donc être respectées impérativement.

Ces remarques signifient que des blessures A DANGER graves, voire même mortelles vont sûrement ou très vraisemblablement être la conséquence de l'absence de mesures de précaution.

Ces remarques signifient que des blessures 🗥 AVERTISSEMENT graves, voire même mortelles peuvent être la conséquence de l'absence de mesures de précaution.

Ces remarques signifient que des blessures lé-**ATTENTION** gères peuvent être la conséguence de l'absence de mesures de précaution.

AVIS

Ces remarques signifient que des dommages matériels peuvent être la conséquence de l'absence de mesures de précaution.

Ces remarques renvoient à des informations importantes pour la sécurité ou à des mesures de sécurité générales.

Ces remarques ne se réfèrent pas à des dangers isolés ou à des mesures de sécurité individuelles.

Cette remarque attire l'attention sur des procécures permettant d'éviter ou d'éliminer des cas d'urgence ou de panne :

INSTRUCTIONS DE SÉCURITÉ

Les procédures caractérisées par cette remarque **doivent** être respectées avec précision.

# Remarques

Ces remarques facilitent le travail ou renvoient à des informations supplémentaires.

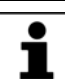

Remarque facilitant le travail ou renvoi à des informations supplémentaires.

# 1.4 Termes utilisés

| Terme                           | Description                                                                                                    |
|---------------------------------|----------------------------------------------------------------------------------------------------|
| Enveloppe d'axe                 | Enveloppe d'un axe en degrés ou millimètres dans<br>laquelle il se déplace. L'enveloppe de l'axe est défi-<br>nie par une limite inférieure et supérieure d'axe.                                 |
| Limite d'axe                    | Un axe possède deux limites qui définissent l'enve-<br>loppe de l'axe. Il existe donc une limite supérieure et<br>une limite inférieure d'axe.                                                   |
| Course d'arrêt                  | Course d'arrêt = course de réaction + course de frei-<br>nage                                                                                                    |
|                                 | La course d'arrêt fait partie de la zone de danger.                                                                                                    |
| Enveloppe d'évolu-<br>tion      | Espace surveillé que les axes définis ou l'outil sûr ne<br>doivent pas quitter. Les axes ou l'outil sûr doivent<br>toujours se déplacer à l'intérieur des limites de<br>l'enveloppe d'évolution. |
|                                 | (>>> 2.2.3 "Enveloppes d'évolution cartésiennes"<br>Page 18)                                                                                                    |
|                                 | (>>> 2.2.5 "Enveloppes d'évolution spécifiques aux axes" Page 20)                                                                                                    |
| CIP Safety                      | CIP Safety est une interface de sécurité basée sur<br>Ethernet/IP pour relier un API de sécurité à la com-<br>mande de robot (API = maître, commande de robot<br>= esclave)                      |
|                                 | (>>> 8.1.1 "SafeOperation avec interface de sécu-<br>rité Ethernet (option)" Page 127)                                                                                                    |
| CK                              | Customer-built Kinematics                                                                                                    |
| EtherNet/IP                     | EtherNet/IP est un bus de champ basé sur Ethernet (interface Ethernet).                                                                                                    |
|                                 | (>>> 8.1.2 "Signaux de diagnostic via interface<br>Ethernet" Page 131)                                                                                                    |
| Zone de danger                  | La zone de danger est formée de l'enveloppe d'évo-<br>lution et des courses d'arrêt.                                                                                                    |
| Référencement de<br>calibration | Le référencement de la calibration permet de vérifier<br>si la position actuelle du robot et des axes supplé-<br>mentaires concorde avec la position de référence.                               |
|                                 | (>>> 7.5 "Aperçu du référencement de calibration"<br>Page 95)                                                                                                    |
| KL                              | Unité linéaire KUKA                                                                                                    |

| Terme                      | Description                                                                                                    |
|----------------------------|----------------------------------------------------------------------------------------------------|
| KRF                        | Déplacement contrôlé du robot                                                                                                    |
|                            | Mode avec lequel le robot peut être dégagé après<br>un arrêt en cas de violation d'espace.                                                                                                    |
|                            | (>>> 6.2 "Mode KRF - dégager le robot" Page 63)                                                                                                    |
| Espace de mes-<br>sage     | Un espace de message signale une violation<br>d'espace en activant une sortie. Les espaces de<br>messages sont affectés de façon précise aux sorties<br>configurables des options des interfaces PROFI-<br>safe, CIP Safety ou X13 (SIB Extended). |
| Temps de sur-<br>veillance | Pendant le temps de surveillance, l'utilisateur est invité à effectuer un référencement de calibration.                                                                                                    |
| Polygone convexe           | Un polygone convexe est une figure à plusieurs<br>angles composée d'au moins 3 différents angles.<br>Les triangles et les rectangles sont des exemples de<br>polygones convexes.                                                                   |
|                            | (>>> 2.2.2 "Zone de cellule" Page 17)                                                                                                    |
| PROFINET                   | PROFINET est un bus de champ basé sur Ethernet (interface Ethernet).                                                                                                    |
|                            | (>>> 8.1.2 "Signaux de diagnostic via interface<br>Ethernet" Page 131)                                                                                                    |
| PROFIsafe                  | PROFIsafe est une interface de sécurité basée sur<br>PROFINET pour relier un API de sécurité à la com-<br>mande de robot (API = maître, commande de robot<br>= esclave)                                                                            |
|                            | (>>> 8.1.1 "SafeOperation avec interface de sécurité Ethernet (option)" Page 127)                                                                                                    |
| Groupe de réfé-<br>rence   | Un groupe de référence comprend les axes d'une<br>cinématique nécessaires pour accoster une position<br>de référence et devant être surveillés de façon sûre.                                                                                      |
| Position de réfé-<br>rence | La position de référence est une position carté-<br>sienne accostée par le robot lors du référencement<br>de calibration.                                                                                                    |
|                            | (>>> 7.5.3 "Sélection de la position de référence"<br>Page 98)                                                                                                    |
| Stop de référence          | Arrêt de sécurité déclenché lorsque le référence-<br>ment de calibration n'a pas été effectué. Le stop de<br>référence est activable pour les espaces surveillés.                                                                                  |
|                            | (>>> 2.2.8 "Stop de référence" Page 23)                                                                                                    |
| Bouton de réfé-<br>rence   | Un bouton de référence est nécessaire afin de pou-<br>voir effectuer le référencement de calibration. Le<br>bouton de référence permet de confirmer la position<br>de référence.                                                                   |
|                            | (>>> 3.2 "Bouton de référence" Page 29)                                                                                                    |
| Zone de protection         | Espace surveillé dans lequel les axes définis ou<br>l'outil sûr ne doivent pas pénétrer. Les axes ou l'outil<br>sûr doivent toujours se déplacer à l'extérieur des<br>limites de la zone de protection.                                            |
|                            | (>>> 2.2.4 "Zones de protection cartésiennes"<br>Page 19)                                                                                                    |
|                            | (>>> 2.2.6 "Zones de protection spécifiques aux axes" Page 21)                                                                                                    |

| Terme                          | Description                                                                                                    |
|--------------------------------|----------------------------------------------------------------------------------------------------|
| SIB                            | Safety Interface Board                                                                                                    |
| Arrêt de sécurité<br>STOP 0    | Arrêt déclenché et effectué par la commande de sécurité. La commande de sécurité arrête immédia-<br>tement les entraînements et l'alimentation en ten-<br>sion des freins.                                                                                                    |
|                                | <b>Remarque</b> : cette catégorie d'arrêt est désignée en tant qu'arrêt de sécurité 0 dans la documentation.                                                                                                    |
| Arrêt de sécurité<br>STOP 1    | Arrêt déclenché et surveillé par la commande de<br>sécurité. Le freinage est effectué par la partie de la<br>commande du robot qui ne se consacre pas à la<br>sécurité et est surveillé par la commande de sécu-<br>rité. La commande de sécurité arrête les entraîne-<br>ments et l'alimentation en tension des freins dès que<br>la manipulateur est à l'arrêt. |
|                                | <b>Remarque</b> : cette catégorie d'arrêt est désignée en tant qu'arrêt de sécurité 1 dans la documentation.                                                                                                    |
| Arrêt de sécurité<br>STOP 2    | Arrêt déclenché et surveillé par la commande de<br>sécurité. Le freinage est effectué par la partie de la<br>commande du robot qui ne se consacre pas à la<br>sécurité et est surveillé par la commande de sécu-<br>rité. Les entraînements restent en service et les<br>freins sont desserrés.                                                                   |
|                                | <b>Remarque</b> : cette catégorie d'arrêt est désignée en tant qu'arrêt de sécurité 2 dans la documentation.                                                                                                    |
| Arrêt fiable de fonctionnement | Lors d'un arrêt fiable de fonctionnement, il y a sur-<br>veillance de l'arrêt des axes pour lesquels il est<br>configuré. Si les axes se trouvent en arrêt surveillé,<br>ils peuvent se déplacer à l'intérieur des tolérances<br>d'angles d'axes ou de distances configurées.                                                                                     |
|                                | (>>> 2.5 "Arrêt fiable de fonctionnement pour des groupes d'axes" Page 26)                                                                                                    |
| Outil sûr                      | Outil autour duquel 6 sphères maximum sont confi-<br>gurées. Ces sphères sont surveillées contre les<br>limites des espaces surveillés cartésiens. Chaque<br>outil sûr a son propre CDO sûr auquel les limites de<br>vitesse configurées sont surveillées.                                                                                                    |
|                                | (>>> 2.3 "Outils sûrs" Page 24)                                                                                                    |
| Espace surveillé               | Un espace surveillé peut être cartésien ou spéci-<br>fique aux axes et être défini en tant qu'enveloppe<br>d'évolution ou de zone de protection.                                                                                                    |
|                                | (>>> 2.2 "Espaces surveillés" Page 12)                                                                                                    |
| Zone de cellule                | Enveloppe d'évolution cartésienne constituant un polygone convexe avec 3 10 angles et limitée en sens ±Z. La zone de cellule est l'enveloppe d'évolution maximum autorisée du robot.                                                                                                    |
|                                | (>>> 2.2.2 "Zone de cellule" Page 17)                                                                                                    |

ΚΠΚΔ

#### 2 **Description du produit**

#### 2.1 Apercu SafeOperation

**Fonctions** 

SafeOperation est une option de sécurité avec des composants logiciels et matériels ayant les fonctions suivantes :

- Surveillance sûre d'un maximum de 16 espaces surveillés spécifiques aux axes ou cartésiens définis par l'utilisateur
- Surveillance sûre d'une zone de cellule définie par l'utilisateur .
- Surveillance sûre de vitesses spécifiques aux axes
- Surveillance sûre de vitesses spécifiques aux espaces
- Surveillance sûre de vitesses cartésiennes
- Modelage de jusqu'à 16 outils sûrs avec CDO sûr
- Arrêt sûr avec la commande de sécurité
- Arrêt fiable de fonctionnement pour jusqu'à 6 groupes d'axes
- Liaison avec une commande prioritaire, par ex un API de sécurité
- Entrées sûres pour l'activation des surveillances
- Sorties sûres pour les messages d'état des surveillances
- Création et édition de la configuration de sécurité sur la commande de robot ou dans WorkVisual

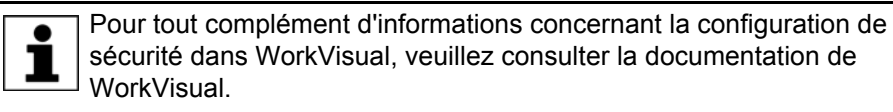

**Domaines d'appli**cation

- Coopération homme robot
- Dépose directe de pièces sans intermédiaire
- Remplacement de surveillances d'enveloppes d'axes courantes

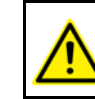

SafeOperation ne peut ni ne doit être utilisé avec une CK.

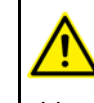

Les axes supplémentaires découplables ne sont pas autorisés avec SafeOperation. Une détection sûre de la position n'est pas possible pour les axes supplémentaires découplables car les paramètres machine changent pendant la durée de fonctionnement de la commande.

# **Fonctionnement**

Les composants du robot industriel se déplacent au sein de l'enveloppe définie par des limites configurées et activées. Les positions réelles sont calculées en permanence ainsi que surveillées selon les paramètres fiables réglés.

La commande de sécurité surveille le robot industriel avec les paramètres fiables réglés. Si un composant du robot industriel viole un seuil de surveillance ou un paramètre fiable, le robot et les axes supplémentaires s'arrêtent (option).

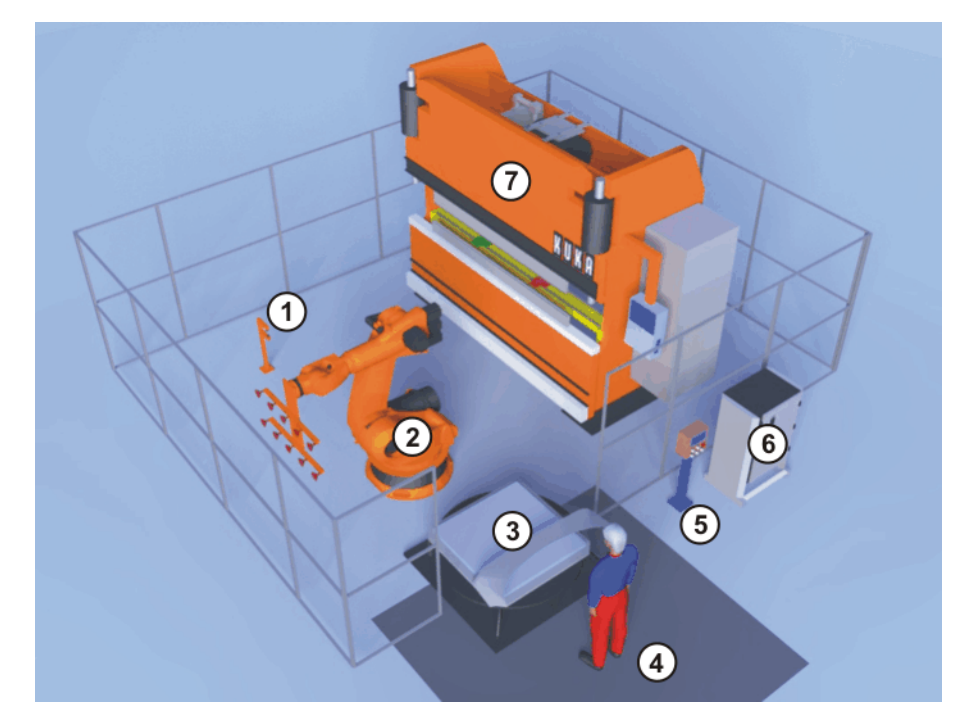

## Fig. 2-1: Exemple de cellule avec SafeOperation

- 1 Bouton de référence
- 2 Robot
- 3 Station de chargement
- 4 Plaque de protection
- 5 Pupitre de commande pour l'installation
- 6 Commande de robot
- 7 Machine de pliage

## **Composants** SafeOperation comprend les composants logiciels suivants :

KUKA.SafeOperation 3.2

SafeOperation comprend les composants matériels suivants :

- Module de bouton de référence
- Test des freinsLors de l'installation de SafeOperation, le test des freins est activé pour la<br/>commande de robot. Le test des freins fait office de mesure de diagnostic pour<br/>les freins des axes du robot et des axes supplémentaires. Les freins sont com-<br/>mandés pour les réactions de stop arrêt de sécurité 0 et arrêt de sécurité 1.
- Interfaces Diverses interfaces sont disponibles pour la connexion d'une commande prioritaire. Les E/S sûres de ces interfaces permettent par ex. de signaler une violation de contrôles de sécurité.
  - Interfaces de sécurité Ethernet :
    - PROFINET/PROFIsafe
    - EtherNet/IP/CIP Safety
  - Interface de sécurité discrète pour options de sécurité :
    - X13 via SIB Extended

# 2.2 Espaces surveillés

Un maximum de 16 espaces surveillés peut être configuré. Il faut en outre configurer une zone de cellule.

2 Description du produit KUKA

| Espace surveillé | Un espace surveillé peut être défini en tant que parallélépipède cartésien ou<br>par ses enveloppes d'axes individuelles. On peut procéder au réglage d'une<br>enveloppe d'évolution ou une zone de protection.                                                                                    |
|------------------|----------------------------------------------------------------------------------------------------|
|                  | (>>> 2.2.3 "Enveloppes d'évolution cartésiennes" Page 18)                                                                                                    |
|                  | (>>> 2.2.4 "Zones de protection cartésiennes" Page 19)                                                                                                    |
|                  | (>>> 2.2.5 "Enveloppes d'évolution spécifiques aux axes" Page 20)                                                                                                    |
|                  | (>>> 2.2.6 "Zones de protection spécifiques aux axes" Page 21)                                                                                                    |
|                  | Il est possible de définir une vitesse cartésienne spécifique à l'espace à l'inté-<br>rieur ou à l'extérieur de chaque espace surveillé.                                                                                                    |
|                  | (>>> 2.2.7 "Vitesse spécifique à l'espace" Page 23)                                                                                                    |
|                  | Il est possible de régler un stop de référence pour chaque espace surveillé.<br>Celui-ci arrête le robot en cas d'absence de référencement de calibration.                                                                                                    |
|                  | (>>> 2.2.8 "Stop de référence" Page 23)                                                                                                    |
|                  | La surveillance peut être activée et désactivée individuellement pour chaque espace surveillé ou bien être activée via des entrées sûres.                                                                                                    |
|                  | Des sorties sûres sont affectées de façon précise aux espaces surveillés. Les sorties sûres sont activées lorsqu'il y a violation d'un espace surveillé.                                                                                                    |
|                  | Le déclenchement d'un arrêt à la limite de zone est activable.                                                                                                    |
| Zone de cellule  | La zone de cellule est une enveloppe d'évolution cartésienne constituant un polygone convexe avec 3 … 10 angles et limitée en sens ±Z.                                                                                                    |
|                  | (>>> 2.2.2 "Zone de cellule" Page 17)                                                                                                    |
|                  | La zone de cellule est surveillée en permanence et toujours active. Les angles<br>peuvent être configurés, activés et désactivés individuellement.                                                                                                    |
|                  | Un arrêt de sécurité 0 est toujours déclenché à la limite de la zone.                                                                                                    |
| Course d'arrêt   | Lorsque le robot est arrêté par une surveillance, il effectue obligatoirement une course d'arrêt jusqu'à l'arrêt.                                                                                                    |
|                  | La course d'arrêt dépend pour l'essentiel des facteurs suivants :                                                                                                    |
|                  | <ul> <li>Type de robot</li> </ul>                                                                                                    |
|                  | <ul> <li>Vitesse du robot</li> </ul>                                                                                                    |
|                  | <ul> <li>Position des axes du robot</li> </ul>                                                                                                    |
|                  | Charge                                                                                                    |
|                  | AVERTISSEMENT La course d'arrêt du robot dépend pour l'essentiel<br>de la dynamique du type de robot. En fonction du<br>type de robot, la force de son accélération en cas de défaut varie dans le<br>temps de réaction des fonctions de surveillance. Ceci influence la course<br>d'arrêt réelle. |

En ce qui concerne la sécurité, cet aspect doit être pris en compte par l'intégrateur de système lors du paramétrage des fonctions de surveillance.

# Réactions de stop

| Réaction de stop       | Description                                                                                                    | Exemple                                                                                                    |
|------------------------|----------------------------------------------------------------------------------------------------|----------------------------------------------------------------------------------------------------|
| Arrêt de sécurité<br>0 | Un arrêt est déclenché si une sur-<br>veillance est déjà activée et si le<br>robot franchit la limite de surveillance                                                                                                    | Le robot franchit la limite d'une enve-<br>loppe d'évolution activée en mode<br>automatique.                                                                                                    |
|                        | ensuite.                                                                                                    | Le robot franchit la limite d'une enve-<br>loppe d'évolution activée en mode<br>T1.                                                                                                    |
| Arrêt de sécurité<br>1 | Un arrêt est déclenché si une sur-<br>veillance est activée alors que le<br>robot a déjà franchi la limite de sur-<br>veillance.                                                                                                    | Une plaque de protection permet<br>d'activer une zone de protection<br>dans laquelle le robot se trouve.                                                                                                    |
| Arrêt de sécurité<br>2 | Un arrêt est déclenché si un stop de<br>référence est activé pour un espace<br>surveillé et si le robot dépasse la<br>limite de zone après une demande<br>interne de référencement de calibra-<br>tion dans les modes T2, AUT ou AUT<br>EXT. | Après un nouveau démarrage de la commande de robot, la commande de robot, la commande de sécurité demande un référence-<br>ment de calibration. Le robot est déplacé pendant le temps de sur-<br>veillance et dépasse en mode T2 la limite d'une zone de protection acti-<br>vée pour laquelle le stop de réfé-<br>rence est activé. |

#### 2.2.1 Systèmes de coordonnées

Aperçu

Les systèmes de coordonnées cartésiens suivants sont définis dans la commande du robot :

- WORLD
- ROBROOT
- BASE
- TOOL

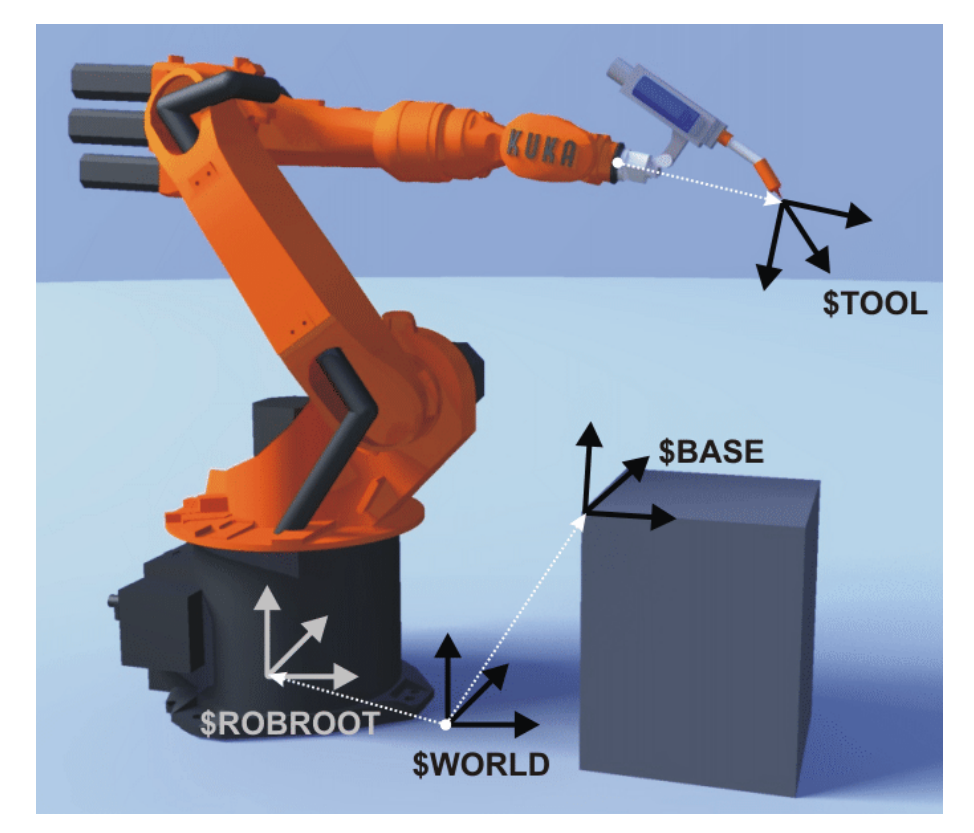

Fig. 2-2: Aperçu des systèmes de coordonnées

κυκα

### Description

# WORLD

Le système de coordonnées WORLD est un système de coordonnées fixe et cartésien. Il fait office de système de coordonnées source pour les systèmes de coordonnées BASE et ROBROOT.

Par défaut, le système WORLD est au pied du robot.

## ROBROOT

Le système de coordonnées ROBROOT est un système de coordonnées cartésien dont l'origine se trouve toujours au pied du robot. Il décrit la position du robot par rapport au système WORLD.

Par défaut, le système ROBROOT est identique au système WORLD. Un décalage du robot par rapport au système de coordonnées WORLD peut être défini avec \$ROBROOT.

## BASE

Le système de coordonnées BASE est un système cartésien définissant la position de la pièce. Il se réfère au système de coordonnées WORLD.

Par défaut, le système BASE est identique au système WORLD. Il est déplacé dans la pièce par l'utilisateur.

# TOOL

Le système de coordonnées TOOL est un système de coordonnées cartésien se trouvant au point de travail de l'outil.

Par défaut, l'origine du système de coordonnées TOOL est le centre de la bride (il est alors désigné par système de coordonnées FLANGE). Le système TOOL est déplacé dans le point de travail de l'outil par l'utilisateur.

### Angles de rotation des systèmes de coordonnées du robot

| Angle   | Rotation autour de l'axe   |
|---------|----------------------------|
| Angle A | Rotation autour de l'axe Z |
| Angle B | Rotation autour de l'axe Y |
| Angle C | Rotation autour de l'axe X |

# 2.2.1.1 Cas spéciaux

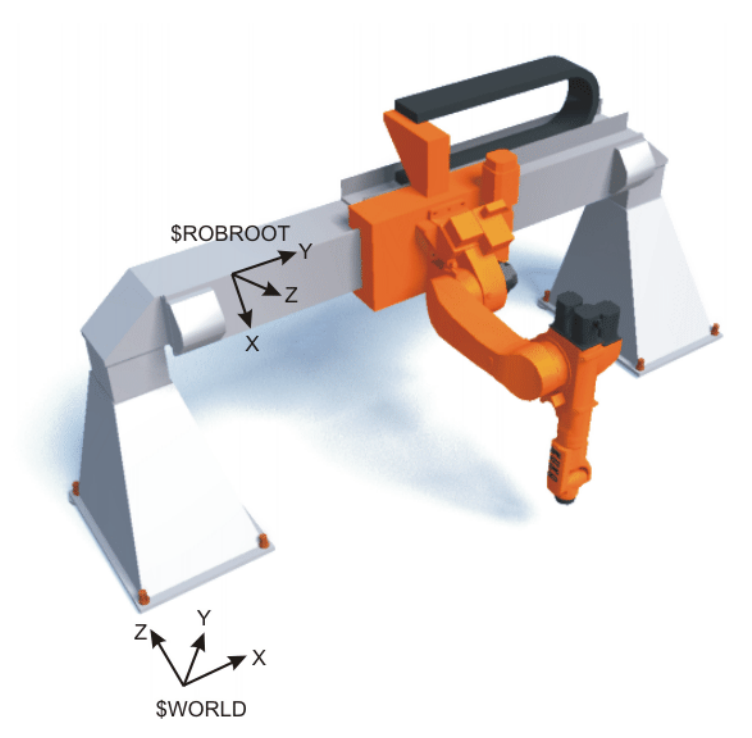

Fig. 2-3: Système de coordonnées ROBROOT, Jet

Le système de coordonnées ROBROOT est fixe pour le type de robot Jet. Il ne se déplace pas simultanément.

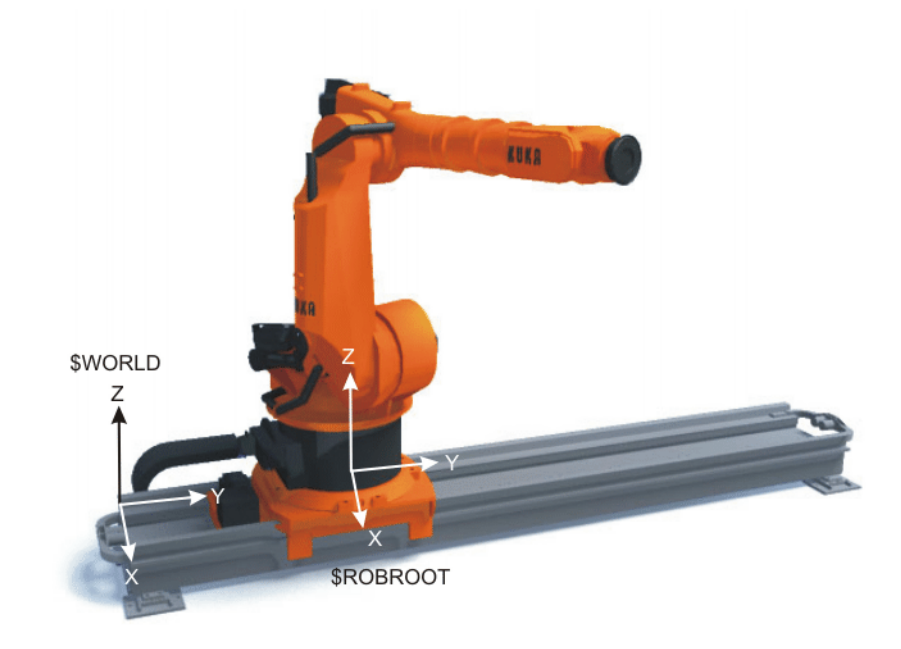

# Fig. 2-4: Système de coordonnées ROBROOT, KL

Avec la KL, la relation entre le système de coordonnées ROBROOT et WORLD change. Le système de coordonnées ROBROOT se déplace avec la KL.

Κυκα

## 2.2.2 Zone de cellule

### Description

La zone de la cellule est un espace surveillé cartésien limité dans le sens  $\pm Z$ . Un maximum de 6 sphères pouvant être configurées est modelé autour de l'outil sûr à la bride de fixation du robot. Elles se déplacent avec le robot. Ces sphères sont surveillées contre la zone de la cellule et ne peuvent se déplacer qu'à l'intérieur de cette zone. Si une sphère transgresse la limite de la zone de cellule, le robot s'arrête avec un arrêt de sécurité 0.

AVERTISSEMENT Lors de la configuration et de la programmation, veiller à ce que les espaces surveillés cartésiens ne soient surveillés que contre les sphères modelées à la bride de fixation du robot. Si des composants du robot se trouvent hors des sphères modelées, ils ne seront pas surveillés et un dépassement de la limite ne sera pas reconnu. Si cela n'est pas pris en compte, des risques de blessures graves et de dommages matériels importants peuvent s'ensuivre.

La zone de la cellule est configurée dans le système de coordonnées WORLD en tant que polygone convexe avec 3 ... 10 angles.

Un polygone convexe est une figure à plusieurs angles composée d'au moins 3 différents angles. Les différentes trajectoires de liaison des angles ne doivent pas se trouver à l'extérieur du polygone. Les triangles et les rectangles sont des exemples de polygones convexes.

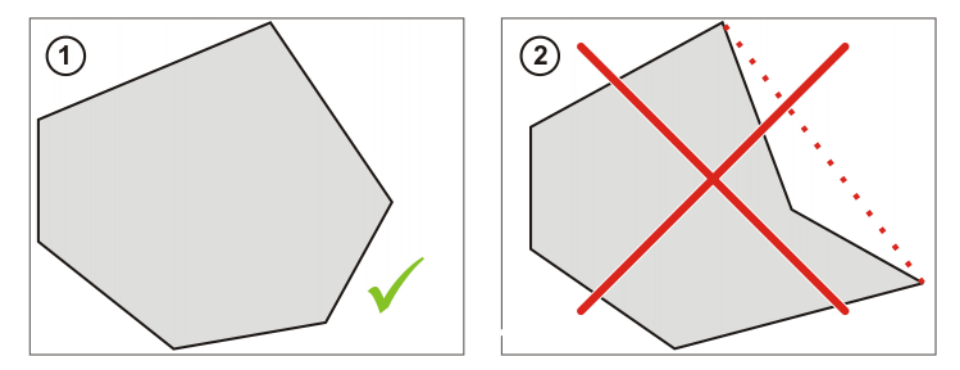

Fig. 2-5

- 1 Exemple de polygone convexe à 6 angles
- 2 Exemple de polygone non convexe à 6 angles

Exemple

La figure montre un exemple de zone de cellule configurée.

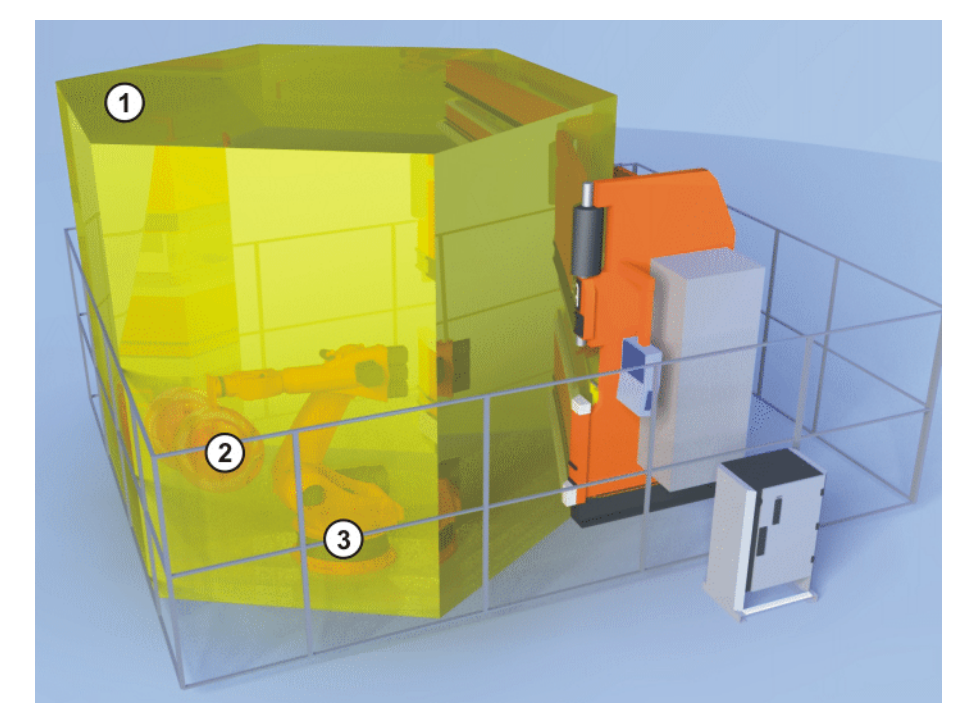

### Fig. 2-6: Exemple de zone de cellule

- 1 Zone de cellule
- 2 Sphères à l'outil sûr
- 3 Robot

# 2.2.3 Enveloppes d'évolution cartésiennes

### Description

Un maximum de 6 sphères pouvant être configurées est modelé autour de l'outil sûr à la bride de fixation du robot. Elles se déplacent avec le robot. Ces sphères sont surveillées simultanément contre les enveloppes d'évolution cartésiennes et doivent se déplacer à l'intérieur des enveloppes d'évolution.

Si une sphère transgresse la limite de l'enveloppe d'évolution, les réactions suivantes peuvent avoir lieu :

- Une sortie sûre est activée (espace de message).
  - Si l'interface X13 est utilisée, les sorties sûres ne sont disponibles que pour les espaces surveillés 1 ... 6.
- Le robot est arrêté (configurable).
- La surveillance de vitesse cartésienne est activée (configurable).

AVERTISSEMENT Lors de la configuration et de la programmation, veiller à ce que les espaces surveillés cartésiens ne soient surveillés que contre les sphères modelées à la bride de fixation du robot. Si des composants du robot se trouvent hors des sphères modelées, ils ne seront pas surveillés et un dépassement de la limite ne sera pas reconnu. Si cela n'est pas pris en compte, des risques de blessures graves et de dommages matériels importants peuvent s'ensuivre.

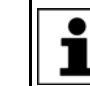

Seules les unités linéaires KUKA sont autorisées en tant que cinématiques ROBROOT.

Exemple

La figure montre un exemple d'enveloppe d'évolution cartésienne configurée.

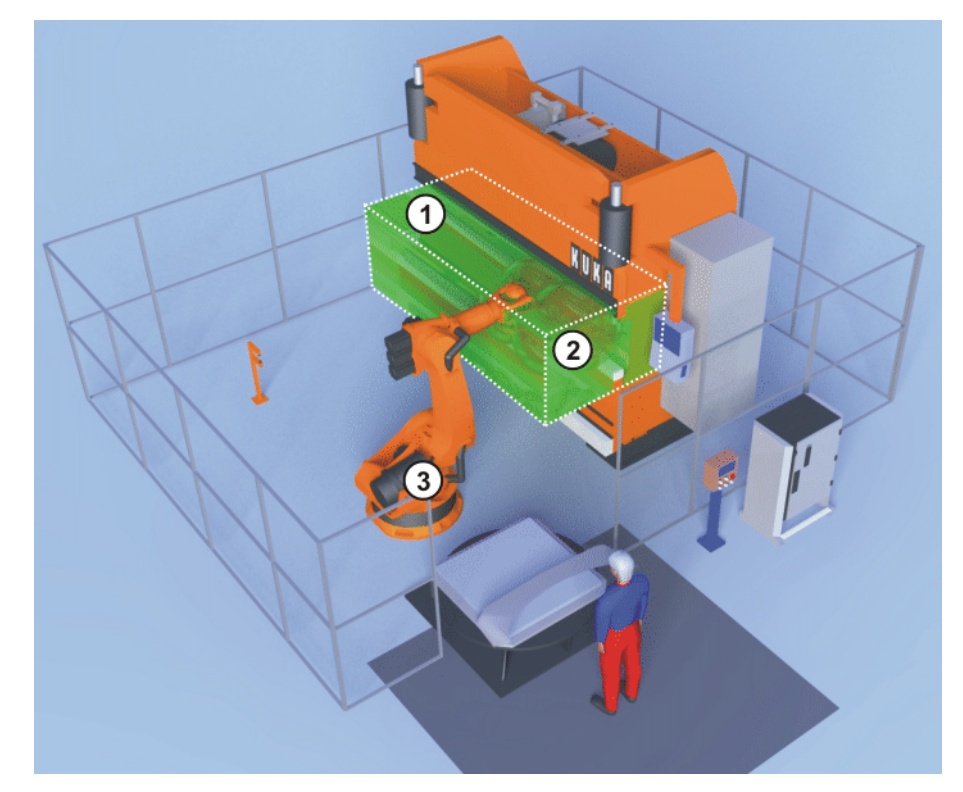

Fig. 2-7: Exemple d'enveloppe d'évolution cartésienne

- 1 Enveloppe d'évolution
- 2 Sphères à l'outil sûr
- 3 Robot

# 2.2.4 Zones de protection cartésiennes

### Description

Un maximum de 6 sphères pouvant être configurées est modelé autour de l'outil sûr à la bride de fixation du robot. Elles se déplacent avec le robot. Ces sphères sont surveillées simultanément contre les zones de protection cartésiennes activées et doivent se déplacer à l'extérieur des zones de protection.

Si une sphère transgresse la limite d'une zone de protection, les réactions suivantes peuvent avoir lieu :

Une sortie sûre est activée (espace de message).

Si l'interface X13 est utilisée, les sorties sûres ne sont disponibles que pour les espaces surveillés 1 ... 6.

- Le robot est arrêté (configurable).
- La surveillance de vitesse cartésienne est activée (configurable).

AVERTISSEMENT Lors de la configuration et de la programmation, veiller à ce que les espaces surveillés cartésiens ne soient surveillés que contre les sphères modelées à la bride de fixation du robot. Si des composants du robot se trouvent hors des sphères modelées, ils ne seront pas surveillés et un dépassement de la limite ne sera pas reconnu. Si cela n'est pas pris en compte, des risques de blessures graves et de dommages matériels importants peuvent s'ensuivre.

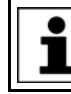

Seules les unités linéaires KUKA sont autorisées en tant que cinématiques ROBROOT.

Exemple

La figure montre un exemple de zone de protection cartésienne.

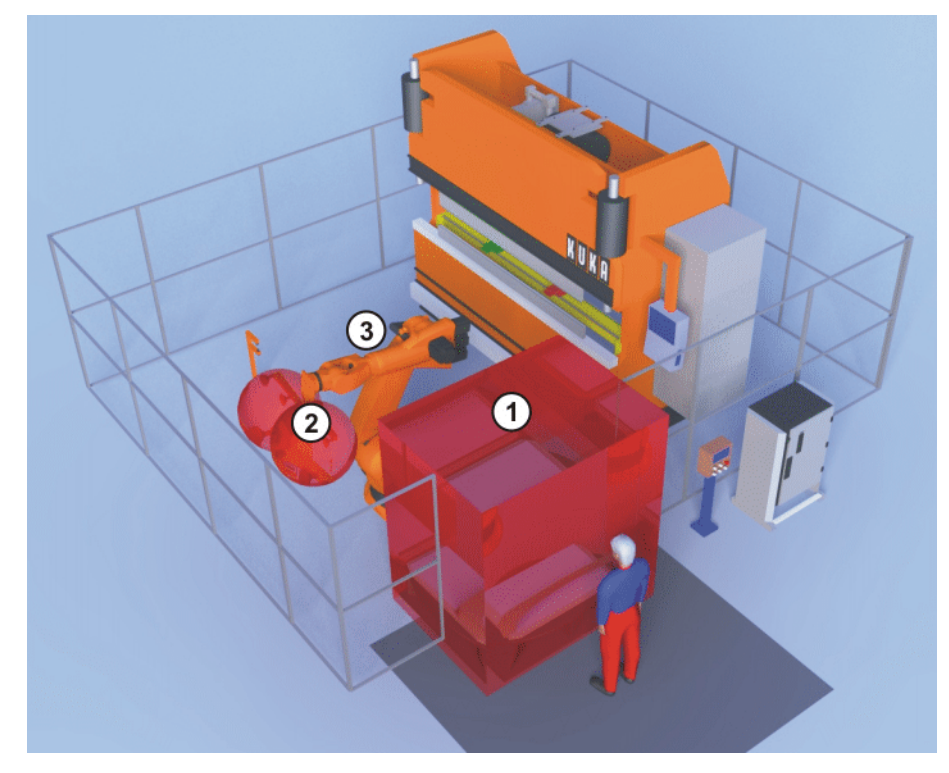

Fig. 2-8: Exemple de zone de protection cartésienne

- 1 Zone de protection
- 2 Sphères à l'outil sûr
- 3 Robot

# 2.2.5 Enveloppes d'évolution spécifiques aux axes

### Description

Les limites d'axes peuvent être réglées et surveillées individuellement pour chaque axe avec le logiciel. L'enveloppe de l'axe en résultant est la plage autorisée d'un axe dans laquelle le robot peut se déplacer. Les enveloppes d'axes individuelles réunies constituent l'enveloppe d'évolution qui peut être composée de jusqu'à 8 enveloppes d'axes.

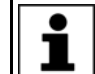

8 axes maximum sont configurables par espace surveillé et 8 entraînements maximum pour les cinématiques avec axes Maître-Esclave.

S'il y a violation d'une limite d'axe par le robot, les réactions suivantes peuvent s'ensuivre :

Une sortie sûre est activée (espace de message).

Si l'interface X13 est utilisée, les sorties sûres ne sont disponibles que pour les espaces surveillés 1 ... 6.

- Le robot est arrêté (configurable).
- La surveillance de vitesse cartésienne est activée (configurable).

**Exemple** La figure montre un exemple d'enveloppe d'évolution spécifique aux axes. L'enveloppe d'évolution de l'axe 1 est configurée de -110°... +130° et correspond à la plage de mouvement autorisée du robot.

# Κυκα

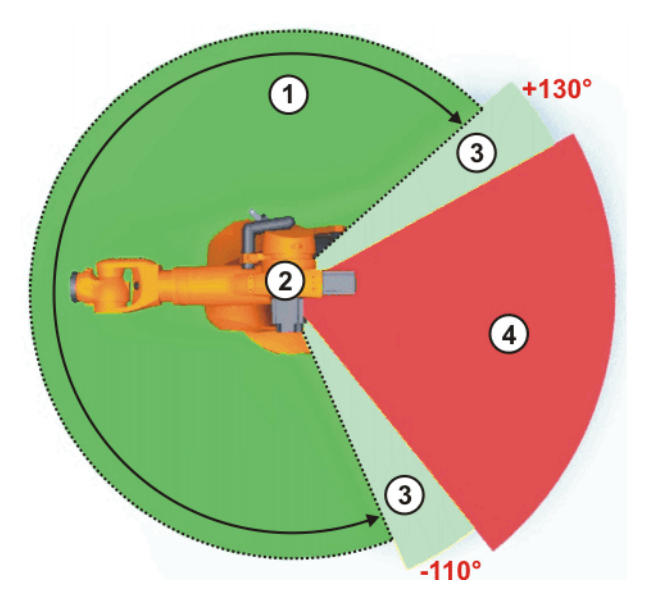

### Fig. 2-9: Exemple d'enveloppe d'évolution spécifique aux axes

- Enveloppe d'évolution 1

3 Course d'arrêt

2 Robot

4 Espace protégé

#### 2.2.6 Zones de protection spécifiques aux axes

# Description

Les limites d'axes peuvent être réglées et surveillées individuellement pour chaque axe avec le logiciel. L'enveloppe de l'axe en résultant est la plage protégée d'un axe dans laquelle le robot ne doit pas se déplacer. Les enveloppes d'axes individuelles réunies constituent la zone de protection qui peut être également composée de jusqu'à 8 enveloppes d'axes.

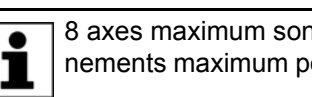

8 axes maximum sont configurables par espace surveillé et 8 entraînements maximum pour les cinématiques avec axes Maître-Esclave.

S'il y a violation d'une limite d'axe par le robot, les réactions suivantes peuvent s'ensuivre :

Une sortie sûre est activée (espace de message). 

Si l'interface X13 est utilisée, les sorties sûres ne sont disponibles que pour les espaces surveillés 1 ... 6.

- Le robot est arrêté (configurable).
- La surveillance de vitesse cartésienne est activée (configurable).

Avec les axes pouvant se tourner de plus de 360°, par ex. l'axe A1, les enveloppes des axes configurées se réfèrent à la position de l'axe (signe inclus) et non à la zone d'un cercle. De graves blessures ou des dommages importants du robot peuvent être provoqués. Lorsqu'une zone de protection de +90° ... +270° est configurée, la zone de protection peut être traversée dans le sens inverse de -90° ... -185°. Dans ce cas, il est recommandé de configurer une enveloppe de travail de -90° ... +90°.

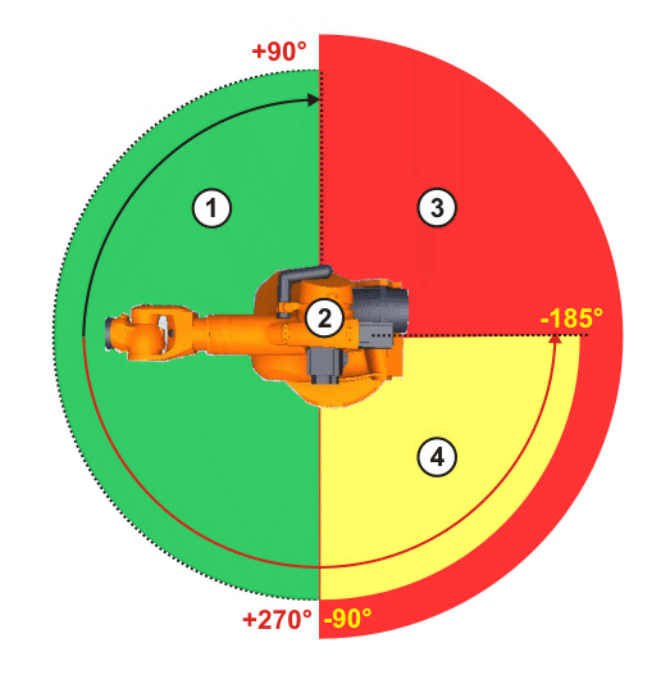

Fig. 2-10: Exemple de zone de protection spécifique aux axes pouvant être traversée

- 1 Enveloppe d'évolution
- 2 Robot

- 3 Zone de protection
- 4 Zone de protection pouvant être traversée

Exemple La figure montre un exemple de zone de protection spécifique aux axes. L'espace protégé et les courses d'arrêt correspondent à la zone de protection configurée. La plage de mouvement de l'axe 1 est limitée avec des butées logicielles sur -185° ... +185°. La zone de protection est configurée de -110° ... -10°. Il en résulte 2 plages de mouvement pour le robot séparées par la zone de protection configurée.

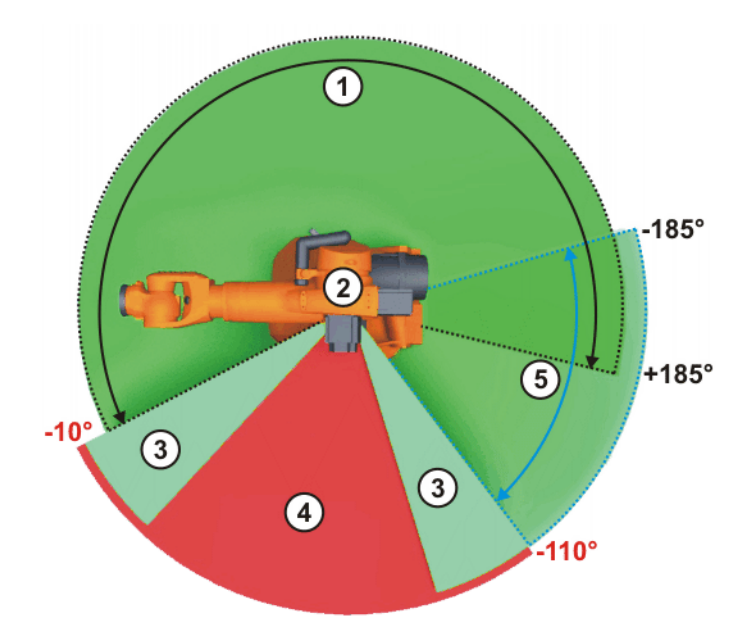

Fig. 2-11: Exemple de zone de protection spécifique aux axes

- 1 Zone autorisée 1
- 2 Robot
- 3 Course d'arrêt

- 4 Zone de protection
- 5 Zone autorisée 2

# 2.2.7 Vitesse spécifique à l'espace

**Description** Une vitesse cartésienne peut être définie pour les espaces surveillés cartésiens et spécifiques aux axes. Cette vitesse est surveillée lorsqu'il y a violation de l'espace ou s'il n'y a pas violation de l'espace. Un CDO est défini pour chaque outil sûr. Ce CDO sûr est surveillé quant à un seuil de vitesse configuré. Si le CDO sûr dépasse le seuil de vitesse, le robot est arrêté de façon sûre.

**Exemple** La figure montre un exemple d'enveloppe d'évolution cartésienne. Si le CDO sûr à l'outil sûr dépasse le seuil de vitesse au sein de l'enveloppe d'évolution, le robot s'arrête avec un arrêt de sécurité 0.

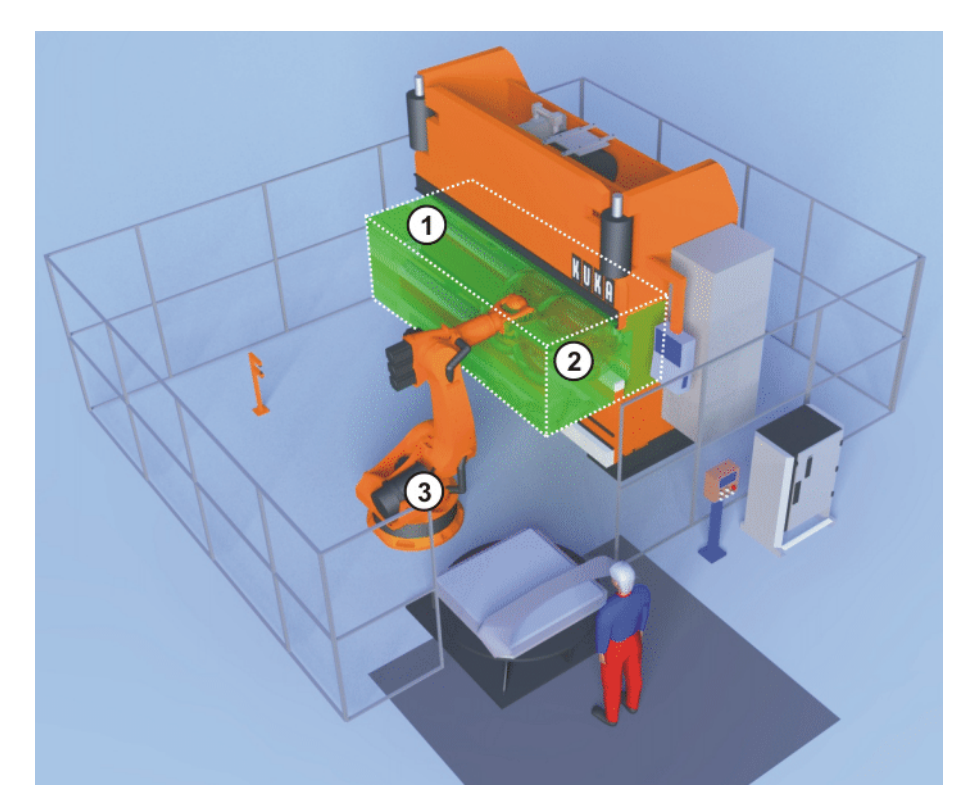

Fig. 2-12: Exemple de vitesse spécifique à l'espace

- 1 Enveloppe d'évolution
- 2 Sphères à l'outil sûr
- 3 Robot

### 2.2.8 Stop de référence

### Description

# Il est possible d'activer un stop de référence pour les espaces surveillés (= fonction **Arrêt si le référencement de calibration n'est pas effectué**).

Si un stop de référence a été activé et si les conditions suivantes sont remplies, le robot ne peut être déplacé qu'en mode T1 ou KRF :

- L'espace surveillé est activé.
- Un référencement de calibration est demandé de façon interne.

Si un stop de référence a été activé et si les conditions suivantes sont remplies, le robot s'arrête avec un arrêt de sécurité 2 :

- L'espace surveillé est activé.
- Un référencement de calibration est demandé de façon interne.
- Mode T2, AUT ou AUT EXT

KUK

On dispose des possibilités suivantes afin de pouvoir déplacer à nouveau le robot avec les modes déclenchant des arrêts :

- Effectuer un référencement de calibration en mode T1.
- Désactiver les espaces surveillés.
- Désactiver le stop de référence.

#### 2.3 **Outils sûrs**

Description On peut définir jusqu'à 16 outils sûrs. Un maximum de 6 sphères configurables peut être modelé autour de chaque outil sûr. Celles-ci sont surveillées contre les limites des espaces surveillés cartésiens. Pour chaque outil sûr, un CDO sûr est défini auquel les seuils de vitesse configurés sont surveillés.

> Le rayon configurable des sphères dépend de la vitesse cartésienne globale maximum.

(>>> 7.4.2 "Définition des paramètres globaux" Page 70)

La taille minimum du rayon, sous laquelle il ne faut pas descendre, est calculée à partir de la vitesse cartésienne maximum. Un message est affiché lorsque la taille minimum n'est pas atteinte.

Le diamètre minimum des sphères,  $\mathbf{d}_{min},$  est calculé de la façon suivante :

dmin = vitesse cartésienne maximum \* 14 ms + 2 cm (supplément de sécurité)

Les outils sûrs sont activés avec des entrées sûres. Seul 1 outil sûr doit être actif.

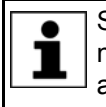

Si l'interface X13 est utilisée, c'est toujours l'outil 1 qui est actif. L'outil ne peut pas être activé avec une entrée sûre. Un changement d'outil automatique surveillé de façon sûre n'est donc pas possible.

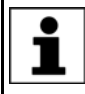

Le CDO sûr pour la surveillance de la vitesse peut être configuré librement dans la configuration de la sécurité. Il est configuré indépendamment du CDO actuel réglé dans le logiciel KUKA System Software avec la variable \$TOOL.

Lors de la configuration et de la programmation, AVERTISSEMENT ne soient surveillés que contre les sphères modelées à la bride de fixation du robot. Si des composants du robot se trouvent hors des sphères modelées, ils ne seront pas surveillés et un dépassement de la limite ne sera pas reconnu. Si cela n'est pas pris en compte, des risques de blessures graves et de dommages matériels importants peuvent s'ensuivre.

### Exemple

La figure montre un exemple d'outil sûr. A l'outil sûr du robot, 2 sphères et un CDO sûr sont définis avec le système de coordonnées FLANGE.

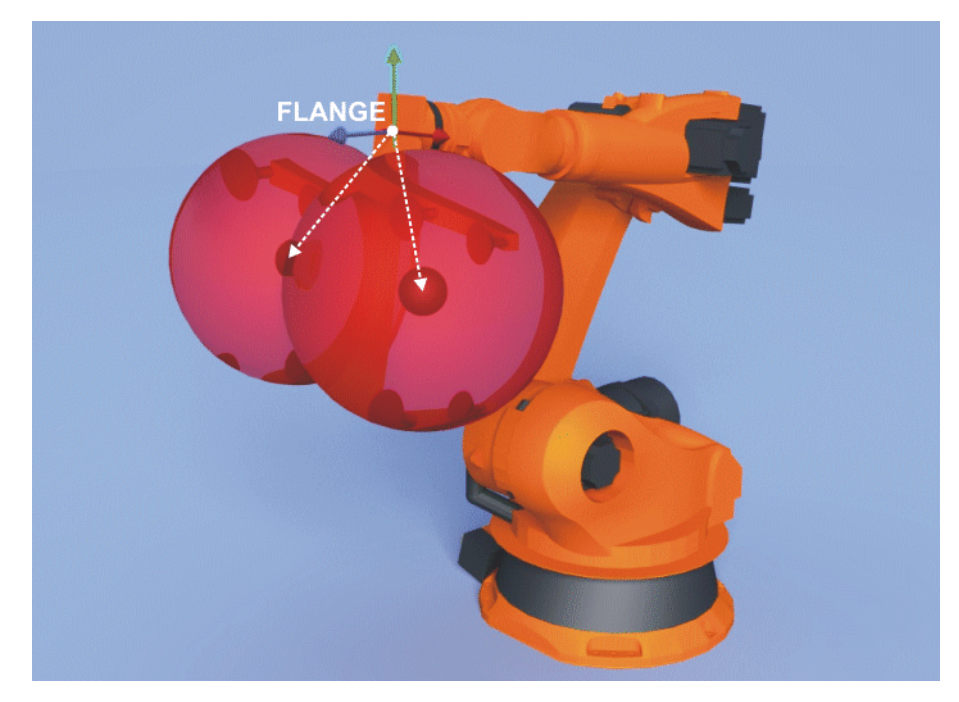

Fig. 2-13: Outil sûr

# 2.4 Surveillances de vitesse

Les vitesses des axes et les vitesses cartésiennes peuvent être surveillées.

Vitesse des axes Cha

# Chaque axe peut être surveillé avec un seuil de vitesse :

- Seuil de la vitesse réduite des axes (option)
- Seuil de la vitesse maximum des axes pour le mode T1

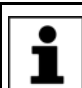

La surveillance de la vitesse maximum des axes en mode T1 fait partie de la configuration de sécurité standard et est toujours active.

 Seuil de la vitesse maximum des axes (valable globalement pour chaque axe)

Vitesse cartésienne

arté- La vitesse cartésienne au CDO sûr de l'outil sûr actif est surveillée. La surveillance de la vitesse se réfère toujous à \$WORLD :

- Seuil de la vitesse réduite au CDO sûr (en option)
- Seuil de la vitesse réduite au CDO sûr pour le mode T1
- Seuil de la vitesse maximum au CDO sûr et aux centres des sphères de l'outil sûr (indépendamment de l'espace)
- Vitesse spécifique à l'espace
   (>>> 2.2.7 "Vitesse spécifique à l'espace" Page 23)

# Réactions de stop

| Réaction de stop       | Description                                                                                                    | Exemple                                                                                                    |
|------------------------|----------------------------------------------------------------------------------------------------|----------------------------------------------------------------------------------------------------|
| Arrêt de sécurité<br>0 | Un arrêt est déclenché si une sur-<br>veillance est déjà activée et si le<br>robot franchit la limite de surveillance<br>ensuite. | Le robot franchit le seuil activé de la<br>vitesse réduite des axes en mode<br>automatique.                                              |
| Arrêt de sécurité<br>1 | Un arrêt est déclenché si une sur-<br>veillance est activée alors que le<br>robot a déjà franchi la limite de sur-<br>veillance.  | Une plaque de protection permet<br>d'activer la vitesse réduite de sécu-<br>rité dont le seuil réglé a déjà été<br>franchi par le robot. |

# 2.5 Arrêt fiable de fonctionnement pour des groupes d'axes

### **Description** L'arrêt fiable de fonctionnement global fait partie des fonctions de sécurité standard. S'il est activé via l'interface de sécurité, l'arrêt de tous les axes de la cinématique est surveillé. Les axes peuvent se déplacer à l'intérieur des tolérances d'angles d'axes ou de distances configurées. Celles-ci sont configurables individuellement pour chaque axe.

Avec SafeOperation, l'arrêt fiable de fonctionnement peut également être configuré pour un maximum de 6 groupes d'axes. Un groupe d'axes rassemble les axes devant être surveillés lorsque l'arrêt fiable de fonctionnement est activé pour ce groupe d'axes. Avant l'activation de la surveillance, il faut arrêter les axes concernés de façon commandée par programme.

8 axes maximum sont configurables par groupe d'axes et 8 entraînements maximum pour les cinématiques avec axes Maître-Esclave.

Lorsque l'arrêt fiable de fonctionnement est activé pour un groupe d'axes, il y a surveillance, en technique fiable, de l'arrêt des axes pour lesquels l'arrêt fiable de fonctionnement est configuré. Les axes peuvent se déplacer à l'intérieur des tolérances d'angles d'axes ou de distances configurées.

En cas de violation de l'arrêt fiable de fonctionnement, c'est-à-dire lorsque la position de tolérance est dépassée ou lorsque la vitesse d'un axe est trop élevée, un arrêt de sécurité 0 est déclenché. L'arrêt de sécurité 0 concerne tous les axes et pas uniquement les axes pour lesquels l'arrêt de fonctionnement est configuré. Cela signifie : Un mouvement involontaire d'un axe important pour l'arrêt fiable de fonctionnement provoque l'arrêt de la machine.

# 2.6 Module de bouton de référence

1

Description

Un module de bouton de référence est formé des composants suivants :

- Bouton de référence inductif XS Ref
- Plaque d'activation droite ou coudée
- Câble de référence X42 XS Ref
- Connecteur de référence X42

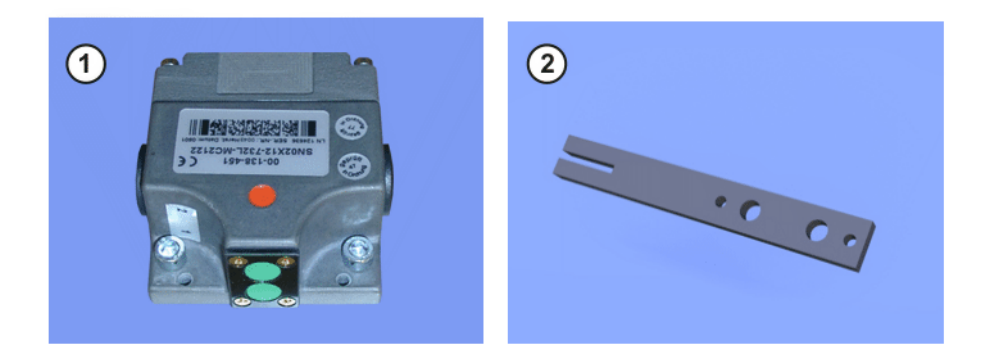

# Fig. 2-14: Composants matériels, groupe de référence

1 Bouton de référence inductif 2 Plaque d'activation droite

En combinaison avec une plaque d'activation droite ou coudée, des modules de boutons de référence peuvent être commandés avec différentes longueurs de câbles.

| Longueur | Plaque d'activation |
|----------|---------------------|
| 7 m      | Droite ou coudée    |
| 15 m     |                     |
| 25 m     |                     |

# 2.7 Câbles de liaison

## Aperçu

La figure montre un exemple des câbles de liaison du robot industriel avec bouton de référence connecté. Le bouton de référence est connecté à la commande de robot par le biais du câble de référence. La longueur maximum de câble est de 50 m.

Avec une KR C4, seul 1 bouton de référence peut être connecté directement à la commande du robot. Lorsque plusieurs groupes de référence sont nécessaires, les boutons de référence peuvent être connectés à l'API de sécurité et activés avec PROFIsafe ou CIP Safety. L'API de sécurité doit évaluer les boutons de référence et activer l'entrée **Contrôle de calibration** en conséquence.

Une KR C4 compact n'a pas de connexion pour le raccord d'un bouton de référence à la commande de robot. Les boutons de référence doivent être connectés à l'API de sécurité et être activés via PROFIsafe ou CIP Safety. L'API de sécurité doit évaluer les boutons de référence et activer l'entrée **Contrôle de calibration** en conséquence.

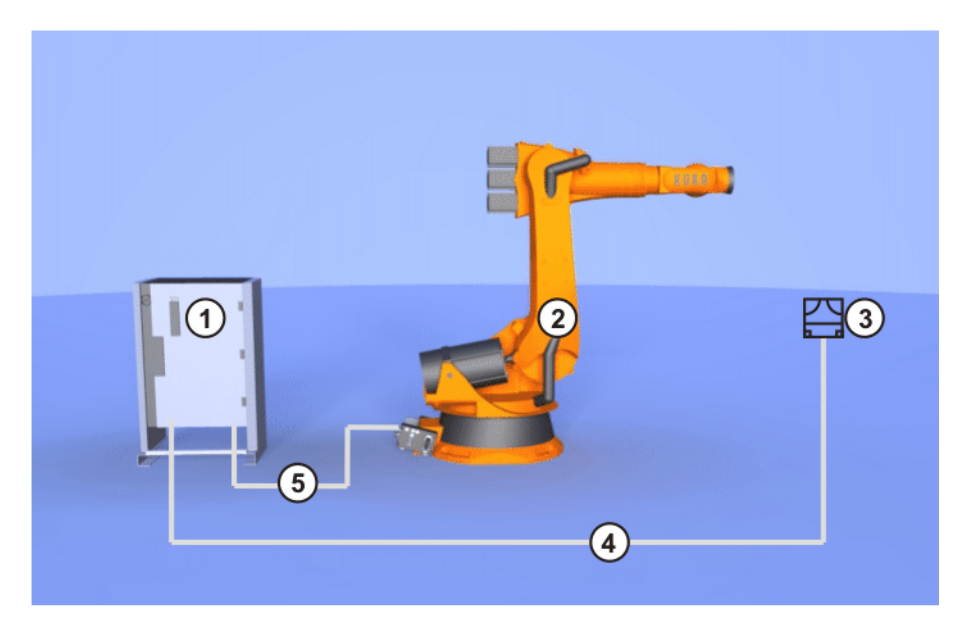

# Fig. 2-15: Aperçu des câbles de liaison

| Pos. | Description                                                        |
|------|--------------------------------------------------------------------|
| 1    | Commande de robot                                                  |
| 2    | Robot                                                              |
| 3    | Bouton de référence XS Ref                                         |
| 4    | Câble de référence X42 - XS Ref (longueur maximum de câble : 50 m) |
| 5    | Câble de données X21                                               |

Les câbles ne doivent pas être connectés ou déconnectés pendant le service. Seul le câble de référence X42 - XS Ref fourni par KUKA Roboter GmbH peut être utilisé. Le câble de référence X42 - XS Ref peut être utilisé en faisceau. Lors de la pose des câbles, veiller à respecter les rayons de courbure minimum.

| Type de pose                  | Rayon de courbure      |
|-------------------------------|------------------------|
| Pose fixe                     | Au moins 5xØ du câble  |
| Pose avec chaîne porte-câbles | Au moins 10xØ du câble |

# 3 Caractéristiques techniques

# 3.1 Durée de service

La durée de vie maximum autorisée des composants matériels de sécurité est de 20 ans. Une fois cette période écoulée, il faudra remplacer les composants matériels de sécurité.

# 3.2 Bouton de référence

| Désignation                                                                                                    | Valeurs                         |
|----------------------------------------------------------------------------------------------------|---------------------------------|
| Température ambiante                                                                                                    | -25 °C+70 °C                    |
| Fonction de commutation                                                                                                 | Contact de repos                |
| Tension de service DC ou niveau HIGH avec<br>impulstions de codeur pour la tension de service<br>du bouton de référence | 24 V                            |
| Plage autorisée pour la tension de service DC<br>ou niveau HIGh avec impulsions de codeur                               | 2033 V                          |
| Taux d'impulsions nécessaire T(HIGH):T(LOW) avec impulsions de codeur                                                   | Min. 4:1                        |
| Durée d'impulsion autorisée T(LOW) avec impulsions de codeur                                                            | 0,10,20 ms                      |
| Mode de protection                                                                                                    | IP67                            |
| Courant de service sans charge (consommation de courant)                                                                | 5 mA                            |
| Courant sous charge autorisé                                                                                            | max. 250 mA                     |
| Fréquence de commutation autorisée                                                                                      | max. 500 Hz                     |
| Ecart de commutation autorisé aux surfaces de<br>détecteurs de proximité                                                | 00,4 mm                         |
| Protection contre les courts-circuits et contre la surcharge, à cadence                                                 | Oui                             |
| Sorties                                                                                                    | PNP                             |
|                                                                                                    | <ul> <li>Actives LOW</li> </ul> |
|                                                                                                    | 2 canaux                        |
| Signalisation de fonction par LED                                                                                       | Oui                             |
| Hystérésis en état monté                                                                                                | 0,20,1 mm                       |
| Conformité CEM                                                                                                    | IEC 60947-5-2                   |

# 3.3 Gabarit de trous, bouton de référence

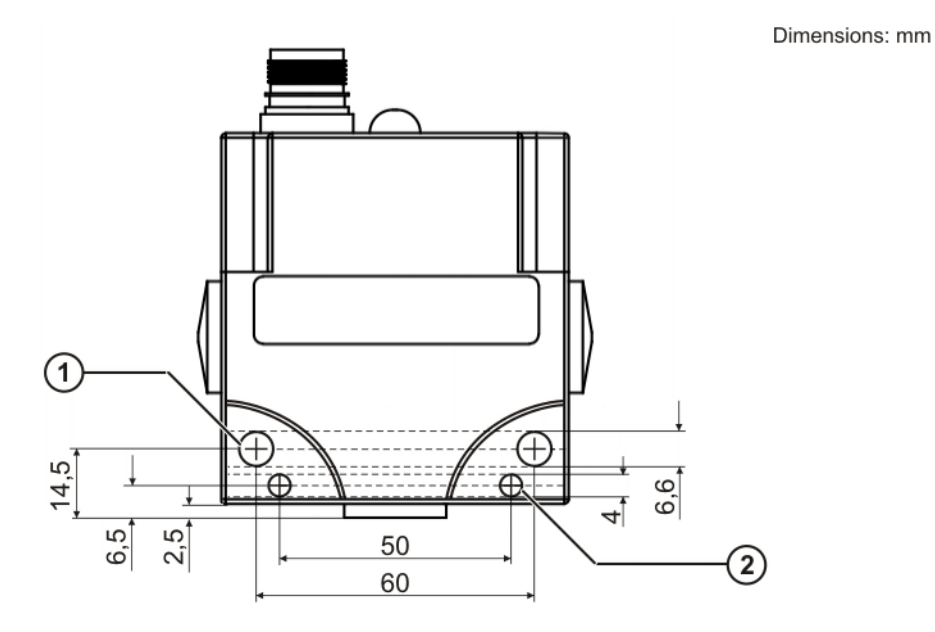

# Fig. 3-1: Gabarit des trous du bouton de référence

- 1 2 trous pour la fixation Ø 6,6 mm
- 2 2 trous pour les goupilles d'assemblage Ø 4 mm

# 3.4 Gabarit de trous, plaque d'activation

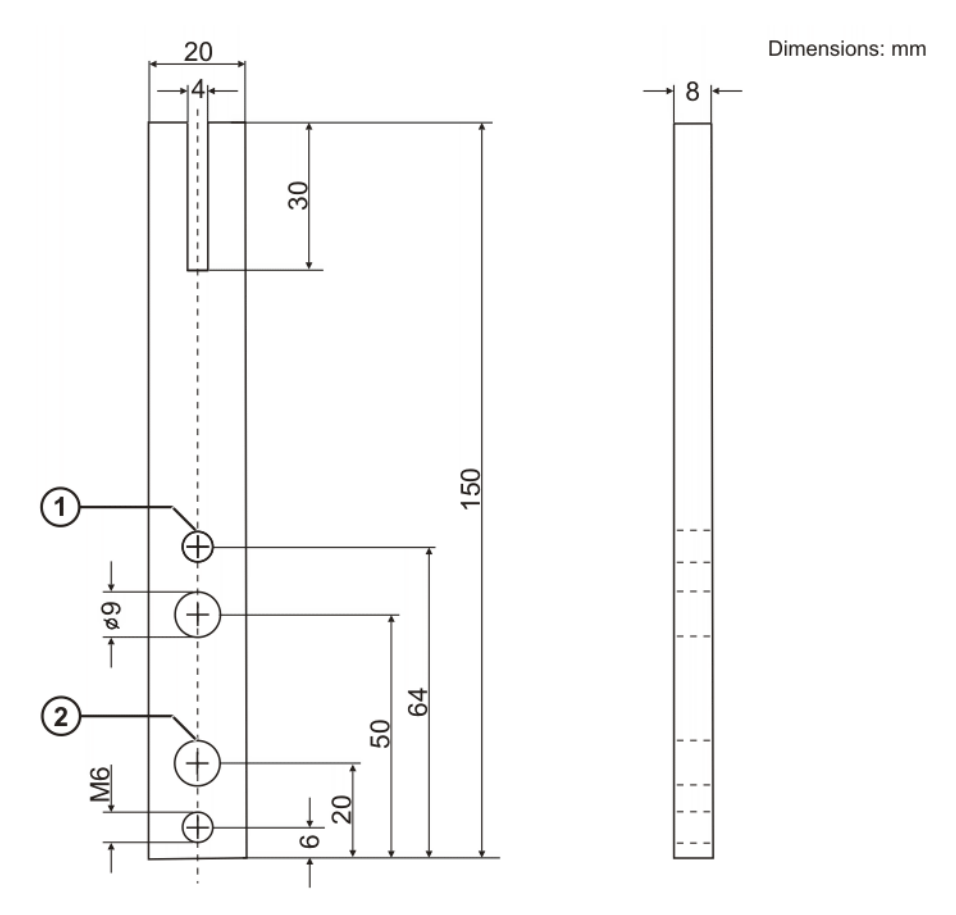

Fig. 3-2: Gabarit des trous de la plaque d'activation

3 Caractéristiques techniques KUKA

- 1 2 filets pour la fixation M6
- 2 2 trous pour la fixation Ø 9 mm

4 Sécurité

# 4 Sécurité

# 4.1 Généralités

# 4.1.1 Responsabilité

L'appareil décrit dans le présent document est ou un robot industriel ou un composant de robot industriel.

Composants du robot industriel :

- Manipulateur
- Commande de robot
- Boîtier de programmation portatif
- Câbles de liaison
- Axes supplémentaires (option)
  - p. ex. unité linéaire, table tournante/basculante, positionneur
- Logiciel
- Options, accessoires

Le robot industriel est construit conformément au niveau actuel de la technique et aux règles techniques reconnues en matière de sécurité. Cependant, l'utilisation non conforme aux fins prévues peut se traduire par des dangers de blessures ou de mort et des dommages du robot industriel et d'autres valeurs matérielles.

Le robot industriel ne doit être utilisé que lorsqu'il est en parfait état technique, en tenant compte de la conformité d'utilisation, de la sécurité et des dangers. Son utilisation doit s'effectuer conformément aux prescriptions du présent document et à la déclaration d'incorporation jointe à la livraison du robot industriel. Les défauts susceptibles de nuire à la sécurité doivent être éliminés sans retard.

InformationsLes informations relatives à la sécurité ne pourront être interprétées en défa-<br/>veur de la société KUKA Roboter GmbH. Même si toutes les consignes de sé-<br/>curité sont respectées, on ne peut exclure un dommage corporel ou matériel<br/>dû au robot industriel.

Il est interdit de modifier le robot industriel sans autorisation préalable de KUKA Roboter GmbH. Des composants supplémentaires (outils, logiciels, etc.) non compris dans la fourniture KUKA Roboter GmbH peuvent être intégrés dans le robot industriel. Si ces composants provoquent des dommages au robot industriel ou à d'autres valeurs matérielles, la responsabilité en incombera à l'exploitant.

Pour compléter le chapitre de sécurité, on dispose de consignes de sécurité supplémentaires dans cette documentation. Celles-ci doivent également être respectées.

## 4.1.2 Utilisation du robot industriel conforme aux fins prévues

Le robot industriel est prévu exclusivement pour l'utilisation nommée dans le manuel ou dans les instructions de montage, au chapitre "Affectation".

Pour tout complément d'informations, veuillez consulter le chapitre "Affectation" du manuel ou les instructions de montage du robot industriel.

Tout usage autre ou divergent est considéré comme non conforme et n'est pas autorisé. Dans ce cas, le fabricant décline expressément toute responsa-

Κυκα

bilité pour les dommages éventuels occasionnés. Le risque est à la seule charge de l'exploitant.

La désignation "Usage conforme" s'applique également à l'observation du manuel et des instructions de montage pour chaque composant et en particulier au respect des intervalles de maintenance.

Utilisation non<br/>conformeToutes les utilisations divergentes des fins prévues sont considérées comme<br/>non conformes et sont interdites. Il s'agit, par ex., de :

- Transport de personnes et d'animaux
- Utilisation comme escalier
- Utilisation ne respectant pas les seuils de service
- Utilisation dans un environnement soumis à des risques de déflagration
- Utilisation sans dispositifs de protection supplémentaires
- Utilisation à l'extérieur
- Utilisation dans les mines

## 4.1.3 Déclaration de conformité CE et déclaration d'incorporation

Avec ce robot industriel, nous avons affaire à une machine incomplète conformément à la directive CE des machines. Le robot industriel ne peut être mis en service que dans les conditions suivantes :

Le robot industriel est intégré dans une installation.
 Ou bien : le robot industriel compose une installation avec d'autres machines.
 Ou bien : toutes les fonctions de sécurité et les dispositifs de protection indianapables paur une machine complète conformément à le Directive

dispensables pour une machine complète conformément à la Directive Machines CE ont été complétés sur le robot industriel.

 L'installation répond aux critères imposés par la Directive Machines CE. Ceci a été déterminé par un procédé d'évaluation de conformité.

Déclaration de L'intégrateur de système doit établir une déclaration de conformité selon la Diconformité conformité selon la Directive Machines pour l'ensemble de l'installation. La déclaration de conformité est la base de l'identification CE de l'installation. Le robot industriel ne pourra être utilisé que conformément aux directives, lois et normes en vigueur dans le pays en question.

La commande de robot est certifiée CE conformément à la directive CEM et à la directive basse tension.

Déclaration d'incorporation d'incorporation Le robot industriel est livré en tant que machine incomplète avec une déclaration d'incorporation, conformément à l'annexe II B de la Directive Machines 2006/42/CE. Dans cette déclaration d'incorporation se trouve une liste comprenant les exigences fondamentales respectées selon l'annexe I et les instructions de montage.

La déclaration d'incorporation déclare que la mise en service de la machine incomplète est interdite jusqu'à ce que la machine incomplète soit montée dans une machine ou assemblée avec d'autres pièces pour former une machine correspondant aux exigences de la Directive Machines CE et répondant à la déclaration de conformité CE selon l'annexe II A.

La déclaration d'incorporation reste auprès de l'intégrateur de système en tant que partie de la documentation technique de la machine incomplète.

### 4.1.4 Termes utilisés

STOP 0, STOP 1 et STOP 2 sont les définitions des stops selon EN 60204-1:2006.

| Terme                               | Description                                                                                                    |
|-------------------------------------|----------------------------------------------------------------------------------------------------|
| Enveloppe d'axe                     | Enveloppe de chaque axe en degrés ou millimètres dans laquelle il peut se déplacer. L'enveloppe d'axe doit être définie pour chaque axe.                                                                                                    |
| Course d'arrêt                      | Course d'arrêt = course de réaction + course de freinage                                                                                                    |
|                                     | La course d'arrêt fait partie de la zone de danger.                                                                                                    |
| Enveloppe d'évolution               | Le manipulateur peut se déplacer dans l'enveloppe d'évolution. L'enve-<br>loppe d'évolution est composée des différentes enveloppes d'axes.                                                                                                    |
| Exploitant<br>(utilisateur)         | L'exploitant d'un robot industriel peut être l'entrepreneur, l'employeur ou la personne déléguée responsable de l'exploitation du robot industriel.                                                                                                    |
| Zone de danger                      | La zone de danger est formée de l'enveloppe d'évolution et des courses d'arrêt.                                                                                                    |
| Durée d'utilisation                 | La durée d'utilisation d'une pièce importante pour la sécurité commence<br>à partir du moment de la livraison de la pièce au client.                                                                                                    |
|                                     | La durée d'utilisation n'est pas influencée par le fait que la pièce soit uti-<br>lisée dans une commande de robot ou à un autre endroit car les pièces<br>importantes pour la sécurité vieillissent également pendant le stockage.                                                    |
| КСР                                 | Le boîtier de programmation portatif KCP (KUKA Control Panel) a toutes les possibilités de commande et d'affichage nécessaires à la commande et à la programmation du robot industriel.                                                                                                |
|                                     | La variante du KCP pour KR C4 s'appelle KUKA smartPAD. Cette docu-<br>mentation utilise cependant la désignation générale de KCP.                                                                                                    |
| KRF                                 | Kontrollierte Roboterfahrt (déplacement contrôlé du robot)                                                                                                    |
|                                     | KRF est un mode n'étant disponible que si KUKA.SafeOperation ou KUKA.SafeRangeMonitoring sont utilisés. Si le robot a violé un espace surveillé et a été arrêté par la commande de sécurité, le robot pourra être déplacé pour quitter l'espace violé en mode KRF.                     |
| Manipulateur                        | L'ensemble mécanique du robot et l'installation électrique correspon-<br>dante.                                                                                                    |
| Zone de protection                  | La zone de protection se trouve hors de la zone de danger.                                                                                                    |
| Arrêt fiable de fonc-<br>tionnement | L'arrêt fiable de fonctionnement est une surveillance à l'arrêt. Il n'arrête<br>pas le déplacement du robot mais surveille si les axes du robot sont à<br>l'arrêt. Si ceux-ci sont déplacés lors de l'arrêt fiable de fonctionnement,<br>cela déclenche un arrêt de sécurité STOP 0.   |
|                                     | L'arrêt fiable de fonctionnement peut également être déclenché de<br>façon externe.                                                                                                    |
|                                     | Lorsqu'un arrêt fiable de fonctionnement est déclenché, la commande<br>du robot active une sortie vers le bus de terrain. La sortie est également<br>activée si tous les axes ne sont pas à l'arrêt au moment du déclenche-<br>ment et que cela déclenche un arrêt de sécurité STOP 0. |
| Arrêt de sécurité<br>STOP 0         | Arrêt déclenché et effectué par la commande de sécurité. La commande de sécurité arrête immédiatement les entraînements et l'alimentation en tension des freins.                                                                                                    |
|                                     | Remarque : cette catégorie d'arrêt est désignée en tant qu'arrêt de<br>sécurité 0 dans la documentation.                                                                                                    |

| Terme                                                            | Description                                                                                                    |
|------------------------------------------------------------------|----------------------------------------------------------------------------------------------------|
| Arrêt de sécurité<br>STOP 1                                      | Arrêt déclenché et surveillé par la commande de sécurité. Le freinage<br>est effectué par la partie de la commande du robot qui ne se consacre<br>pas à la sécurité et est surveillé par la commande de sécurité. La com-<br>mande de sécurité arrête les entraînements et l'alimentation en tension<br>des freins dès que la manipulateur est à l'arrêt.                            |
|                                                                  | Lorsqu'un arrêt de sécurité STOP 1 est déclenché, la commande du robot active une sortie vers le bus de terrain.                                                                                                    |
|                                                                  | L'arrêt de sécurité STOP 1 peut également être déclenché de façon externe.                                                                                                    |
|                                                                  | Remarque : cette catégorie d'arrêt est désignée en tant qu'arrêt de sécurité 1 dans la documentation.                                                                                                    |
| Arrêt de sécurité<br>STOP 2                                      | Arrêt déclenché et surveillé par la commande de sécurité. Le freinage<br>est effectué par la partie de la commande du robot qui ne se consacre<br>pas à la sécurité et est surveillé par la commande de sécurité. Les<br>entraînements restent en service et les freins sont desserrés. Un arrêt<br>fiable de fonctionnement est déclenché dès que le manipulateur est à<br>l'arrêt. |
|                                                                  | Lorsqu'un arrêt de sécurité STOP 2 est déclenché, la commande du robot active une sortie vers le bus de terrain.                                                                                                    |
|                                                                  | L'arrêt de sécurité STOP 2 peut également être déclenché de façon externe.                                                                                                    |
|                                                                  | <b>Remarque :</b> cette catégorie d'arrêt est désignée en tant qu'arrêt de sécurité 2 dans la documentation.                                                                                                    |
| Options de sécurité                                              | Terme générique des options permettant de configurer des sur-<br>veillances sûres en plus des fonctions de sécurité standard.                                                                                                    |
|                                                                  | Exemple : SafeOperation                                                                                                    |
| Catégorie de stop 0                                              | Les entraînements sont arrêtés immédiatement et les freins sont serrés.<br>Le manipulateur et les axes supplémentaires (option) effectuent un frei-<br>nage proche de la trajectoire.                                                                                                    |
|                                                                  | <b>Remarque :</b> cette catégorie de stop est désignée en tant que STOP 0 dans la documentation.                                                                                                    |
| Catégorie de stop 1                                              | Le manipulateur et les axes supplémentaires (option) effectuent un frei-<br>nage conforme à la trajectoire.                                                                                                    |
|                                                                  | <ul> <li>Mode T1 : les entraînements sont désactivés dès que le robot est à<br/>l'arrêt et au plus tard après 680 ms.</li> </ul>                                                                                                    |
|                                                                  | <ul> <li>Modes T2, AUT, AUT EXT : Les entraînements sont arrêtés après<br/>1,5 sec.</li> </ul>                                                                                                    |
|                                                                  | <b>Remarque :</b> cette catégorie de stop est désignée en tant que STOP 1 dans la documentation.                                                                                                    |
| Catégorie de stop 2                                              | Les entraînements ne sont pas arrêtés et les freins ne sont pas serrés.<br>Le manipulateur et les axes supplémentaires (option) freinent avec une<br>rampe de freinage conforme à la trajectoire.                                                                                                    |
|                                                                  | <b>Remarque :</b> cette catégorie de stop est désignée en tant que STOP 2 dans la documentation.                                                                                                    |
| Intégrateur de sys-<br>tème<br>(intégrateur d'installa-<br>tion) | Les intégrateurs de système sont chargés d'intégrer le robot industriel<br>dans une installation conformément à la sécurité et de le mettre ensuite<br>en service.                                                                                                    |
| T1                                                               | Mode de test "Manuel Vitesse Réduite" (<= 250 mm/s)                                                                                                    |
4 Sécurité KUKA

| Terme              | Description                                                                                                    |
|--------------------|----------------------------------------------------------------------------------------------------|
| T2                 | Mode de test "Manuel Vitesse Elevée" (> 250 mm/s autorisé)                                                                                                    |
| Axe supplémentaire | Axe de déplacement n'appartenant pas au manipulateur mais piloté par la commande du robot. Par ex. unité linéaire, table tournante/bascu-<br>lante, Posiflex KUKA. |

### 4.2 Personnel

Les personnes ou groupes de personnes suivantes sont définies pour le robot industriel :

- Exploitant
- Personnel

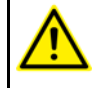

Toute personne travaillant sur le robot industriel doit être familiarisée avec la documentation comprenant le chapitre de sécurité du robot industriel.

Exploitant

L'exploitant doit respecter les consignes et règlements concernant la sécurité des travailleurs. Il s'agit, par ex., des points suivants :

- L'exploitant doit garantir la surveillance.
- L'exploitant doit effectuer des formations à des intervalles déterminés.
- Personnel Le personnel doit être informé du type et de l'étendue des travaux, ainsi que des dangers possibles, avant de commencer ces travaux. Les sessions d'informations doivent être répétées régulièrement. Des sessions d'information sont également nécessaires après chaque incident particulier ou après des modifications techniques.

Font partie du personnel :

- l'intégrateur de système
- les utilisateurs, divisés comme suit :
  - le personnel de mise en service, de maintenance et de service
  - l'opérateur
  - le personnel d'entretien

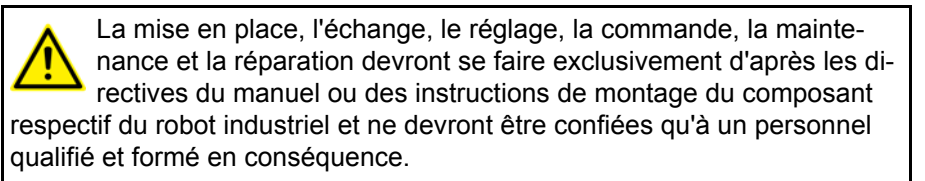

Intégrateur deLe robot industriel est à intégrer par l'intégrateur de système dans l'installationsystèmeen respectant la sécurité.

Responsabilités de l'intégrateur de système :

- Mise en place du robot industriel
- Connexion du robot industriel
- Exécution de l'analyse des dangers
- Utilisation des fonctions de sécurité et des dispositifs de protection nécessaires
- Etablissement de la déclaration de conformité
- Pose du sigle CE
- Création du manuel pour l'installation

#### Utilisateur

L'utilisateur doit remplir les conditions suivantes :

- L'utilisateur doit être formé pour les tâches à exécuter.
- Seul un personnel qualifié est en droit de travailler sur le robot industriel. Il s'agit de personnes en mesure d'évaluer les tâches à exécuter et de reconnaître les dangers potentiels par suite de leur formation, connaissances, expériences et maîtrise des normes en vigueur correspondantes.

**Exemple** Les tâches du personnel peuvent être affectées selon le tableau suivant.

| Tâches                                    | Opérateur | Programmeur | Intégrateur<br>de système |
|-------------------------------------------|-----------|-------------|---------------------------|
| Activer / désactiver la commande de robot | х         | х           | х                         |
| Lancer le programme                       | Х         | Х           | х                         |
| Sélection du programme                    | Х         | Х           | х                         |
| Sélection du mode                         | Х         | Х           | х                         |
| Mesure<br>(Tool, Base)                    |           | х           | х                         |
| Calibration du manipula-<br>teur          |           | х           | х                         |
| Configuration                             |           | Х           | х                         |
| Programmation                             |           | Х           | х                         |
| Mise en service                           |           |             | х                         |
| Maintenance                               |           |             | х                         |
| Réparations                               |           |             | х                         |
| Mise hors service                         |           |             | х                         |
| Transport                                 |           |             | х                         |

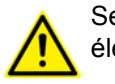

Seul un personnel qualifié est autorisé à travailler sur les systèmes électrique et mécanique du robot industriel.

#### 4.3 Enveloppe d'évolution, zones de protection et de danger

Les enveloppes d'évolution doivent être limitées à la taille minimum requise. Une enveloppe d'évolution est à protéger par des dispositifs de protection.

Les dispositifs de protection (par ex. portes de protection) doivent se trouver dans la zone de protection. Lors d'un stop, le manipulateur et les axes supplémentaires (option) freinent et s'arrêtent dans la zone de danger.

La zone de danger est formée de l'enveloppe d'évolution et des courses d'arrêt du manipulateur et des axes supplémentaires (option). Cette zone est à limiter par des dispositifs de protection séparateurs pour exclure tout dommage matériel ou corporel.

4 Sécurité KUKA

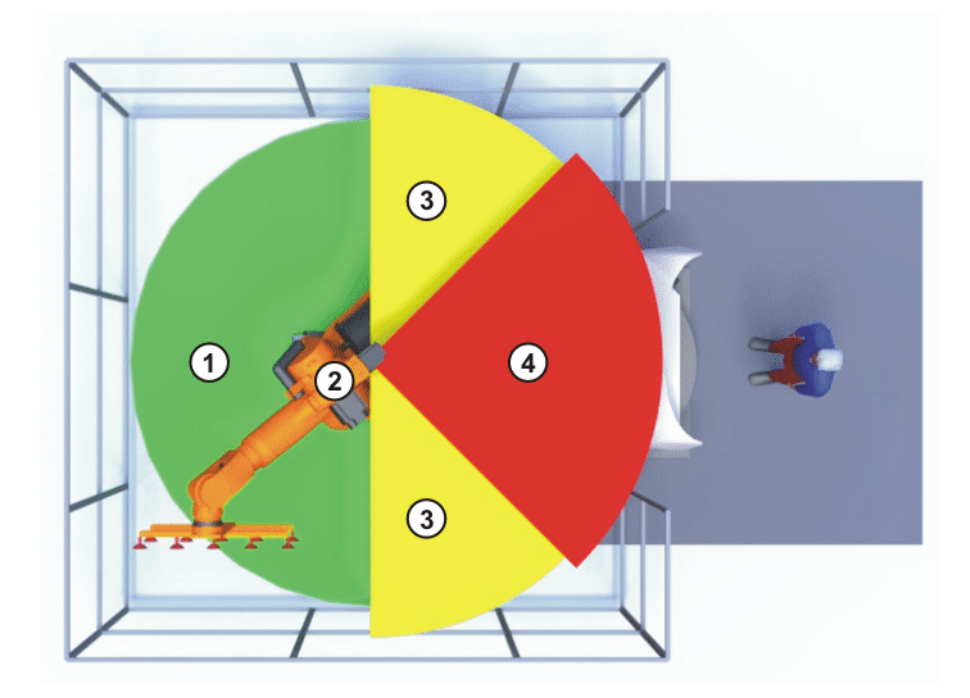

# Fig. 4-1: Exemple enveloppe axe A1

- 1 Enveloppe d'évolution
- 2 Manipulateur
- 3 Course d'arrêt
- 4 Zone de protection

#### 4.4 Déclencheurs de réactions de stop

Les réactions du robot industriel au stop sont exécutées en fonction de la commande ou comme réaction à la surveillance et aux messages de défaut. Les tableaux suivants précisent les réactions au stop en fonction du mode de fonctionnement réglé.

| Déclencheur                                                                                | T1, T2, KRF                                             | AUT, AUT EXT        |  |
|--------------------------------------------------------------------------------------------|---------------------------------------------------------|---------------------|--|
| Lâcher la touche Start                                                                     | STOP 2                                                  | -                   |  |
| Actionner la touche<br>"STOP"                                                              | STOP 2                                                  |                     |  |
| Entraînements ARRÊT                                                                        | STOP 1                                                  |                     |  |
| L'entrée "Autorisation de<br>déplacement" est annulée                                      | STOP 2                                                  |                     |  |
| Arrêt de la commande de robot (panne de secteur)                                           | STOP 0                                                  |                     |  |
| Défaut interne dans la<br>partie de la commande de<br>robot non consacrée à la<br>sécurité | STOP 0 ou STOP 1<br>(en fonction de la cause du défaut) |                     |  |
| Changement de mode<br>pendant le fonctionne-<br>ment                                       | Arrêt de sécurité 2                                     |                     |  |
| Ouverture de la porte de protection (protection opérateur)                                 | -                                                       | Arrêt de sécurité 1 |  |
| Libération de l'interrupteur d'homme mort                                                  | Arrêt de sécurité 2                                     | -                   |  |

| Déclencheur                                                                                  | T1, T2, KRF         | AUT, AUT EXT |
|----------------------------------------------------------------------------------------------|---------------------|--------------|
| Enfoncement de l'inter-<br>rupteur d'homme mort ou<br>défaut                                 | Arrêt de sécurité 1 | -            |
| Actionnement de l'ARRET<br>D'URGENCE                                                         | Arrêt de s          | sécurité 1   |
| Défaut dans la com-<br>mande de sécurité ou la<br>périphérie de la com-<br>mande de sécurité | Arrêt de sécurité 0 |              |

#### 4.5 Fonctions de sécurité

#### 4.5.1 Aperçu des fonctions de sécurité

Le robot industriel dispose des fonctions de sécurité suivantes :

- Sélection des modes
- Protection opérateur (= connexion pour le verrouillage de dispositifs de protection séparateurs)
- Dispositif d'ARRET D'URGENCE
- Dispositif d'homme mort
- Arrêt fiable de fonctionnement externe
- Arrêt de sécurité externe 1 (pas pour la variante de commande "KR C4 compact")
- Arrêt de sécurité externe 2
- Surveillance de la vitesse en mode T1

Les fonctions de sécurité du robot industriel répondent aux critères suivants :

Categorie 3 et niveau de performance d selon EN ISO 13849-1:2008

Les critères ne sont cependant respectés que si la condition suivante est remplie :

 Le dispositif d'ARRET D'URGENCE est actionné au moins tous les 6 mois.

Les composants suivants sont associés aux fonctions de sécurité :

- Commande de sécurité au PC de commande
- KUKA Control Panel (KUKA smartPAD)
- Cabinet Control Unit (CCU)
- Résolveur convertisseur numérique (RDC)
- KUKA Power Pack (KPP)
- KUKA Servo Pack (KSP)
- Safety Interface Board (SIB) (si utilisée)

Des interfaces vers les composants à l'extérieur du robot industriel et vers d'autres commandes de robots existent également.

A DANGER Sans fonctions de sécurité et dispositifs de protection opérationnels, le robot industriel peut être la cause d'un dommage matériel ou corporel. Si des fonctions de sécurité ou des dispositifs de protection sont désactivés ou démontés, il est interdit d'exploiter le robot industriel.

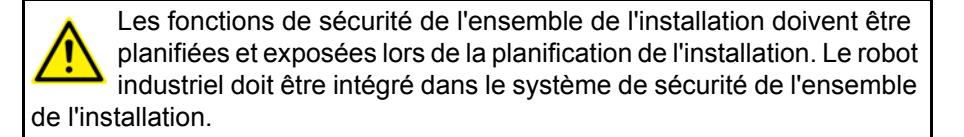

#### 4.5.2 Commande de sécurité

La commande de sécurité est une unité à l'intérieur du PC de commande. Elle relie des signaux concernant la sécurité et des surveillances concernant la sécurité.

Fonctions de la commande de sécurité :

- Arrêter les entraînements, serrer les freins
- Surveillance de la rampe de freinage
- Surveillance de l'arrêt (après un stop)
- Surveillance de la vitesse en mode T1
- Evaluation des signaux concernant la sécurité
- Activation de sorties consacrées à la sécurité

#### 4.5.3 Sélection des modes

Le robot industriel peut être exploité dans les modes suivants :

- Manuel Vitesse Réduite (T1)
- Manuel Vitesse Elevée (T2)
- Automatique (AUT)
- Automatique Externe (AUT EXT)
- KRF

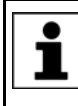

Ne pas changer de mode lorsqu'un programme est en cours de traitement. Si le mode est changé alors qu'un programme est en cours de traitement, le robot industriel s'arrête avec un arrêt de sécurité 2.

| Mode       | Utilisation                                                     | Vitesses                                      |
|------------|-----------------------------------------------------------------|-----------------------------------------------|
|            | Pour le mode de test,<br>la programmation et<br>l'apprentissage | Vérification de programme :                   |
| <b>T</b> 4 |                                                                 | Vitesse programmée, maximum<br>250 mm/s       |
|            |                                                                 | Mode manuel :                                 |
|            |                                                                 | Vitesse en mode manuel, maxi-<br>mum 250 mm/s |
|            |                                                                 | Vérification de programme :                   |
| T2         | Pour mode Test                                                  | Vitesse programmée                            |
|            |                                                                 | Mode manuel : impossible                      |
|            | Pour robot industriel<br>sans commande priori-<br>taire         | Mode de programme :                           |
| AUT        |                                                                 | Vitesse programmée                            |
|            |                                                                 | Mode manuel : impossible                      |

| Mode    | Utilisation                                                                                                    | Vitesses                 |  |
|---------|----------------------------------------------------------------------------------------------------|--------------------------|--|
|         | Pour robot industriel<br>avec commande priori-<br>taire, p. ex. API                                                                                              | Mode de programme :      |  |
| AUT EXT |                                                                                                    | Vitesse programmée       |  |
|         |                                                                                                    | Mode manuel : impossible |  |
|         | KRF n'est disponible que si KUKA.SafeOperation ou KUKA.SafeRangeMonitoring sont utilisés.                                                                        |                          |  |
| KRF     | Si le robot a violé un espace surveillé et a été arrêté par la<br>commande de sécurité, le robot pourra être déplacé pour<br>quitter l'espace violé en mode KRF. |                          |  |
|         | Vitesses comme pour T1                                                                                                    |                          |  |

#### 4.5.4 Protection opérateur

Le signal "Protection opérateur" sert à verrouiller des dispositifs de protection séparateurs tels que des portes de protection. Le mode automatique n'est pas possible sans ce signal. En cas de perte de signal pendant le mode automatique (par ex. une porte de protection est ouverte), le manipulateur s'arrête avec un arrêt de sécurité 1.

En modes "Manuel, Vitesse Réduite" (T1), "Manuel, Vitesse Elevée" (T2) et KRF, la protection opérateur est inactive.

Après une perte de signal, il ne faut pas continuer en mode Automatique uniquement en fermant le dispositif de protection mais également en effectuant un acquittement. L'intégrateur de système doit veiller à ce que cela soit respecté. Ceci permet d'éviter que le mode Automatique soit poursuivi par inadvertance, par ex. lors de la fermeture de la porte de protection, alors que des personnes se trouvent dans la zone de danger.

- L'acquittement doit être conçu de façon à ce qu'un contrôle réel de la zone de danger puisse être effectué auparavant. Les acquittements ne permettant pas ceci (par ex. parce qu'ils suivent automatiquements la fermeture du dispositif de protection) ne sont pas autorisés.
- Des dangers de mort, des risques de blessures graves ou de dommages matériels importants peuvent s'ensuivre si cela n'est pas respecté.

#### 4.5.5 Dispostif d'ARRET D'URGENCE

Le dispositif d'ARRET D'URGENCE du robot industriel est l'appareil d'ARRET D'URGENCE au KCP. L'appareil doit être actionné en cas de situation dangereuse ou en cas d'urgence.

Réactions du robot industriel lorsque l'appareil d'ARRET D'URGENCE est actionné :

 Le manipulateur et les axes supplémentaires (option) s'arrêtent avec un arrêt de sécurité 1.

Pour pouvoir poursuivre le service, il faut déverrouiller l'appareil d'ARRET D'URGENCE en le tournant.

AVERTISSEMENT Les outils et autres dispositifs reliés avec le manipulateur doivent être intégrés dans le circuit d'AR-RET D'URGENCE côté installation si il peuvent provoquer des dangers. Des dangers de mort, des risques de blessures graves ou de dommages matériels importants peuvent s'ensuivre si cela n'est pas respecté.

4 Sécurité KUKA

Au moins un dispositif d'ARRET D'URGENCE externe doit toujours être installé. Ceci permet de disposer d'un dispositif d'ARRET D'URGENCE même lorsque le KCP est déconnecté.

(>>> 4.5.7 "Dispositif d'ARRET D'URGENCE externe" Page 43)

#### 4.5.6 Déconnexion de la commande de sécurité prioritaire

Lorsque la commande de robot est reliée avec une commande de sécurité prioritaire, cette liaison est obligatoirement interrompue dans les cas suivants :

 Arrêt de la commande du robot via l'interrupteur principal ou dû à une autre coupure de tension.

Ce faisant, que le type de lancement **Dém. à froid** ou **Mode veille** soit sélectionné n'a aucune importance.

- Arrêt de la commande de robot via smartHMI.
- Activation d'un projet WorkVisual à partir de WorkVisual ou directement sur la commande de robot.
- Modifications sous Mise en service > Configuration du réseau.
- Modifications sous Configuration > Configuration de sécurité.
- Driver E/S > Reconfigurer
- Restauration d'archives.

Effets de l'interruption :

- Si une interface de sécurité discrète est utilisée, cela déclenche un AR-RET D'URGENCE pour l'ensemble de l'installation.
- Si l'interface de sécurité Ethernet est utilisée, la commande de sécurité KUKA génère ce faisant un signal faisant en sorte que la commande prioritaire ne déclenche pas d'ARRET D'URGENCE pour l'ensemble de l'installation.

**AVERTISSEMENT** Si l'interface de sécurité Ethernet est utilisée : Dans l'évaluation des risques, l'intégrateur de système doit prendre en compte que le fait que l'arrêt de la commande de robot ne déclenche pas d'ARRET D'URGENCE de l'ensemble de l'installation peut éventuellement représenter un danger et comment remédier à ce danger. Des dangers de mort, des risques de blessures graves ou de dommages matériels importants peuvent s'ensuivre si cela n'est pas pris en compte.

AVERTISSEMENT Lorsqu'une commande de robot est désactivée, le dispositif d'ARRET D'URGENCE au KCP n'est pas opérationnel. L'exploitant doit garantir que le KCP soit recouvert ou retiré de l'installation. Cela permet d'éviter des confusions entre les dispositifs d'AR-RET D'URGENCE actifs ou inactifs.

Des dangers de mort, des risques de blessures graves de personnes ou de dommages matériels importants peuvent s'ensuivre si cette mesure n'est pas prise.

#### 4.5.7 Dispositif d'ARRET D'URGENCE externe

Des dispositifs d'ARRET D'URGENCE doivent être disponibles à chaque station pouvant déclencher un déplacement du robot ou une autre situation susceptible de provoquer des dangers. L'intégrateur de système doit garantir cela. KUKA.SafeOperation 3.2

Un dispositif d'ARRET D'URGENCE externe au moins doit être installé. Ceci permet de disposer d'un dispositif d'ARRET D'URGENCE même lorsque le KCP est déconnecté.

Les dispositifs d'ARRET D'URGENCE externes sont connectés via l'interface client. Les dispositifs d'ARRET D'URGENCE externes ne sont pas compris dans la livraison du robot industriel.

#### 4.5.8 Dispositif d'homme mort

Le dispositif d'homme mort du robot industriel est composé des interrupteurs d'homme mort au KCP.

Le KCP comprend 3 interrupteurs d'homme mort. Les interrupteurs d'homme mort ont trois positions :

- Non enfoncé
- Position moyenne
- Enfoncé (Position panique)

En modes de test et en mode KRF, le manipulateur ne pourra être déplacé que si un interrupteur d'homme mort est maintenu en position moyenne.

- Le fait de lâcher l'interrupteur d'homme mort déclenche un arrêt de sécurité 2.
- Le fait d'enfoncer l'interrupteur d'homme mort déclenche un arrêt de sécurité 1.
- Il est possible de maintenir brièvement 2 interrupteurs d'homme mort simultanément en position moyenne. Ceci permet de passer d'un interrupteur d'homme mort à l'autre. Si 2 interrupteurs d'homme mort restent simultanément en position moyenne pour une durée plus longue, cela provoque après quelques secondes un arrêt de sécurité.

En cas de dysfonctionnement d'un interrupteur d'homme mort (blocage), le robot industriel peut être arrêté avec les méthodes suivantes :

- Enfoncer l'interrupteur d'homme mort
- Actionner le dispositif d'ARRET D'URGENCE
- Lâcher la touche Start

AVERTISSEMENT Les interrupteurs d'homme mort ne doivent pas être fixés avec des rubans adhésifs ou d'autres moyens auxiliaires ou être manipulés d'une autre façon. Conséquence : mort, risque de dommage matériel ou corporel.

#### 4.5.9 Dispositif d'homme mort externe

Un dispositif d'homme mort externe est indispensable si plusieurs personnes doivent se trouver dans la zone de danger du robot industriel. Ils sont connectés à la commande du robot via une interface.

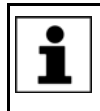

Le chapitre "Planification" du manuel et des instructions de montage de la commande de robot explique quelle interface permet de connecter les dispositifs d'homme mort externes.

Les dispositifs d'homme mort externes ne sont pas compris dans la livraison du robot industriel.

4 Sécurité KUKA

#### 4.5.10 Arrêt fiable de fonctionnement externe

L'arrêt fiable de fonctionnement peut être déclenché avec une entrée à l'interface client. L'état reste tel quel tant que le signal externe est sur FALSE. Si le signal externe passe sur TRUE, le manipulateur peut à nouveau être déplacé. Aucun acquittement n'est nécessaire.

#### 4.5.11 Arrêt de sécurité externe 1 et arrêt de sécurité externe 2

L'arrêt de sécurité 1 et l'arrêt de sécurité 2 peuvent être déclenchés par une entrée de l'interface client. L'état reste tel quel tant que le signal externe est sur FALSE. Si le signal externe passe sur TRUE, le manipulateur peut à nouveau être déplacé. Aucun acquittement n'est nécessaire.

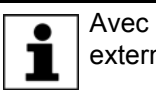

Avec la variante de commande "KR C4 compact", l'arrêt de sécurité externe 1 n'est pas disponible.

#### 4.5.12 Surveillance de la vitesse en mode T1 et KRF

En mode T1 et KRF, la vitesse est surveillée au CDO. Si, par erreur, la vitesse devait dépasser 250 mm/s, un arrêt de sécurité 0 est déclenché.

#### 4.6 Equipement de protection supplémentaire

#### 4.6.1 Mode pas à pas

La commande de robot ne peut traiter un programme en mode pas à pas que dans les modes "Manuel, Vitesse Réduite" (T1) et "Manuel, Vitesse Elevée" (T2) et KRF. Cela signifie : un interrupteur d'homme mort et la touche de start doivent être maintenus appuyés afin de pouvoir traiter un programme.

- Le fait de lâcher l'interrupteur d'homme mort déclenche un arrêt de sécurité 2.
- Le fait d'enfoncer l'interrupteur d'homme mort déclenche un arrêt de sécurité 1.
- Le fait de lâcher la touche Start déclenche un STOP 2.

#### 4.6.2 Butées logicielles

Les enveloppes de tous les axes du manipulateur et du positionneur sont limitées par des butées logicielles réglables. Ces butées logicielles doivent seulement protéger la machine. Il faut les régler de telle manière que le manipulateur / le positionneur ne puisse accoster les butées mécaniques.

Les butées logicielles sont réglées lors de la mise en service d'un robot industriel.

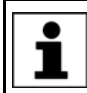

Pour tout complément d'information à ce sujet, veuillez consulter le manuel de programmation et de commande.

#### 4.6.3 Butées mécaniques

Les enveloppes des axes majeurs et des axes du poignet du manipulateur sont limitées en partie par des butées mécaniques, en fonction de la variante du robot.

D'autres butées mécaniques peuvent être montées aux axes supplémentaires.

Si le manipulateur ou un axe supplémentaire entre en collision avec un obstacle ou une butée mécanique ou la limitation de l'enveloppe d'axe, le robot industriel peut être endommagé. Le manipulateur doit être mis hors service et il faudra consulter KUKA Roboter GmbH avant la remise en service (>>> 12 "SAV KUKA " Page 165).

#### 4.6.4 Limitation mécanique de l'enveloppe de l'axe (option)

Certains manipulateurs peuvent être dotés de limitations mécaniques de l'enveloppe des axes A1 à A3. Ces limitations réglables limitent l'enveloppe d'évolution au minimum indispensable. On augmente ainsi la protection du personnel et de l'installation.

Pour les manipulateurs qui ne sont pas prévus pour être équipés avec des limitations mécaniques de l'enveloppe des axes, il faudra concevoir l'enveloppe d'évolution de façon à ce qu'il n'y ait aucun risque de dommage personnel ou matériel, même sans limitations mécaniques de l'enveloppe d'évolution.

Si cela n'est pas possible, l'enveloppe d'évolution doit être limitée avec des barrages photoélectriques, des rideaux lumineux ou des obstacles. Aux endroits de chargement et de transfert, veiller à ce qu'il n'y ait pas de formation de zones d'usure ou d'écrassement.

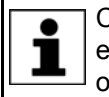

Cette option n'est pas disponible pour tous les modèles de robots. Il est possible de se renseigner auprès de KUKA Roboter GmbH pour obtenir des informations concernant certains modèles de robots.

#### 4.6.5 Surveillance de l'enveloppe de l'axe (option)

Certains manipulateurs peuvent être dotés de surveillances à deux canaux de l'enveloppe d'évolution des axes majeurs A1 à A3. Les axes du positionneur peuvent être équipés d'autres surveillances d'enveloppes. Une telle surveillance peut être réglée pour définir et surveiller la zone de protection d'un axe. On augmente ainsi la protection du personnel et de l'installation.

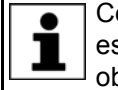

Cette option n'est pas disponible pour tous les modèles de robots. Il est possible de se renseigner auprès de KUKA Roboter GmbH pour obtenir des informations concernant certains modèles de robots.

#### 4.6.6 Options pour le déplacement du manipulateur sans commande de robot

**Description** Afin de pouvoir déplacer manuellement le manipulateur après un accident ou une panne, on dispose des options suivants :

Dispositif de dégagement (option)

Un tel dispositif peut être utilisé pour les moteurs d'entraînement des axes majeurs et, selon le robot, également pour les moteurs d'entraînement des axes du poignet.

Appareil d'ouverture des freins (option)

L'appareil d'ouverture des freins est prévu pour des variantes de robots dont les moteurs ne sont pas libres d'accès.

- 4 Sécurité KUKA
- Déplacement des axes du poignet manuellement

Avec la variante de la catégorie de faibles charges, un dispositif de dégagement pour les axes du poignet n'est pas disponible. N'est pas nécessaire car les axes du poignet peuvent être déplacé manuellement.

Les options ne doivent être utilisés qu'en cas d'urgence et de situation exceptionnelle (par exemple, pour dégager une personne).

Il est possible de se renseigner auprès de KUKA Roboter GmbH pour obtenir des informations concernant la disponibilité du certains options pour certain modèles de robots.

**ATTENTION** Lors du service, les moteurs atteignent des températures pouvant donner lieu à des brûlures. Eviter tout contact. Il faut donc prendre des mesures de protection appropriées, par ex. porter des gants de protection.

#### Procédure

Déplacer le manipulateur avec le dispositif de dégagement :

INSTRUCTIONS DE SÉCURITÉ

- 1. Arrêter la commande du robot pour la protéger contre toute remise en service interdite (par ex. avec un cadenas).
- 2. Retirer la protection placée sur le moteur.
- 3. Monter le dispositif de dégagement sur le moteur correspondant et déplacer l'axe dans le sens souhaité.

Les sens sont identifiés par des flèches sur les moteurs. Dans ce cas, il faut surmonter la résistance du frein moteur mécanique et, le cas échéant, des charges supplémentaires aux axes.

AVERTISSEMENT Lorsque l'on déplace un axe avec le dispositif de dégagement, le frein moteur peut être endommagé. Cela peut causer un dommage corporel ou matériel. Après avoir utilisé le dispositif de dégagement, le moteur doit être remplacé.

AVERTISSEMENT Si un axe du robot a été déplacé avec le dispositif de dégagement, il faudra recalibrer tous les axes du robot. Si cela n'est pas respecté, des risques de blessures graves ou de dommages matériels peuvent s'ensuivre.

#### Procédure

#### Déplacer le manipulateur avec l'appareil d'ouverture des freins :

AVERTISSEMENT L'utilisation de l'appareil d'ouverture des freins peut provoquer des mouvements inattendus du robot, par exemple un affaissement des axes. Pendant l'utilisation de l'appareil d'ouverture des freins, il faudra prendre garde à de tels mouvements afin d'éviter des blessures ou des dommages matériels. Il est interdit de se trouver sous des axes en mouvement.

INSTRUCTIONS DE SÉCURITÉ Respecter strictement la procédure suivante !

- 1. Arrêter la commande du robot pour la protéger contre toute remise en service interdite (par ex. avec un cadenas).
- 2. Connecter l'appareil d'ouverture des freins à l'embase du robot :

Retirer le connecteur X30 existant de l'interface A1. Connecter le connecteur X20 de l'appareil d'ouverture des freins à l'interface A1.

- 3. Sélectionner les freins à ouvrir (axes majeurs, axes du poignet) avec l'interrupteur de sélection à l'appareil d'ouverture des freins.
- 4. Appuyer sur le bouton-poussoir de l'appareil de commande portatif.

Les freins des axes majeurs ou des axes du poignet s'ouvrent et le robot peut être déplacé manuellement.

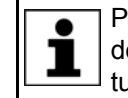

Pour tout complément d'information concernant l'appareil d'ouverture des freins, veuillez consulter la documentation de l'appareil d'ouverture des freins.

#### 4.6.7 Identifications au robot industriel

Toutes les plaques, remarques, symboles et repères font partie du système de sécurité du robot industriel. Il est interdit de les enlever ou de les modifier.

Identifications au robot industriel :

- Plaques de puissance
- Avertissements
- Symboles relatifs à la sécurité
- Plaques indicatrices
- Repères des câbles
- Plaques signalétiques

Pour tout complément d'information à ce sujet, veuillez consulter les caractéristiques techniques dans le manuel ou les instructions de montage des composants du robot industriel.

#### 4.6.8 Dispositifs de protection externes

Eviter l'entrée de personnes dans la zone de danger du robot industriel à l'aide de dispositifs de protection. L'intégrateur de système doit veiller à ce que cela soit respecté.

Les dispositifs de protection séparateurs doivent remplir les conditions suivantes :

- Ils correspondent aux exigences de la norme EN 953.
- Ils empêchent l'entrée de personnes dans la zone de danger et ne peuvent pas être franchis facilement.
- Ils sont fixés de façon fiable et peuvent résister aux forces prévisibles apparaissant lors de l'exploitation ou provenant de l'environnement.
- Ils ne représentent pas de danger et ne peuvent pas provoquer de danger.
- L'écart minimum avec la zone de danger est à respecter.

Les portes de protection (portes de maintenance) doivent remplir les conditions suivantes :

- Leur nombre est limité au minimum nécessaire.
- Les verrouillages (par ex. les interrupteurs de portes de protection) sont reliés à l'entrée protection opérateur de la commande du robot par les appareils de commutation des portes de protection ou l'API de sécurité.
- Les appareils de commutation, les interrupteurs et le type de circuit correspondent aux exigences du niveau de performance d et de la catégorie 3 selon la norme EN 13849-1.
- En fonction du risque : la porte de protection est bloquée également avec une fermeture ne permettant l'ouverture de la porte de protection que lorsque le manipulateur est arrêté de façon fiable.

 Le bouton pour acquitter la porte de protection est installé à l'extérieur de la zone définie par les dispositifs de protection.

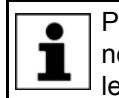

Pour tout complément d'information à ce sujet, veuillez consulter les normes et directives correspondantes. La norme EN 953 en fait également partie.

Autres dispositifsLes autres dispositifs de protection doivent être intégrés dans l'installationde protectionconformément aux normes et directives en vigueur.

#### 4.7 Aperçu des modes de fonctionnement et des fonctions de protection

Le tableau suivant précise dans quel mode les fonctions de protection sont actives.

| Fonctions de protection                             | T1,<br>KRF | T2    | AUT   | AUT EXT |
|-----------------------------------------------------|------------|-------|-------|---------|
| Protection opérateur                                | -          | -     | actif | actif   |
| Dispostif d'ARRET<br>D'URGENCE                      | actif      | actif | actif | actif   |
| Dispositif d'homme mort                             | actif      | actif | -     | -       |
| Vitesse réduite avec vérifica-<br>tion de programme | actif      | -     | -     | -       |
| Mode pas à pas                                      | actif      | actif | -     | -       |
| Butées logicielles                                  | actif      | actif | actif | actif   |

#### 4.8 Mesures de sécurité

#### 4.8.1 Mesures générales de sécurité

Le robot industriel ne doit être utilisé que lorsqu'il est en parfait état technique, en tenant compte de la conformité d'utilisation, de la sécurité et des dangers. Un dommage matériel ou corporel peut être la conséquence d'une erreur.

Même si la commande est arrêtée et bloquée, il faut s'attendre à des mouvements du robot industriel. Un faux montage (par ex. surcharge) ou des défauts mécaniques (par ex. défaut des freins) peuvent se traduire par un affaissement du manipulateur ou des axes supplémentaires. Si l'on travaille sur un robot industriel hors service, il faut amener le manipulateur et les axes supplémentaires en position, au préalable, de manière à ce qu'ils ne puissent bouger d'eux-mêmes, avec ou sans effet de la charge. Si ceci ne peut être exclu, il faut prévoir un support adéquat pour le manipulateur et les axes supplémentaires.

**CANGER** Sans fonctions de sécurité et dispositifs de protection opérationnels, le robot industriel peut être la cause d'un dommage matériel ou corporel. Si des fonctions de sécurité ou des dispositifs de protection sont désactivés ou démontés, il est interdit d'exploiter le robot industriel.

AVERTISSEMENT La présence d'une personne sous l'ensemble mécanique du robot peut provoquer la mort ou de graves blessures. C'est la raison pour laquelle il est interdit de se trouver sous l'ensemble mécanique du robot !

|                                  | <b>ATTENTION</b> Lors du service, les moteurs atteignent des tempé-<br>ratures pouvant donner lieu à des brûlures. Eviter                                                                                                    |
|----------------------------------|----------------------------------------------------------------------------------------------------|
|                                  | tout contact. Il faut donc prendre des mesures de protection appropriées, par ex. porter des gants de protection.                                                                                                    |
| КСР                              | L'exploitant doit garantir que le robot industriel avec le KCP ne soient com-<br>mandés que par un personnel autorisé.                                                                                                    |
|                                  | Si plusieurs KCP sont connectés à une installation, il faut veiller à ce que chaque KCP soit affecté sans équivoque au robot industriel lui correspondant. Aucune confusion ne doit avoir lieu.                                                                                                    |
|                                  | AVERTISSEMENT L'exploitant doit garantir que les KCP désaccou-<br>plés soient immédiatement retirés de l'installation<br>et gardés hors de vue et de portée du personnel travaillant sur le robot indus-<br>triel. Cela permet d'éviter des confusions entre les dispositifs d'ARRET<br>D'URGENCE actifs ou inactifs.<br>Des dangers de mort, des risques de blessures graves ou de dommages ma-<br>tériels importants peuvent s'ensuivre si cela n'est pas respecté. |
| Modifications                    | Après toute modification du robot industriel, il faudra vérifier si le niveau de sé-<br>curité nécessaire est garanti. Pour ce contrôle, il faut respecter les règlements<br>concernant la sécurité des travailleurs du pays ou de la région en question. De<br>plus, tester tous les circuits électriques de sécurité quant à leur fonctionne-<br>ment fiable.                                                                                                    |
|                                  | Tout nouveau programme ou programme modifié est d'abord à tester en mode<br>"Manuel Vitesse Réduite" (T1).                                                                                                    |
|                                  | Si des modifications ont été effectuées sur le robot industriel, les programmes existants doivent tout d'abord être testés en mode "Manuel Vitesse Réduite" (T1). Ceci est valable pour tous les composants du robot industriel et inclus également les modifications effectuées sur le logiciel et les réglages de configuration.                                                                                                    |
| Pannes                           | En cas de panne du robot industriel, procéder comme suit :                                                                                                    |
|                                  | <ul> <li>Arrêter la commande du robot pour la protéger contre toute remise en ser-<br/>vice interdite (par ex. avec un cadenas).</li> </ul>                                                                                                    |
|                                  | <ul> <li>Signaler la panne par une plaque avec la remarque adéquate.</li> </ul>                                                                                                    |
|                                  | <ul> <li>Tenir un livre des défauts et pannes.</li> <li>Eliminer la panne et contrôler la fonctionnement.</li> </ul>                                                                                                    |
|                                  |                                                                                                    |
| 4.8.2 Transport                  |                                                                                                    |
| Manipulateur                     | La position prescrite pour le transport du manipulateur doit être observée. Le transport doit se faire conformément au manuel et aux instructions de mon-<br>tage du manipulateur.                                                                                                    |
| Commande de<br>robot             | La position prescrite pour le transport de la commande de robot doit être ob-<br>servée. Le transport doit se faire conformément au manuel et aux instructions<br>de montage de la commande de robot.                                                                                                    |
|                                  | Tout choc ou toute secousse lors du transport est à éviter pour exclure un en-<br>dommagement de la commande de robot.                                                                                                    |
| Axe supplémen-<br>taire (option) | La position prescrite pour le transport de l'axe supplémentaire (par ex. unité linéaire, table tournante/basculante, positionneur KUKA) doit être observée. Le transport doit se faire conformément au manuel et aux instructions de mon-<br>tage de l'axe supplémentaire.                                                                                                    |

#### 4.8.3 Mise et remise en service

Avant la première mise en service d'installations et d'appareils, il faut avoir effectué un contrôle garantissant que les installations et appareils sont complets et fonctionnels, qu'il peuvent être exploités de façon fiable et que d'éventuelles pannes puissent être reconnues.

Pour ce contrôle, il faut respecter les règlements concernant la sécurité des travailleurs du pays ou de la région en question. De plus, tester tous les circuits électriques de sécurité quant à leur fonctionnement fiable.

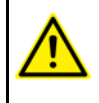

Avant la mise en service, il faut changer les mots de passe des groupes d'utilisateurs dans KUKA System Software. Les mots de passe ne doivent être communiqués qu'à un personnel autorisé.

La commande de robot est préconfigurée pour le 🛦 DANGER robot industriel correspondant. Si des câbles sont échangés, le manipulateur et les axes supplémentaires (option) peuvent contenir des données erronées et causer ainsi des dommages matériels ou corporels. Si l'installation est composée de plusieurs manipulateurs, les câbles de liaison doivent toujours être connectés au manipulateur et à la commande de robot correspondante.

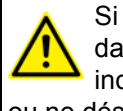

Si des composants supplémentaires (par ex. des câbles) non compris dans la fourniture KUKA Roboter GmbH sont intégrés dans le robot industriel, l'exploitant devra garantir que ces composants n'entravent ou ne désactivent aucune fonction de sécurité.

Si la température intérieure de l'armoire de la com-AVIS mande de robot diffère trop de la température ambiante, de l'eau de condensation peut se former qui pourrait endommager le système électrique. La commande de robot ne pourra être mise en service que quand la température intérieure de l'armoire se sera adaptée à la température ambiante.

Contrôle de Avant la mise et la remise en service, les contrôles suivants doivent être effectués : fonctionnement

#### Contrôle général :

Il faut s'assurer des points suivants :

- Le robot industriel est mis en place et fixé de façon correcte conformément aux indications de la documentation.
- Aucun corps étranger, pièce défectueuse ou lâche ne se trouve sur le robot industriel.
- Tous les dispositifs de protection nécessaires sont installés correctement et opérationnels.
- Les valeurs de connexion du robot industriel concordent avec la tension secteur locale.
- La terre et le câble de compensation du potentiel ont une longueur suffisante et sont correctement connectés.
- Les câbles de connexion sont correctement connectés et les connecteurs sont verrouillés.

#### Contrôle des fonctions de sécurité :

Pour les fonctions de sécurité suivantes, il faut effectuer un test de fonctionnement afin de s'assurer qu'elles travaillent correctement :

Dispositif d'ARRET D'URGENCE local

- Dispositif d'ARRET D'URGENCE externe (entrée et sortie)
- Dispositif d'homme mort (dans les modes de test)
- Protection opérateur
- Toutes les autres entrées et sorties utilisées importantes pour la sécurité
- Autres fonctions de sécurité externes

## 4.8.3.1 Contrôle des paramètres machine et de la configuration de commande de sécurité

AVERTISSEMENT Il est interdit de déplacer le robot industriel si de faux paramètres machine sont chargés ou en cas de mauvaise configuration de la commande ! Si cela n'est pas respecté, des risques de mort, de blessures graves ou de dommages matériels importants peuvent s'ensuivre. Les paramètres corrects doivent être chargés.

- S'assurer que la plaque signalétique de la commande de robot présente des paramètres machine identiques à celles de la déclaration d'incorporation. Les paramètres machine sur la plaque signalétique du manipulateur et des axes supplémentaires (option) doivent être présents lors de la mise en service.
- Les tests pratiques pour les paramètres machine doivent être effectués dans le cadre de la mise en service.
- La configuration de sécurité doit toujours être contrôlée après des modifications des paramètres machine.
- La configuration de sécurité doit toujours être contrôlée après des modifications de la configuration de commande de sécurité (c'est-à-dire dans WorkVisual, dans l'éditeur Configuration d'entraînement).
- Si des paramètres machine ont été adoptés lors du contrôle de la configuration de sécurité (quelle que soit la raison pour laquelle la configuration de sécurité a été contrôlée), il faudra effectuer les tests pratiques pour les paramètres machine.

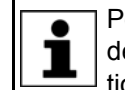

Pour tout complément d'informations sur contrôle de la configuration de sécurité, veuillez consulter le manuel de service et de programmation pour intégrateurs de systèmes.

Si les tests pratiques n'ont pas réussi lors de la première mise en service, il faut contacter KUKA Roboter GmbH.

Si les tests pratiques n'ont pas réussi lors d'une autre tentative, il faut contrôler et corriger les paramètres machine et la configuration de commande de sécurité.

Test pratiqueSi des tests pratiques sont nécessaires pour les paramètres machine, ce test<br/>doit toujours être effectué.

On dispose des possibilités suivantes pour effectuer le test pratique général :

Mesure du CDO avec la méthode XYZ 4 points

Le test pratique est réussi si le CDO a pu être mesuré avec succès.

Ou bien :

1. Aligner le CDO sur un point choisi.

Le point sert de référence. Il doit être placé de façon à permettre une réorientation.

 Déplacer le CDO manuellement une fois respectivement d'au moins 45° en sens A, B et C.

Les mouvements n'ont pas besoin d'être additionnés. Cela signifie que si un déplacement est effectué dans un sens, on peut revenir en arrière avant d'effectuer le déplacement dans le sens suivant.

4 Sécurité KUKA

Le test pratique est réussi si le CDO ne diverge pas de plus de 2 cm au total du point de référence.

Test pratique pour axes non couplés mathématiquement

couplés

Si des tests pratiques sont nécessaires pour les paramètres machine, ce test doit être effectué lorsqu'il y a des axes non couplés mathématiquement.

- 1. Marquer la position initiale de l'axe non couplé mathématiquement.
- Déplacer l'axe manuellement sur une longueur de course choisie. Déterminer la longueur de la course avec l'affichage **Position réelle** de la smartHMI.
  - Déplacer les axes linéaires sur une certaine trajectoire.
  - Déplacer les axes rotatifs sur un certain angle.
- 3. Mesurer la trajectoire parcourue et la comparer avec la trajectoire parcourue selon la smartHMI.

Le test pratique est réussi si les valeurs ne diffèrent pas plus de 10 % l'une de l'autre.

4. Répéter le test pour chaque axe non couplé mathématiquement.

Test pratiqueSi des tests pratiques sont nécessaires pour les paramètres machine, ce testpour axesdoit être effectué lorsqu'il y a des axes pouvant être couplés / découplés phy-<br/>siquement.pouvant êtresiquement.

- 1. Découpler physiquement l'axe pouvant être couplé.
- 2. Déplacer individuellement tous les axes restants.
  - Le test pratique est réussi si tous les axes restant ont pu être déplacés.

#### 4.8.3.2 Mode de mise en service

**Description** Il est possible de faire passer le robot industriel en mode de mise en service via l'interface utilisateur smartHMI. Avec ce mode, il est possible de déplacer le manipulateur en mode T1 ou KRF sans périphérie de sécurité.

Le mode de mise en service est possible en fonction de l'interface de sécurité utilisée.

#### Si une interface de sécurité discrète est utilisée :

KUKA System Software 8.2 et version antérieure :

Le mode de mise en service est toujours possible si tous les signaux d'entrées à l'interface de sécurité discrète ont l'état "logique zéro". Si cela n'est pas le cas, la commande de robot empêche ou arrête le mode de mise en service.

Si une interface de sécurité discrète est également utilisée pour les options de sécurité, les entrées doivent également y avoir l'état "logique zéro".

System Software 8.3 :

Le mode de mise en service est toujours possible. Cela signifie également qu'il ne dépend par de l'état des entrées à l'interface de sécurité discrète. Si une interface de sécurité discrète est également utilisée pour les op-

tions de sécurité : les état de ces entrées ne jouent aucun rôle non plus.

#### Si l'interface de sécurité Ethernet est utilisée :

S'il y a liaison ou établissement de liaison avec un système de sécurité prioritaire, la commande de robot empêche ou arrête le mode de mise en service.

#### **Dangers** Dangers et risques éventuels lors de l'utilisation du mode de mise en service :

- Une personne pénètre dans la zone de danger du manipulateur.
- Une personne non autorisée déplace le manipulateur.

KUKA.SafeOperation 3.2

|                          | <ul> <li>En cas de danger, un dispositif d'ARRET D'URGENCE externe non actif<br/>est actionné et le manipulateur n'est pas mis hors service.</li> </ul>                                                                                                    |
|--------------------------|----------------------------------------------------------------------------------------------------|
|                          | Mesures supplémentaires à prendre pour éviter les risques en mode de mise<br>en service :                                                                                                    |
|                          | <ul> <li>Recouvrir les dispositifs d'ARRET D'URGENCE ne fonctionnant pas ou<br/>bien placer une plaque d'avertissement indiquant qu'ils ne fonctionnent<br/>pas.</li> </ul>                                                                                                    |
|                          | <ul> <li>Si il n'y a pas de grille de protection, utiliser d'autres moyens pour éviter<br/>que des personnes pénètrent dans la zone de danger du manipulateur,<br/>par ex. avec des sangles de délimitation.</li> </ul>                                                                                                    |
|                          | <ul> <li>En prenant des mesures d'organisation, l'utilisation du mode de mise en<br/>service doit être limitée ou évitée dans la mesure du possible.</li> </ul>                                                                                                    |
| Utilisation              | Utilisation conforme à l'emploi prévu du mode de mise en service :                                                                                                    |
|                          | <ul> <li>Seul un personnel SAV ayant suivi une formation concernant la sécurité<br/>est autorisé à utiliser le mode de mise en service.</li> </ul>                                                                                                    |
|                          | Mise en service en mode T1 ou KRf si les dispositifs de protection ex-<br>ternes ne sont pas encore installés ou mis en service. La zone de danger<br>doit être cependant au moins limitée avec une sangle de délimitation.                                                                                                    |
|                          | <ul> <li>Pour cerner les défauts (défaut de périphérie).</li> </ul>                                                                                                    |
|                          | <b>A DANGER</b> Lorsque le mode de mise en service est utilisé, tous les dispositifs de protection externes sont hors service. Le personnel SAV doit s'assurer et garantir que personne ne pénètre ou ne s'approche de la zone de danger du manipulateur tant que les dispositifs de protection sont hors service. Si cela n'est pas respecté, des dangers de mort, de blessures ou de dommages matériels peuvent s'ensuivre. |
| Utilisation non conforme | Toutes les utilisations divergentes des fins prévues sont considérées comme non conformes. En font partie, par exemple, l'utilisation par des personnes non concernées.                                                                                                    |
|                          | Dans ce cas, la société KUKA Roboter GmbH décline expressément toute res-<br>ponsabilité pour les dommages éventuels occasionnés. Le risque est à la<br>seule charge de l'exploitant.                                                                                                    |

#### 4.8.4 Mode manuel

Le mode manuel est le mode pour les travaux de réglage. Les travaux de réglage sont tous les travaux devant être exécutés sur le robot industriel pour pouvoir commencer le mode automatique. Font partie des travaux de réglage :

- Mode pas à pas
- Apprentissage
- Programmation
- Vérification de programme

Lors du mode manuel, il faut respecter les points suivants :

 Si les entraînements ne sont plus nécessaires, il faut les arrêter pour éviter que le manipulateur ou les axes supplémentaires (option) ne soient déplacés par inadvertance.

Tout nouveau programme ou programme modifié est d'abord à tester en mode "Manuel Vitesse Réduite" (T1).

 Un outil, le manipulateur ou des axes supplémentaires (option) ne doivent jamais entrer en contact avec la grille de protection ou dépasser la grille.

4 Sécurité KUKA

- Les pièces, outils ou autres objets ne doivent être ni coincés, ni tomber, ni provoquer des courts-circuits par suite d'un mouvement du robot industriel.
- Tous les travaux de réglage doivent être effectués le plus loin possible hors de la zone limitée par des dispositifs de protection.

Si les travaux de réglage doivent être effectués à l'intérieur de la zone limitée par des dispositions de protection, les points suivants doivent être respectés.

En mode Manuel Vitesse Réduite (T1) :

 Si cela peut être évité, aucune autre personne ne doit se trouver dans la zone limitée par des dispositifs de protection.

Si il est nécessaire que plusieurs personnes se trouvent dans la zone limitée par des dispositifs de protection, les points suivants doivent être respectés :

- Chaque personne doit disposer d'un dispositif d'homme mort.
- Toutes les personnes doivent avoir une vue dégagée sur le robot industriel.
- Toutes les personnes doivent pouvoir avoir un contact visuel permanent.
- L'opérateur doit prendre une position dans laquelle il peut visualiser la zone de danger et éviter un danger éventuel.

#### En mode Manuel Vitesse Elevée (T2) :

- Ce mode ne doit être utilisé que si l'application exige un test avec une vitesse supérieure à celle du mode "Manuel Vitesse Réduite".
- L'apprentissage et la programmation ne sont pas autorisés dans ce mode.
- L'opérateur doit s'assurer que les dispositifs d'homme mort sont en état de fonctionner avant de commencer le test.
- L'opérateur doit prendre position hors de la zone de danger.
- Aucune autre personne ne doit se trouver dans la zone limitée par des dispositifs de protection. L'opérateur doit garantir cela.

#### 4.8.5 Simulation

Les programmes de simulation ne reproduisent pas parfaitement la réalité. Les programmes de robots créés dans des programmes de simulation sont à tester dans l'installation en mode **Manuel Vitesse Réduite (T1)**. Le cas échéant, il faut corriger le programme.

#### 4.8.6 Mode automatique

Le mode automatique n'est autorisé que si les mesures de sécurité suivantes sont remplies :

- Tous les dispositifs de sécurité et de protection sont présents et fonctionnent.
- Aucune personne ne se trouve dans l'installation.
- Les procédures prescrites sont respectées.

Si le manipulateur ou un axe supplémentaire (option) s'arrête sans raison évidente, on ne pourra pénétrer dans la zone de danger qu'après avoir déclenché un ARRET D'URGENCE.

#### 4.8.7 Maintenance et réparations

Après les travaux de maintenance et de réparations, il faudra vérifier si le niveau de sécurité nécessaire est garanti. Pour ce contrôle, il faut respecter les règlements concernant la sécurité des travailleurs du pays ou de la région en question. De plus, tester toutes les fonctions de sécurité quant à leur fonctionnement fiable.

La maintenance et la réparation doivent garantir un état fiable et sûr du robot ou son rétablissement après une panne. La réparation comprend le dépistage du défaut et sa réparation.

Mesures de sécurité lorsqu'on travaille sur le robot industriel :

- Exécuter les opérations hors de la zone de danger. S'il faut travailler dans la zone de danger, l'exploitant doit définir des mesures de protection supplémentaires pour exclure tout dommage corporel.
- Mettre le robot industriel hors service et le bloquer pour éviter toute remise en service (par ex. avec un cadenas). S'il faut travailler lorsque la commande de robot est en service, l'exploitant doit définir des mesures de protection supplémentaires pour exclure tout dommage corporel.
- S'il faut travailler lorsque la commande de robot est en service, les opérations ne peuvent être effectuées qu'en mode T1.
- Signaler les opérations par une plaque sur l'installation. Cette plaque doit rester en place même lorsque le travail est interrompu.
- Les équipements d'ARRET D'URGENCE doivent rester actifs. S'il faut désactiver des fonctions de sécurité ou des dispositifs de protection par suite des travaux de maintenance ou de réparation, il faut rensuite à nouveau rétablir immédiatement la protection.

Avant de travailler sur des composants sous tension du système de robot, l'interrupteur principal doit être mis hors service et bloqué contre toute remise en service. Il faut ensuite vérifier qu'aucune tension de subsiste. Avant de travailler sur des composants sous tension, il ne suffit pas de dé-

Avant de travailler sur des composants sous tension, il ne sumit pas de declencher un ARRET D'URGENCE, un arrêt de sécurité ou d'arrêter les entraînements. En effet, pour les systèmes d'entraînement de la nouvelle génération, ces opérations ne provoquent une coupure du système de robot du réseau. Des composants restent sous tension. Ceci provoque un risque de blessures graves ou un danger de mort.

Un composant défectueux est à remplacer par un nouveau composant ayant le même numéro d'article ou par un composant signalé comme équivalent par KUKA Roboter GmbH.

Effectuer les travaux de nettoyage et d'entretien en suivant les instructions du manuel.

Commande de<br/>robotMême si la commande du robot est hors service, des pièces connectées à la<br/>périphérie peuvent être sous tension. Les sources externes doivent donc être<br/>arrêtées si l'on travaille sur la commande du robot.

Les directives CRE sont à respecter lorsqu'on travaille sur les composants de la commande du robot.

Une fois la commande de robot arrêtée, différents composants peuvent se trouver sous une tension de plus de 50 V (jusqu'à 780 V) pendant plusieurs minutes. Il est donc interdit de travailler sur le robot industriel pendant ce temps pour exclure tout risque de blessures très dangereuses.

La pénétration d'eau et de poussière dans la commande du robot doit être évitée.

4 Sécurité KUKA

| Système d'équili-<br>brage | Quelques types de robot sont également dotés d'un système de compensa-<br>tion du poids ou d'équilibrage hydropneumatique ou mécanique (vérin à gaz, ressorts).                                                                                                    |
|----------------------------|----------------------------------------------------------------------------------------------------|
|                            | Les systèmes d'équilibrage hydropneumatiques et avec vérins à gaz sont des appareils sous pression et font partie des installations devant être surveillées. Selon la variante de robot, les systèmes d'équilibrage correspondent à la ca-<br>tégorie 0, II ou III, groupe de fluides 2 de la Directive appareils sous pression. |
|                            | L'exploitant doit respecter les lois, directives et normes en vigueur pour les appareils sous pression.                                                                                                    |
|                            | Intervalles de contrôle en Allemagne selon les directives concernant la sécu-<br>rité dans l'entreprise §14 et §15. Contrôle à effectuer par l'exploitant au lieu de<br>montage avant la mise en service.                                                                                                    |
|                            | Mesures de sécurité lorsqu'on travaille sur le système d'équilibrage :                                                                                                    |
|                            | <ul> <li>Les sous-ensembles du manipulateur supportés par les systèmes d'équi-<br/>librage doivent être protégés.</li> </ul>                                                                                                    |
|                            | <ul> <li>Seul un personnel qualifié est en droit de travailler sur le système d'équi-<br/>librage.</li> </ul>                                                                                                    |
| Matières dange-            | Mesures de sécurité lors de la manipulation des matières dangereuses :                                                                                                    |
| reuses                     | <ul> <li>Eviter tout contact intensif prolongé ou répété avec la peau.</li> <li>Eviter si possible d'inhaler les vapeurs ou les brouillards d'huile.</li> <li>Nettover et soigner votre peau</li> </ul>                                                                                                    |
|                            |                                                                                                    |

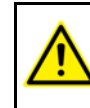

Pour garantir une application sans danger de nos produits, nous recommandons à nos clients de demander les fiches techniques actualisées des fabricants de matières dangereuses.

#### 4.8.8 Mise hors service, stockage et élimination

La mise hors service, le stockage et l'élimination du robot industriel doivent répondre aux législations, normes et directives en vigueur dans le pays en question.

#### 4.8.9 Mesures de sécurité pour "Single Point of Control"

Aperçu

Si certains composants sont utilisés au robot industriel, des mesures de sécurité doivent être effectuées afin de réaliser complètement le principe du "Single Point of Control" (SPOC).

Composants :

- Interpréteur Submit
- API
- Serveur OPC
- Outils de télécommande
- Outils pour la configuration de systèmes de bus avec fonction en ligne
- KUKA.RobotSensorInterface

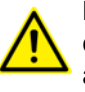

L'exécution d'autres mesures de sécurité peut être nécessaire. Il convient d'en décider en fonction du cas d'application. Ceci incombe à l'intégrateur de système, au programmeur ou à l'exploitant de l'installation.

Comme seul l'intégrateur de système connaît les états sûrs des actuateurs à la périphérie de la commande du robot, il lui incombe de faire passer ces actuateurs dans un état sûr en cas d'ARRET D'URGENCE par ex.

Κυκα

KUKA.SafeOperation 3.2

T1, T2, KRF

Dans les modes T1, T2 et KRF, seuls les composants cités ci-avant peuvent avoir accès au robot industriel uniquement si les signaux suivants ont les états suivants :

| Signal               | Etat nécessaire pour SPOC |
|----------------------|---------------------------|
| \$USER_SAF           | TRUE                      |
| \$SPOC_MOTION_ENABLE | TRUE                      |

InterpréteurSi, avec l'interpréteur Submit ou l'API, des mouvements (par ex. des entraîne-<br/>ments ou des préhenseurs) sont activés via le système E/S et si ils ne sont<br/>pas protégés par ailleurs, alors cette activation a également lieu en mode T1,<br/>T2 et KRF ou durant un ARRET D'URGENCE.

Si, avec l'interpréteur Submit ou l'API, des variables ayant des effets sur les déplacements du robot (par ex. Override) sont modifiées, alors ceci a également lieu en mode T1, T2 et KRF ou durant un ARRET D'URGENCE.

Mesures de sécurité :

- En mode T1, T2 et KRF, la variable de système \$OV\_PRO est interdite en écriture depuis l'interpréteur Submit ou l'API.
- Ne pas modifier les signaux et les variables concernant la sécurité (par ex. mode, ARRET D'URGENCE, contact de porte de protection) avec l'interpréteur Submit ou l'API.

Si des modifications sont cependant nécessaires, tous les signaux et variables concernant la sécurité doivent être reliés de façon à ne pas pouvoir être mis dans un état dangereux pour la sécurité par l'interpréteur Submit ou l'API.

Serveur OPC et outils de télécommande Ces composants permettent de modifier des programmes, des sorties ou d'autres paramètres de la commande du robot via des accès en écriture, sans que les personnes se trouvant dans l'installation s'en rendent nécessairement compte.

Mesures de sécurité :

 Ces composants sont exclusivement conçus par KUKA pour le diagnostic et la visualisation.

Les programmes, les sorties ou d'autres paramètres de la commande du robot ne doivent pas être modifiés avec ces composants.

Si ces composants sont utilisés, les sorties pouvant provoquer un danger doivent être déterminées dans une évaluation des risques. Ces sorties doivent être conçues de façon à ne pas pouvoir être activées sans autorisation. Ceci peut par exemple être effectué via un dispositif d'homme mort externe.

Outils pour la configuration de systèmes de bus Si ces composants disposent d'une fonction en ligne, ils permettent de modifier des programmes, des sorties ou d'autres paramètres de la commande du robot via des accès en écriture, sans que les personnes se trouvant dans l'installation s'en rendent nécessairement compte.

- WorkVisual de KUKA
- Outils d'autres fabricants

Mesures de sécurité :

En mode de test, les programmes, les sorties ou d'autres paramètres de la commande du robot ne doivent pas être modifiés avec ces composants.

# 4.9 Normes et directives appliquées

| Nom            | Définition                                                                                                    | Version |
|----------------|----------------------------------------------------------------------------------------------------|---------|
| 2006/42/CE     | Directive Machines :                                                                                                    | 2006    |
|                | Directive 2006/42/CE du Parlement Européen et du<br>Conseil du 17 mai 2006 sur les machines et pour la modi-<br>fication de la directive 95/16/CE (nouvelle version)                                                                |         |
| 2004/108/CE    | Directive CEM :                                                                                                    | 2004    |
|                | Directive 2004/108/CE du Parlement Européen et du<br>Conseil du 15 décembre 2004 pour harmoniser les légis-<br>lations des pays membres sur la compatibilité électroma-<br>gnétique et pour l'abrogation de la directive 89/336/CEE |         |
| 97/23/CE       | Directive sur les appareils sous pression :                                                                                                    | 1997    |
|                | Directive 97/23/CE du Parlement Européen et du Conseil<br>du 29 mai 1997 pour l'harmonisation des législations des<br>pays membres sur les appareils sous pression                                                                  |         |
|                | (n'est utilisée que pour les robots avec système d'équili-<br>brage hydropneumatique)                                                                                                    |         |
| EN ISO 13850   | Sécurité des machines :                                                                                                    | 2008    |
|                | Principes de la conception d'ARRET D'URGENCE                                                                                                    |         |
| EN ISO 13849-1 | Sécurité des machines :                                                                                                    | 2008    |
|                | Parties de la commande ayant trait à la sécurité ; partie 1 :<br>Directives générales de la conception                                                                                                    |         |
| EN ISO 13849-2 | Sécurité des machines :                                                                                                    | 2008    |
|                | Parties de la commande ayant trait à la sécurité ; partie 2 : validation                                                                                                    |         |
| EN ISO 12100   | Sécurité des machines :                                                                                                    | 2010    |
|                | Directives générales de la conception, évaluation des<br>risques et réductions des risques                                                                                                    |         |
| EN ISO 10218-1 | Robots industriels :                                                                                                    | 2011    |
|                | Sécurité                                                                                                    |         |
| EN 614-1       | Sécurité des machines :                                                                                                    | 2006    |
|                | Principes ergonomiques ; partie 1 : notions et directives générales                                                                                                    |         |
| EN 61000-6-2   | Compatibilité électromagnétique (CEM) :                                                                                                    | 2005    |
|                | Partie 6-2 : normes spécifiques de base ; antiparasitage pour secteur industriel                                                                                                    |         |
| EN 61000-6-4   | Compatibilité électromagnétique (CEM) :                                                                                                    | 2007    |
|                | Partie 6-4 : normes spécifiques de base ; antiparasitage pour secteur industriel                                                                                                    |         |
| EN 60204-1     | Sécurité des machines :                                                                                                    | 2006    |
|                | Equipement électrique de machines ; partie 1 : critères généraux                                                                                                    |         |

κυκα

# 5 Installation

## 5.1 Conditions requises par le système

| Matériel      | <ul><li>KR C4 ou KR C4 compact</li><li>Module de bouton de référence</li></ul>                                                                                                    |
|---------------|----------------------------------------------------------------------------------------------------|
| Logiciel      | <ul> <li>KUKA System Software 8.3</li> <li>Avec une KR C4 compact, PROFIsafe ou CIP Safety sont toujours nécessaires pour connecter un bouton de référence.</li> </ul>                             |
|               | <ul> <li>KR C4 PROFINET 3.0 pour la connexion avec PROFIsafe</li> <li>KR C4 EtherNet/IP 2.0 pour la connexion avec CIP Safety</li> </ul>                                                           |
| Compatibilité | <ul> <li>KUKA.SafeOperation ne doit pas être installé avec d'autres options de sécurité sur la même commande de robot :</li> <li>KUKA.SafeRangeMonitoring</li> <li>KUKA.SafeSingleBrake</li> </ul> |

#### 5.2 Installation ou mise à jour de SafeOperation

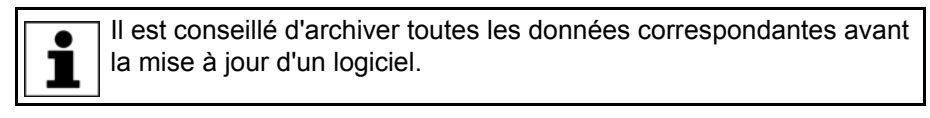

**Préparation** 

#### Copier le logiciel du CD sur une clé USB.

Le logiciel doit être copié sur la clé de façon à ce que le fichier Setup.exe se trouve au premier niveau (et non dans un dossier).

| AVIS     | Recommandation : utiliser une clé KUKA. Si une autre clé est utilisée, des données peuvent être |
|----------|-------------------------------------------------------------------------------------------------|
| perdues. | •                                                                                               |

Condition

Groupe d'utilisateurs "Expert"

préalable

Procédure

- 1. Connecter la clé USB à la commande de robot ou au smartPAD.
- 2. Dans le menu principal, sélectionner **Mise en service > Logiciel supplé**mentaire.
- Appuyer sur Nouveau logiciel : dans la colonne Nom, l'option SafeOperation doit être affichée et dans la colonne Chemin d'accès, l'unité E:\ ou K:\.

Si ce n'est pas le cas, appuyer sur Actualiser.

- Lorsque les options nommées sont affichées, continuer avec l'opération 5. Si ce n'est pas le cas, il faudra tout d'abord procéder à la configuration de l'unité à partir de laquelle l'installation sera effectuée :
  - Appuyer sur le bouton **Configuration**. Une nouvelle fenêtre s'ouvre.
  - Marquer une ligne dans la zone Chemins d'installation pour options.

**Remarque :** si la ligne contient déjà un chemin d'accès, celui-ci sera écrasé.

- Appuyer sur Sélection de dossier. Les unités existantes sont affichées.
- Marquer E:\ (si la clé est connectée à la commande de robot).
   Ou marquer K:\ (si la clé est connectée au smartPAD).

KUKA.SafeOperation 3.2 Κυκα

Actionner Sauvegarder. La fenêtre se referme.

L'unité ne doit être configurée qu'une seule fois et reste sauvegardée pour d'autres installations.

- 5. Marquer l'option SafeOperation et appuyer sur Installer. Confirmer la question de sécurité par Oui.
- 6. Confirmer avec **OK** la demande de redémarrage.
- 7. Retirer la clé.
- 8. Redémarrer la commande de robot.

Fichier de

Un fichier de protocole LOG est créé sous C:\KRC\ROBOTER\LOG.

protocole LOG

#### 5.3 Désinstallation de SafeOperation

|                             | Il est conseillé d'archiver toutes les données correspondantes avant la désinstallation d'un logiciel.                                                             |
|-----------------------------|----------------------------------------------------------------------------------------------------|
| Condition<br>préalable      | <ul><li>Groupe d'utilisateurs "Expert".</li><li>La surveillance sûre est déactivée.</li></ul>                                                                      |
|                             | Si la surveillance sûre n'est pas désactivée avant la désinstallation, la configuration de sécurité restera active après la désinstallation du lo-giciel.          |
| Procédure                   | <ol> <li>Dans le menu principal, sélectionner Mise en service &gt; Logiciel supplé-<br/>mentaire.</li> </ol>                                                       |
|                             | 2. Marquer l'option <b>SafeOperation</b> et appuyer sur <b>Désinstaller</b> . Confirmer la question de sécurité avec <b>Oui</b> . La désinstallation est préparée. |
|                             | <ol> <li>Redémarrer la commande de robot. La désinstallation est poursuivie et terminée.</li> </ol>                                                                |
| Fichier de<br>protocole LOG | Un fichier de protocole LOG est créé sous C:\KRC\ROBOTER\LOG.                                                                                                    |

κιικα

# 6 Commande

#### 6.1 Groupes d'utilisateurs

Différentes fonctions sont offertes aux différents groupes dans le KSS. Les groupes d'utilisateurs suivants sont importants pour la configuration de sécurité du robot :

#### Responsable de maintenance de sécurité

Cet utilisateur peut activer la configuration de sécurité du robot existante à l'aide d'un code d'activation. Si aucune option de sécurité n'est installée, le responsable de maintenance de sécurité dispose de droits supplémentaires. Il a par exemple alors le droit de configurer les fonctions de sécurité standard.

Ce groupe est protégé par un mot de passe.

#### Personne chargée de la mise en service de sécurité

Groupe pour les personnes chargées de la mise en service. Cet utilisateur peut éditer la configuration de sécurité et procéder à des modifications concernant la sécurité.

Ce groupe est protégé par un mot de passe.

La personne chargée de la mise en service de sécurité doit être formée spécialement pour la configuration des fonctions de sécurité. Nous recommandons pour ce faire les formations du KUKA College. Consultez notre site Internet www.kuka.com ou adressez-vous à une de nos filiales pour tout complément d'information sur notre programme de formation.

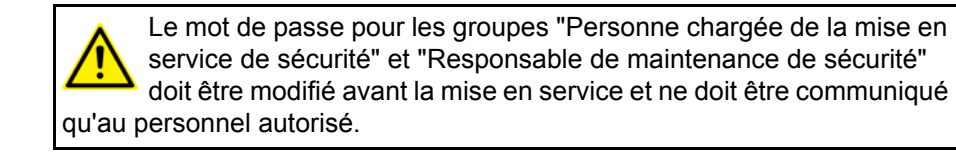

#### 6.2 Mode KRF - dégager le robot

Description

KRF est un mode spécifique pour SafeOperation. Il est disponible lorsque le robot a transgressé un espace surveillé et a été arrêté par la commande de sécurité (la fonction **Arrêt en cas de violation d'espace** est active).

En mode KRF, il est possible de sortir le robot de l'espace violé. La vitesse de déplacement en mode KRF correspond à la vitesse réduite de sécurité cartésienne pour le mode T1 définie dans la configuration de sécurité.

Le robot peut être déplacé en mode KRF indépendamment des surveillances d'enveloppes activées. Si le robot dépasse d'autres limites de surveillance, aucun stop ne sera déclenché. Les surveillances de vitesse restent actives en mode KRF.

Procédure Passer en mode KRF :

- Basculer l'interrupteur pour le gestionnaire de liaison au smartPAD. Le gestionnaire de liaison est affiché.
- 2. Sélectionner le mode KRF.
- Ramener l'interrupteur pour le gestionnaire de liaison à sa position initiale. Le mode T1 est affiché dans la barre d'état du smartPAD. KRF ne peut pas être affiché.

### 6.3 Ouvrir la configuration de sécurité

Procédure

- Dans le menu principal, sélectionner Configuration > Configuration de sécurité.
  - La configuration de sécurité contrôle s'il y a des divergences d'importance entre les données de la commande de robot et de la commande de sécurité.
    - S'il n'y a pas de divergence, la fenêtre Configuration de sécurité s'ouvre.
    - S'il y a des divergences, la fenêtre Assistant d'élimination de problèmes s'ouvre. Une description du problème et une liste de ces causes possibles sont affichés. L'utilisateur peut sélectionner la cause en question. L'assistant propose ensuite une solution.

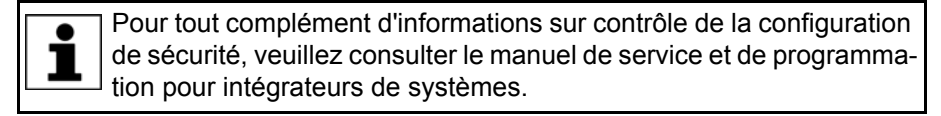

#### 6.4 Aperçu des boutons

Les boutons suivants sont disponibles :

| Bouton                                              | Description                                                                                                    |
|-----------------------------------------------------|----------------------------------------------------------------------------------------------------|
| Réinitialiser tout sur<br>les valeurs par<br>défaut | Règle les valeurs par défaut sur tous les para-<br>mètres de la configuration de sécurité.                                                                                                    |
| Remettre les modifi-<br>cations à zéro              | Réinitialise toutes les modifications effectuées<br>depuis la dernière sauvegarde.                                                                                                    |
| Protocole de modifi-<br>cations                     | Le protocole des modifications est affiché dans<br>la configuration de sécurité.                                                                                                    |
| Visualiser                                          | Les paramètres machine relatifs à la sécurité sont affichés.                                                                                                    |
| Propriétés                                          | Il est possible de définir les propriétés d'un espace surveillé ou d'un outil sûr.                                                                                                    |
| Paramètres de com-<br>munication                    | L'ID de sécurité de l'appareil PROFINET peut<br>être modifiée.<br><b>Remarque</b> : pour tout complément d'informa-<br>tion à ce sujet, veuillez consulter le manuel de<br>service et de programmation pour les intégra-<br>teurs de système. |
| Paramètres globaux                                  | Il est possible de définir les paramètres globaux de la configuration de sécurité.                                                                                                    |
| Options de matériel                                 | Il est possible de définir les réglages de matériel.                                                                                                    |
|                                                     | <b>Remarque</b> : pour tout complément d'informa-<br>tion à ce sujet, veuillez consulter le manuel de<br>service et de programmation pour les intégra-<br>teurs de système.                                                                   |
| Vérifier les para-<br>mètres machine                | Il est possible de vérifier si les paramètres<br>machine de la configuration de sécurité sont de<br>version actuelle.                                                                                                    |
| Arrêt fiable du fonc-<br>tionnement                 | L'arrêt fiable de fonctionnement peut être défini.                                                                                                    |
| Sauvegarder                                         | Sauvegarde et active la configuration de sécurité pour le robot.                                                                                                    |

Κυκα

| Bouton                                           | Description                                                                                                    |
|--------------------------------------------------|----------------------------------------------------------------------------------------------------|
| Mod. Pos                                         | Sauvegarde la position actuelle du robot en tant que point d'angle d'une zone de cellule.                                                |
|                                                  | OU                                                                                                    |
|                                                  | Sauvegarde l'angle d'axe actuel en tant que<br>limite inférieure ou supérieure de l'espace sur-<br>veillé spécifique aux axes.           |
| Position de référence<br>Touch-Up pour<br>groupe | Sauvegarde la position actuelle de la bride du robot ou la position des axes d'un groupe de référence en tant que position de référence. |
| Configuration de la cellule                      | La zone de la cellule peut être définie.                                                                                                 |
| Retour                                           | Retour à l'onglet                                                                                                    |

### 6.5 Fonctions d'affichage

### 6.5.1 Affichage des informations concernant la configuration de sécurité

#### Procédure

Dans le menu principal, sélectionner Configuration > Configuration de sécurité.

La configuration de sécurité s'ouvre avec l'onglet Généralités.

### **Description** L'onglet **Généralités** contient les informations suivantes :

| Paramètres                        | Description                                                                                                    |
|-----------------------------------|----------------------------------------------------------------------------------------------------|
| Robot                             | Numéro de série du robot                                                                                                    |
| Commande de sécu-                 | <ul> <li>Version de SafeOperation</li> </ul>                                                                                               |
| nte                               | <ul> <li>Version de la commande de sécurité (in-<br/>terne)</li> </ul>                                                                     |
| Bloc de données des<br>paramètres | <ul> <li>Total de contrôle de la configuration de sécu-<br/>rité</li> </ul>                                                                |
|                                   | <ul> <li>Horodatage de la configuration de sécurité<br/>(date et heure de la dernière sauvegarde)</li> </ul>                               |
|                                   | <ul> <li>Version de la configuration de sécurité</li> </ul>                                                                                |
|                                   | <ul> <li>Code d'activation de la configuration de sécurité</li> </ul>                                                                      |
| Paramètres machine                | Horodatage des paramètres machine relatifs à la sécurité (date et heure de la dernière sauve-<br>garde)                                    |
| Configuration                     | Nom de l'interface de sécurité                                                                                                    |
| actuelle                          | <ul> <li>Etat de la surveillance cartésienne (= sur-<br/>veillance de la vitesse en mode T1 et KRF)<br/>(activée ou désactivée)</li> </ul> |
|                                   | <ul> <li>Etat de la surveillance sûre (activée ou dé-<br/>sactivée)</li> </ul>                                                             |
|                                   | <ul> <li>Total de contrôle de la configuration du test<br/>des freins</li> </ul>                                                           |
|                                   | <ul> <li>Nombre d'axes surveillés quant à la vitesse</li> </ul>                                                                            |
|                                   | <ul> <li>Nombre d'espaces surveillés</li> </ul>                                                                                            |
|                                   | <ul> <li>Nombre de zones de protection</li> </ul>                                                                                          |
|                                   | Nombre d'outils sûrs                                                                                                    |

KUKA.SafeOperation 3.2

#### 6.5.2 Affichage du protocole de modifications

Un compte-rendu de chaque modification de la configuration de sécurité et de chaque sauvegarde est automatiquement effectué. Le protocole peut être affiché.

# Procédure Dans le menu principal, sélectionner Configuration > Configuration de sécurité.

Appuyer sur **Protocole de modifications**.

#### 6.5.3 Affichage des paramètres machine

Les paramètres machine relatifs à la sécurité peuvent être affichés.

# Procédure 1. Dans le menu principal, sélectionner Configuration > Configuration de sécurité.

2. Appuyer sur Visualiser.

KIIKA

# 7 Mise et remise en service

# 7.1 Remarques relatives à la sécurité

Les fonctions de sécurité doivent être planifiées lors de la planification de l'installation. Les fonctions de sécurité nécessitées n'étant pas réalisées avec l'option de sécurité SafeOperation doivent être réalisées par d'autres mesures de sécurité.

AVERTISSEMENT La course d'arrêt du robot dépend pour l'essentiel de la dynamique du type de robot. En fonction du type de robot, la force de son accélération en cas de défaut varie dans le temps de réaction des fonctions de surveillance. Ceci influence la course d'arrêt réelle.

En ce qui concerne la sécurité, cet aspect doit être pris en compte par l'intégrateur de système lors du paramétrage des fonctions de surveillance.

AVERTISSEMENT Ne pas effectuer l'analyse des risques peut provoquer des défauts de système graves, des dommages importants du robot et des blessures mortelles. Avant la mise en service et après chaque modification concernant la sécurité, il faut procéder à une analyse des risques.

- Déterminer les axes devant être testés avec le test des freins.
- Déterminer le cycle de test des freins.
- Déterminer le seuil spécifique aux axes et cartésien de la vitesse réduite.
- Définir les espaces surveillés spécifiques aux axes et cartésiens.
- Définir les axes devant être configurés pour un arrêt fiable de fonctionnement.

AVERTISSEMENT Une configuration incorrecte des surveillances sûres peut entraîner la mort ou de graves blessures ainsi que des dommages matériels importants. C'est pourquoi les options de sécurité ne doivent être exploitées qu'une fois la vérification de sécurité effectuée selon les listes de contrôle. Les listes de contrôle doivent avoir été entièrement traitées et confirmées par

écrit. (>>> 11.1 "Listes de contrôle" Page 145)

AVERTISSEMENT Lorsque contrôles

Lorsque la surveillance sûre est désactivée, les contrôles de sécurité configurés sont inactifs.

AVERTISSEMENT De graves blessures ou des dommages importants du robot peuvent être provoqués si les paramètres machine sont modifiés. La modification des paramètres machine peut provoquer la désactivation des fonctions de surveillance. Seul le personnel autorisé a le droit de modifier les paramètres machine.

#### 7.2 Déplacer le robot sans commande de sécurité prioritaire

#### Description

Le mode de mise en service doit être activé afin de pouvoir déplacer le robot sans commande de sécurité prioritaire. Le robot peut alors être déplacé en mode T1 ou KRF.

L'outil 1 est toujours actif en mode de mise en service. En mode de mise en service, toutes les surveillances de la configuration de sécurité pouvant être activées avec les entrées sûres sont désactivées.

Κυκα

(>>> 8.1.1 "SafeOperation avec interface de sécurité Ethernet (option)" Page 127)

(>>> 8.2 "SafeOperation avec l'interface X13" Page 135)

Les surveillances suivantes restent actives :

- Surveillance de la zone de cellule
- Surveillance de la vitesse cartésienne maximum
- Surveillance de la vitesse maximum des axes
- Les surveillances d'enveloppes configurées comme toujours actifs
- La surveillance de la vitesse spécifique à l'espace dans les espaces configurés comme toujours actifs
- Surveillance de la vitesse en mode T1

Avec le mode de mise en service, tous les dispositifs de protection externes sont hors service. Respecter les remarques relatives à la sécurité concernant le mode de mise en service.

(>>> 4.8.3.2 "Mode de mise en service" Page 53)

Condition préalable

**Procédure** 

- Mode T1 ou KRF.
- Si l'interface de sécurité Ethernet est utilisée : aucune liaison avec une commande de sécurité prioritaire.
- Dans le menu principal, sélectionner Mise en service > Service > Mode de mise en service.

| Menu                      | Description                                                                                |
|---------------------------|--------------------------------------------------------------------------------------------|
| ✓ Mode de mise en service | Le mode de mise en service est<br>actif. Toucher l'option de menu<br>désactive le mode.    |
| Mode de mise en service   | Le mode de mise en service n'est<br>pas actif. Toucher l'option de menu<br>active le mode. |

#### 7.3 Aperçu de la mise en service

| Etape | Description                                                                                                |
|-------|----------------------------------------------------------------------------------------------------|
| 1     | Régler le test des freins.                                                                                 |
|       | (>>> 7.6 "Aperçu du test des freins" Page 103)                                                             |
| 2     | Monter le bouton de référence et la plaque d'activation.                                                   |
|       | (>>> 7.5.3.1 "Montage du bouton de référence et de la plaque d'activation" Page 99)                        |
| 3     | Connecter le bouton de référence.                                                                          |
|       | (>>> 7.5.3.2 "Connexion du bouton de référence" Page 100)                                                  |
| 4     | Seulement si un API de sécurité est utilisé : Configurer la com-<br>munication avec l'interface.           |
|       | (>>> 8 "Interfaces vers la commande prioritaire" Page 123)                                                 |
| 5     | Calibrer le robot.                                                                                         |
|       | <b>Remarque</b> : des informations détaillées sont fournies dans le manuel de service et de programmation. |
| 6     | Activer la surveillance sûre.                                                                              |
|       | (>>> 7.4.1 "Activation de la surveillance sûre" Page 70)                                                   |

68 / 177

| Etape | Description                                                                                                    |
|-------|----------------------------------------------------------------------------------------------------|
| 7     | Définir les paramètres globaux.                                                                                                    |
|       | <ul> <li>Entrée de référence de calibration</li> </ul>                                                                                                    |
|       | <ul> <li>Surveillances de vitesses cartésiennes</li> </ul>                                                                                                    |
|       | (>>> 7.4.2 "Définition des paramètres globaux" Page 70)                                                                                                    |
| 8     | Définir les espaces surveillés.                                                                                                    |
|       | (>>> 7.4.3 "Définition de la zone de cellule" Page 72)                                                                                                    |
|       | <ul> <li>(&gt;&gt;&gt; 7.4.4 "Définition des espaces surveillés cartésiens"</li> <li>Page 74)</li> </ul>                                                                                                 |
|       | (>>> 7.4.5 "Définition des espaces surveillés spécifiques aux<br>axes" Page 78)                                                                                                    |
| 9     | Définir les surveillances de vitesses spécifiques aux axes.                                                                                                    |
|       | (>>> 7.4.6 "Définition des surveillances de vitesse pécifiques aux axes" Page 83)                                                                                                    |
|       | (>>> 7.4.7 "Définition de l'arrêt fiable de fonctionnement pour des groupes d'axe" Page 87)                                                                                                    |
| 10    | Définir les outils sûrs.                                                                                                    |
|       | (>>> 7.4.8 "Définition des outils sûrs" Page 89)                                                                                                    |
| 11    | Programmer le référencement de calibration.                                                                                                    |
|       | (>>> 7.5.4 "Apprentissage des positions pour le référencement de calibration" Page 100)                                                                                                    |
| 12    | Définir la position de référence.                                                                                                    |
|       | (>>> 7.4.9 "Définition de la position de référence" Page 92)                                                                                                    |
| 13    | Uniquement si le bouton de référence est activé avec une pièce ferromagnétique de l'outil ou après le remplacement de l'outil : contrôler l'exactitude de la position de référence.                      |
|       | (>>> 7.5.5 "Contrôle de la position de référence (activation avec outil)" Page 102)                                                                                                    |
| 14    | Sauvegarder la configuration de sécurité.                                                                                                    |
|       | (>>> 7.4.10 "Sauvegarder la configuration de sécurité"<br>Page 94)                                                                                                    |
| 15    | Effectuer le référencement de calibration.                                                                                                    |
|       | (>>> 7.5.6 "Effectuer manuellement le référencement de cali-<br>bration" Page 103)                                                                                                    |
| 16    | Procéder à la vérification de sécurité.                                                                                                    |
|       | (>>> 7.8 "Aperçu de la vérification de sécurité" Page 115)                                                                                                    |
|       | (>>> 7.9 "Test des paramètres sûrs" Page 116)                                                                                                    |
| 17    | Archiver la configuration de sécurité.                                                                                                    |
|       | <b>Remarque</b> : des informations détaillées sont fournies dans le manuel de service et de programmation.                                                                                               |
| 18    | Seulement si une nouvelle configuration de sécurité est acti-<br>vée : comparer le total de contrôle affiché avec le total de<br>contrôle attendu dans la liste de contrôle pour les fonctions<br>sûres. |
|       | (>>> 7.10 "Activation d'une nouvelle configuration de sécurité"<br>Page 120)                                                                                                    |

#### Configuration des contrôles de sécurité 7.4

#### 7.4.1 Activation de la surveillance sûre

|                        | La configuration des contrôles de sécurité n'est possible que lorsque la surveillance sûre est activée.                                                                                                    |
|------------------------|----------------------------------------------------------------------------------------------------|
| Condition<br>préalable | <ul> <li>Groupe d'utilisateur "Personnes chargées de la mise en service de sécurité"</li> <li>Mode T1 ou T2</li> </ul>                                                                                                    |
| Procédure              | <ol> <li>Ouvrir la configuration de sécurité.</li> <li>Appuyer sur <b>Paramètres globaux</b>.</li> <li>Activer la case à cocher <b>Surveillance sûre</b> (cocher).</li> <li>Sauvegarder la configuration de sécurité ou poursuivre la configuration.</li> </ol> |
| 7.4.2 Définition       | n des paramètres globaux                                                                                                    |
| Condition<br>préalable | <ul> <li>Groupe d'utilisateurs "Personne chargée de la mise en service de sécuri-<br/>té"</li> <li>Mode T1 ou T2</li> <li>La configuration de sécurité est ouverte.</li> <li>La surveillance sûre est activée.</li> </ul>                                       |
| Procédure              | <ul> <li>Appuyer sur Paramètres globaux et procéder au réglage des para-<br/>mètres.</li> </ul>                                                                                                    |

70 / 177 Edition: 25.06.2013 Version: KST SafeOperation 3.2 V2 fr (PDF)

#### Description

| Configuration de                            | e sécurité            |                     |            |         |                                 |
|---------------------------------------------|-----------------------|---------------------|------------|---------|---------------------------------|
| Paramètres gl                               | obaux                 |                     |            |         |                                 |
| Safe monitoring                             |                       |                     | V          | ]       |                                 |
| Mastering test input                        |                       |                     | at cabinet |         |                                 |
| Cartesian maximum velocity 10000 [mm/s]     |                       |                     | [mm/s]     |         |                                 |
| Reduced cartesian velocity                  |                       |                     |            | 30000   | [mm/s]                          |
| Reduced cartesian velocity T1               |                       |                     |            | 250     | [mm/s]                          |
| Tout remettre sur les<br>valeurs par défaut |                       |                     |            |         |                                 |
| Retour                                      |                       |                     | Sauve      | egarder | Remettre les<br>modifications à |
| Généralités                                 | Espaces<br>surveillés | Surveilla<br>des ax | ince<br>es | Outils  | Position de<br>référence        |

### Fig. 7-1: Définition des paramètres globaux

Définir les paramètres globaux :

| Paramètres                            | Description                                                                                                    |
|---------------------------------------|----------------------------------------------------------------------------------------------------|
| Surveillance sûre                     | <b>Case à cocher active =</b> La surveillance sûre est activée.                                                            |
|                                       | <b>Case à cocher inactive =</b> La surveillance sûre est désactivée.                                                       |
|                                       | Par défaut : case à cocher inactive                                                                                        |
| Entrée de référence<br>de calibration | <b>à l'armoire de commande</b> = Le bouton de réfé-<br>rence est connecté à la commande du robot.                          |
|                                       | <b>avec ProfiSafe =</b> Le bouton de référence est connecté avec l'interface de sécurité Ethernet PROFIsafe ou CIP Safety. |
|                                       | Par défaut : à l'armoire de commande                                                                                       |
| Vitesse maximum car-<br>tésienne      | Seuil de la vitesse cartésienne maximum (indé-<br>pendamment de l'espace)                                                  |
|                                       | ■ 0,5 … 30 000 mm/s                                                                                                    |
|                                       | Par défaut : 10 000 mm/s                                                                                                   |

| Paramètres                        | Description                                                         |
|-----------------------------------|---------------------------------------------------------------------|
| Vitesse cartésienne<br>réduite    | Seuil de la vitesse réduite de sécurité carté-<br>sienne            |
|                                   | ■ 0,5 30 000 mm/s                                                   |
|                                   | Par défaut : 30 000 mm/s                                            |
| Vitesse cartésienne<br>réduite T1 | Seuil de la vitesse réduite de sécurité carté-<br>sienne en mode T1 |
|                                   | ■ 0,5 … 250 mm/s                                                    |
|                                   | Par défaut : 250 mm/s                                               |

#### 7.4.3 Définition de la zone de cellule

Condition préalable

- Groupe d'utilisateurs "Personne chargée de la mise en service de sécurité"
- Mode T1 ou T2
- La configuration de sécurité est ouverte.
- La surveillance sûre est activée.

#### **Procédure** 1. Sélectionner l'onglet Espaces surveillés et appuyer sur Configuration de la cellule.

#### La fenêtre Configuration de la cellule s'ouvre.

- 2. Entrer la limite inférieure et supérieure de la zone de la cellule.
- 3. Dans la liste, sélectionner un point d'angle. Les paramètres du point d'angle sont affichés.
- 4. Si nécessaire, activer le point d'angle avec la case à cocher (cocher).

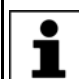

Les points d'angle 1 ... 4 sont activés par défaut.

- 5. Amener le robot à un angle de la zone de cellule.
- 6. Appuyer sur Mod. Pos. Les coordonnées X et Y du point d'angle sont adoptées.

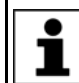

Le point appris se réfère à \$WORLD et à l'outil utilisé \$TOOL.

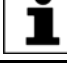

7. Répéter les opérations 3 à 6 pour définir d'autres angles.

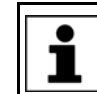

Au moins 3 points d'angle doivent être activés.
#### Description

| Configuration de sé | curité                |      |                         |            |                |                                 |
|---------------------|-----------------------|------|-------------------------|------------|----------------|---------------------------------|
| Configuration de    | la cellule            |      |                         |            |                |                                 |
| Système de référer  | \$WORLD               |      |                         | P2 100000  | <u> Y [mm]</u> | P1                              |
| Z min               | -30000                | [mm] |                         | -100000    | 1000           | X [mm]                          |
| Z max               | 30000                 | [mm] |                         | P3_100000  |                | P4                              |
| Point               | enabled               |      | X [mm]                  | Y [I       | mm]            |                                 |
| Point d'angle 1     |                       |      | 100000                  | 100        | 0000           |                                 |
| Point d'angle 2     |                       |      | -100000                 | 100        | 0000           |                                 |
| Point d'angle 3     |                       |      | -100000                 | -10        | 0000           |                                 |
| Point d'angle 4     |                       |      | 100000                  |            | 100000         |                                 |
|                     |                       |      | м                       | od. Pos    |                |                                 |
| Point d'angle 5     |                       |      |                         |            |                | •                               |
| Retour              |                       |      | Si                      | auvegarder |                | Remettre les<br>nodifications à |
| Généralités         | Espaces<br>surveillés | S    | urveillance<br>des axes | Outi       | ils            | Position de<br>référence        |

#### Fig. 7-2: Définition de la zone de la cellule

Définir la zone de la cellule :

| Paramètres           | Description                                |
|----------------------|--------------------------------------------|
| Système de référence | Système de coordonnées de référence        |
|                      | \$WORLD                                    |
| Z min                | Limite inférieure de la zone de la cellule |
|                      | -100 000 mm +100 000 mm                    |
|                      | Par défaut : -30 000 mm                    |
| Z max                | Limite supérieure de la zone de la cellule |
|                      | -100 000 mm +100 000 mm                    |
|                      | Par défaut : 30 000 mm                     |

| Paramètres             | Description                                                                              |
|------------------------|------------------------------------------------------------------------------------------|
| activé (enabled)       | <b>Case à cocher active</b> = Le point d'angle de la zone de la cellule est activé.      |
| ()                     | <b>Case à cocher inactive =</b> Le point d'angle de la zone de la cellule est désactivé. |
|                        | Valeur par défaut du point d'angle 1 … 4 : case à cocher active                          |
|                        | Valeur par défaut du point d'angle 5 … 10 : case<br>à cocher inactive                    |
| X,Y<br>(point d'angle) | Coordonnée X, Y du point d'angle 1 10 par<br>rapport au système de coordonnées WORLD     |
|                        | -100 000 mm +100 000 mm                                                                  |
|                        | Valeur par défaut du point d'angle 1, 4 : +100<br>000 mm                                 |
|                        | Valeur par défaut du point d'angle 2, 3 : -100 000 mm                                    |
|                        | Valeur par défaut du point d'angle 5 10 : 0 mm                                           |

#### 7.4.4 Définition des espaces surveillés cartésiens

Nom

Туре

Espace 1

working space

Propriétés

| Condition<br>préalable | <ul> <li>Groupe d'utilisateurs "Personne chargée de la mise en service de sécuri-<br/>té"</li> </ul>                                |
|------------------------|----------------------------------------------------------------------------------------------------|
| •                      | Mode T1 ou T2                                                                                                    |
|                        | <ul> <li>La configuration de sécurité est ouverte.</li> </ul>                                                                       |
|                        | <ul> <li>La surveillance sûre est activée.</li> </ul>                                                                               |
| Procédure              | <ol> <li>Sélectionner l'onglet Espaces surveillés et choisir l'espace surveillé dans<br/>la liste.</li> </ol>                       |
|                        | Les paramètres de l'espace surveillé sont affichés.                                                                                 |
|                        | 2. Inscrire le nom de l'espace surveillé (24 caractères max.).                                                                      |
|                        | <ol> <li>Sélectionner le type d'espace Espace cartésien et procéder au réglage<br/>des paramètres de l'espace surveillé.</li> </ol> |
|                        | 4. Appuyer sur <b>Propriétés</b> .                                                                                                  |
|                        | La fenêtre <b>Propriétés cartésiennes de {0}</b> s'ouvre.                                                                           |
|                        | <ol> <li>Sélectionner le système de coordonnées de référence et entrer les posi-<br/>tions cartésiennes.</li> </ol>                 |
| Echoco curvoilló       |                                                                                                    |
| Espace surveille       | Activation V max [mm/s]                                                                                                    |
|                        | Espace 1 always off 30000                                                                                                    |

Range type

Définir un espace surveillé cartésien :

cartesian space

Stop at boundaries

Fig. 7-3: Définition d'un espace surveillé cartésien

Vmax valid if

not used

Stop if mastering test not yet done

74 / 177

| Paramètres                              | Description                                                                                                    |
|-----------------------------------------|----------------------------------------------------------------------------------------------------|
| Туре                                    | Type de l'espace surveillé                                                                                                    |
|                                         | <b>Enveloppe d'évolution</b> = L'outil sûr doit se<br>déplacer au sein de l'espace surveillé défini par<br>des limites configurées (il y a violation d'espace<br>si l'outil sûr quitte l'espace surveillé).               |
|                                         | <b>Zone de protection</b> = L'outil sûr doit se dépla-<br>cer à l'extérieur de l'espace surveillé défini par<br>des limites configurées (il y a violation d'espace<br>si l'outil sûr se déplace dans l'espace surveillé). |
|                                         | Par défaut : enveloppe d'évolution                                                                                                    |
| Activation                              | Activation de l'espace surveillé                                                                                                    |
|                                         | inactif = L'espace surveillé n'est pas actif.                                                                                                    |
|                                         | <b>toujours actif =</b> L'espace surveillé est toujours actif.                                                                                                    |
|                                         | <b>avec entrée =</b> L'espace surveillé est activé avec une entrée sûre.                                                                                                    |
|                                         | Si l'interface X13 est utilisée, les entrées sûres ne sont disponibles que pour les espaces surveillés 12 16.                                                                                                    |
|                                         | (>>> 8.2 "SafeOperation avec l'interface X13"<br>Page 135)                                                                                                    |
|                                         | Par défaut : inactif                                                                                                    |
| Type d'espace                           | Type d'espace surveillé                                                                                                    |
|                                         | Espace cartésien = Espace surveillé cartésien                                                                                                    |
|                                         | <b>Enveloppe d'axe =</b> Espace surveillé spécifique aux axes                                                                                                    |
|                                         | Par défaut : espace cartésien                                                                                                    |
| Arrêt en cas de viola-<br>tion d'espace | Déclenchement d'un arrêt en cas de violation<br>d'espace                                                                                                    |
|                                         | <b>Case à cocher active =</b> Le robot s'arrête lorsque la limite de l'espace surveillé est dépassée.                                                                                                    |
|                                         | <b>Case à cocher inactive =</b> Le robot ne s'arrête pas lorsque la limite de l'espace surveillé est dépassée.                                                                                                    |
|                                         | Par défaut : case à cocher active                                                                                                    |
| V max                                   | Seuil de la vitesse spécifique à l'espace                                                                                                    |
|                                         | ■ 0,5 30 000 mm/s                                                                                                    |
|                                         | Par défaut : 30 000 mm/s                                                                                                    |

| Paramètres                                | Description                                                                                                    |
|-------------------------------------------|----------------------------------------------------------------------------------------------------|
| Vmax valable quand                        | Validité de la vitesse spécifique à l'espace                                                                                                    |
|                                           | <b>désactivée =</b> La vitesse spécifique à l'espace<br>n'est pas surveillée.                                                                      |
|                                           | Il n'y a pas eu violation de l'espace = La<br>vitesse spécifique à l'espace est surveillée<br>lorsqu'il n'y a pas violation de l'espace surveillé. |
|                                           | <b>Il y a eu violation de l'espace =</b> La vitesse spé-<br>cifique à l'espace est surveillée lorsqu'il y a viola-<br>tion de l'espace surveillé.  |
|                                           | Par défaut : désactivé                                                                                                    |
| Arrêt si le référence-                    | Activation du stop de référence                                                                                                    |
| ment de calibration<br>n'est pas effectué | Case à cocher active = Le stop de référence est activé pour l'espace surveillé.                                                                    |
|                                           | <b>Case à cocher inactive =</b> Le stop de référence est désactivé pour l'espace surveillé.                                                        |
|                                           | Par défaut : case à cocher inactive                                                                                                    |

## Propriétés

| Configuration de | sécurité              |                          |                                                    |                                 |
|------------------|-----------------------|--------------------------|----------------------------------------------------|---------------------------------|
| Propriétés cart  | ésiennes de Espa      | ice 1                    |                                                    |                                 |
| Système de référ | rence \$WORLD         | •                        | Dimensions de l'<br>Longueur<br>Largeur<br>Hauteur | e<br>0 mm<br>0 mm<br>0 mm       |
| Origine          |                       |                          |                                                    |                                 |
| x                | 0 mm                  | A                        | 0 °                                                |                                 |
| Y                | 0 mm                  | в                        | 0 °                                                |                                 |
| z                | 0 mm                  | c                        | 0 °                                                |                                 |
| Distance par ra  | apport à l'origine    |                          |                                                    |                                 |
| XMin             | 0 mm                  | XMax                     | 0 mm                                               |                                 |
| YMin             | 0 mm                  | YMax                     | 0 mm                                               |                                 |
| ZMin             | 0 mm                  | ZMax                     | 0 mm                                               |                                 |
| Retour           |                       | S                        | auvegarder                                         | Remettre les<br>modifications à |
| Généralités      | Espaces<br>surveillés | Surveillance<br>des axes | Outils                                             | Position de<br>référence        |

## Fig. 7-4: Définition des propriétés cartésiennes

Définition des propriétés :

| Paramètres           | Description                                                                                                    |
|----------------------|----------------------------------------------------------------------------------------------------|
| Système de référence | Système de coordonnées de référence                                                                                                    |
|                      | \$WORLD                                                                                                    |
|                      | \$ROBROOT                                                                                                    |
|                      | Par défaut : \$WORLD                                                                                                    |
| Origine X, Y, Z      | Décalage de l'origine de l'espace surveillé carté-<br>sien en X, Y, Z par rapport au système de coor-<br>données de référence sélectionné |
|                      | -100 000 mm +100 000 mm                                                                                                    |
|                      | Par défaut : 0 mm                                                                                                    |

| Paramètres                          | Description                                                                                                    |
|-------------------------------------|----------------------------------------------------------------------------------------------------|
| Origine A, B, C                     | Orientation A, B, C dans l'origine de l'espace<br>surveillé cartésien par rapport au système de<br>coordonnées de référence |
|                                     | Origine A, C :                                                                                                    |
|                                     | ■ -180° +180°                                                                                                    |
|                                     | Origine B :                                                                                                    |
|                                     | ■ -90° +90°                                                                                                    |
|                                     | Par défaut : 0°                                                                                                    |
| Distance par rapport à<br>l'origine | Coordonnées X, Y, Z minimum de l'espace sur-<br>veillé cartésien par rapport à l'origine                                    |
| XMin, YMin, ZMin                    | -100 000 mm +100 000 mm                                                                                                    |
|                                     | Par défaut : 0 mm                                                                                                    |
| Distance par rapport à<br>l'origine | Coordonnées X, Y, Z maximum de l'espace sur-<br>veillé cartésien par rapport à l'origine                                    |
| XMax, YMax, ZMax                    | -100 000 mm +100 000 mm                                                                                                    |
|                                     | Par défaut : 0 mm                                                                                                    |

#### Exemple

L'exemple indique un espace surveillé cartésien dont l'origine se référant à \$ROBROOT est décalée en sens X, Y et Z (flèche jaune). L'orientation A, B, C dans l'origine de l'espace surveillé cartésien est identique à l'orientation à l'origine de \$ROBROOT.

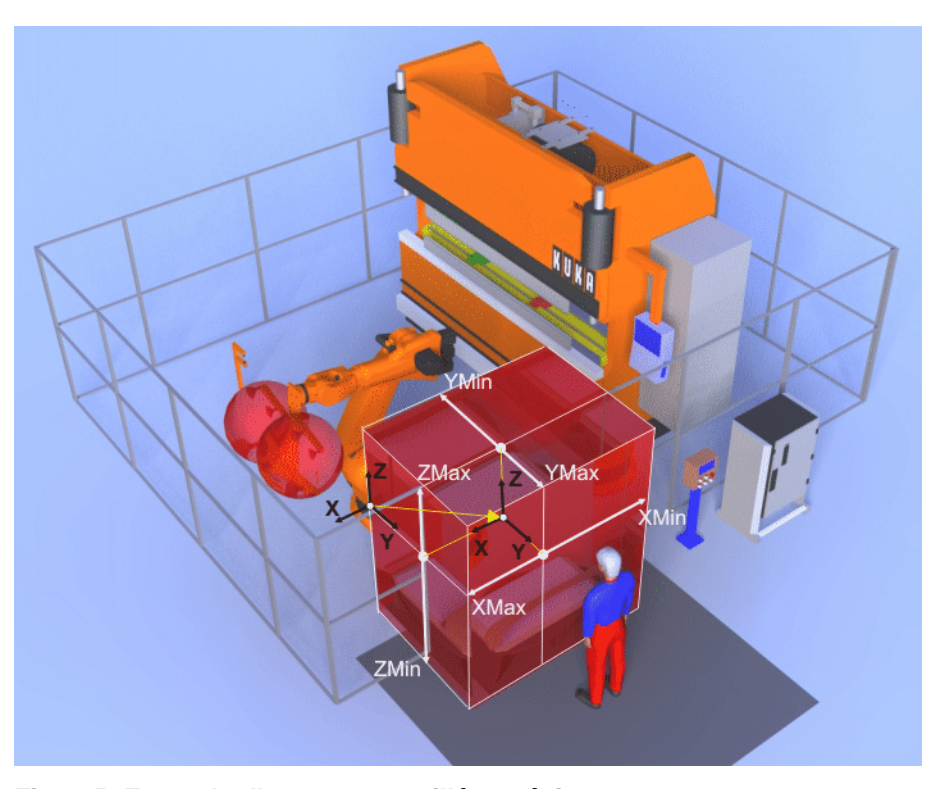

Fig. 7-5: Exemple d'espace surveillé cartésien

#### 7.4.5 Définition des espaces surveillés spécifiques aux axes

Condition préalable

- Groupe d'utilisateurs "Personne chargée de la mise en service de sécurité"
- Mode T1 ou T2

ΚΠΚΔ

- La configuration de sécurité est ouverte.
- La surveillance sûre est activée.

#### Procédure

1. Sélectionner l'onglet **Espaces surveillés** et choisir l'espace surveillé dans la liste.

Les paramètres de l'espace surveillé sont affichés.

- 2. Inscrire le nom de l'espace surveillé (24 caractères max.).
- 3. Sélectionner le type d'espace **Enveloppe d'axe** et procéder au réglage des paramètres de l'espace surveillé.
- 4. Appuyer sur Propriétés.La fenêtre Propriétés spécifiques aux axes de {0} s'ouvre.
- 5. Sélectionner l'axe dans la liste.
  - Les propriétés spécifiques à l'axe sont affichées.
- 6. Activer la surveillance avec la case à cocher (cocher).
- 7. Déplacer l'axe de façon spécifique à la limite supérieure d'axe.
- 8. Appuyer sur **Mod. Pos** pour reprendre la position actuelle de l'axe.
- 9. Déplacer l'axe de façon spécifique à la limite inférieure d'axe.
- 10. Appuyer sur **Mod. Pos** pour reprendre la position actuelle de l'axe.
- 11. Répéter les opérations 5 à 10 pour définir les limites d'axes d'autres enveloppes d'axes.

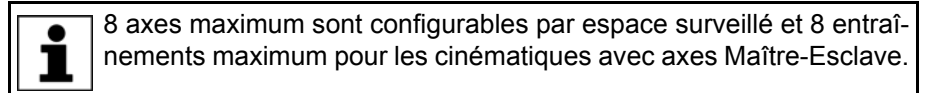

#### Espace surveillé

|               | Activation         | V max [mm/s]           |
|---------------|--------------------|------------------------|
| Espace 3      | always off         | 30000                  |
| Nom           | Range type         | Vmax valid if          |
| Espace 3      | cartesian space    | not used               |
| Туре          |                    |                        |
| working space |                    |                        |
|               | Stop at boundaries | Stop if mastering test |
| Propriétés    |                    | not yet done           |

#### Fig. 7-6: Définition d'un espace surveillé spécifique aux axes

Définition d'un espace surveillé spécifique aux axes :

| Paramètres                              | Description                                                                                                    |
|-----------------------------------------|----------------------------------------------------------------------------------------------------|
| Туре                                    | Type de l'espace surveillé                                                                                                    |
|                                         | <b>Enveloppe d'évolution</b> = Les axes doivent se déplacer au sein de l'espace surveillé défini par des limites configurées (il y a violation d'espace si les axes quittent l'espace surveillé).                         |
|                                         | <b>Zone de protection</b> = Les axes doivent se<br>déplacer à l'extérieur de l'espace surveillé défini<br>par des limites configurées (il y a violation<br>d'espace si les axes se déplacent dans l'espace<br>surveillé). |
|                                         | Par défaut : enveloppe d'évolution                                                                                                    |
| Activation                              | Activation de l'espace surveillé                                                                                                    |
|                                         | inactif = L'espace surveillé n'est pas actif.                                                                                                    |
|                                         | <b>toujours actif =</b> L'espace surveillé est toujours actif.                                                                                                    |
|                                         | <b>avec entrée =</b> L'espace surveillé est activé avec une entrée sûre.                                                                                                    |
|                                         | Si l'interface X13 est utilisée, les entrées sûres ne sont disponibles que pour les espaces surveillés 12 16.                                                                                                    |
|                                         | (>>> 8.2 "SafeOperation avec l'interface X13"<br>Page 135)                                                                                                    |
|                                         | Par défaut : inactif                                                                                                    |
| Type d'espace                           | Type d'espace surveillé                                                                                                    |
|                                         | Espace cartésien = Espace surveillé cartésien                                                                                                    |
|                                         | <b>Enveloppe d'axe =</b> Espace surveillé spécifique aux axes                                                                                                    |
|                                         | Par défaut : espace cartésien                                                                                                    |
| Arrêt en cas de viola-<br>tion d'espace | Déclenchement d'un arrêt en cas de violation<br>d'espace                                                                                                    |
|                                         | <b>Case à cocher active</b> = Le robot s'arrête<br>lorsque la limite de l'espace surveillé est dépas-<br>sée.                                                                                                    |
|                                         | <b>Case à cocher inactive =</b> Le robot ne s'arrête pas lorsque la limite de l'espace surveillé est dépassée.                                                                                                    |
|                                         | Par défaut : case à cocher active                                                                                                    |
| V max                                   | Seuil de la vitesse spécifique à l'espace                                                                                                    |
|                                         | ■ 0,5 30 000 mm/s                                                                                                    |
|                                         | Par défaut : 30 000 mm/s                                                                                                    |

| Paramètres                                | Description                                                                                                    |
|-------------------------------------------|----------------------------------------------------------------------------------------------------|
| Vmax valable quand                        | Validité de la vitesse spécifique à l'espace                                                                                                    |
|                                           | <b>désactivée =</b> La vitesse spécifique à l'espace<br>n'est pas surveillée.                                                                      |
|                                           | Il n'y a pas eu violation de l'espace = La<br>vitesse spécifique à l'espace est surveillée<br>lorsqu'il n'y a pas violation de l'espace surveillé. |
|                                           | Il y a eu violation de l'espace = La vitesse spé-<br>cifique à l'espace est surveillée lorsqu'il y a viola-<br>tion de l'espace surveillé.         |
|                                           | Par défaut : désactivé                                                                                                    |
| Arrêt si le référence-                    | Activation du stop de référence                                                                                                    |
| ment de calibration<br>n'est pas effectué | <b>Case à cocher active =</b> Le stop de référence est activé pour l'espace surveillé.                                                             |
|                                           | Case à cocher inactive = Le stop de référence est désactivé pour l'espace surveillé.                                                               |
|                                           | Par défaut : case à cocher inactive                                                                                                    |

#### Propriétés

| Configuration de sé | curité                |                          |                  |                             |
|---------------------|-----------------------|--------------------------|------------------|-----------------------------|
| Propriétés spécifi  | ques aux axes de      | e Espace 1               |                  |                             |
| Axe                 | Seuil inférieur       | Position actuelle        | Seuil supérieur  |                             |
| KR 210-2 1          |                       |                          |                  |                             |
| <b>Ç</b> A1         |                       |                          |                  |                             |
| Ç A2                |                       |                          |                  |                             |
| <b>Ç</b> A3         |                       |                          |                  |                             |
|                     | [°]                   |                          | [°]              |                             |
| C A4                | -360                  | 0.0000°                  | 360              |                             |
| Surveillance        |                       |                          |                  |                             |
|                     | Mod. Pos              |                          | Mod. Pos         |                             |
| <b>Ç</b> A5         |                       |                          |                  |                             |
| <b>Ç</b> A6         |                       |                          |                  |                             |
|                     |                       |                          |                  |                             |
|                     |                       |                          |                  |                             |
|                     |                       |                          |                  |                             |
|                     |                       |                          |                  | •                           |
| Retour              |                       | Sauvega                  | arder Rei<br>mod | mettre les<br>lifications à |
| Généralités         | Espaces<br>surveillés | Surveillance<br>des axes | Outils           | Position de<br>référence    |

## Fig. 7-7: Définition des propriétés spécifiques aux axes

| Symbole | Description                                           |
|---------|-------------------------------------------------------|
| ¢       | Symbole pour les axes rotatifs et à rotation sans fin |
| tt      | Symbole pour les axes linéaires                       |

Définition des propriétés :

| Paramètres                                 | Description                                                                                                    |
|--------------------------------------------|----------------------------------------------------------------------------------------------------|
| Surveillance                               | <b>Case à cocher active =</b> Les limites d'axes pour l'espace surveillé sont activées.                                                                                                    |
|                                            | Case à cocher inactive = Les limites d'axes<br>pour l'espace surveillé sont désactivées.                                                                                                    |
|                                            | Par défaut : case à cocher inactive                                                                                                    |
| Seuil inférieur<br>(angle d'axe inférieur) | Le seuil inférieur d'une enveloppe d'évolution<br>spécifique aux axes doit être inférieur d'au moins<br>0,5 ou 1,5 mm au seuil supérieur.                                                                                                    |
|                                            | La zone de protection spécifique aux axes<br>dépend de la vitesse maximum des axes. La<br>taille minimum définie pour la zone de protection<br>spécifique aux axes, sous laquelle il ne faut pas<br>descendre, est calculée à partir de la vitesse<br>maximum des axes. Un message est affiché<br>lorsque la taille minimum n'est pas atteinte. |
|                                            | Axes rotatifs : -360° +360°                                                                                                    |
|                                            | Par défaut : -360°                                                                                                    |
|                                            | <ul> <li>Axes linéraires : -30 000 mm</li> <li>+30 000 mm</li> </ul>                                                                                                    |
|                                            | Par défaut : -30 000 mm                                                                                                    |
| Position actuelle                          | Position réelle spécifique aux axes (uniquement affichage)                                                                                                    |
|                                            | <ul> <li>Rouge : position d'axe non autorisée car il y<br/>a violation d'un espace surveillé.</li> </ul>                                                                                                    |
|                                            | Vert : position d'axe autorisée.                                                                                                    |
| Seuil supérieur<br>(angle d'axe supérieur) | Le seuil supérieur d'une enveloppe d'évolution spécifique aux axes doit être supérieur d'au moins 0,5° ou 1,5 mm au seuil inférieur.                                                                                                    |
|                                            | La zone de protection spécifique aux axes<br>dépend de la vitesse maximum des axes. La<br>taille minimum définie pour la zone de protection<br>spécifique aux axes, sous laquelle il ne faut pas<br>descendre, est calculée à partir de la vitesse<br>maximum des axes. Un message est affiché<br>lorsque la taille minimum n'est pas atteinte. |
|                                            | Axes rotatifs : -360° +360°                                                                                                    |
|                                            | Par défaut : 360°                                                                                                    |
|                                            | <ul> <li>Axes linéraires : -30 000 mm</li> <li>+30 000 mm</li> </ul>                                                                                                    |
|                                            | Par défaut : 30 000 mm                                                                                                    |

### 7.4.6 Définition des surveillances de vitesse pécifiques aux axes

Condition préalable

- Groupe d'utilisateurs "Personne chargée de la mise en service de sécurité"
- Mode T1 ou T2
- La configuration de sécurité est ouverte.
- La surveillance sûre est activée.

#### Procédure

- 1. Sélectionner l'onglet **Surveillance des axes**.
- 2. Dans la liste, sélectionner un axe.

Les paramètres spécifiques à l'axe sont affichés.

3. Si nécessaire, modifier le temps de freinage.

Ne modifier le réglage par défaut du temps que si AVERTISSEMENT Ne modifier le regiege per entre p. ex. le cas cela est nécessaire. Ceci peut être p. ex. le cas avec des machines très lourdes et/ou de très lourdes charges car celles-ci ne pourraient pas s'arrêter pendant le laps de temps par défaut. La personne chargée de la mise en service de sécurité doit vérifier si la valeur Temps de freinage doit être modifiée dans le cas d'application concret et dans quelle mesure. Elle doit également contrôler si la modification exige des mesures supplémentaires de sécurité spécifiques à l'installation, p. ex., si un verrouillage de porte doit être installé.

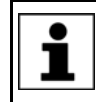

Pour tout complément d'information concernant la configuration du temps de freinage, veuillez consulter le chapitre "Configuration de sécurité" de la documentation WorkVisual.

Si nécessaire, modifier la vitesse maximum des axes en mode T1.

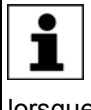

La surveillance du temps de freinage et de la vitesse maximum des axes en mode T1 fait partie de la configuration de sécurité standard et est toujours active. Ces paramètres peuvent être modifiés même lorsque la surveillance sûre est désactivée.

- 5. Activer la surveillance avec la case à cocher (cocher).
- Entrer la vitesse réduite des axes.
- 7. Répéter les opérations 2 à 4 pour définir d'autres surveillances.
- 8. Entrer la vitesse maximum des axes rotatifs et des axes linéaires (valable globalement pour chaque axe).

### Description

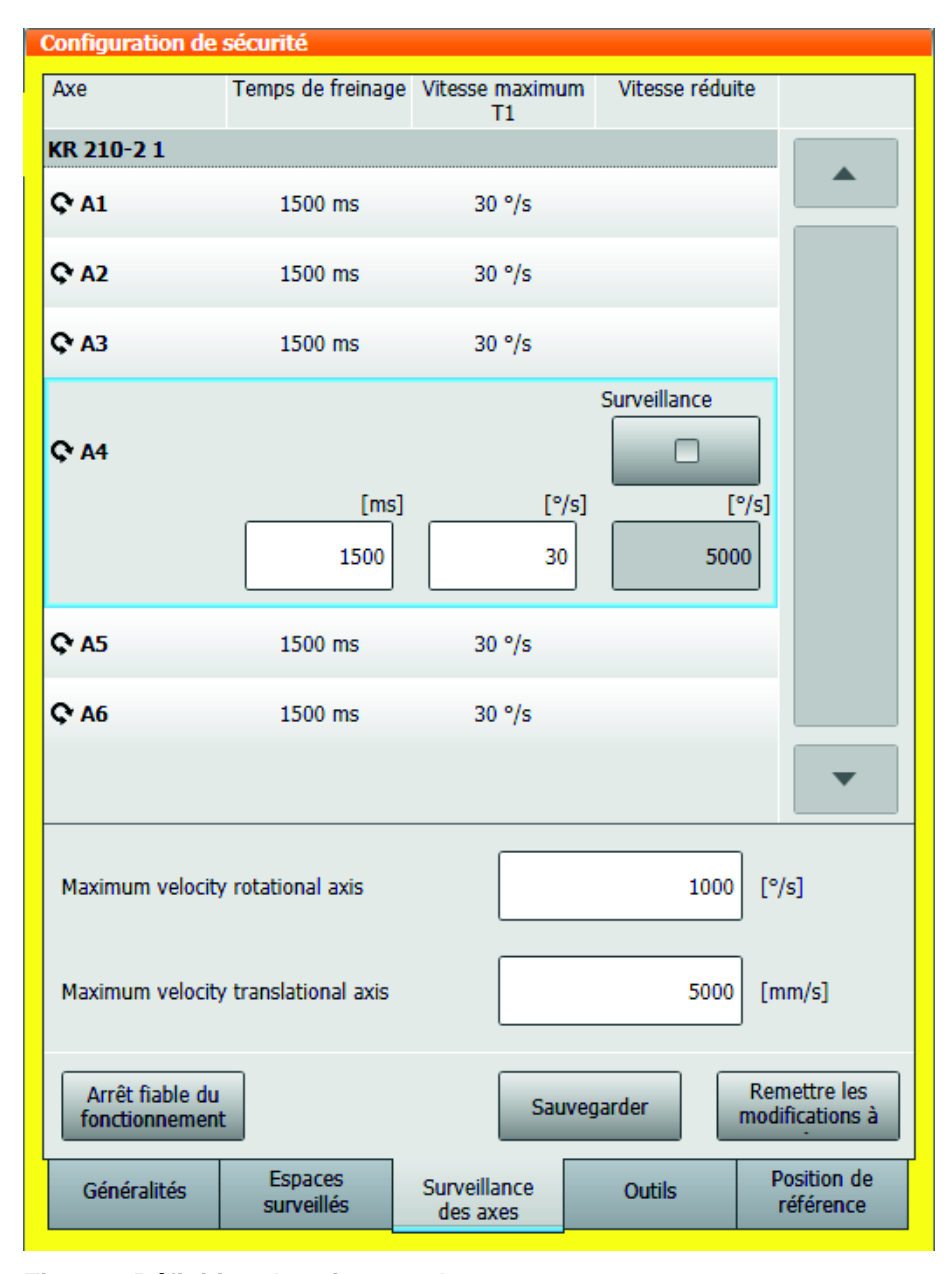

Fig. 7-8: Définition des vitesses des axes

Définition des vitesses des axes :

| Paramètres         | Description                                                                                                    |
|--------------------|----------------------------------------------------------------------------------------------------|
| Surveillance       | Case à cocher active = L'axe est surveillé.                                                                                                    |
|                    | <b>Case à cocher inactive =</b> L'axe n'est pas sur-<br>veillé.                                                                                                    |
|                    | Par défaut : case à cocher inactive                                                                                                    |
| Temps de freinage  | Durée de la rampe de freinage surveillée spéci-<br>fique aux axes pour l'arrêt de sécurité 1 et l'arrêt<br>de sécurité 2.                                                                                                    |
|                    | ■ 500 … 15 000 ms                                                                                                    |
|                    | Par défaut : 1500 ms                                                                                                    |
|                    | <b>Remarque</b> : Ne modifier le réglage par défaut du<br>temps que la personne chargée de la mise en<br>service de sécurité juge cela nécessaire. Pour<br>tout complément d'information concernant la<br>configuration du temps de freinage, veuillez<br>consulter le chapitre "Configuration de sécurité"<br>de la documentation <b>WorkVisual</b> . |
| Vitesse maximum T1 | Vitesse maximum des axes en mode T1                                                                                                    |
|                    | Axes rotatifs : 1,0 100.00 °/s                                                                                                    |
|                    | Par défaut : 30 °/s                                                                                                    |
|                    | <ul> <li>Axes linéraires : 1,0 1 500 mm/s</li> <li>Par défaut : 250 mm/s</li> </ul>                                                                                                    |
|                    | Ce paramètre permet p. ex. de calibrer une<br>pince électrique en mode T1 avec une vitesse<br>supérieure à 250 mm/s.                                                                                                    |
|                    | <b>Remarque</b> : les vitesses cartésiennes à la bride<br>et au CDO sont surveillées indépendamment de<br>ce paramètre et ne peuvent pas dépasser 250<br>mm/s.                                                                                                    |
| Vitesse réduite    | Seuil de la vitesse réduite de sécurité des axes                                                                                                    |
|                    | Axes rotatifs : 0,5 5 000 °/s                                                                                                    |
|                    | Par défaut : 5 000 °/s                                                                                                    |
|                    | Axes linéraires : 1,5 10 000 mm/s                                                                                                    |
|                    | Par défaut : 10 000 mm/s                                                                                                    |

| Paramètres                             | Description                                                                                                    |
|----------------------------------------|----------------------------------------------------------------------------------------------------|
| Vitesse maximum pour<br>un axe rotatif | Seuil de la vitesse maximum des axes rotatifs                                                                                                    |
|                                        | ■ 0,5 5 000 °/s                                                                                                    |
|                                        | Par défaut : 1 000 °/s                                                                                                    |
|                                        | La zone de protection spécifique aux axes<br>dépend de la vitesse maximum des axes. La<br>taille minimum définie pour la zone de protection<br>spécifique aux axes, sous laquelle il ne faut pas<br>descendre, est calculée à partir de la vitesse<br>maximum des axes. Un message est affiché<br>lorsque la taille minimum n'est pas atteinte. |
| Vitesse maximum pour                   | Seuil de la vitesse maximum des axes linéaires                                                                                                    |
| un axe linéaire                        | ■ 0,5 30 000 mm/s                                                                                                    |
|                                        | Par défaut : 5 000 mm/s                                                                                                    |
|                                        | La zone de protection spécifique aux axes<br>dépend de la vitesse maximum des axes. La<br>taille minimum définie pour la zone de protection<br>spécifique aux axes, sous laquelle il ne faut pas<br>descendre, est calculée à partir de la vitesse<br>maximum des axes. Un message est affiché<br>lorsque la taille minimum n'est pas atteinte. |

#### 7.4.7 Définition de l'arrêt fiable de fonctionnement pour des groupes d'axe

| Condition<br>préalable | <ul> <li>Groupe d'utilisateurs "Personne chargée de la mise en service de sécuri-<br/>té"</li> </ul>                                                                                                    |
|------------------------|----------------------------------------------------------------------------------------------------|
|                        | Mode T1 ou T2                                                                                                    |
|                        | <ul> <li>La configuration de sécurité est ouverte.</li> </ul>                                                                                                    |
|                        | <ul> <li>La surveillance sûre est activée.</li> </ul>                                                                                                    |
| Procédure              | <ol> <li>Sélectionner l'onglet Surveillance des axes et appuyer sur Arrêt fiable<br/>du fonctionnement.</li> </ol>                                                                                                    |
|                        | La fenêtre Arrêt fiable du fonctionnement s'ouvre.                                                                                                    |
|                        | 2. Sélectionner l'axe dans la liste.                                                                                                    |
|                        | 3. Entrer la tolérance d'angles d'axes ou de distance pour cet axe.                                                                                                    |
|                        | La tolérance d'angles d'axes ou de distance configurée ici est égale-<br>ment valable pour l'arrêt fiable de fonctionnement global avec lequel<br>tous les axes sont surveillés.                                                      |
|                        |                                                                                                    |
|                        | L'arrêt fiable de fonctionnement global fait partie des fonctions de sé-<br>curité standard. Les tolérances d'angles d'axes ou de distance peu-<br>vent donc être également modifiées lorsque la surveillance sûre est<br>désactivée. |
|                        |                                                                                                    |

- 4. Activer dans la case à cocher correspondantes un ou plusieurs groupes d'axes dans lesquels l'axe doit être surveillé.
- 5. Répéter les opérations 2 à 4 pour définir d'autres surveillances.

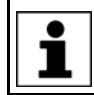

8 axes maximum sont configurables par groupe d'axes et 8 entraînements maximum pour les cinématiques avec axes Maître-Esclave.

KUKA.SafeOperation 3.2

#### Description

| _ |      |        |
|---|------|--------|
|   |      | A 6461 |
|   |      |        |
|   | <br> |        |

| Arrêt fiable du fonctionnement |                                                                                |  |  |  |
|--------------------------------|--------------------------------------------------------------------------------|--|--|--|
| Axe                            | Surveillance en groupes d'axes 1-6 Tolérance d'angle<br>d'axe                  |  |  |  |
| KR 210-2 1                     |                                                                                |  |  |  |
| <b>Ç</b> A1                    | 0.01°                                                                          |  |  |  |
| Q° A2                          | 1 3 5 [°]<br>• • • • • • • • • • • • • • • • • • •                             |  |  |  |
| <b>Q</b> * A3                  | 0.01°                                                                          |  |  |  |
| <b>Q</b> <sup>•</sup> A4       | 0.01°                                                                          |  |  |  |
| <b>Q</b> A5                    | 0.01°                                                                          |  |  |  |
| <b>ଦ</b> A6                    | 0.01°                                                                          |  |  |  |
|                                |                                                                                |  |  |  |
| Retour                         | Sauvegarder Remettre les modifications à                                       |  |  |  |
| Généralités                    | Espaces<br>surveillés Surveillance<br>des axes Outils Position de<br>référence |  |  |  |

#### Fig. 7-9: Définition de l'arrêt fiable de fonctionnement

Définition de l'arrêt fiable de fonctionnement :

| Paramètres                            | Description                                                                                                    |
|---------------------------------------|----------------------------------------------------------------------------------------------------|
| Surveillance en<br>groupes d'axes 1-6 | Arrêt fiable de fonctionnement pour les groupes d'axes 1 6                                                                                                    |
|                                       | Case à cocher active = L'arrêt de fonctionne-<br>ment pour l'axe est activé.                                                                                                    |
|                                       | <b>Case à cocher inactive =</b> L'arrêt de fonctionne-<br>ment pour l'axe n'est pas activé.                                                                                                   |
|                                       | Par défaut : case à cocher inactive                                                                                                    |
| Tolérance d'angle<br>d'axe            | Tolérance pour la surveillance à l'arrêt en cas<br>d'arrêt fiable de fonctionnement. L'axe peut<br>encore se déplacer dans cette tolérance lors<br>d'un arrêt fiable de fonctionnement actif. |
|                                       | Axes rotatifs : 0,001° 1°                                                                                                    |
|                                       | Par défaut : 0,01°                                                                                                    |
|                                       | Axes linéraires : 0,003 3 mm                                                                                                    |
|                                       | Par défaut : 0,1 mm                                                                                                    |

#### 7.4.8 Définition des outils sûrs

| Condition<br>préalable | <ul> <li>Groupe d'utilisateurs "Personne chargée de la mise en service de sécuri-<br/>té"</li> </ul>                              |
|------------------------|----------------------------------------------------------------------------------------------------|
|                        | Mode T1 ou T2                                                                                                    |
|                        | <ul> <li>La configuration de sécurité est ouverte.</li> </ul>                                                                     |
|                        | <ul> <li>La surveillance sûre est activée.</li> </ul>                                                                             |
| Procédure              | 1. Sélectionner l'onglet <b>Outils</b> et choisir un outil dans la liste.                                                         |
|                        | Les paramètres de l'outil sûr sont affichés.                                                                                      |
|                        | <ol> <li>Activer l'outil sûr avec la case à cocher (cocher) et saisir un nom pour l'outil<br/>(24 caractères maximum).</li> </ol> |
|                        | 3. Définir le CDO sûr de l'outil.                                                                                                 |
|                        | 4. Appuyer sur <b>Propriétés</b> .                                                                                                |
|                        | La fenêtre <b>Propriétés de {0}</b> s'ouvre.                                                                                      |
|                        | <ol> <li>Sélectionner une sphère dans la liste et activer la surveillance avec la<br/>case à cocher (cocher).</li> </ol>          |

- 6. Entrer les coordonnées du centre de la sphère et le rayon de la sphère.
- 7. Répéter les opérations 5 à 6 pour définir d'autres sphères pour l'outil sûr.

| Outil 1    |            |
|------------|------------|
| Activation | CDO X [mm] |
|            | 0          |
| Nom        | CDO Y [mm] |
| Outil 1    | 0          |
|            | CDO Z [mm] |
| Propriétés | 0          |

## Fig. 7-10: Définition de l'outil sûr

Définition de l'outil sûr :

#### Outil

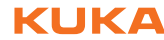

| Paramètres  | Description                                                                                                    |
|-------------|----------------------------------------------------------------------------------------------------|
| Activation  | Case à cocher active = L'outil sûr est activé.                                                                                                    |
|             | <b>Case à cocher inactive =</b> L'outil sûr est désac-<br>tivé.                                                                                                    |
|             | Par défaut pour l'outil 1 : case à cocher active                                                                                                    |
|             | Par défaut pour les outils 2 16 : case à cocher inactive                                                                                                    |
|             | <b>Remarque</b> : si l'interface X13 est utilisée, c'est<br>toujours l'outil 1 qui est actif. L'outil ne peut pas<br>être activé avec une entrée sûre. Un change-<br>ment d'outil automatique surveillé de façon sûre<br>n'est donc pas possible. |
| CDO X, Y, Z | Coordonnées X, Y, Z du CDO sûr pour la sur-<br>veillance de la vitesse                                                                                                    |
|             | -10 000 mm +10 000 mm                                                                                                    |
|             | Par défaut : 0 mm                                                                                                    |

## Propriétés

| Configuration            | de sécurité          |                    |                 |            |                          |
|--------------------------|----------------------|--------------------|-----------------|------------|--------------------------|
| Propriétés d             | le Outil 1           |                    |                 |            |                          |
| CDO X<br>CDO Y<br>CDO Z  | 0 mm<br>0 mm<br>0 mm |                    |                 |            |                          |
| Sphère                   | X [mm]               | Y [mm]             | Z [mm]          | Rayon [mm] | 1                        |
| Sphère 1                 | 0                    | 0                  | 0               | 250        |                          |
| Sphère 2<br>Surveillance | 0                    | 0                  | 0               | 250        |                          |
| Sphère 3                 |                      |                    |                 |            |                          |
| Sphère 4                 |                      |                    |                 |            |                          |
| Sphère 5                 |                      |                    |                 |            |                          |
| Sphère 6                 |                      |                    |                 |            |                          |
|                          | _                    |                    |                 |            | -                        |
| Retour                   |                      |                    | Sauvegar        | rder m     | odifications à           |
| Généralités              | Espace:<br>surveillé | s Survei<br>is des | illance<br>axes | Outils     | Position de<br>référence |

#### Fig. 7-11: Définition des propriétés de l'outil sûr

Définition des propriétés :

| Paramètres   | Description                                                     |
|--------------|-----------------------------------------------------------------|
| Surveillance | <b>Case à cocher active =</b> La sphère est sur-<br>veillée.    |
|              | <b>Case à cocher inactive =</b> La sphère n'est pas surveillée. |
|              | Par défaut pour la sphère 1 : case à cocher<br>active           |
|              | Par défaut pour les sphères 2 6 : case à cocher inactive        |

| Paramètres | Description                                                                                                    |
|------------|----------------------------------------------------------------------------------------------------|
| X, Y, Z    | Coordonnées X, Y, Z du centres de la sphère à<br>l'outil sûr par rapport au système de coordon-<br>nées FLANGE                                                                                                    |
|            | -10 000 mm +10 000 mm                                                                                                    |
|            | Par défaut : 0 mm                                                                                                    |
| Rayon      | Rayon de la sphère à l'outil sûr                                                                                                    |
|            | • 0 10 000 mm                                                                                                    |
|            | Par défaut : 250 mm                                                                                                    |
|            | Le rayon configurable des sphères dépend de la<br>vitesse cartésienne globale maximum. La taille<br>minimum du rayon, sous laquelle il ne faut pas<br>descendre, est calculée à partir de la vitesse<br>cartésienne maximum. Un message est affiché<br>lorsque la taille minimum n'est pas atteinte. |
|            | Le diamètre minimum des sphères, <b>d<sub>min</sub>, est</b><br>calculé de la façon suivante :                                                                                                    |
|            | <ul> <li>d<sub>min</sub> = vitesse cartésienne maximum * 14 ms</li> <li>+ 2 cm (supplément de sécurité)</li> </ul>                                                                                                    |

#### 7.4.9 Définition de la position de référence

| Groupe d'utilisateurs | "Personne cha | irgée de la m | nise en service | e de sécuri- |
|-----------------------|---------------|---------------|-----------------|--------------|
| té"                   |               |               |                 |              |

- Mode T1 ou T2
- La configuration de sécurité est ouverte.
- La surveillance sûre est activée.

#### Procédure

Condition préalable

- 1. Sélectionner l'outil et la base pour le déplacement cartésien.
- 2. Sélectionner l'onglet **Position de référence**.
- 3. Amener le robot en position de référence.
- 4. Sélectionner un des axes du robot.
- Appuyer sur Position de référence Touch-Up pour groupe pour reprendre la position actuelle de la bride du robot en tant que position de référence pour les axes du groupe de référence 1.

Les coordonnées de la position de référence cartésienne sont affichées dans la fenêtre de configuration.

- 6. Si des axes supplémentaires sont configurés, saisir le numéro du groupe de référence correspondant pour chaque axe supplémentaire.
- S'ils existent, déplacer les axes supplémentaires du groupe de référence 2 à la position de référence et reprendre avec Position de référence Touch-Up pour groupe.
- S'ils existent, déplacer les axes supplémentaires du groupe de référence
   à la position de référence et reprendre avec Position de référence
   Touch-Up pour groupe.

#### Description

| Configuration de sécurité             |                        |                                       |                      |                           |                                 |
|---------------------------------------|------------------------|---------------------------------------|----------------------|---------------------------|---------------------------------|
| Axe                                   | Groupe de<br>référence | Position de<br>référence              | Position<br>actuelle | Position d<br>calibration | e<br>n                          |
| Q* A2                                 | 1                      | 45°                                   | 90.0000°             | 90.0000°                  |                                 |
| Ф АЗ                                  | 1                      | 45°                                   | 90.0000°             | 0.0000°                   |                                 |
| Q A4                                  | 1                      | 45°                                   | 90.0000°             | 90.0000°                  |                                 |
| <b>Ç</b> A5                           | 1                      | 45°                                   | 90.0000°             | 0.0000°                   |                                 |
| <b>Ç</b> * A6                         | 1                      | 45°                                   | 90.0000°             | 90.0000°                  |                                 |
| KL1500-3 - Speed                      | 1 - 40A 1              |                                       |                      |                           |                                 |
| ₹ 61                                  | 2<br>Position d        | [mm]<br>1000<br>de référence To<br>Up | 90.0000 mm           | 0.0000 mn                 | n                               |
| Cartesian reference position X 0 [mm] |                        |                                       |                      |                           |                                 |
| Cartesian reference                   | e position Y           |                                       |                      | 0                         | [mm]                            |
| Cartesian reference position Z 0 [mm] |                        |                                       |                      | [mm]                      |                                 |
|                                       |                        |                                       | Sauvegarde           | er n                      | Remettre les<br>nodifications à |
| Généralités                           | Espaces<br>surveillés  | Surveilla<br>des ax                   | nce c<br>es C        | outils                    | Position de<br>référence        |

## Fig. 7-12: Définition de la position de référence

Définition de la position de référence :

| Paramètres                                | Description                                                                                                    |
|-------------------------------------------|----------------------------------------------------------------------------------------------------|
| Groupe de référence                       | Chaque axe devant être suveillé de façon sûre<br>doit être attribué à un groupe de référence. Les<br>axes du robot sont toujours affectés au groupe<br>de référence 1. Les axes supplémentaires peu-<br>vent être affectés à d'autres groupes de réfé-<br>rence mais également au groupe de référence 1,<br>par ex. pour une KL.        |
|                                           | 1 : axes du robot                                                                                                    |
|                                           | 1 3 : axes supplémentaires                                                                                                    |
|                                           | Par défaut : 1                                                                                                    |
| Position de référence                     | Coordonnées spécifiques aux axes de la posi-<br>tion de référence                                                                                                    |
|                                           | Les angles des axes du robot sont définis pour<br>une position de référence cartésienne précise<br>pour la surveillance de la calibration. Pour le<br>référencement de calibration, la position de réfé-<br>rence cartésienne est accostée par le robot et la<br>position réelle est comparée avec la position de<br>consigne des axes. |
|                                           | Axes rotatifs : -360° +360°                                                                                                    |
|                                           | Par défaut : 45°                                                                                                    |
|                                           | <ul> <li>Axes linéraires : -30 000 mm</li> <li>+30 000 mm</li> </ul>                                                                                                    |
|                                           | Par défaut : 1 000 mm                                                                                                    |
| Position actuelle                         | Position réelle spécifique aux axes (uniquement affichage)                                                                                                    |
|                                           | <ul> <li>Rouge : position de référence non autorisée<br/>car trop proche de la position de calibration</li> <li>Vert : position de référence autorisée</li> </ul>                                                                                                    |
| Position de calibration                   | Les angles des axes de la position de calibration<br>sont définis dans les paramètres machine (uni-<br>quement affichage)                                                                                                    |
| Position de référence cartésienne X, Y, Z | Coordonnées X, Y, Z de la position de référence<br>cartésienne par rapport au système de coordon-<br>nées WORLD (affichage pour le groupe de réfé-<br>rence 1)                                                                                                    |
|                                           | Les coordonnées de la position de référence<br>cartésienne se réfèrent au centre de la bride de<br>fixation.                                                                                                    |
|                                           | -30 000 mm +30 000 mm                                                                                                    |
|                                           | Par défaut : 0 mm                                                                                                    |

#### 7.4.10 Sauvegarder la configuration de sécurité

**AVERTISSEMENT** De graves blessures ou des dommages importants du robot peuvent être provoqués en cas de défauts lors de la sauvegarde ou d'échec de réinitialisation. Si un message de défaut est affiché après la sauvegarde, il faut contrôler la configuration de sécurité et la sauvegarder à nouveau.

| Condition<br>préalable | <ul> <li>Groupe d'utilisateurs "Personne chargée de la mise en service de sécuri-<br/>té"</li> </ul>                                                                                                    |  |  |  |
|------------------------|----------------------------------------------------------------------------------------------------|--|--|--|
|                        | <ul><li>La configuration de sécurité est ouverte.</li><li>La configuration de sécurité est terminée.</li></ul>                                                                                                    |  |  |  |
| Procédure              | <ol> <li>Actionner Sauvegarder et confirmer la question de sécurité par Oui.<br/>La configuration de sécurité est sauvegardée sur le disque dur et le total<br/>de contrôle de la configuration de sécurité est sauvegardé sur RDC.<br/>La commande de robot est réinitialisée automatiquement.</li> <li>Le total de contrôle et le code d'activation de la configuration de sécurité<br/>sont affichés dans l'onglet Généralités.<br/>Noter le total de contrôle et le code d'activation dans la liste de contrôle<br/>pour les fonctions sûres.</li> </ol> |  |  |  |
|                        |                                                                                                    |  |  |  |
| 7.5 Aperçu             | du référencement de calibration                                                                                                    |  |  |  |
| Description            | Le référencement de la calibration permet de vérifier si la position actuelle du robot et des axes supplémentaires concorde avec la position de référence.                                                                                                    |  |  |  |
|                        | Les axes à rotation sans fin sont pris en compte lors du référence-<br>ment de calibration avec Modulo 360°, cela signifie que la position de reférence se trouve toujours par rapport au cercle.                                                                                                    |  |  |  |
|                        | Si le décalage entre la position actuelle et la position de référence est trop<br>grand, le référencement de la calibration a échoué. Le robot s'arrête avec un<br>arrêt de sécurité 1 et peut être déplacé uniquement en mode T1 ou KRF. Si le<br>référencement de la calibration a été effectué avec succès, le robot peut être<br>surveillé fiablement avec la commande de sécurité.                                                                                                    |  |  |  |
|                        | Tant qu'aucun référencement de calibration n'a été effectué, la position à sur-<br>veiller n'a pas été vérifiée. Il est recommander de procéder le plus rapidement<br>possible au référencement de calibration.                                                                                                    |  |  |  |
|                        | La personne chargée de la mise en service de sécurité doit faire une<br>évaluation des risques afin de décider si des mesures supplémen-<br>taires de sécurité sont nécessaires. Par exemple, un stop de réfé-<br>rence en cas de référencement de calibration non effectué.                                                                                                    |  |  |  |
| Groupe de<br>référence | Chaque axe devant être suveillé de façon sûre doit être attribué à un groupe<br>de référence. Les axes du robot sont toujours affectés au groupe de référence<br>1. Les axes supplémentaires peuvent être affectés à d'autres groupes de ré-<br>férence mais également au groupe de référence 1, par ex. pour une KL.                                                                                                    |  |  |  |
|                        | 1 : axes du robot                                                                                                    |  |  |  |
|                        | 1 3 : axes supplémentaires                                                                                                    |  |  |  |
|                        | Tous les axes d'un groupe de référence sont référencés ensemble.                                                                                                    |  |  |  |
|                        | Lors d'un référencement de calibration, tous les axes d'un groupe de référence doivent se trouver en position de référence afin d'activer le bouton de référence. Si tous les axes ne participent pas à l'activation du bouton de référence, il sera impossible de contrôler la position des axes.                                                                                                    |  |  |  |
| Exigoroo               | Les évènements quivents avigant un référencement de sellestion :                                                                                                    |  |  |  |
| Exigence               |                                                                                                    |  |  |  |
|                        | La commande de robot est redemarree (demande interne)                                                                                                    |  |  |  |

- Le robot est recalibré (demande interne)
- Le driver E/S est reconfiguré (demande interne)

 Entrée \$MASTERINGTEST\_REQ\_EXT de l'extérieur, par ex. d'un API de sécurité (demande externe)

Temps de<br/>surveillanceAprès le démarrage de la commande du robot, le robot peut continuer à être<br/>déplacé pendant 2 heures sans référencement de la calibration. Lorsque le<br/>temps de surveillance s'est écoulé, le robot s'arrête avec un arrêt de sécurité<br/>1 et la commande de sécurité émet le message suivant : Acq. : L'intervalle<br/>pour le référencement de calibration s'est écoulé.

**Exécution** Le référencement de calibration est effectué avec le programme MasRef Main.SRC. Il peut être effectué de différentes façons :

#### Automatique

Pour ce faire, intégrer le programme MasRef\_Main.SRC dans le programme d'application de manière à ce qu'il soit appelé de façon cyclique en tant que sous-programme. Lorsqu'un référencement de calibration est demandé, le programme le reconnaît et lance le référencement de calibration.

#### Manuel

Pour ce faire, lancer le programme MasRef\_Main.SRC manuellement.

**AVIS** Lorsque le bouton de référence est activé avec PROFIsafe ou CIP Safety, l'entrée **Contrôle de calibration** de l'API ne doit être remise à zéro que lorsque le bouton de référence est activé sur les deux canaux. On évite ainsi un référencement à un canal.

| Etape | Description                                                                                                    |
|-------|----------------------------------------------------------------------------------------------------|
| 1     | Sélectionner la position de référence.                                                                                                    |
|       | <ul><li>(&gt;&gt;&gt; 7.5.3 "Sélection de la position de référence"</li><li>Page 98)</li></ul>                                                                                                    |
| 2     | Configurer le signal d'entrée<br>\$MASTERINGTEST_REQ_EXT pour la demande externe<br>du référencement de calibration.                                                                                      |
|       | ce signal est déclaré dans le répertoire KRC:\ROBOTER\<br>KRC\STEU\MADA, dans le fichier \$machine.dat et doit<br>être affecté à une entrée appropriée. Le signal est réglé<br>par défaut sur \$IN[1026]. |
| 3     | Procéder à l'apprentissage des positions pour le référence-<br>ment de calibration dans le programme<br>MasRef_USER.SRC.                                                                                  |
|       | L'apprentissage de la position de référence doit être effec-<br>tué dans le programme MasRef_USER.SRC et dans la<br>configuration de sécurité.                                                            |
|       | (>>> 7.4.9 "Définition de la position de référence"<br>Page 92)                                                                                                    |
|       | (>>> 7.5.4 "Apprentissage des positions pour le référence-<br>ment de calibration" Page 100)                                                                                                    |

#### Aperçu

| Etape | Description                                                                                                    |
|-------|----------------------------------------------------------------------------------------------------|
| 4     | Si le référencement de calibration doit être lancé automati-<br>quement :                                                                                     |
|       | Intégrer le programme MasRef_Main.SRC dans le pro-<br>gramme d'application de manière à ce qu'il soit appelé de<br>façon cyclique en tant que sous-programme. |
| 5     | Si le référencement de calibration doit être lancé manuelle-<br>ment :                                                                                        |
|       | Lancer le programme MasRef_Main.SRC manuellement.                                                                                                    |
|       | (>>> 7.5.6 "Effectuer manuellement le référencement de calibration" Page 103)                                                                                 |

#### 7.5.1 Programmes pour le référencement de calibration

Les programmes suivants sont utilisés pour le référencement de calibration :

| Programme       | Répertoire | Description                                                                                                    |
|-----------------|------------|----------------------------------------------------------------------------------------------------|
| MasRef_Main.SRC | R1\System  | Le programme vérifie si un référencement de cali-<br>bration est nécessaire et doit être traité le plus rapi-<br>dement possible après une demande interne. Si le<br>programme n'est pas traité dans les 2 heures qui<br>suivent, le robot s'arrête et la commande du robot<br>émet un message. |
|                 |            | Si un référencement de calibration est nécessaire, le robot l'effectue immédiatement.                                                                                                    |
|                 |            | Le programme appelle le programme<br>MasRef_USER.SRC avec lequel la position de<br>référence est accostée.                                                                                                    |
| MasRef_USER.SRC | R1\Program | Le programme contient 3 sous-programmes pour<br>accoster la position de référence 1 à 3 et 3 sous-<br>programmes pour s'éloigner de la position de réfé-<br>rence 1 à 3 une fois le référencement de calibration<br>effectué.                                                                   |
|                 |            | S'il n'y a pas eu apprentissage de l'éloignement de<br>la position de référence, les axes du robot et les<br>axes supplémentaires s'arrêtent après le référen-<br>cement de calibration. La commande de robot<br>émet un message de défaut.                                                     |

#### 7.5.2 Variables pour le référencement de calibration

| Variable               | Description                                                                               |  |
|------------------------|-------------------------------------------------------------------------------------------|--|
| \$MASTERINGTEST_ACTIVE | Etat du référencement de calibration                                                      |  |
|                        | <b>TRUE =</b> le référencement de calibration est actif.                                  |  |
|                        | FALSE = Aucun référencement de calibration n'est actif.                                   |  |
| \$MASTERINGTEST_GROUP  | Numéro du groupe de référence se trouvant actuellement<br>en position de référence.       |  |
|                        | • <b>0</b> : Aucun groupe de référence en position de référence.                          |  |
|                        | <ul> <li>1 3: Groupe de référence avec ce numéro en position<br/>de référence.</li> </ul> |  |

| Variable                 | Description                                                                                                    |
|--------------------------|----------------------------------------------------------------------------------------------------|
| \$MASTERINGTEST_REQ_INT  | Demande interne de référencement de calibration par la<br>commande de sécurité                                                                                                    |
|                          | <b>TRUE =</b> Référencement de calibration demandé.                                                                                                    |
|                          | FALSE = Référencement de calibration non demandé.                                                                                                    |
| \$MASTERINGTEST_REQ_EXT  | Entrée pour la demande externe du référencement de cali-<br>bration, p. ex. d'un API de sécurité                                                                                                    |
|                          | <b>TRUE =</b> Référencement de calibration demandé.                                                                                                    |
|                          | FALSE = Référencement de calibration non demandé.                                                                                                    |
|                          | <b>Remarque</b> : ce signal est déclaré dans le répertoire<br>KRC:\ROBOTER\ KRC\STEU\MADA, dans le fichier<br>\$machine.dat et doit être affecté à une entrée appropriée.<br>Le signal est réglé par défaut sur \$IN[1026]. |
| \$MASTERINGTEST_SWITCH_O | Contrôle du fonctionnement du bouton de référence                                                                                                    |
| ĸ                        | <b>TRUE =</b> Le bouton de référence est OK.                                                                                                    |
|                          | FALSE = Le bouton de référence est défectueux.                                                                                                    |

#### 7.5.3 Sélection de la position de référence

La position de référence peut être accostée avec la plaque d'activation ou Description avec une pièce ferromagnétique de l'outil de la façon suivante :

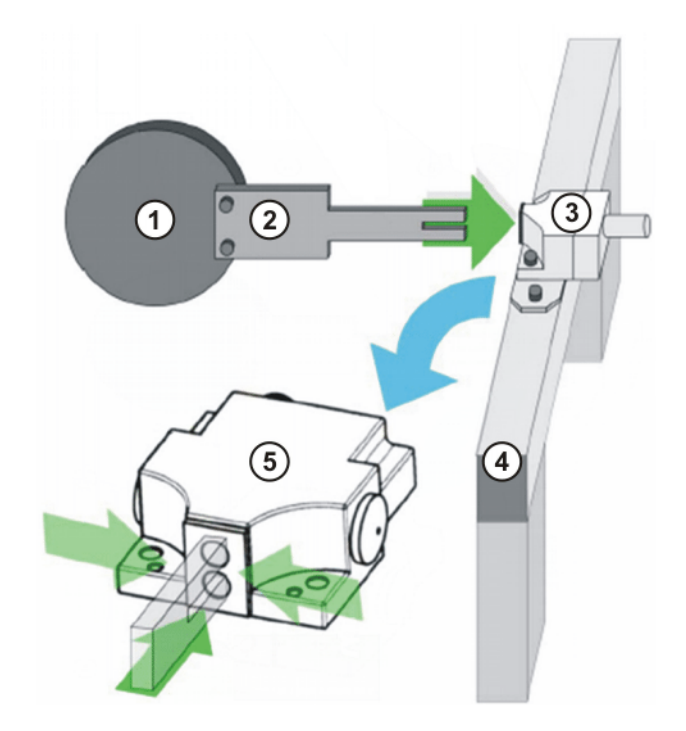

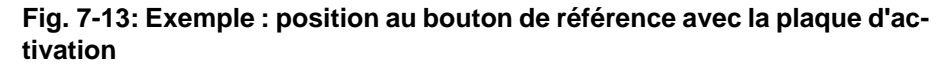

- 1 Outil
- 2 Plaque d'activation
- 3 Bouton de référence
- 4 Dispositif de fixation mécanique pour le bouton de référence
- 5 Bouton de référence activé

Κυκα

#### Critères de sélection

La position de référence doit être sélectionnée selon les critères suivants :

- La séquence des opérations du robot n'est pas entravée par la position du bouton de référence et de la plaque d'activation.
- Les axes ne sont pas en singularité les uns par rapport aux autres à la position de référence.
- En position de référence, les deux détecteurs de proximité du bouton de référence sont activés par le bouton (plaque d'activation ou outil).
- Tous les axes d'un groupe de référence doivent se trouver en position de référence afin d'activer le bouton de référence.
- En position de référence, les axes du robot sont éloignés d'au moins ±5° de la position de calibration.
- La position du bouton de référence se trouve dans la plage de mouvement du robot.

#### 7.5.3.1 Montage du bouton de référence et de la plaque d'activation

| Condition =<br>préalable | La commande du robot est arrêtée et protégée contre toute remise en service interdite. |
|--------------------------|----------------------------------------------------------------------------------------|
|                          | La position de référence a été sélectionnée en accord avec les critères nécessaires.   |
|                          | (>>> "Critères de sélection" Page 99)                                                  |
| Procédure 1.             | Préparer un dispositif de fixation mécanique pour le montage du bouton de référence.   |
|                          | (>>> 3.3 "Gabarit de trous, bouton de référence" Page 30)                              |
| 2.                       | Fixer le bouton de référence au dispositif de fixation.                                |
| 3.                       | Si la plaque d'activation est utilisée, la fixer à la bride de robot ou à l'outil.     |

#### Exemple

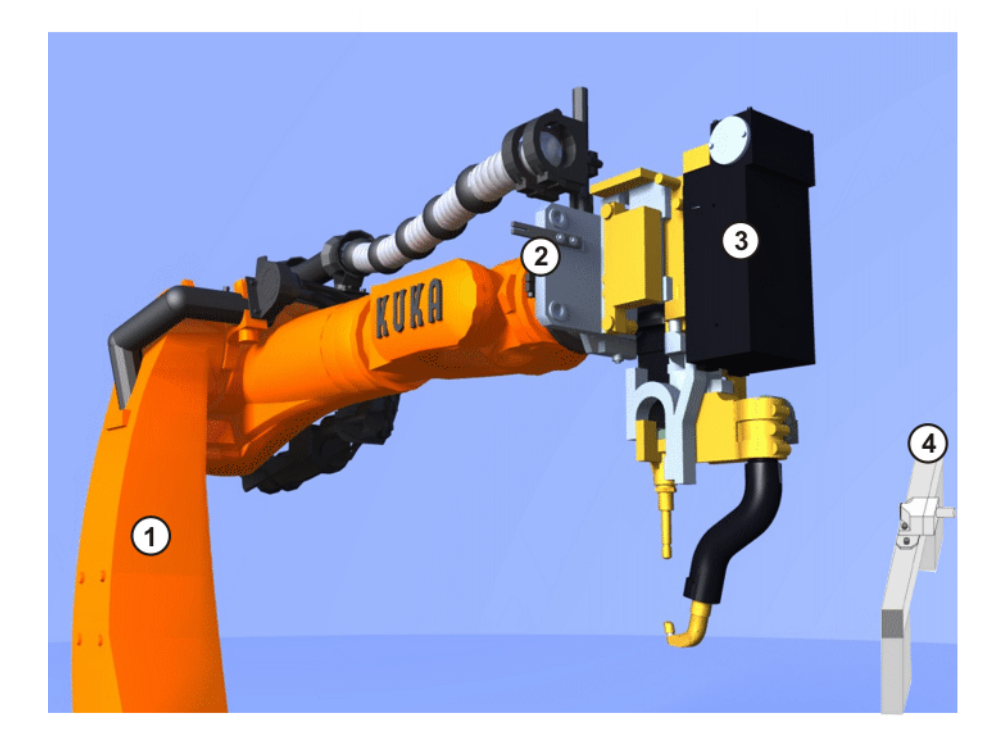

#### Fig. 7-14: Exemple de plaque d'activation à l'outil

- 1 Robot
- 2 Plaque d'activation à l'outil

- 3 Outil
- 4 Bouton de référence sur dispositif de fixation

#### 7.5.3.2 Connexion du bouton de référence

|                        | La commande de robot est préconfigurée pour le robot industriel correspondant. Si des câbles sont échangés, le manipulateur et les axes supplémentaires (option) peuvent contenir des données erronées et causer ainsi des dommages matériels ou corporels. Si l'installation est composée de plusieurs manipulateurs, les câbles de liaison doivent toujours être connectés au manipulateur et à la commande de robot correspondante. |
|------------------------|----------------------------------------------------------------------------------------------------|
|                        | Avec une KR C4, seul 1 bouton de référence peut être connecté di-<br>rectement à la commande du robot. Lorsque plusieurs groupes de ré-<br>férence sont nécessaires, les boutons de référence peuvent être<br>connectés à l'API de sécurité et activés avec PROFIsafe ou CIP Safety.<br>L'API de sécurité doit évaluer les boutons de référence et activer l'entrée<br><b>Contrôle de calibration</b> en conséquence.                  |
|                        | Une KR C4 compact n'a pas de connexion pour le raccord d'un bou-<br>ton de référence à la commande de robot. Les boutons de référence<br>doivent être connectés à l'API de sécurité et être activés via PROFI-<br>safe ou CIP Safety. L'API de sécurité doit évaluer les boutons de référence<br>et activer l'entrée <b>Contrôle de calibration</b> en conséquence.                                                                    |
| Condition<br>préalable | <ul> <li>La commande du robot est arrêtée et protégée contre toute remise en service interdite.</li> <li>Le bouton de référence est monté.</li> <li>Câble de référence X42 - XS Ref (longueur maximum de câble : 50 m)</li> </ul>                                                                                                    |
|                        | La procédure suivante est valable uniquement pour la connexion d'un bouton de référence à une KR C4.                                                                                                    |
| Procédure              | <ol> <li>Connecter et poser le câble de référence X42 - XS Ref.</li> <li>Connecter X42 à la commande de robot et XS Ref au bouton de référence.</li> </ol>                                                                                                    |
| 7.5.4 Apprer           | ntissage des positions pour le référencement de calibration                                                                                                    |
| Condition              | Le bouton de référence est monté et connecté                                                                                                    |
| préalable              | <ul> <li>Groupe d'utilisateurs "Personne chargée de la mise en service de sécuri-<br/>té"</li> </ul>                                                                                                    |
|                        | Mode T1 ou T2                                                                                                    |
| Procédure              | 1 Ouvrir le programme MasRef USER SRC                                                                                                    |
|                        | <ol> <li>Insérer une instruction HALT respectivement dans les sous-programmes<br/>MASREFSTARTG<i>X</i>() et MASREFBACKG<i>X</i>().</li> </ol>                                                                                                    |
|                        | 3. Fermer le programme MasRef_USER.SRC.                                                                                                    |
|                        | 4. Sélectionner le programme MasRef_Main.SRC.                                                                                                    |
|                        | <ol> <li>Effectuer une sélection de bloc sur le sous-programme<br/>RunTest_Group(X).</li> </ol>                                                                                                    |
|                        | <ol> <li>Actionner la touche Start. Le sous-programme MASREFSTARTGX() du<br/>programme MasRef_USER.SRC est appelé.</li> </ol>                                                                                                    |

- Dans le sous-programme MASREFSTARTGX(), programmer le déplacement vers un point env. 10 cm avant le bouton de référence et procéder à l'apprentissage des points nécessaires.
- 8. Programmer un déplacement LIN vers le bouton de référence de façon à ce qu'il soit activé. Cette position est la position de référence.

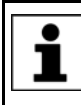

1

DEF MasRef USER()

En position de référence, la distance par rapport au bouton de référence doit être de 2 mm maximum. Si la distance est supérieure, le bouton de référence n'est pas activé.

- 9. Procéder à l'apprentissage de la position de référence.
- 10. Ne pas déplacer le robot.
- 11. Procéder à l'apprentissage de la position de référence dans la configuration de sécurité.

(>>> 7.4.9 "Définition de la position de référence" Page 92)

- Retourner au sous-programme MASREFSTARTGX() et effectuer la sélection de bloc sur la ligne END.
- 13. Actionner la touche Start. Le sous-programme MASREFBACKGX() du programme MasRef\_USER.SRC est appelé.
- Dans le sous-programme MASREFBACKGX(), programmer le déplacement s'éloignant de la position de référence et procéder à l'apprentissage des points nécessaires.
- 15. Abandonner le programme et sauvegarder les modifications.
- 16. Pour le mode Automatique, supprimer à nouveau toutes les instructions HALT du programme MasRef\_USER.SRC.
- 17. Appeler le programme MasRef\_Main.SRC de façon cyclique à un endroit approprié et laisser se dérouler le référencement de calibration après une demande interne.

```
Programme
```

```
2
   END
3
4
   GLOBAL DEF MASREFSTARTG1()
5 Teach path and reference position for group 1
6
7
   END
8
   GLOBAL DEF MASREFSTARTG2()
9
10 Teach path and reference position for group 2
11
12
   END
13
14 GLOBAL DEF MASREFSTARTG3()
15 Teach path and reference position for group 3
16
17
   END
18
19 GLOBAL DEF MASREFBACKG1()
20 Teach path back for group 1
21
22 END
23
24 GLOBAL DEF MASREFBACKG2()
25
   Teach path back for group 2
2.6
27 END
28
29
   GLOBAL DEF MASREFBACKG3()
30
   Teach path back for group 3
31
32 END
```

Κυκα

| Ligne | Description                                                                                                    |
|-------|----------------------------------------------------------------------------------------------------|
| 5     | Procéder à l'apprentissage du déplacement vers la position de référence du groupe de référence 1 et de la position de référence. |
| 10    | Procéder à l'apprentissage de déplacement vers la position de référence du groupe de référence 2 et de la position de référence. |
| 15    | Procéder à l'apprentissage du déplacement vers la position de référence du groupe de référence 3 et de la position de référence. |
| 20    | Procéder à l'apprentissage du déplacement s'éloignant de la position de référence du groupe de référence 1.                      |
| 25    | Procéder à l'apprentissage du déplacement s'éloignant de la position de référence du groupe de référence 2.                      |
| 30    | Procéder à l'apprentissage du déplacement s'éloignant de la position de référence du groupe de référence 3.                      |

#### 7.5.5 Contrôle de la position de référence (activation avec outil)

 AVERTISSEMENT Le robot peut transgresser les limites configurées si le bouton de référence est activé avec une pièce ferromagnétique de l'outil et la précision est dépassée à la position de référence. Ceci peut provoquer des blessures graves et des dommages matériels importants. La précision de la position de référence doit être contrôlée.
 AVERTISSEMENT Lorsque l'outil est remplacé, la position de référence ainsi que sa précision doivent être contrôlées. Si nécessaire, la position de référence doit être adaptée au nouvel outil. Si cela n'est pas pris en compte, des risques de blessures graves ou de dommages matériels importants peuvent s'ensuivre.
 Le bouton de référence est monté et connecté.
 L'apprentissage de la position de référence est effectué dans le programme MasRef\_USER.SRC et dans la configuration de sécurité.
 Groupe d'utilisateurs "Personne chargée de la mise en service de sécurité".

Mode T1 ou T2.

#### Procédure

Condition

préalable

- 1. Ouvrir le programme MasRef\_USER.SRC.
- Insérer une instruction HALT directement avant la ligne END dans le sousprogramme MASREFSTARTGX.
- 3. Fermer le programme MasRef\_USER.SRC.
- 4. Sélectionner le programme MasRef\_Main.SRC.
- Effectuer une sélection de bloc sur le sous-programme RunTest\_Group(X).
- Actionner la touche Start. Le sous-programme MASREFSTARTGX() du programme MasRef\_USER.SRC est appelé et la position de référence est accostée.
- Déplacer chaque axe individuellement avec les touches de déplacement en sens positif et négatif et observer quand le bouton de référence n'est plus activé.
- Les tolérances spécifiques aux axes pour le référencement de calibration ainsi déterminées par rapport à l'application peuvent à présent être analysées. Si nécessaire, choisir une autre position de référence.

Κυκα

9. Pour le mode Automatique, supprimer à nouveau toutes les instructions HALT du programme MasRef\_USER.SRC.

### 7.5.6 Effectuer manuellement le référencement de calibration

| 1.5.0 Ellectuel III    |                                                                                                    |
|------------------------|----------------------------------------------------------------------------------------------------|
| Condition<br>préalable | <ul> <li>Le bouton de référence est monté et connecté.</li> <li>L'apprentissage de la position de référence est effectué dans le programme MasRef_USER.SRC et dans la configuration de sécurité.</li> <li>Mode T1 ou T2.</li> </ul>                                                                                                    |
|                        | AVERTISSEMENT Le robot se déplace à la vitesse programmée en mode T2 et peut causer des dommages corporels ou matériels. Veiller à ce que le robot ne puisse pas entrer en collision et que personne ne se trouve dans la plage de mouvement du robot.                                                                                                    |
| Procédure              | Sélectionner et parcourir le programme MasRef_Main.SRC jusqu'à la fin.                                                                                                    |
| 7.6 Aperçu du          | test des freins                                                                                                    |
| Description            | Chaque axe du robot dispose d'un frein d'arrêt intégré dans le moteur. Le test des freins contrôle chaque frein pour détecter si le couple de freinage est as-<br>sez élevé pour dépasser une valeur minimum définie à vitesse réduite et tem-<br>pérature actuelle. La valeur minimum de chaque axe est sauvegardée dans les paramètres machine (le test des freins ne détermine pas la valeur absolue du couple de freinage).                                                                                                    |
|                        | Lors de l'installation de SafeOperation, le test des freins est activé pour la<br>commande de robot.                                                                                                    |
| Demande                | Lorsque le test des freins est actif, les évènements suivants exigent un test des freins :                                                                                                    |
|                        | <ul> <li>Entrée \$BRAKETEST_REQ_EX de l'extérieur, par ex. d'un API (demande<br/>externe)</li> </ul>                                                                                                    |
|                        | <ul> <li>Dans le menu principal, sélectionner Configuration &gt; Entrées/Sorties &gt;<br/>Reconfigurer les driver E/S (demande externe).</li> </ul>                                                                                                    |
|                        | <ul> <li>La commande de robot est redémarrée (demande interne)</li> </ul>                                                                                                    |
|                        | <ul> <li>Test de fonctionnement du test des freins (demande interne)</li> </ul>                                                                                                    |
|                        | <ul> <li>Le cycle de test des freins s'est écoulé (demande interne)</li> </ul>                                                                                                    |
| Cycle                  | Le cycle est de 46 heures. Il s'est écoulé lorsque les entraînements ont été en régulation 46 heures en tout. La commande de robot exige alors un test des freins et émet le message suivant : <i>Test des freins nécessaire</i> . Le robot peut être déplacé encore 2 heures de plus. Ensuite, il s'arrête et la commande de robot émet le message d'acquittement suivant : <i>Le cycle de contrôle de la demande de test des freins n'est pas respecté</i> . Après l'acquittement, le robot peut encore être déplacé 2 heures de plus. |
| Exécution              | La condition préalable pour le test des freins est que le robot doit avoir la tem-<br>pérature de service. Ceci est normalement le cas après 1 heure de service<br>normal.                                                                                                    |
|                        | Le test des freins est effectué avec le programme BrakeTestReq.SRC. Il peut être effectué de différentes façons :                                                                                                    |
|                        | Automatique                                                                                                    |
|                        | Pour ce faire, intégrer le programme BrakeTestReq.SRC dans le pro-<br>gramme d'application de manière à ce qu'il soit appelé de façon cyclique<br>en tant que sous-programme. Lorsqu'un test des freins est demandé, le<br>programme le reconnaît et lance le test des freins.                                                                                                    |

#### Manuellement

Lancer le programme BrakeTestReq.SRC manuellement.

#### **Déroulement** Le test des freins contrôle tous les freins les uns après les autres.

- 1. Le robot accélère jusqu'à une vitesse définie (la vitesse ne peut pas être influencée par l'utilisateur).
- 2. Lorsque le robot a atteint la vitesse, le frein est serré et le résultat de ce freinage est affiché dans la fenêtre de messages.
- 3. Si un frein est jugé défectueux, le test des freins peut être répété afin d'être contrôler ou le robot peut être amené en position d'attente.

Si un frein a atteint le seuil d'usure, la commande du robot l'indique en émettant un message. Un frein usé va être jugé défectueux dans peu de temps. D'ici là, le robot peut être déplacé sans restrictions.

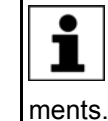

Lorsqu'un frein est jugé défectueux, les entraînements sont encore sous régulation 2 heures après le début du test des freins (= temps de surveillance). Ensuite, la commande du robot arrête les entraînets.

#### Aperçu

| Etape | Description                                                                                                    |
|-------|----------------------------------------------------------------------------------------------------|
| 1     | Configurer les signaux d'entrée et sortie pour le test des freins.                                                                                             |
|       | (>>> 7.6.2 "Configuration des signaux d'entrée et de sortie pour le test des freins" Page 105)                                                                 |
| 2     | Procéder à l'apprentissage des positions pour le test des freins.                                                                                              |
|       | Il doit y avoir apprentissage de la position d'attente. La position de départ et la position finale peuvent être apprises.                                     |
|       | (>>> 7.6.3 "Apprentissage des positions pour le test des freins" Page 108)                                                                                     |
| 3     | Si le test des freins doit être effectué de manière automa-<br>tique :                                                                                         |
|       | Intégrer le programme BrakeTestReq.SRC dans le pro-<br>gramme d'application de manière à ce qu'il soit appelé de<br>façon cyclique en tant que sous-programme. |
| 4     | Si le test des freins doit être effectué manuellement :                                                                                                    |
|       | Lancer le programme BrakeTestReq.SRC manuellement.                                                                                                    |
|       | (>>> 7.6.4 "Effectuer manuellement le test des freins"<br>Page 109)                                                                                            |
| 5     | Si nécessaire : Contrôler le fonctionnement du test des freins.                                                                                                |
|       | (>>> 7.6.5 "Contrôler le fonctionnement du test des freins"<br>Page 110)                                                                                       |

#### 7.6.1 Programmes pour le test des freins

Les programmes se trouvent dans le dossier C:\KRC\ROBO-TER\KRC\R1\TP\BrakeTest.

| Programme                  | Description                                                                                                    |
|----------------------------|----------------------------------------------------------------------------------------------------|
| BrakeTestReq.SRC           | Ce programme exécute le test des freins.                                                                                                    |
|                            | On dispose des possibilités suivantes pour l'exécution :                                                                                                    |
|                            | <ul> <li>Intégrer le programme dans le programme d'application de manière<br/>à ce qu'il soit appelé de façon cyclique en tant que sous-programme.<br/>Lorsqu'un test des freins est demandé, le programme le reconnaît et<br/>l'exécute immédiatement.</li> </ul> |
|                            | <ul> <li>Traiter le programme manuellement.</li> </ul>                                                                                                    |
|                            | <ul> <li>Contrôler le fonctionnement du test des freins. Ce faisant, la com-<br/>mande de robot traite le programme BrakeTestReq.SRC avec un pa-<br/>ramétrage spécial.</li> </ul>                                                                                 |
| BrakeTestPark.SRC          | Dans ce programme, il faut procéder à l'apprentissage de la position d'attente du robot.                                                                                                    |
|                            | La position d'attente peut être accostée lorsqu'un frein défectueux a été détecté. En alternative, on peut répéter le test des freins à des fins de contrôle.                                                                                                    |
| BrakeTestStart.SRC         | Dans ce programme, on peut procéder à l'apprentissage de la position de départ du test des freins. A partir de cette position, le robot effectue le test des freins.                                                                                               |
|                            | Si la position de départ n'est pas apprise, le robot effectue le test des freins à la position réelle.                                                                                                    |
| BrakeTestBack.SRC          | Dans ce programme, on peut procéder à l'apprentissage de la position finale du test des freins. Le robot accoste ces positions après le test des freins.                                                                                                    |
|                            | Si la position finale n'est pas apprise, le robot s'arrête à la position actuelle après le test des freins.                                                                                                    |
| BrakeTest-<br>SelfTest.SRC | Le programme contrôle si le test des freins détecte correctement un frein défectueux. Pour ce faire, la commande de robot traite le pro-<br>gramme BrakeTestReq.SRC avec un paramétrage spécial.                                                                   |

#### 7.6.2 Configuration des signaux d'entrée et de sortie pour le test des freins

| Description            | Tous les signaux pour le test des freins sont déclarés dans le répertoire KRC\STEU\MADA, dans le fichier \$machine.dat.                                                                        |  |
|------------------------|----------------------------------------------------------------------------------------------------|--|
|                        | AVERTISSEMENT Ces signaux ont une structure redondante et peu-<br>vent fournir des informations erronées. Ne pas uti-<br>liser ces signaux pour des applications importantes pour la sécurité. |  |
| Condition<br>préalable | <ul> <li>Groupe d'utilisateurs "Expert"</li> </ul>                                                                                                    |  |
| Procédure              | <ol> <li>Dans le navigateur, ouvrir le fichier \$machine.dat dans le répertoire<br/>KRC:\STEU\MADA.</li> </ol>                                                                                 |  |
|                        | 2. Affecter les entrées et sorties.                                                                                                    |  |
|                        | 3. Sauvegarder et fermer le fichier.                                                                                                    |  |
| \$machine.dat          | Extrait du fichier \$machine.dat (avec réglages par défaut et sans commen-<br>taires) :                                                                                                    |  |

```
...
SIGNAL $BRAKETEST_REQ_EX $IN[1026]
SIGNAL $BRAKETEST_MONTIME FALSE
...
SIGNAL $BRAKETEST_REQ_INT FALSE
SIGNAL $BRAKETEST_WORK FALSE
SIGNAL $BRAKES_OK FALSE
SIGNAL $BRAKETEST_WARN FALSE
...
```

Signaux II y a 1 signal d'entrée. Celui-ci est réglé par défaut sur \$IN[1026].

Les signaux de sortie sont prédéfinis sur FALSE. Il n'est pas absolument nécessaire de leur affecter des numéros de sorties. Il ne faut affecter des numéros que si on souhaite pouvoir lire les signaux (par ex. avec la correction de variables ou le traitement de programme).

| Signal              | Description                                                                                                    |
|---------------------|----------------------------------------------------------------------------------------------------|
| \$BRAKETEST_REQ_EX  | Entrée                                                                                                    |
|                     | <ul> <li>TRUE = Le test des freins est demandé de façon externe (par<br/>ex. par l'API). La commande de robot confirme le signal avec<br/>\$BRAKETEST_REQ_INT = TRUE et émet le message 27004.</li> </ul> |
|                     | <ul> <li>FALSE = Le test des freins n'est pas demandé de façon ex-<br/>terne.</li> </ul>                                                                                                    |
| \$BRAKETEST_MONTIME | Sortie                                                                                                    |
|                     | <ul> <li>TRUE = Le robot a été arrêté car le temps de surveillance s'est<br/>écoulé. Le message d'acquittement 27002 est émis.</li> </ul>                                                                 |
|                     | <ul> <li>FALSE = II n'y a pas de message d'acquittement 27002. (Il n'a<br/>pas été émis ou il a été acquitté.)</li> </ul>                                                                                 |
| \$BRAKETEST_REQ_INT | Sortie                                                                                                    |
|                     | TRUE = Présence du message 27004.                                                                                                    |
|                     | Le signal ne repasse sur FALSE que lorsqu'un test des freins avec résultat positif a été effectué, donc, avec le message 27012.                                                                           |
|                     | <ul> <li>FALSE = Le test des freins n'est pas demandé (ni de façon in-<br/>terne, ni de façon externe).</li> </ul>                                                                                        |
| \$BRAKETEST_WORK    | Sortie                                                                                                    |
|                     | TRUE = Le test des freins est en cours de traitement.                                                                                                    |
|                     | FALSE = Le test des freins n'est pas effectué.                                                                                                    |
|                     | Si aucun frein défectueux n'a été détecté, le message 27012 est émis.                                                                                                    |
|                     | Flanc <b>TRUE</b> $\rightarrow$ <b>FALSE</b> :                                                                                                    |
|                     | <ul> <li>Le test a été effectué avec succès. Aucun frein n'est défec-<br/>tueux. Le message 27012 est émis.</li> </ul>                                                                                    |
|                     | <ul> <li>Ou bien au moins 1 frein défectueux a été détecté et la position<br/>d'attente a été accostée.</li> </ul>                                                                                        |
|                     | <ul> <li>Ou bien le programme a été abandonnée alors que le test des<br/>freins était en cours de traitement.</li> </ul>                                                                                  |

| Signal           | Description                                                                                                    |
|------------------|----------------------------------------------------------------------------------------------------|
| \$BRAKES_OK      | Sortie                                                                                                    |
|                  | ■ Flanc FALSE → TRUE : Le test des freins précédent a donné<br>FALSE. Le test des freins a été effectué à nouveau et aucun<br>frein défectueux n'a été détecté. |
|                  | <ul> <li>Flanc TRUE → FALSE : Un frein vient d'être jugé défectueux.<br/>Le message 27007 est émis.</li> </ul>                                                  |
| \$BRAKETEST_WARN | Sortie                                                                                                    |
|                  | Flanc FALSE → TRUE : Au moins 1 frein ayant atteint le seuil<br>d'usure a été détecté. Simultanément, le message 27001 est<br>émis.                             |
|                  | ■ Flanc TRUE → FALSE : Le test des freins précédent a donné<br>TRUE. Le test des freins a été effectué à nouveau et aucun<br>frein usé n'a été détecté.         |

#### Messages

| N°    | Message                                                                     |
|-------|-----------------------------------------------------------------------------|
| 27001 | Le frein {N° de frein}{N° d'axe} a atteint le seuil d'usure                 |
| 27002 | Le cycle de contrôle de la demande de test des freins n'est<br>pas respecté |
| 27004 | Test des freins nécessaire                                                  |
| 27007 | Couple d'arrêt du frein {N° de frein}{N° d'axe} insuffisant.                |
| 27012 | Test des freins effectué avec succès                                        |

#### 7.6.2.1 Séquence de signaux de test des freins - exemples

**Exemple 1** La séquence de signaux du test des freins est représentée pour le cas suivant :

- Aucun frein n'a atteint le seuil d'usure.
- Aucun frein n'est défectueux.

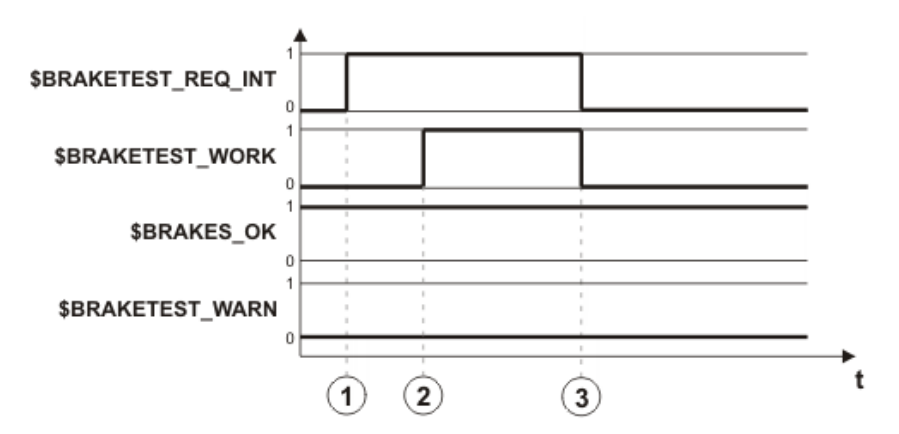

### Fig. 7-15: Séquence de signaux : les freins sont OK

| Pos. | Description                                      |
|------|--------------------------------------------------|
| 1    | Le test des freins est demandé.                  |
| 2    | Appel automatique du programme BrakeTestReq.SRC. |
|      | Lancement du test des freins.                    |
| 3    | Le test des freins est terminé.                  |

# Exemple 2 La séquence de signaux du test des freins est représentée pour le cas suivant :

- Le frein A2 est usé.
- Le frein A4 est défectueux.

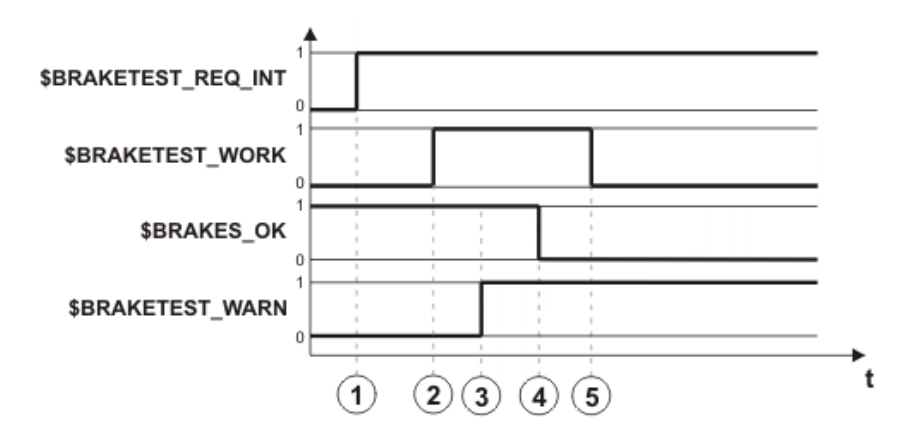

Fig. 7-16: Séquence de signaux : les freins ne sont pas OK

| Pos. | Description                                                                                                    |
|------|----------------------------------------------------------------------------------------------------|
| 1    | Le test des freins est demandé.                                                                                             |
|      | \$BRAKETEST_REQ_INT ne passe à nouveau sur FALSE que<br>lorsque le test des freins a été effectué avec un résultat positif. |
| 2    | Appel automatique du programme BrakeTestReq.SRC.                                                                            |
|      | Lancement du test des freins.                                                                                               |
| 3    | Le frein A2 est testé : le frein est usé.                                                                                   |
| 4    | Le frein A4 est testé : le frein est défectueux.                                                                            |
| 5    | Le robot a été amené en position d'attente ou le programme a été abandonné.                                                 |

#### 7.6.3 Apprentissage des positions pour le test des freins

| <b>D</b> | M = 10 |         |  |
|----------|--------|---------|--|
| 11451    | rırı   | T 1 / 1 |  |
|          |        |         |  |

Il doit y avoir apprentissage de la position d'attente.

La position de départ et la position finale peuvent être apprises.

- Si la position de départ n'est pas apprise, le robot effectue le test des freins à la position actuelle.
- Si la position finale n'est pas apprise, le robot s'arrête à la position actuelle après le test des freins.

#### **Position d'attente** Si un frein est jugé défectueux, le robot peut être amené en position d'attente. En alternative, on peut répéter le test des freins à des fins de contrôle.

AVERTISSEMENT La position d'attente doit être choisie de façon à ce qu'aucene personne ne soit menacée en cas d'affaissement du robot dû au frein défectueux. La position d'attente peut par ex. être choisie pour être la position de transport. Pour tout complément d'information concernant la position de transport, veuillez consulter le manuel ou les instructions de montage du robot.

- Condition
   Tous les signaux de sortie sont affectés à des sorties.

   préalable
   (>>> 7.6.2 "Configuration des signaux d'entrée et de sortie pour le test des freins" Page 105)
  - Groupe d'utilisateurs "Expert".
  - Mode T1.
Κυκα

# Procédure

- 1. Ouvrir le programme BrakeTestStart.SRC dans le répertoire R1\TP\BrakeTest.
- 2. Procéder à l'apprentissage des déplacements vers la position de départ du test des freins.
  - Les déplacements doivent être appris de façon à ce que le robot ne provoque aucune collision lors du trajet vers la position de départ.
  - Chaque axe de robot doit disposer d'une plage de déplacement de 11 ±10° à la position de départ.
- 3. Sauvegarder et fermer le programme.
- 4. Ouvrir le programme BrakeTestBack.SRC dans le répertoire R1\TP\BrakeTest.
- 5. Procéder à l'apprentissage des déplacements de la position de départ vers la position finale du test des freins.

La position de départ et la position finale doivent être identiques.

- 6. Sauvegarder et fermer le programme.
- 7. Ouvrir le programme BrakeTestPark.SRC dans le répertoire R1\TP\BrakeTest.
- 8. Programmer les déplacements de la position finale vers la position d'attente du test des freins.
- 9. Sauvegarder et fermer le programme.

#### 7.6.4 Effectuer manuellement le test des freins

|                        | Si un frein est jugé défectueux et les entraîne-<br>ments sont arrêtés, le robot peut s'affaisser. C'est<br>pourquoi il ne faut pas déclencher d'arrêt pendant le déplacement vers la po-<br>sition d'attente. Les fonctions de surveillance (par ex. les espaces surveillés)<br>pouvant déclencher un arrêt dans cette zone doivent être désactivées aupa-<br>ravant. Aucune fonction de sécurité pouvant déclencher un arrêt (par ex. un<br>ARRET D'URGENCE, ouverture de la porte de protection, changement de<br>mode) ne doit être activée.<br>Si un frein est jugé défectueux, il faudra accoster la position d'attente avec<br>une vitesse maximum de 10 % de la vitesse maximum autorisée. |
|------------------------|----------------------------------------------------------------------------------------------------|
|                        | AVERTISSEMENT<br>ment à 100 % lors du test. Le robot se déplace à<br>vitesse élevée. Veiller à ce que le robot ne puisse pas entrer en collision et<br>que personne ne se trouve dans la plage de mouvement du robot.                                                                                                    |
| Condition<br>préalable | <ul> <li>Aucune personne et aucun objet ne doit se trouver dans la plage de dé-<br/>placement du robot.</li> </ul>                                                                                                    |
| -                      | <ul> <li>Chaque axe de robot doit disposer d'une plage de déplacement de ±10° à<br/>la position de départ (ou bien à la positin réelle, si aucune position de dé-<br/>part n'a été apprise).</li> </ul>                                                                                                    |
|                        | <ul> <li>La position d'attente a été apprise dans le programme BrakeTest-<br/>Park.SRC.</li> </ul>                                                                                                    |
|                        | Groupe d'utilisateurs "Expert"                                                                                                    |
|                        | Mode de traitement du programme GO                                                                                                    |
|                        | Mode AUT                                                                                                    |
|                        | <ul> <li>Le robot a la température de service (= après environ 1 heure de service<br/>normal).</li> </ul>                                                                                                    |
| Procédure              | <ol> <li>Sélectionner le programme BrakeTestReq.SRC dans le répertoire<br/>R1\TP\BrakeTest et actionner la touche Start.</li> </ol>                                                                                                    |

- 2. Le message suivant est affiché : Le test des freins est effectué manuellement - veuillez confirmer. Acquitter le message.
- Actionner la touche Start. Le message Coïncidence de bloc atteinte est affiché.
- 4. Actionner la touche Start. Les freins sont testés en commençant par A1.
- 5. Résultats possibles :
  - Lorsqu'un frein est en bon état, cela sera indiqué par le message suivant : L'action de freinage de {N° de frein}{N° d'axe} est correcte..
     Lorsque tous les freins sont en bon état, cela sera indiqué par le mes-

sage suivant après le test des freins : *Test des freins effectué avec succès*. (Il est possible qu'un ou plusieurs freins aient atteint le seuil d'usure. Ceci est affiché également avec un message.)

Abandonner le programme BrakeTestReq.SRC.

Lorsqu'un frein est défectueux, cela sera indiqué par le message suivant : Couple d'arrêt du frein {N° de frein}{N° d'axe} insuffisant..
 Lorsque tous les freins ont été testés, actionner Répéter pour répéter le test des freins à des fins de contrôle.

Ou bien actionner **Position d'attente** pour amener le robot en position d'attente.

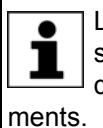

Lorsqu'un frein est jugé défectueux, les entraînements sont encore sous régulation 2 heures après le début du test des freins (= temps de surveillance). Ensuite, la commande du robot arrête les entraîne-

#### 7.6.5 Contrôler le fonctionnement du test des freins

| Description            | Il est possible de contrôler si le test des freins détecte correctement un frein défectueux. Le programme BrakeTestSelfTest.SRC simule un défaut des freins et déclenche un test des freins. Si le test des freins détecte le défaut si-<br>mulé, cela signifie qu'il fonctionne correctement. |
|------------------------|----------------------------------------------------------------------------------------------------|
|                        | AVERTISSEMENT L'override de programme est mis automatique-<br>ment à 100 % lors du test. Le robot se déplace à<br>vitesse élevée. Veiller à ce que le robot ne puisse pas entrer en collision et<br>que personne ne se trouve dans la plage de mouvement du robot.                             |
| Condition<br>préalable | <ul> <li>Aucune personne et aucun objet ne doit se trouver dans la plage de dé-<br/>placement du robot.</li> </ul>                                                                                                    |
|                        | <ul> <li>Chaque axe de robot doit disposer d'une plage de déplacement de ±10° à<br/>la position de départ (ou bien à la positin réelle, si aucune position de dé-<br/>part n'a été apprise).</li> </ul>                                                                                        |
|                        | <ul> <li>La position d'attente a été apprise dans le programme BrakeTest-<br/>Park.SRC.</li> </ul>                                                                                                    |
|                        | Groupe d'utilisateurs "Expert"                                                                                                    |
|                        | <ul> <li>Mode de traitement du programme GO</li> </ul>                                                                                                    |
|                        | Mode AUT                                                                                                    |
|                        | <ul> <li>Le robot a la température de service (= après environ 1 heure de service<br/>normal).</li> </ul>                                                                                                    |
| Procédure              | <ol> <li>Sélectionner le programme BrakeTestSelfTest.SRC dans le répertoire<br/>R1\TP\BrakeTest et actionner la touche Start.</li> </ol>                                                                                                    |
|                        | <ol> <li>Le message suivant est affiché : L'autotest pour le test des freins est effectué</li> <li>veuillez confirmer. Acquitter le message avec Acquitter.</li> </ol>                                                                                                    |
|                        | 3. Actionner la touche Start.                                                                                                    |

κιικα

- 4. Résultat du test de fonctionnement :
  - Message Couple d'arrêt du frein 3 insuffisant : le test des freins a correctement détecté le défaut simulé. Le test des freins travaille correctement.

Abandonner le programme BrakeTestSelfTest.SRC.

Effectuer un test des freins manuellement. Ceci permet d'annuler le défaut simulé.

 Tout autre message ou aucun message signifie : le test des freins n'a pas détecté le défaut simulé. Le test des freins ne travaille pas correctement.

| A DANGER                | Si le test de fonctionnement détecte que le test des freins ne fonctionne par correctement : |
|-------------------------|----------------------------------------------------------------------------------------------|
| منام المنام مم الممامين | être, désile e é                                                                             |

- Le robot ne doit plus être déplacé.
- II faut contacter KUKA Roboter GmbH.

# 7.7 Réduction d'override pour les limites de vitesse et de zone

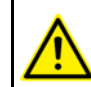

La réduction d'override pour les seuils de vitesse et les limites de zones n'est pas surveillée de façon sûre.

**Description** Une réduction d'override peut être pour les vitesses et les espaces surveillés par la commande de sécurité :

Réduction d'override pour la vitesse (\$SR\_VEL\_RED = TRUE)

Lorsque la réduction d'override est active, la vitesse est réduite automatiquement de façon à ce que le seuil minimum actuel de vitesse surveillée ne soit pas dépassé.

La variable \$SR\_OV\_RED indique le facteur de réduction pour la réduction d'override en pour cent. La vitesse est réduite à la valeur suivante : seuil minimum de vitesse \* facteur de réduction.

(>>> "Exemple" Page 111)

 Réduction d'override pour les espaces surveillés (\$SR\_WORKSPACE\_RED = TRUE)

La réduction d'override n'a d'importance que pour les espaces surveillés dont la fonction **Arrêt en cas de violation d'espace** est activée. Avec ces espaces surveillés, un arrêt de sécurité 0 est déclenché lorsque le robot dépasse la limite de la zone.

Lorsque la réduction d'override est activée et que le robot s'approche de la limite de zone, la vitesse est réduite de façon continue. Lorsque le robot dépasse la limite de la zone et qu'il est arrêté, la vitesse est déjà fortement réduite. La course d'arrêt et courte et le robot est rapidement à l'arrêt.

Lorsque la réduction d'override n'est pas activée et que le robot s'approche de la limite de zone, la vitesse n'est pas réduite. Le robot a encore la vitesse d'origine lorsqu'il est arrêté à la limite de la zone. Le robot n'est pas aussi rapidement à l'arrêt que lorsque la réduction d'override est activée car la course d'arrêt est nettement plus longue du fait de la vitesse plus élevée.

Les variables pour la réduction d'override peuvent être modifiées dans le fichier \$CUSTOM.DAT avec un programme KRL ou avec la correction de variables. La modification d'une variable déclenche un stop à l'avance.

(>>> 7.7.3 "Variables pour la réduction d'override dans \$CUSTOM.DAT" Page 115)

Exemple Réduction d'override pour la vitesse :

- \$SR\_VEL\_RED = TRUE
- \$SR\_OV\_RED = 95

Sur la commande de sécurité, une vitesse spécifique à l'espace de 1 000 mm/ s est active en tant que seuil minimum de vitesse cartésienne. La réduction d'override règle la vitesse cartésienne au CDO sûr de l'outil actif sur 950 mm/ s. La réduction d'override n'intervient que s'il st prévisible que la limite de 950 mm/s sera dépassée si la vitesse n'est pas réduite.

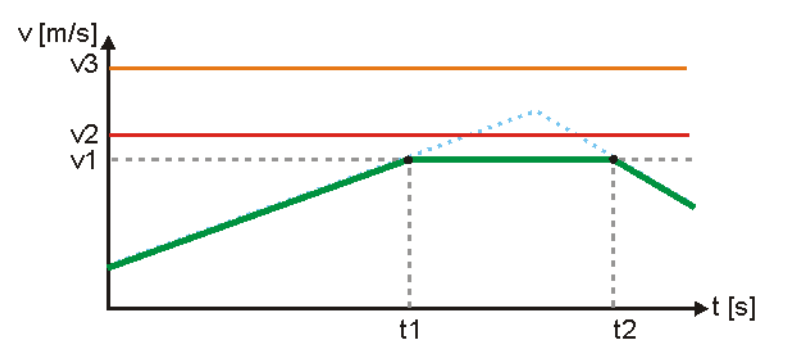

Fig. 7-17: Exemple de réduction d'override avec \$SR\_VEL\_RED

- v3 Vitesse cartésienne maximum ; v3 = 1 200 mm/s
- v2 Vitesse spécifique à l'espace ; v2 = 1 000 mm/s
- v1 Vitesse v2 \* facteur de réduction ; v1 = 1 000 mm/s \* 95 % = 950 mm/ s
- t1 La réduction d'override intervient : sans la réduction de la vitesse, le seuil v1 serait dépassé.
- t2 La réduction d'override intervient plus.

# 7.7.1 Réduction d'override avec Spline

# Aperçu

Si le déplacement est effectué sans Spline, la réduction d'override agit avant les limites de zones et aux seuils de vitesses cartésiennes. Si le déplacement est effectué avec Spline, la réduction d'override agit également aux seuils de vitesses spécifiques aux axes.

| La réduction d'overrid        | Sans Spline                                                                                                    | Avec Spline |   |
|-------------------------------|----------------------------------------------------------------------------------------------------|-------------|---|
| avant des limites de<br>zones | Cartésiennes                                                                                                    | 0           | 0 |
|                               | Spécifiques aux axes                                                                                                    | 0           | 0 |
| sur une vitesse spé-          | espace cartésien                                                                                                    | 0           | 0 |
|                               | Espace spécifique aux axes                                                                                                    | 8           | 0 |
| sur des seuils de<br>vitesse  | <ul> <li>Vitesse cartésienne</li> <li>Vitesse maximum (indépendamment de l'espace)</li> <li>Vitesse réduite</li> <li>Vitesse réduite pour T1</li> </ul>       | 0           | ٢ |
|                               | <ul> <li>Vitesse des axes</li> <li>Vitesse maximum (valable globalement pour chaque axe)</li> <li>Vitesse réduite</li> <li>Vitesse maximum pour T1</li> </ul> | 0           | ٢ |

κυκα

Spline est un mode de déplacement approprié pour des trajectoires particulièrement complexes et courbées. De telles trajectoires peuvent en principe également être générées avec des déplacements LIN et CIRC lissés. Cependant, Spline a des avantages.

Les avantages de Spline sont, par ex. :

- Le déroulement de la trajectoire reste le même, quels que soient l'override, la vitesse ou l'accélération.
- Les cercles et les rayons étroits sont parcourus avec une grande précision.

Il est recommandé d'utiliser Spline pour une réduction optimale d'override, par ex. si un déplacement le long des limites de zones est souvent effectué.

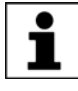

Pour tout complément d'informations concernant la programmation de déplacement avec Spline, veuillez consulter le manuel de service et de programmation pour intégrateurs de systèmes.

# 7.7.2 Exemples de réduction d'override avec Spline

 Passer d'une
 On passe d'une enveloppe d'évolution cartésienne à une enveloppe d'évolution cartésienne avec une vitesse faible spécifique à l'espace v<sub>max</sub>.

 d'évolution à une autre
 Les conditions suivantes doivent être remplies :

 variables de système :
 Variables de système :

- \$SR\_VEL\_RED = TRUE
- \$SR\_OV\_RED = 80

Configuration de sécurité :

- La surveillance sûre est activée.
- Au moins une sphère d'outil à l'outil actif est surveillée.
- L'enveloppe d'évolution avec la vitesse réduite spécifique à l'espace v<sub>max</sub> est activée (tout le temps serait le mieux).
- La vitesse spécifique à l'espace v<sub>max</sub> est valables lorsqu'il n'y a pas de violation de l'enveloppe d'évolution.

Avec Spline (ligne rouge), la réduction d'override réduit la vitesse cartésienne au CDO sûr de l'outil actif, à temps dans l'ancienne enveloppe d'évolution, et entre dans la nouvelle enveloppe d'évolution avec la vitesse réduite spécifique à l'espace.

Sans Spline (ligne bleue), la vitesse cartésienne est également réduite dans l'ancienne enveloppe d'évolution mais la réduction d'override n'intervient pas à temps dans la plupart des cas. La vitesse réduite spécifique à l'espace de la nouvelle enveloppe d'évolution n'est pas encore atteinte à la limite de l'espace et le robot s'arrête avec un arrêt de sécurité 0.

Κυκα

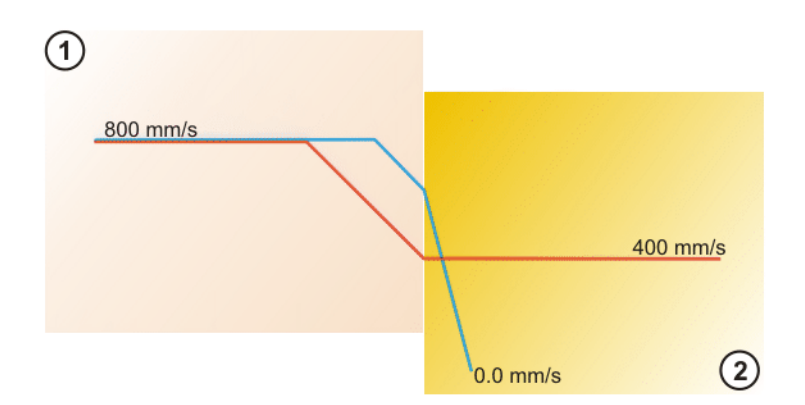

Fig. 7-18: Passer dans une enveloppe d'évolution avec vitesse réduite  $v_{\text{max}}$ 

- Enveloppe d'évolution cartésienne avec v<sub>max</sub> = 1 000 mm/s, réduite à 800 mm/s
- Enveloppe d'évolution cartésienne avec v<sub>max</sub> = 500 mm/s, réduite à 400 mm/s

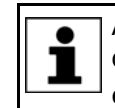

Avec la réduction d'override avec  $SR_OV_RED = 80$ , un maximum de 80 pour cent de la vitesse spécifique à l'espace configurée  $v_{max}$  est atteinte dans les enveloppes d'évolution.

# Aller dans la zone de protection

Une zone de protection cartésienne dans laquelle le robot n'a pas le droit d'entrer est configurée. Si le robot s'approche de la zone de protection, la réduction d'override intervient et réduit la vitesse. Si le robot veut entrer dans la zone de protection, un arrêt de sécurité 0 est déclenché.

Les conditions suivantes doivent être remplies :

Variables de système :

\$SR\_WORKSPACE\_RED = TRUE

Configuration de sécurité :

- La surveillance sûre est activée.
- La fonction Arrêt en cas de violation d'espace est active.
- Au moins une sphère d'outil à l'outil actif est surveillée.
- La zone de protection est activée.

Avec Spline (ligne rouge), la réduction d'override réduit la vitesse cartésienne au CDO sûr de l'outil actif déjà dans la zone autorisée sur une valeur correspondant environ à un override de programme de 1 %. Le robot entre avec cette vitesse dans la zone de protection cartésienne et s'arrête avec un arrêt de sécurité 0.

Sans Spline (ligne bleue), la vitesse cartésienne est également réduite déjà dans la zone autorisée, mais la réduction d'override n'intervient pas à temps dans la plupart des cas. Le robot entre avec une vitesse plus élevée dans la zone de protection cartésienne qu'il ne le fait avec Spline. Le robot s'arrête ici également avec un arrêt de sécurité 0 mais la réaction de freinage est plus brusque et la course d'arrêt est plus longue.

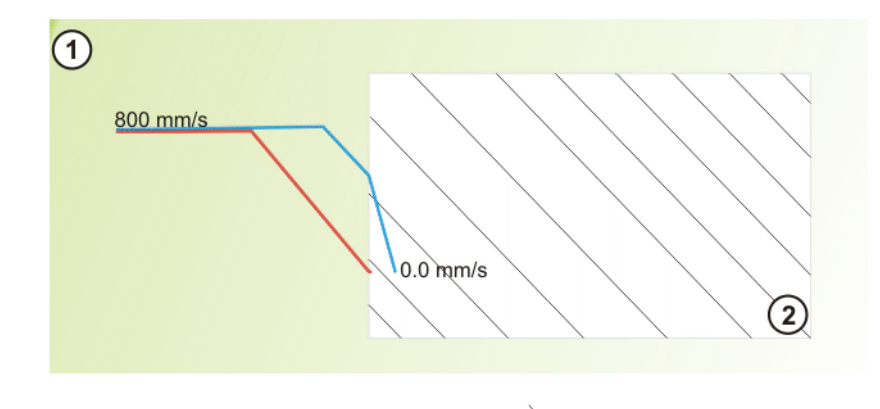

Fig. 7-19: Aller dans la zone de protection

1 Zone autorisée 2 Zone de protection cartésienne

# 7.7.3 Variables pour la réduction d'override dans \$CUSTOM.DAT

Les variables pour la réduction d'override peuvent être modifiées dans le fichier \$CUSTOM.DAT avec un programme KRL ou avec la correction de variables. La modification d'une variable déclenche un stop à l'avance.

| Variable           | Description                                                                                    |
|--------------------|------------------------------------------------------------------------------------------------|
| \$SR_VEL_RED       | Réduction d'override pour la vitesse                                                           |
|                    | <b>TRUE</b> = La réduction d'override est activée.                                             |
|                    | FALSE = La réduction d'override n'est pas activée.                                             |
|                    | Par défaut : TRUE                                                                              |
| \$SR_OV_RED        | Facteur de réduction pour la réduction d'override en pour<br>cent                              |
|                    | Le seuil de vitesse surveillé le plus bas actuellement est réduit à cette valeur en pour cent. |
|                    | <b>1</b> 0 95 %                                                                                |
|                    | Par défaut : 75 %                                                                              |
| \$SR_WORKSPACE_RED | Réduction d'override pour espaces surveillés                                                   |
|                    | <b>TRUE =</b> La réduction d'override est activée.                                             |
|                    | FALSE = La réduction d'override n'est pas activée.                                             |
|                    | Par défaut : FALSE                                                                             |

# 7.8 Aperçu de la vérification de sécurité

SafeOperation ne doit être exploité qu'une fois la vérification de sécurité effectuée avec succès. Les points des listes de contrôle doivent être traités et confirmés par écrit afin de garantir une vérification de sécurité effectuée avec succès.

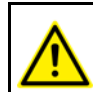

Les listes de contrôle traitées et confirmées par écrit doivent être conservées en tant que justificatifs.

La vérification de sécurité doit être effectuée dans les cas suivants :

 Après la première mise en service ou la remise en service du robot industriel

- Après une modification du robot industriel
- Après une modification de la configuration de sécurité
- Après une mise à jour du logiciel, par ex. du logiciel de système

La vérification de sécurité après une mise à jour du logiciel n'est nécessaire que si le total de contrôle de la configuration de sécurité a été modifié par la mise à jour.

Après chaque modification de la configuration de sécurité, il faut archiver celle-ci et contrôler le protocole de modifications. De plus, il est recommandé d'imprimer le bloc de données avec les paramètres sûrs via WorkVisual.

Les listes de contrôle se trouvent en annexe :

- Liste de contrôle pour le robot et l'installation
   (>>> 11.1.2 "Liste de contrôle pour le robot et l'installation" Page 145)
- Liste de contrôle pour les fonctions sûres
  - (>>> 11.1.3 "Liste de contrôle pour les fonctions sûres" Page 145)
- Liste de contrôle pour les seuils de vitesses cartésiennes (>>> 11.1.4 "Liste de contrôle pour les seuils de vitesses cartésiennes" Page 148)
- Liste de contrôle pour les seuils de vitesses spécifiques aux axes (>>> 11.1.5 "Liste de contrôle pour les seuils de vitesses spécifiques aux axes" Page 149)
- Liste de contrôle pour la configuration de l'arrêt fiable de fonctionnement (>>> 11.1.6 "Liste de contrôle pour la configuration de l'arrêt fiable de fonctionnement" Page 153)
- Liste de contrôle pour la configuration de la zone de cellule
   (>>> 11.1.7 "Liste de contrôle pour la configuration de la zone de la cellule" Page 154)
- Liste de contrôle pour la configuration d'espaces surveillés cartésiens (>>> 11.1.8 "Liste de contrôle pour la configuration d'espaces surveillés cartésiens" Page 156)
- Liste de contrôle pour la configuration d'espaces surveillés spécifiques aux axes

(>>> 11.1.9 "Liste de contrôle pour la configuration d'espaces surveillés spécifiques aux axes" Page 157)

 Liste de contrôle pour la configuration des outils sûrs (>>> 11.1.10 "Liste de contrôle pour la configuration des outils sûrs" Page 161)

# 7.9 Test des paramètres sûrs

Les seuils de vitesse configurés, les limites des espaces surveillés ainsi que les vitesses spécifiques à l'espace doivent être contrôlés lorsque la réduction d'override est désactivée. Pour ce faire, il faut faire passer les variables suivantes dans \$CUSTOM.DAT sur FALSE :

- \$SR\_VEL\_RED
- \$SR\_WORKSPACE\_RED

Pour le contrôle des seuils et limites configurés, les limites d'espace et les seuils de vitesse sont sciemment transgressés à l'aide de programmes de test. Si la commande de sécurité arrête le robot, cela signifie que les limites et les seuils sont configurés correctement.

Κυκα

Il y a arrêt provoqué par la commande de sécurité si l'arrêt du robot est accompagné de l'émission d'un message portant le numéro 15 *xxx*. Si aucun message n'est affiché ou qu'un message avec un autre numéro est affiché, la configuration de sécurité doit être contrôlée.

#### 7.9.1 Test de la vitesse cartésienne

(>>> 11.1.4 "Liste de contrôle pour les seuils de vitesses cartésiennes" Page 148)

**Description** Les vitesses cartésiennes suivantes doivent être testées :

- Vitesse cartésienne réduite pour T1
- Vitesse cartésienne réduite

INSTRUCTIONS DE SÉCURITÉ

- Vitesse cartésienne maximum
- La réduction d'override est désactivée.

Condition préalable

Procédure

Procédure

 Créer un programme de test dans lequel la vitesse cartésienne est dépassée sciemment. Par ex, configurer avec 1 000 mm/s, déplacer avec 1 100 mm/s.

Respecter strictement la procédure suivante !

Lors du test de la vitesse cartésienne sur une KL, l'unité linéaire doit également être déplacée.

- 2. Afin de tester la vitesse cartésienne réduite pour T1, traiter le programme de test en mode T1.
- 3. Afin de tester la vitesse cartésienne réduite et la vitesse cartésienne maximum, traiter le programme de test en mode T2.

AVERTISSEMENT Danger de mort, risque de blessures graves ou de dommages matériels importants. Lorsqu'un programme est traité en mode T2, l'opérateur doit se trouver hors de la zone de danger.

# 7.9.2 Test de la vitesse des axes

(>>> 11.1.5 "Liste de contrôle pour les seuils de vitesses spécifiques aux axes" Page 149)

**Description** Les vitesses spécifiques aux axes suivantes doivent être testées :

- Vitesse maximum des axes pour le mode T1
- Vitesse réduite des axes

Tester les axes linéraires :

Vitesse maximum des axes (valable globalement pour chaque axe)

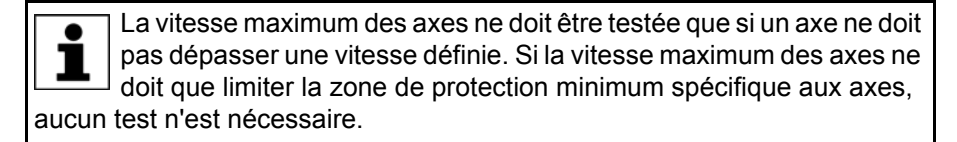

| Condition | <ul> <li>La réduction d'override est désactivée.</li> </ul> |
|-----------|-------------------------------------------------------------|
| préalable |                                                             |
|           |                                                             |

Edition: 25.06.2013 Version: KST SafeOperation 3.2 V2 fr (PDF)

INSTRUCTIONS Respecter strictement la procédure suivante ! **DE SÉCURITÉ** 

- 1. Créer un programme de test dans lequel la vitesse des axes est dépassée sciemment. Par ex., configurer une KL avec 1 000 mm/s, la déplacer avec 1 100 mm/s.
- 2. Afin de tester la vitesse maximum des axes pour T1, traiter le programme de test en mode T1.
- 3. Afin de tester la vitesse réduite des axes et la vitesse maximum des axes, traiter le programme de test en mode T2.

Danger de mort, risque de blessures graves ou de AVERTISSEMENT dommages matériels importants. Lorsqu'un programme est traité en mode T2, l'opérateur doit se trouver hors de la zone de danger.

#### Test des axes rotatifs :

Respecter strictement la procédure suivante ! INSTRUCTIONS DE SÉCURITÉ

- 1. Chercher la vitesse maximum des axes V<sub>max</sub> dans la fiche technique du robot utilisé.
- 2. Créer un programme de test dans lequel la vitesse des axes est dépassée sciemment. Par ex, configurer l'axe A1 avec 190 °/s, le déplacer avec 200 °/s.
- 3. Calculer la vitesse des axes \$VEL\_AXIS[x]. (>>> "Calcul \$VEL\_AXIS" Page 118)
- 4. Saisir la vitesse des axes \$VEL AXIS[x] dans le programme de test.
- 5. Afin de tester la vitesse maximum des axes pour T1, traiter le programme de test en mode T1.
- 6. Afin de tester la vitesse réduite des axes et la vitesse maximum des axes, traiter le programme de test en mode T2.

Danger de mort, risque de blessures graves ou de AVERTISSEMENT dommages matériels importants. Lorsqu'un programme est traité en mode T2, l'opérateur doit se trouver hors de la zone de danger.

# Calcul

Calculer la vitesse des axes \$VEL\_AXIS[x] avec la formule suivante :

## **\$VEL AXIS**

\$VEL\_AXIS[x] = (V<sub>Test</sub> / V<sub>max</sub>) \* 100 = (200 °/s / 360 °/s) \* 100 = 56

| Elément           | Description              |
|-------------------|--------------------------|
| х                 | Numéro de l'axe          |
| V <sub>test</sub> | Vitesse de test          |
|                   | Unité : °/s              |
| V <sub>max</sub>  | Vitesse maximum des axes |
|                   | Unité : °/s              |

La vitesse des axes \$VEL\_AXIS[x] calculée est inscrite dans le programme de test :

```
PTP {A1 -30}
HALT
VEL AXIS[1] = 56
PTP {A1 30}
. . .
```

ΚΠΚΔ

#### 7.9.3 Test des espaces surveillés cartésiens

(>>> 11.1.8 "Liste de contrôle pour la configuration d'espaces surveillés cartésiens" Page 156)

**Description** La configuration des limites d'espaces et de la vitesse spécifique à l'espace doit être contrôlée. Si aucun arrêt n'est configuré en cas de violation d'espace, un espace de message sera utilisé pour ce faire.

Les surfaces peuvent être orientées à souhait. Chacune des 6 surfaces d'un espace surveillé cartésien doit être accostée à 3 endroits différents afin de contrôler si les limites sont correctement programmées. Les surfaces ne pouvant être accostées à cause des conditions de l'installation sont exclues.

La zone de la cellule est un espace surveillé cartésien et est testé de la même manière. La zone de la cellule est composée de 5, 6 surfaces ou plus, en fonction de la configuration. Ici aussi, chaque surface accostable doit être accostée à 3 endroits différents.

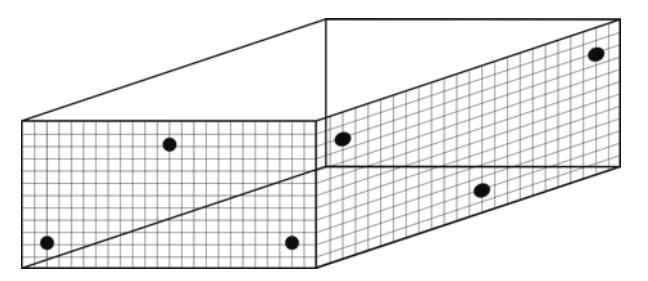

#### Fig. 7-20: Accostage des surfaces

- Condition préalable
- La réduction d'override est désactivée.

INSTRUCTIONS DE SÉCURITÉ Respecter strictement la procédure suivante !

Procédure

- 1. Créer un programme de test dans lequel toutes les positions qui doivent être accostées pour le contrôle des surfaces sont apprises.
- 2. Traiter le programme de test en mode T1.

Lors du test d'un espace surveillé cartésien sur une KL, l'unité linéaire doit également être déplacée. Il faut s'assurer que l'espace surveillé se déplace et s'arrête sur l'unité linéaire.

- Créer un programme de test dans lequel la vitesse spécifique à l'espace est dépassée sciemment à l'intérieur ou à l'extérieur de l'espace surveillé. Par ex, configurer avec 180 mm/s, déplacer avec 200 mm/s.
- 4. Traiter le programme de test en mode T2.

AVERTISSEMENT Danger de mort, risque de blessures graves ou de dommages matériels importants. Lorsqu'un programme est traité en mode T2, l'opérateur doit se trouver hors de la zone de danger.

# 7.9.4 Test des espaces surveillés spécifiques aux axes

(>>> 11.1.9 "Liste de contrôle pour la configuration d'espaces surveillés spécifiques aux axes" Page 157)

**Description** La configuration des limites d'espaces et de la vitesse spécifique à l'espace doit être contrôlée. Si aucun arrêt n'est configuré en cas de violation d'espace, un espace de message sera utilisé pour ce faire. KUKA.SafeOperation 3.2

| Condition | <ul> <li>La réduction d'override est désactivée.</li> </ul>                                                                                                    |
|-----------|----------------------------------------------------------------------------------------------------|
| prealable | INSTRUCTIONS<br>DE SÉCURITÉ<br>Respecter strictement la procédure suivante !                                                                                                    |
| Procédure | <ol> <li>Déplacer chaque axe à surveiller une fois à la limite supérieure et infé-<br/>rieure de la zone en mode T1 avec les touches de déplacement ou avec<br/>la Space Mouse.</li> </ol>                                                 |
|           | <ol> <li>Créer un programme de test dans lequel la vitesse spécifique à l'espace<br/>est dépassée sciemment à l'intérieur ou à l'extérieur de l'espace surveillé.<br/>Par ex, configurer avec 180 mm/s, déplacer avec 200 mm/s.</li> </ol> |
|           | 3. Traiter le programme de test en mode T2.                                                                                                    |

AVERTISSEMENT Danger de mort, risque de blessures graves ou de dommages matériels importants. Lorsqu'un programme est traité en mode T2, l'opérateur doit se trouver hors de la zone de danger.

## 7.9.5 Test de l'arrêt fiable de fonctionnement pour groupe d'axes

(>>> 11.1.6 "Liste de contrôle pour la configuration de l'arrêt fiable de fonctionnement" Page 153)

Les forces agissant sur le robot pendant le processus de production peuvent provoquer une violation de l'arrêt fiable de fonctionnement, par ex. lors de la dépose d'une pièce dans un préhenseur. Pour y remédier, il faut augmenter la tolérance d'angle d'axe ou de distance pour l'axe concerné.

Condition Mode T1
préalable
INSTRUCTIONS
Respecter strictement la procédure suivante !
DE SÉCURITÉ

Procédure

- 1. Activer l'arrêt fiable de fonctionnement pour le groupe d'axes.
- Déplacer le premier axe du groupe avec les touches de déplacement et avec un override manuel de 1 % en sens positif ou négatif.
   Un arrêt du robot doit être déclenché (arrêt de sécurité 0).
- Désactiver et réactiver l'arrêt fiable de fonctionnement pour le groupe d'axes.
- 4. Répéter les opérations 2 à 3 pour tester d'autres axes du groupe.

# 7.10 Activation d'une nouvelle configuration de sécurité

**Description** Si la configuration de sécurité a été actualisée par le transfert d'un projet de WorkVisual sur la commande de robot ou par la restauration d'archives, la commande de sécurité signale que le total de contrôle de la configuration de sécurité n'est pas correcte.

La personne chargée de la mise en service de sécurité doit contrôler la nouvelle configuration de sécurité sur la commande de robot et doit s'assurer, cela étant de sa responsabilité, que la configuration de sécurité correcte est activée. Le total de contrôle affiché doit concorder avec le total de contrôle dans la liste de contrôle pour les fonctions sûres.

Une nouvelle configuration de sécurité peut également être activée par le responsable de maintenance de sécurité. Pour ce faire, le responsable de maintenance de sécurité nécessite le code d'activation à 8 chiffres de la

κυκα

configuration de sécurité. Le code d'activation correct doit être fourni par la personne chargée de la mise en service de sécurité.

Condition préalable

Procédure

- Groupe d'utilisateurs "Responsable de maintenance de sécurité" ou "Responsable de la mise en service de sécurité"
- Dans le menu principal, sélectionner Configuration > Configuration de sécurité.

La configuration de sécurité contrôle s'il y a des divergences d'importance entre la commande de robot et la commande de sécurité. La fenêtre **As**sistant d'élimination de problèmes s'ouvre.

- 2. Une description du problème et une liste de ces causes possibles sont affichés. Sélectionner la cause dans la liste, par ex. restauration d'archives.
- 3. Appuyer sur **Activer** afin d'activer la configuration de sécurité actualisée sur la commande de robot.
- 4. Uniquement pour le groupe d'utilisateurs "Responsable de maintenance de sécurité" : saisir le code d'activation et appuyer à nouveau sur **Activer**.

# 7.11 Désactivation de la surveillance sûre

Lorsque la surveillance sûre est désactivée, les 🔿 AVERTISSEMENT contrôles de sécurité configurés sont inactifs. Description Les surveillances suivantes font partie de la configuration de sécurité standard et sont toujours actives. Cela signifie que si la surveillance sûre est désactivée, les surveillances suivantes restent actives : Surveillance du temps de freinage Surveillance de la vitesse maximum des axes en mode T1 Surveillance des positions des axes lors de l'arrêt fiable de fonctionne-ment global (tous les axes) Condition Groupe d'utilisateur "Personnes chargées de la mise en service de sécu-rité" préalable Mode T1 ou T2 Procédure 1. Ouvrir la configuration de sécurité. 2. Appuyer sur Paramètres globaux. 3. Désactiver la case à cocher Surveillance sûre. 4. Actionner Sauvegarder et confirmer la question de sécurité par Oui. La commande de robot est réinitialisée automatiquement.

κυκα

# 8 Interfaces vers la commande prioritaire

La commande du robot peut communiquer avec la commande prioritaire, p. ex. un API, via l'interface de sécurité Ethernet (PROFIsafe ou CIP Safety) ou via l'interface de sécurité discrète pour options de sécurité (X13 via SIB Extended).

Les E/S sûres de l'interface de sécurité Ethernet sont affectées de façon précise aux contrôles de sécurité de SafeOperation : entrées et sorties octet 2 ... 7 (les entrées et sorties octet 0 ... 1 sont affectées aux fonctions standard de sécurité). Les E/S sûres de l'interface de sécurité discrète mettent uniquement une quantité réduite de signaux à disposition.

Si l'interface X13 (SIB Extended) est utilisée, les sorties de relais de SIB Standard et SIB Extended doivent être contrôlées de façon cyclique. Les instructions de contrôle sont décrites dans le manuel de la commande de robot.

Pour plus d'informations concernant SIB Extended et l'interface X13, consulter le manuel ou les instructions de montage de la commande de robot et les instructions de montage et le manuel **Interfaces en option** pour la commande de robot.

# 8.1 Fonctions de sécurité avec interface de sécurité Ethernet

Description L'échange de signaux de sécurité entre la commande et l'installation est effectué via l'interface de sécurité Ethernet (PROFIsafe ou CIP Safety). L'affectation des états des entrées et des sorties dans le protocolle de l'interface de sécurité Ethernet est décrite plus loin. De plus, à des fins de diagnostic et de commande, des informations ne concernant pas la sécurité provenant de la commande de sécurité sont envoyées à la partie de la commande prioritaire ne se consacrant pas à la sécurité.

Bits de réserve Des entrées sûres réservées peuvent être prédéfinies sur 0 ou 1 par une API. Le manipulateur se déplacera dans les deux cas. Si une fonction de sécurité est affectée à une entrée réservée (par ex. lors d'une mise à jour de logiciel) et que cette entrée a été prédéfinie sur 0, le manipulateur ne se déplacera pas ou sera arrêté de façon inattendue.

> KUKA recommande une prédéfinition des entrées de réserve sur **1**. Si une nouvelle fonction de sécurité est affectée à entrée réservée et qu'elle n'a pas encore été utilisée par l'API du client, la fonction de sécurité ne sera pas activée. Ceci permet d'éviter un arrêt inattendu du manipulateur provoqué par la commande de sécurité.

# Entrée octet 0

| Bit | Signal | Description                                                                                                    |
|-----|--------|----------------------------------------------------------------------------------------------------|
| 0   | RES    | Réservé 1                                                                                                    |
|     |        | Il faut affecter 1 à l'entrée                                                                                                    |
| 1   | NHE    | Entrée pour ARRET D'URGENCE externe                                                                                              |
|     |        | 0 = I'ARRET D'URGENCE externe est actif                                                                                          |
|     |        | 1 = I'ARRET D'URGENCE externe n'est pas actif                                                                                    |
| 2   | BS     | Protection opérateur                                                                                                    |
|     |        | <ul> <li>0 = la protection opérateur n'est pas active, par ex.</li> <li>parce qu'une porte de protection est ouverte.</li> </ul> |
|     |        | 1 = la protection opérateur est active                                                                                           |

| Bit | Signal | Description                                                                                                    |
|-----|--------|----------------------------------------------------------------------------------------------------|
| 3   | QBS    | Acquittement de la protection opérateur                                                                                                    |
|     |        | La condition préalable pour un acquittement de la<br>protection opérateur est la signalisation "Protection<br>opérateur assurée" dans le bis BS.                                                                                                    |
|     |        | <b>Remarque :</b> si le signal BS est acquitté côté installa-<br>tion, ceci devra être indiqué dans la configuration de<br>sécurité sous <b>Options de matériel</b> . Des informations<br>sont fournies dans le manuel de service et de pro-<br>grammation pour intégrateurs de systèmes. |
|     |        | 0 = la protection opérateur n'est pas acquittée                                                                                                    |
|     |        | Flanc 0 ->1 = la protection opérateur est acquittée                                                                                                    |
| 4   | SHS1   | Arrêt de sécurité STOP 1 (tous les axes)                                                                                                    |
|     |        | FF (autorisation de déplacement) passe à <b>0</b> .                                                                                                    |
|     |        | <ul> <li>La tension US2 est coupée.</li> </ul>                                                                                                    |
|     |        | <ul> <li>AF (autorisation des entraînements) passe à 0<br/>après 1,5 s.</li> </ul>                                                                                                    |
|     |        | La suppression de cette fonction ne doit pas être acquittée.                                                                                                    |
|     |        | Ce signal n'est pas autorisé pour une fonction<br>d'ARRET D'URGENCE.                                                                                                    |
|     |        | 0 = l'arrêt de sécurité est actif                                                                                                    |
|     |        | 1 = l'arrêt de sécurité n'est pas actif                                                                                                    |
| 5   | SHS2   | Arrêt de sécurité STOP 2 (tous les axes)                                                                                                    |
|     |        | FF (autorisation de déplacement) passe à <b>0</b> .                                                                                                    |
|     |        | <ul> <li>La tension US2 est coupée.</li> </ul>                                                                                                    |
|     |        | La suppression de cette fonction ne doit pas être acquittée.                                                                                                    |
|     |        | Ce signal n'est pas autorisé pour une fonction<br>d'ARRET D'URGENCE.                                                                                                    |
|     |        | 0 = l'arrêt de sécurité est actif                                                                                                    |
|     |        | 1 = l'arrêt de sécurité n'est pas actif                                                                                                    |
| 6   | RES    | -                                                                                                    |
| 7   | RES    | -                                                                                                    |

# Entrée octet 1

| Bit | Signal | Description                                                                                                    |
|-----|--------|----------------------------------------------------------------------------------------------------|
| 0   | US2    | Tension d'alimentation US2 (signal pour activer la deuxième tension d'alimentation US2 sans tampon)                                                                                                    |
|     |        | Si cette entrée n'est pas utilisée, il faudra lui affecter 0.                                                                                                    |
|     |        | <b>0</b> = couper US2                                                                                                    |
|     |        | 1 = activer US2                                                                                                    |
|     |        | <b>Remarque :</b> l'utilisation et le type d'utilisation de<br>l'entrée US2 doivent être indiqués dans la configura-<br>tion de sécurité sous <b>Options de matériel</b> . Des infor-<br>mations sont fournies dans le manuel de service et<br>de programmation pour intégrateurs de systèmes. |
| 1   | SBH    | Arrêt fiable de fonctionnement (tous les axes)                                                                                                    |
|     |        | Condition préalable : tous les axes sont à l'arrêt                                                                                                    |
|     |        | La suppression de cette fonction ne doit pas être acquittée.                                                                                                    |
|     |        | Ce signal n'est pas autorisé pour une fonction<br>d'ARRET D'URGENCE.                                                                                                    |
|     |        | <b>0</b> = L'arrêt fiable de fonctionnement est actif.                                                                                                    |
|     |        | 1 = L'arrêt fiable de fonctionnement n'est pas actif.                                                                                                    |
| 2   | RES    | Réservé 11                                                                                                    |
|     |        | Il faut affecter 1 à l'entrée                                                                                                    |
| 3   | RES    | Réservé 12                                                                                                    |
|     |        | Il faut affecter 1 à l'entrée                                                                                                    |
| 4   | RES    | Réservé 13                                                                                                    |
|     |        | Il faut affecter 1 à l'entrée                                                                                                    |
| 5   | RES    | Réservé 14                                                                                                    |
|     |        | Il faut affecter 1 à l'entrée                                                                                                    |
| 6   | RES    | Réservé 15                                                                                                    |
|     |        | Il faut affecter 1 à l'entrée                                                                                                    |
| 7   | SPA    | System Powerdown Acknowledge (confirmation d'arrêt de la commande)                                                                                                    |
|     |        | L'installation confirme avoir reçu un signal d'arrêt.<br>Une seconde après l'activation du signal SP (System<br>Powerdown) par la commande, l'action demandée<br>est effectuée, même sans confirmation de la part de<br>l'API et la commande s'arrête.                                         |
|     |        | <b>0</b> = la confirmation n'est pas active                                                                                                    |
|     |        | 1 = la confirmation est active                                                                                                    |

| Bit | Signal | Description                                                                                                    |
|-----|--------|----------------------------------------------------------------------------------------------------|
| 0   | NHL    | ARRET D'URGENCE local (un ARRET D'URGENCE local a été déclenché)                                                                             |
|     |        | 0 = I'ARRET D'URGENCE local est actif                                                                                                    |
|     |        | 1 = I'ARRET D'URGENCE local n'est pas actif                                                                                                  |
| 1   | AF     | Autorisation des entraînements (la commande de sécurité interne de la KRC a autorisé l'activation des entraînements)                         |
|     |        | <ul> <li>0 = l'autorisation des entraînements n'est pas active<br/>(la commande du robot doit désactiver les entraîne-<br/>ments)</li> </ul> |
|     |        | <ul> <li>1 = l'autorisation des entraînements est active (la<br/>commande du robot activer les entraînements en<br/>mode régulé)</li> </ul>  |
| 2   | FF     | Autorisation de déplacement (la commande de sécu-<br>rité interne de la KRC a autorisé les déplacements du<br>robot)                         |
|     |        | <ul> <li>0 = l'autorisation de déplacement n'est pas active (la commande du robot doit arrêter le déplacement actuel)</li> </ul>             |
|     |        | <ul> <li>1 = l'autorisation de déplacement est active (la com-<br/>mande du robot peut déclencher un déplacement)</li> </ul>                 |
| 3   | ZS     | Un des interrupteurs d'homme mort se trouve en position moyenne (l'autorisation est donnée en mode test)                                     |
|     |        | 0 = l'interrupteur d'homme mort n'est pas actif                                                                                              |
|     |        | 1 = l'interrupteur d'homme mort est actif                                                                                                    |
| 4   | PE     | Le signal Peri enabled est mis sur 1 (actif) lorsque les conditions suivantes sont remplies :                                                |
|     |        | <ul> <li>Les entraînements sont en marche.</li> </ul>                                                                                        |
|     |        | <ul> <li>L'autorisation de déplacement a été donnée par la<br/>commande de sécurité.</li> </ul>                                              |
|     |        | <ul> <li>Le message "Protection opérateur ouverte" ne<br/>doit pas être présent.</li> </ul>                                                  |
| 5   | AUT    | Le manipulateur se trouve en mode AUT ou<br>AUT EXT                                                                                          |
|     |        | <b>0</b> = le mode AUT ou AUT EXT n'est pas actif                                                                                            |
|     |        | 1 = le mode AUT ou AUT EXT est actif                                                                                                    |
| 6   | T1     | Le manipulateur se trouve en mode Manuel Vitesse<br>Réduite                                                                                  |
|     |        | <b>0</b> = le mode T1 n'est pas actif                                                                                                    |
|     |        | 1 = le mode T1 est actif                                                                                                    |
| 7   | T2     | Le manipulateur se trouve en mode Manuel Vitesse<br>Elevée                                                                                   |
|     |        | <b>0</b> = le mode T2 n'est pas actif                                                                                                    |
|     |        | 1 = le mode T2 est actif                                                                                                    |

# Sortie octet 1

| Bit | Signal | Description                                                                                                    |
|-----|--------|----------------------------------------------------------------------------------------------------|
| 0   | NHE    | Un ARRET D'URGENCE externe a été déclenché                                                                                                    |
|     |        | 0 = I'ARRET D'URGENCE externe est actif                                                                                                    |
|     |        | 1 = I'ARRET D'URGENCE externe n'est pas actif                                                                                                    |
| 1   | BS     | Protection opérateur                                                                                                    |
|     |        | <b>0</b> = la protection opérateur n'est pas garantie                                                                                                    |
|     |        | <ul> <li>1 = la protection opérateur est garantie (entrée BS =</li> <li>1 et, si configurée, entrée QBS acquittée)</li> </ul>                                  |
| 2   | SHS1   | Arrêt de sécurité stop 1 (tous les axes)                                                                                                    |
|     |        | 0 = l'arrêt de sécurité stop 1 n'est pas actif                                                                                                    |
|     |        | 1 = l'arrêt de sécurité stop 1 est actif (état sûr atteint)                                                                                                    |
| 3   | SHS2   | Arrêt de sécurité stop 2 (tous les axes)                                                                                                    |
|     |        | 0 = l'arrêt de sécurité stop 2 n'est pas actif                                                                                                    |
|     |        | 1 = l'arrêt de sécurité stop 2 est actif (état sûr atteint)                                                                                                    |
| 4   | RES    | Réservé 13                                                                                                    |
| 5   | RES    | Réservé 14                                                                                                    |
| 6   | PSA    | Interface de sécurité active                                                                                                    |
|     |        | Condition préalable : une interface Ethernet doit être installée sur la commande, p. ex. PROFINET ou Ethernet/IP                                               |
|     |        | 0 = l'interface de sécurité n'est pas active                                                                                                    |
|     |        | 1 = l'interface de sécurité est active                                                                                                    |
| 7   | SP     | System Powerdown (la commande est arrêtée)                                                                                                    |
|     |        | Une seconde après l'activation du signal SP, la com-<br>mande de robot remet la sortie PSA à zéro et la com-<br>mande est arrêtée, sans confirmation de l'API. |
|     |        | 0 = la commande à l'interface de sécurité est active.                                                                                                    |
|     |        | 1 = la commande est arrêtée.                                                                                                    |

# 8.1.1 SafeOperation avec interface de sécurité Ethernet (option)

# Description

Les composants du robot industriel se déplacent au sein de l'enveloppe définie par des limites configurées et activées. Les positions réelles sont calculées en permanence ainsi que surveillées selon les paramètres fiables réglés. La commande de sécurité surveille le robot industriel avec les paramètres fiables réglés. Si un composant du robot industriel viole un seuil de surveillance ou un paramètre fiable, le manipulateur et les axes supplémentaires s'arrêtent (option). L'interface de sécurité Ethernet permet p. ex. de signaler une violation de contrôles de sécurité.

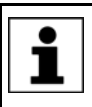

Lors d'un défaut de capteur, les espaces surveillés ne sont pas considérés comme violés. Tous les signaux de sortie et les variables de système correspondants sont activés en conséquence.

Exemples :

- Les sorties de signaux passent à "logique 1".
- \$SR\_RANGE\_OK[] passe à TRUE.

Bits de réserve Des entrées sûres réservées peuvent être prédéfinies sur 0 ou 1 par une API. Le manipulateur se déplacera dans les deux cas. Si une fonction de sécurité

est affectée à une entrée réservée (par ex. lors d'une mise à jour de logiciel) et que cette entrée a été prédéfinie sur 0, le manipulateur ne se déplacera pas ou sera arrêté de façon inattendue.

1

KUKA recommande une prédéfinition des entrées de réserve sur 1. Si une nouvelle fonction de sécurité est affectée à entrée réservée et qu'elle n'a pas encore été utilisée par l'API du client, la fonction de sécurité ne sera pas activée. Ceci permet d'éviter un arrêt inattendu du manipulateur provoqué par la commande de sécurité.

# Entrée octet 2

| Bit | Signal | Description                                                                                                    |
|-----|--------|----------------------------------------------------------------------------------------------------|
| 0   | JR     | Référencement de calibration (entrée pour le bouton de référence du contrôle de calibration)                                                                                                 |
|     |        | <b>0</b> = Le bouton de référence est actif (activé).                                                                                                    |
|     |        | <ul> <li>1 = Le bouton de référence n'est pas actif (non activé).</li> </ul>                                                                                                    |
| 1   | VRED   | Vitesse spécifique aux axes et cartésienne<br>réduite (activation de la surveillance de vitesse<br>réduite)                                                                                  |
|     |        | <ul> <li>0 = La surveillance de vitesse réduite est<br/>active.</li> </ul>                                                                                                    |
|     |        | <ul> <li>1 = La surveillance de vitesse réduite n'est pas<br/>active.</li> </ul>                                                                                                    |
| 2 7 | SBH1 6 | Arrêt fiable de fonctionnement pour le groupe d'axes 1 6                                                                                                    |
|     |        | Affectation : bit 2 = groupe d'axes 1 … bit 7 = groupe d'axes 6                                                                                                    |
|     |        | Signal pour l'arrêt fiable. La fonction ne<br>déclenche pas de stop mais active seulement<br>la surveillance à l'arrêt sûre. La suppression de<br>cette fonction ne doit pas être acquittée. |
|     |        | <b>0</b> = L'arrêt fiable de fonctionnement est actif.                                                                                                    |
|     |        | <ol> <li>L'arrêt fiable de fonctionnement n'est pas<br/>actif.</li> </ol>                                                                                                    |

# Entrée octet 3

| Bit | Signal | Description                     |
|-----|--------|---------------------------------|
| 0 7 | RES    | Réservé 25 32                   |
|     |        | Il faut affecter 1 aux entrées. |

# Entrée octet 4

| Bit | Signal | Description                                                         |
|-----|--------|---------------------------------------------------------------------|
| 0 7 | UER1 8 | Espaces surveillés 1 8                                              |
|     |        | Affectation : bit 0 = espace surveillé 1 bit 7 = espace surveillé 8 |
|     |        | <b>0</b> = L'espace surveillé est actif.                            |
|     |        | 1 = L'espace surveillé n'est pas actif.                             |

| Entree octet 5 | Bit | Signal  | Description                                                                                     |
|----------------|-----|---------|-------------------------------------------------------------------------------------------------|
|                | 0 7 | UER9 16 | Espaces surveillés 9 16                                                                         |
|                |     |         | Affectation : bit 0 = espace surveillé 9 bit 7 = espace surveillé 16                            |
|                |     |         | 0 = L'espace surveillé est actif.                                                               |
|                |     |         | 1 = L'espace surveillé n'est pas actif.                                                         |
| Entrás sotat 6 |     |         |                                                                                                 |
|                | Bit | Signal  | Description                                                                                     |
|                | 07  | VVZ18   |                                                                                                 |
|                |     |         | Affectation : bit 0 = outil 1 bit 7 = outil 8                                                   |
|                |     |         | <b>0</b> = L'outil n'est pas actif.                                                             |
|                |     |         | 1 = L'outil est actif.                                                                          |
|                |     |         | Il faut toujours avoir sélectionné exactement un outil                                          |
| Entrán actat 7 |     |         |                                                                                                 |
|                | Bit | Signal  | Description                                                                                     |
|                | 07  | VVZ9 16 |                                                                                                 |
|                |     |         | Affectation : bit $0 = outil 9$ bit $7 = outil 16$                                              |
|                |     |         | <b>0</b> = L'outil n'est pas actif.                                                             |
|                |     |         | 1 = L'outil est actif.                                                                          |
|                |     |         | Il faut toujours avoir sélectionné exactement un outil                                          |
| Sortia octat 2 | D'1 | 0:      | Description                                                                                     |
|                | Bit | Signai  | Option de sécurité active                                                                       |
|                | 0   | 30      | Etet d'activetien de Cefe Charactien                                                            |
|                |     |         | Etat d activation de SafeOperation                                                              |
|                |     |         | <b>0</b> = l'option de sécurité n'est pas active                                                |
|                |     |         | 1 = L'option de sécurité est active                                                             |
|                | 1   | RR      | Manipulateur référencé                                                                          |
|                |     |         | Affichage du contrôle de la calibration                                                         |
|                |     |         | <b>0</b> = Le référencement de calibration nécessaire.                                          |
|                |     |         | <ul> <li>1 = Le référencement de calibration a été effec-<br/>tué avec succès.</li> </ul>       |
|                | 2   | JF      | Défaut de calibration                                                                           |
|                |     |         | La surveillance de l'enveloppe est désactivée<br>parce qu'au moins un axe n'est pas calibré.    |
|                |     |         | <ul> <li>Défaut de calibration. La surveillance de<br/>l'enveloppe a été désactivée.</li> </ul> |
|                |     |         | 1 = Pas de défaut.                                                                              |

| Bit | Signal     | Description                                                                                                    |
|-----|------------|----------------------------------------------------------------------------------------------------|
| 3   | VRED       | Vitesse spécifique aux axes et cartésienne<br>réduite (état d'activation de la surveillance de<br>vitesse réduite) |
|     |            | <ul> <li>0 = La surveillance de vitesse réduite n'est pas<br/>active.</li> </ul>                                   |
|     |            | <ol> <li>1 = La surveillance de vitesse réduite est<br/>active.</li> </ol>                                         |
| 4 7 | 4 7 SBH1 4 | Etat d'activation de l'arrêt fiable de fonctionne-<br>ment pour le groupe d'axes 1 4                               |
|     |            | Affectation : bit 4 = groupe d'axes 1 … bit 7 = groupe d'axes 4                                                    |
|     |            | <ul> <li>0 = L'arrêt fiable de fonctionnement n'est pas<br/>actif.</li> </ul>                                      |
|     |            | 1 = L'arrêt fiable de fonctionnement est actif.                                                                    |

# Sortie octet 3

| Bit | Signal | Description                                                                          |
|-----|--------|--------------------------------------------------------------------------------------|
| 0 1 | SBH5 6 | Etat d'activation de l'arrêt fiable de fonctionne-<br>ment pour le groupe d'axes 5 6 |
|     |        | Affectation : bit 0 = groupe d'axes 5 … bit 1 = groupe d'axes 6                      |
|     |        | <b>0</b> = L'arrêt fiable de fonctionnement n'est pas actif.                         |
|     |        | 1 = L'arrêt fiable de fonctionnement est actif.                                      |
| 2 7 | RES    | Réservé 27 32                                                                        |

| Bit | Signal | Description                                                                                                    |
|-----|--------|----------------------------------------------------------------------------------------------------|
| 0 7 | MR1 8  | Espace de message 1 8                                                                                                    |
|     |        | Affectation : bit 0 = espace de message 1<br>(espace surveillé de base 1) bit 7 = espace<br>surveillé 8 (espace surveillé de base 8)                                                                                                    |
|     |        | <b>0</b> = II y a eu violation de l'espace.                                                                                                    |
|     |        | 1 = II n'y a pas eu violation de l'espace.                                                                                                    |
|     |        | <b>Remarque</b> : en cas de violation d'espace, le<br>signal n'est mis à un que si l'espace surveillé<br>correspondant est activé. C'est-à-dire qu'il doit<br>être configuré de façon à être "toujours actif" ou<br>être activé via l'entrée correspondante de<br>l'interface de sécurité Ethernet (entrée octet 4). |

| Bit | Signal | Description                                                                                                    |
|-----|--------|----------------------------------------------------------------------------------------------------|
| 0 7 | MR9 16 | Espace de message 9 16                                                                                                    |
|     |        | Affectation : bit 0 = espace de message 9<br>(espace surveillé de base 9) bit 7 = espace<br>surveillé 16 (espace surveillé de base 16)                                                                                                    |
|     |        | <b>0</b> = II y a eu violation de l'espace.                                                                                                    |
|     |        | 1 = II n'y a pas eu violation de l'espace.                                                                                                    |
|     |        | <b>Remarque</b> : en cas de violation d'espace, le<br>signal n'est mis à un que si l'espace surveillé<br>correspondant est activé. C'est-à-dire qu'il doit<br>être configuré de façon à être "toujours actif" ou<br>être activé via l'entrée correspondante de<br>l'interface de sécurité Ethernet (entrée octet 5). |

Réservé 57 ... 64

| Sortie octet 6 | Bit | Signal | Description   |
|----------------|-----|--------|---------------|
|                | 0 7 | RES    | Réservé 49 56 |
| <b>.</b>       |     |        |               |
| Sortie octet 7 | Bit | Signal | Description   |

# 8.1.2 Signaux de diagnostic via interface Ethernet

0 ... 7

RES

**Description** Certains états de signaux sont prolongés afin de pouvoir consigner les états de façon fiable. Pour les états de signaux prolongés, la durée minimum de la prolongation est affichée entre crochets. L'indication se fait en millisecondes, par ex. [200].

| Bit | Signal | Description                                                                                   |
|-----|--------|-----------------------------------------------------------------------------------------------|
| 0   | DG     | Validité pour des signaux et données non axés<br>sur la sécurité de cette interface           |
|     |        | 0 = Les données ne sont pas correctes.                                                        |
|     |        | 1 = Les données sont correctes.                                                               |
| 1   | IFS    | Défaut interne de la commande de sécurité                                                     |
|     |        | <b>0</b> = Pas de défaut.                                                                     |
|     |        | <b>1</b> = Défaut [200]                                                                       |
| 2   | FF     | Autorisation de déplacement                                                                   |
|     |        | <ul><li>0 = Autorisation de déplacement non active</li><li>[200].</li></ul>                   |
|     |        | 1 = Autorisation de déplacement active.                                                       |
| 3   | AF     | Autorisation des entraînements                                                                |
|     |        | <ul><li>0 = Autorisation des entraînements non active</li><li>[200].</li></ul>                |
|     |        | 1 = Autorisation des entraînements active.                                                    |
| 4   | IBN    | Mode de mise en service                                                                       |
|     |        | Le mode de mise en service permet de dépla-<br>cer le manipulateur sans commande prioritaire. |
|     |        | <b>0</b> = Mode de mise en service non actif.                                                 |
|     |        | 1 = Mode de mise en service actif.                                                            |

| Bit | Signal | Description                |  |
|-----|--------|----------------------------|--|
| 5   | US2    | Tension de périphérie      |  |
|     |        | <b>0</b> = US2 désactivée. |  |
|     |        | 1 = US2 activée.           |  |
| 6 7 | RES    | Reservé                    |  |

# Sortie octet 1

| Bit | Signal | Description                                                                                         |  |
|-----|--------|----------------------------------------------------------------------------------------------------|--|
| 0   | SO     | Etat d'activation de l'option de sécurité                                                           |  |
|     |        | 0 = L'option de sécurité n'est pas active.                                                          |  |
|     |        | 1 = L'option de sécurité est active.                                                                |  |
| 1   | JF     | Défaut de calibration (option)                                                                      |  |
|     |        | <b>0</b> = Pas de défaut.                                                                           |  |
|     |        | <ul> <li>1 = Défaut de calibration, la surveillance de<br/>l'enveloppe a été désactivée.</li> </ul> |  |
| 2   | VRED   | Vitesse réduite (option)                                                                            |  |
|     |        | <ul> <li>0 = La surveillance de vitesse réduite n'est pas<br/>active.</li> </ul>                    |  |
|     |        | <ul> <li>1 = La surveillance de vitesse réduite est<br/>active.</li> </ul>                          |  |
| 3   | VKUE   | Au moins un seuil de vitesse cartésienne a été<br>dépassé (option)<br><b>0</b> = Pas de défaut.     |  |
|     |        |                                                                                                    |  |
|     |        | 1 = Vitesse dépassée [200].                                                                         |  |
| 4   | VAUE   | Au moins un seuil de vitesse d'axe a été dépassé (option).                                          |  |
|     |        | <b>0</b> = Pas de défaut.                                                                           |  |
|     |        | 1 = Vitesse dépassée [200].                                                                         |  |
| 5   | ZBUE   | Zone de cellule dépassée (option)                                                                   |  |
|     |        | <b>0</b> = Pas de défaut.                                                                           |  |
|     |        | 1 = Zone de cellule dépassée [200].                                                                 |  |
| 6 7 | RES    | Reservé                                                                                             |  |

| Bit | Signal | Description                                                                                      |  |
|-----|--------|--------------------------------------------------------------------------------------------------|--|
| 0   | SHS1   | Arrêt de sécurité (tous les axes) stop 0 ou stop<br>1<br><b>0</b> = Arrêt de sécurité non actif. |  |
|     |        |                                                                                                  |  |
|     |        | 1 = Arrêt de sécurité actif.                                                                     |  |
| 1   | ESV    | Violation de demande de stop externe                                                             |  |
|     |        | Arrêt fiable de fonctionnement SBH1, SBH2 ou violation de l'arrêt de sécurité SHS1, SHS2         |  |
|     |        | La rampe de freinage n'a pas été respectée ou<br>un axe surveillé a bougé.                       |  |
|     |        | <b>0</b> = Pas de défaut.                                                                        |  |
|     |        | 1 = II y a eu violation.                                                                         |  |

| Bit | Signal | Description                                               |
|-----|--------|-----------------------------------------------------------|
| 2   | SHS2   | Arrêt de sécurité stop 2                                  |
|     |        | <b>0</b> = Arrêt de sécurité non actif.                   |
|     |        | 1 = Arrêt de sécurité actif.                              |
| 3   | SBH1   | Arrêt fiable de fonctionnement (groupe d'axes 1) (option) |
|     |        | <b>0</b> = Arrêt fiable de fonctionnement non actif.      |
|     |        | 1 = Arrêt fiable de fonctionnement actif.                 |
| 4   | SBH2   | Arrêt fiable de fonctionnement (groupe d'axes 2) (option) |
|     |        | <b>0</b> = Arrêt fiable de fonctionnement non actif.      |
|     |        | 1 = Arrêt fiable de fonctionnement actif.                 |
| 5   | WFK    | Défaut d'outil (pas d'outil) (option)                     |
|     |        | <b>0</b> = Pas de défaut.                                 |
|     |        | 1 = Aucun outil n'est sélectionné.                        |
| 6   | WFME   | Défaut d'outil (plus d'un d'outil) (option)               |
|     |        | <b>0</b> = Pas de défaut.                                 |
|     |        | 1 = Plus d'un outil sélectionné.                          |
| 7   | RES    | Reservé                                                   |

| Signal | Description                                                                |  |
|--------|----------------------------------------------------------------------------|--|
| JR     | Référencement de calibration (option)                                      |  |
|        | 0 = Référencement de calibration non actif.                                |  |
|        | 1 = Référencement de calibration actif.                                    |  |
| RSF    | Défaut interrupteur de référence (option)                                  |  |
|        | 0 = Interrupteur de référence OK.                                          |  |
|        | 1 = Interrupteur de référence défectueux [200].                            |  |
| JRA    | Demande de référencement de calibration (option)                           |  |
|        | <ul> <li>0 = Référencement de calibration non<br/>demandé.</li> </ul>      |  |
|        | 1 = Référencement de calibration demandé.                                  |  |
| JRF    | Echec du référencement de calibration (option)                             |  |
|        | 0 = Référencement de calibration OK.                                       |  |
|        | 1 = Echec du référencement de calibration.                                 |  |
| RS     | Stop de référence (option)                                                 |  |
|        | Le déplacement de référence n'est possible<br>qu'avec les modes T1 et KRF. |  |
|        | <b>0</b> = Pas de défaut.                                                  |  |
|        | <ol> <li>Stop de référence dû à un mode non auto-<br/>risé.</li> </ol>     |  |
| RIA    | Intervalle de référencement (option)                                       |  |
|        | <b>0</b> = Pas de rappel.                                                  |  |
|        | 1 = Intervalle de rappel écoulé [200].                                     |  |
| RES    | Reservé                                                                    |  |
|        | JR<br>RSF<br>JRA<br>JRA<br>RS<br>RS<br>RS                                  |  |

KUKA. KUKA.SafeOperation 3.2

| Sortie octet 4 | Bit      | Signal   | Description                                                                                                    |
|----------------|----------|----------|----------------------------------------------------------------------------------------------------|
|                | 0 7      | WZNR     | Numéro d'outil (mot de 8 bits) (option)                                                                                                    |
|                |          |          | <b>0</b> = Défaut (voir WFK et WFME).                                                                                                    |
|                |          |          | <b>1</b> = Outil 1                                                                                                    |
|                |          |          | <b>2</b> = Outil 2, etc.                                                                                                    |
|                | <u> </u> | <u> </u> |                                                                                                    |
| Sortie octet 5 | Bit      | Signal   | Description                                                                                                    |
|                | 0 7      | UER1 8   | Espaces surveillés 1 8 (option)                                                                                                    |
|                |          |          | Affectation : bit 0 = espace surveillé 1 bit 7 = espace surveillé 8                                                                                                    |
|                |          |          | <b>0</b> = L'espace surveillé n'est pas actif.                                                                                                    |
|                |          |          | 1 = L'espace surveillé est actif.                                                                                                    |
|                | <u> </u> | <u> </u> | · ·                                                                                                    |
| Sortie octet 6 | Bit      | Signal   | Description                                                                                                    |
|                | 0 7      | UER9 16  | Espaces surveillés 9 16 (option)                                                                                                    |
|                |          |          | Affectation : bit 0 = espace surveillé 9 bit 7 = espace surveillé 16                                                                                                    |
|                |          |          | 0 = L'espace surveillé n'est pas actif.                                                                                                    |
|                |          |          | 1 = L'espace surveillé est actif.                                                                                                    |
|                |          | I        |                                                                                                    |
| Sortie octet 7 | Bit      | Signal   | Description                                                                                                    |
|                | 0 7      | UERV1 8  | Arrêt en cas de violation des espaces surveillés<br>1 8 (option)                                                                                                    |
|                |          |          | Affectation : bit 0 = espace surveillé 1 bit 7 = espace surveillé 8                                                                                                    |
|                |          |          | 0 = II n'y a pas de violation de l'espace surveillé<br>ou bien il y a violation de l'espace surveillé mais<br>aucun "Arrêt en cas de violation d'espace" n'est<br>configuré.                                    |
|                |          |          | <ul> <li>1 = II y a violation de l'espace surveillé et le<br/>robot s'arrête avec un arrêt de sécurité [200].</li> <li>Condition préalable : "Arrêt en cas de violation<br/>d'espace" est configuré.</li> </ul> |
| Sortie octet 8 | D:4      | Cianal   | Description                                                                                                    |
|                |          |          | Arrêt on cas de vielation des espaces surveillés                                                                                                    |
|                | 07       | UERV9 10 | 9 16 (option)                                                                                                    |
|                |          |          | Affectation : bit 0 = espace surveillé 9 bit 7 = espace surveillé 16                                                                                                    |
|                |          |          | <b>0</b> = II n'y a pas de violation de l'espace surveillé<br>ou bien il y a violation de l'espace surveillé mais<br>aucun "Arrêt en cas de violation d'espace" n'est<br>configuré.                             |
|                |          |          | <ul> <li>1 = II y a violation de l'espace surveillé et le<br/>robot s'arrête avec un arrêt de sécurité [200].</li> <li>Condition préalable : "Arrêt en cas de violation<br/>d'espace" est configuré.</li> </ul> |

Κυκα

# 8.2 SafeOperation avec l'interface X13

Lors d'un défaut de capteur, les espaces surveillés ne sont pas considérés comme violés. Tous les signaux de sortie et les variables de système correspondants sont activés en conséquence.

Exemples :

- Les sorties de signaux passent à "logique 1".
- \$SR\_RANGE\_OK[] passe à TRUE.

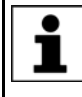

Si l'interface X13 est utilisée, c'est toujours l'outil 1 qui est actif. L'outil ne peut pas être activé avec une entrée sûre. Un changement d'outil automatique surveillé de façon sûre n'est donc pas possible.

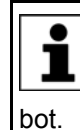

Pour plus d'informations concernant la connexion à l'interface X13 et les mesures de sécurité nécessaires, consulter les instructions de montage et le manuel **Interfaces en option** pour la commande de ro-

#### Entrées

Certaines entrées peuvent être configurées dans WorkVisual. Les entrées configurables sont utilisées par défaut afin d'activer les espaces surveillés UER13 ... UER16. En alternative, il est possible de configurer que l'arrêt fiable de fonctionnement SBH3 ... SBH6 soit activé avec ces entrées.

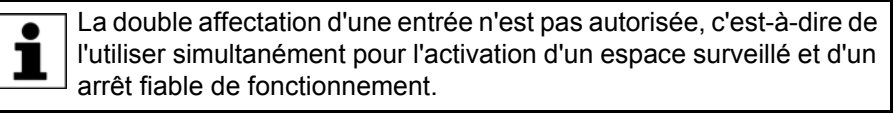

| Broche X13      | Signal | Description                                                                                                 |  |
|-----------------|--------|----------------------------------------------------------------------------------------------------|--|
| 2 (A)<br>20 (B) | VRED   | Vitesse spécifique aux axes et cartésienne<br>réduite (activation de la surveillance de<br>vitesse réduite) |  |
|                 |        | 0 = La surveillance de vitesse réduite est<br>active.                                                       |  |
|                 |        | <ol> <li>La surveillance de vitesse réduite n'est<br/>pas active.</li> </ol>                                |  |
| 4 (A)           | UER12  | Espace surveillé 12                                                                                         |  |
| 22 (B)          |        | 0 = L'espace surveillé est actif.                                                                           |  |
|                 |        | 1 = L'espace surveillé n'est pas actif.                                                                     |  |
| 6 (A)           | UER13  | Espace surveillé 13 (par défaut)                                                                            |  |
| 24 (B)          |        | <b>0</b> = L'espace surveillé est actif.                                                                    |  |
|                 |        | 1 = L'espace surveillé n'est pas actif.                                                                     |  |
|                 | SBH3   | Arrêt fiable de fonctionnement (groupe d'axes 3)                                                            |  |
|                 |        | 0 = L'arrêt fiable de fonctionnement est actif.                                                             |  |
|                 |        | <ol> <li>L'arrêt fiable de fonctionnement n'est<br/>pas actif.</li> </ol>                                   |  |

| Broche X13       | Signal | Description                                                                   |  |  |
|------------------|--------|-------------------------------------------------------------------------------|--|--|
| 8 (A)            | UER14  | Espace surveillé 14 (par défaut)                                              |  |  |
| 26 (B)           |        | 0 = L'espace surveillé est actif.                                             |  |  |
|                  |        | 1 = L'espace surveillé n'est pas actif.                                       |  |  |
|                  | SBH4   | Arrêt fiable de fonctionnement (groupe d'axes 4)                              |  |  |
|                  |        | 0 = L'arrêt fiable de fonctionnement est<br>actif.                            |  |  |
|                  |        | <ol> <li>L'arrêt fiable de fonctionnement n'est<br/>pas actif.</li> </ol>     |  |  |
| 10 (A)           | UER15  | Espace surveillé 15 (par défaut)                                              |  |  |
| 28 (B)           |        | 0 = L'espace surveillé est actif.                                             |  |  |
|                  |        | 1 = L'espace surveillé n'est pas actif.                                       |  |  |
|                  | SBH4   | Arrêt fiable de fonctionnement (groupe d'axes 5)                              |  |  |
|                  |        | 0 = L'arrêt fiable de fonctionnement est actif.                               |  |  |
|                  |        | <ol> <li>L'arrêt fiable de fonctionnement n'est<br/>pas actif.</li> </ol>     |  |  |
| 12 (A)           | UER16  | Espace surveillé 16 (par défaut)                                              |  |  |
| 30 (B)           |        | <b>0</b> = L'espace surveillé est actif.                                      |  |  |
|                  |        | 1 = L'espace surveillé n'est pas actif.                                       |  |  |
|                  | SBH6   | Arrêt fiable de fonctionnement (groupe d'axes 6)                              |  |  |
|                  |        | 0 = L'arrêt fiable de fonctionnement est actif.                               |  |  |
|                  |        | <ol> <li>L'arrêt fiable de fonctionnement n'est<br/>pas actif.</li> </ol>     |  |  |
| 14 (A)<br>32 (B) | SBH1   | Arrêt fiable de fonctionnement (groupe d'axes 1)                              |  |  |
|                  |        | 0 = L'arrêt fiable de fonctionnement est actif.                               |  |  |
|                  |        | <ol> <li>L'arrêt fiable de fonctionnement n'est<br/>pas actif.</li> </ol>     |  |  |
| 16 (A)<br>34 (B) | SBH2   | Arrêt fiable de fonctionnement (groupe d'axes 2)                              |  |  |
|                  |        | 0 = L'arrêt fiable de fonctionnement est actif.                               |  |  |
|                  |        | <ul> <li>1 = L'arrêt fiable de fonctionnement n'est<br/>pas actif.</li> </ul> |  |  |

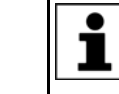

•

ľ

Le signal d'arrêt fiable ne déclenche pas de stop mais active seulement la surveillance à l'arrêt sûre. La suppression de cette fonction ne doit pas être acquittée.

Sorties

en cas de violation d'espace, les sorties de signaux ne passent à "logique 1" que si l'espace surveillé correspondant est activé. C'est-àdire qu'il doit être configuré de façon à être "toujours actif".

| Broche X13               | Signal | Description                                                                             |  |
|--------------------------|--------|-----------------------------------------------------------------------------------------|--|
| 37, 38 (A)<br>55, 56 (B) | MR1    | Espace de message 1 (espace surveillé de base 1)                                        |  |
| 00,00(D)                 |        | <b>0</b> = II y a eu violation de l'espace.                                             |  |
|                          |        | 1 = II n'y a pas eu violation de l'espace.                                              |  |
| 39, 40 (A)               | MR2    | Espace de message 2 (espace surveillé de base 2)                                        |  |
| 57, 56 (B)               |        | <b>0</b> = II y a eu violation de l'espace.                                             |  |
|                          |        | <b>1</b> = II n'y a pas eu violation de l'espace.                                       |  |
| 41, 42 (A)               | MR3    | Espace de message 3 (espace surveillé de base 3)                                        |  |
| 55, 00 (B)               |        | <b>0</b> = II y a eu violation de l'espace.                                             |  |
|                          |        | 1 = II n'y a pas eu violation de l'espace.                                              |  |
| 43, 44 (A)<br>61, 62 (B) | MR4    | Espace de message 4 (espace surveillé de base 4)                                        |  |
| 01, 02 (D)               |        | <b>0</b> = II y a eu violation de l'espace.                                             |  |
|                          |        | 1 = II n'y a pas eu violation de l'espace.                                              |  |
| 45, 46 (A)<br>63, 64 (B) | MR5    | Espace de message 5 (espace surveillé de base 5)                                        |  |
| 00, 01 (2)               |        | <b>0</b> = II y a eu violation de l'espace.                                             |  |
|                          |        | 1 = II n'y a pas eu violation de l'espace.                                              |  |
| 47, 48 (A)<br>65, 66 (B) | MR6    | Espace de message 6 (espace surveillé de base 6)                                        |  |
| 00,00(2)                 |        | <b>0</b> = II y a eu violation de l'espace.                                             |  |
|                          |        | 1 = II n'y a pas eu violation de l'espace.                                              |  |
| 49, 50 (A)               | SO     | Etat d'activation de SafeOperation                                                      |  |
| 67, 68 (B)               |        | <b>0</b> = SafeOperation n'est pas actif.                                               |  |
|                          |        | 1 = SafeOperation est actif.                                                            |  |
| 51, 52 (A)               | RR     | Manipulateur référencé                                                                  |  |
| 69, 70 (B)               |        | Affichage du contrôle de la calibration                                                 |  |
|                          |        | <b>0</b> = Le référencement de calibration néces-<br>saire.                             |  |
|                          |        | <ol> <li>1 = Le référencement de calibration a été<br/>effectué avec succès.</li> </ol> |  |

Κυκα

# 9 Diagnostic

# 9.1 Affichage des E/S sûres

#### Procédure

- Dans le menu principal, sélectionner Diagnostic > Moniteur de diagnostic.
  - 2. Sélectionner le module **Images des données de processus de bus**[Nom *bus/interface*] dans le champ **Module**.

# 9.2 Variables pour le diagnositic

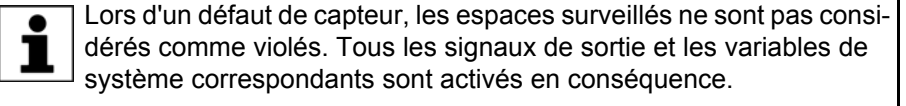

Exemples :

- Les sorties de signaux passent à "logique 1".
- \$SR\_RANGE\_OK[] passe à TRUE.

| Variable              | Description                                                                                            |  |  |
|-----------------------|----------------------------------------------------------------------------------------------------|--|--|
| \$SR_ACTIVETOOL       | Numéro de l'outil sûr actif                                                                            |  |  |
|                       | <ul> <li>0 = Aucun outil n'est sélectionné ou plusieurs outils sont<br/>sélectionnés.</li> </ul>       |  |  |
|                       | 1 16: L'outil sûr 1 16 est actif.                                                                      |  |  |
| \$SR_AXISSPEED_OK     | Vitesse réduite des axes dépassée                                                                      |  |  |
|                       | <b>TRUE =</b> La vitesse des axes n'est pas dépassée.                                                  |  |  |
|                       | FALSE = La vitesse des axes est dépassée.                                                              |  |  |
|                       | La variable est mise sur FALSE lorsqu'un dépassement est détectée puis repasse immédiatement sur TRUE. |  |  |
| \$SR_CARTSPEED_OK     | Vitesse cartésienne dépassée                                                                           |  |  |
|                       | TRUE = La vitesse cartésienne n'est pas dépassée.                                                      |  |  |
|                       | FALSE = La vitesse cartésienne est dépassée.                                                           |  |  |
|                       | La variable est mise sur FALSE lorsqu'un dépassement est détectée puis repasse immédiatement sur TRUE. |  |  |
| \$SR_DRIVES_ENABLE    | Autorisation des entraînements par la commande de sécu-<br>rité                                        |  |  |
|                       | TRUE = Les entraînements sont autorisés.                                                               |  |  |
|                       | FALSE = Les entraînements ne sont pas autorisés.                                                       |  |  |
| \$SR_MOVE_ENABLE      | Autorisation de déplacement par la commande de sécurité                                                |  |  |
|                       | TRUE = Autorisation de déplacement                                                                     |  |  |
|                       | FALSE = Pas d'autorisation de déplacement                                                              |  |  |
| \$SR_RANGE_ACTIVE[1]  | Etat d'activation de la surveillance des espaces surveillés 1 16                                       |  |  |
| \$SR RANGE ACTIVE[16] | TRUE = L'espace surveillé est actif.                                                                   |  |  |
|                       | FALSE = L'espace surveillé n'est pas actif.                                                            |  |  |

# KUKA.SafeOperation 3.2

| Variable                   | Description                                                                                                    |  |  |
|----------------------------|----------------------------------------------------------------------------------------------------|--|--|
| \$SR_RANGE_OK[1]           | Violation des espaces surveillés 1 16                                                                                                    |  |  |
|                            | TRUE = il n'y a pas de violation de l'espace surveillé.                                                                                                    |  |  |
| \$SR_RANGE_OK[16]          | FALSE = II y a violation de l'espace surveillé et le robot a<br>été arrêté.                                                                                                    |  |  |
|                            | <b>Remarque</b> : La variable dépend de si il y a configuration<br>d'un arrêt en cas de violation d'espace pour l'espace sur-<br>veillé. Si un arrêt est configuré, la variable est toujours<br>TRUE. |  |  |
| \$SR_SAFEMON_ACTIVE        | Etat de la surveillance sûre                                                                                                    |  |  |
|                            | TRUE = La surveillance est activée.                                                                                                    |  |  |
|                            | FALSE = La surveillance n'est pas activée.                                                                                                    |  |  |
| \$SR_SAFEOPSTOP_ACTIVE[Ind | Etat de l'arrêt fiable de fonctionnement                                                                                                    |  |  |
| ex]                        | TRUE = L'arrêt de fonctionnement est activé.                                                                                                    |  |  |
|                            | FALSE = L'arrêt de fonctionnement n'est pas activé.                                                                                                    |  |  |
|                            | Index :                                                                                                    |  |  |
|                            | <ul> <li>1: Etat de l'arrêt fiable de fonctionnement global (tous les axes)</li> </ul>                                                                                                    |  |  |
|                            | L'arrêt de fonctionnement global est une fonction de sé-<br>curité standard de l'interface de sécurité Ethernet. (en-<br>trée octet 1, bit 1, SBH).                                                   |  |  |
|                            | <ul> <li>2 7: Etat de l'arrêt de fonctionnement par rapport au groupe d'axes 1 6 (SBH1SBH6)</li> </ul>                                                                                                |  |  |
| \$SR_SAFEOPSTOP_OK         | Violation d'un arrêt de fonctionnement activé de façon<br>externe                                                                                                    |  |  |
|                            | TRUE = Pas de violation                                                                                                    |  |  |
|                            | FALSE = II y a eu violation de l'arrêt de fonctionnement.                                                                                                    |  |  |
| \$SR_SAFEREDSPEED_ACTIVE   | Etat de la surveillance de la vitesse réduite                                                                                                    |  |  |
|                            | TRUE = La surveillance est activée.                                                                                                    |  |  |
|                            | FALSE = La surveillance n'est pas activée.                                                                                                    |  |  |

# 10 Messages

# 10.1 Messages pendant le service

Des défauts de configurations ou de commandes peuvent provoquer des messages de défaut lors d'une application.

| N°    | Message                                                                    | Cause                                                                                                    | Remède                                                                                                    |
|-------|----------------------------------------------------------------------------|----------------------------------------------------------------------------------------------------|----------------------------------------------------------------------------------------------------|
| 15016 | Acq. : Stop dû à la violation<br>de la surveillance à l'arrêt              | Au moins un axe parmi<br>ceux se trouvant en arrêt<br>surveillé s'est déplacé à<br>l'extérieur des tolérances<br>d'angles d'axes ou de dis-<br>tances configurées. | Acquitter le message.                                                                                                    |
| 15017 | Acq. : La rampe de frei-<br>nage du robot n'a pas été<br>respectée.        | La commande de robot n'a<br>pas suffisamment freiné<br>lors d'un STOP 1 ou d'un<br>arrêt fiable de fonctionne-<br>ment.                                            | Acquitter le message.                                                                                                    |
| 15018 | Acq. : Vitesse cartésienne<br>maximum dépassée en<br>mode T1               | La réduction d'override<br>pour la vitesse est désacti-<br>vée ou le facteur de réduc-<br>tion pour la réduction<br>d'override est trop élevée.                    | <ol> <li>Si nécessaire, activer<br/>la réduction d'override :<br/>faire passer<br/>\$SR_VEL_RED sur<br/>TRUE.</li> <li>Si cette réduction<br/>d'override est déjà acti-<br/>vée, réduire la valeur<br/>de la variable<br/>\$SR_OV_RED.</li> </ol> |
|       |                                                                            |                                                                                                    | (>>> 7.7.3 "Variables pour<br>la réduction d'override<br>dans \$CUSTOM.DAT"<br>Page 115)                                                                                                    |
| 15019 | Acq. : Vitesse maximum<br>spécifique aux axes<br>dépassée en mode T1       | Au moins un axe a<br>dépassé la limite configu-<br>rée de la vitesse maximum<br>des axes en mode T1.                                                               | Pour le déplacement<br>manuel, réduire l'override<br>manuel et pour le déplace-<br>ment programmé en mode<br>T1, réduire l'override pro-<br>gramme.                                                                                               |
| 15020 | Mode de mise en service<br>actif, ARRET D'URGENCE<br>n'a qu'un effet LOCAL | Le mode de mise en ser-<br>vice de la commande de<br>sécurité est activé.                                                                                          | Désactiver le mode de mise en service.                                                                                                    |
| 15033 | Plus d'un outil est activé                                                 | Plusieurs outils sont actifs                                                                                                    | Désactiver les outils non                                                                                                    |
| 15034 | dans la commande de<br>sécurité                                            | dans la commande de<br>sécurité. Seul un outil doit<br>être actif                                                                                                  | valables et activer l'outil<br>correct.                                                                                                    |
|       | Acq. : Plus d'un outil est<br>activé dans la commande<br>de sécurité       |                                                                                                    |                                                                                                    |
| 15035 | Aucun outil activé dans la                                                 | Aucun outil n'est actif dans                                                                                                    | Activer l'outil correct.                                                                                                    |
| 15036 | Acq. : Aucun outil activé<br>dans la commande de<br>sécurité               | Un outil doit être actif.                                                                                                    |                                                                                                    |

| N°             | Message                                                                       | Cause                                                                                                    | Remède                                                                                  |
|----------------|-------------------------------------------------------------------------------|----------------------------------------------------------------------------------------------------|-----------------------------------------------------------------------------------------|
| 15037<br>15038 | Zone de la cellule dépas-<br>sée<br>Acq. : Zone de la cellule<br>dépassée     | L'outil actif a dépassé la<br>zone de cellule.                                                                                                    | Sortir le robot de l'espace<br>violé en mode KRF.                                       |
| 15039          | Acq. : Vitesse cartésienne<br>globale maximum dépas-<br>sée                   | La limite de la vitesse car-<br>tésienne maximum a été<br>dépassée (indépendam-<br>ment de l'espace).                                                   | Acquitter le message.                                                                   |
| 15040          | Acq. : Vitesse des axes<br>globale maximum dépas-<br>sée                      | La limite de la vitesse<br>maximum des axes a été<br>dépassée.                                                                                          | Contrôler les déplace-<br>ments programmés et les<br>modifier si nécessaire.            |
|                |                                                                               |                                                                                                    | Contrôler la configuration<br>de sécurité et la modifier si<br>nécessaire.              |
| 15041          | Acq. : Vitesse réduite de<br>sécurité cartésienne<br>dépassée                 | La limite de la vitesse<br>réduite de sécurité carté-<br>sienne a été dépassée.                                                                         | Contrôler les déplace-<br>ments programmés et les<br>modifier si nécessaire.            |
|                |                                                                               |                                                                                                    | Contrôler la configuration<br>de sécurité et la modifier si<br>nécessaire.              |
| 15042          | Acq. : Dépassement de la<br>vitesse réduite de sécurité<br>d'axe              | La limite de la vitesse<br>réduite de sécurité des<br>axes a été dépassée.                                                                              | Contrôler les déplace-<br>ments programmés et les<br>modifier si nécessaire.            |
|                |                                                                               |                                                                                                    | Contrôler la configuration<br>de sécurité et la modifier si<br>nécessaire.              |
|                |                                                                               |                                                                                                    | Vérifier si la surveillance<br>de la vitesse est activée et<br>l'activer si nécessaire. |
| 15043<br>15044 | Violation de l'arrêt fiable de<br>fonctionnement (groupe                      | Après l'activation de l'arrêt<br>fiable de fonctionnement,                                                                                              | Désactiver l'arrêt de fonc-<br>tionnement.                                              |
| 10044          | d'axes {Numéro du groupe<br>d'axes})                                          | au moins un axe dans le<br>groupe d'axe n'a pas été<br>freiné ou a dépassé la tolé-<br>rance d'angles d'axes ou<br>de distance en arrêt sur-<br>veillé. | Arrêter les axes du groupe<br>d'axes avant d'activer                                    |
|                | fiable de fonctionnement<br>(groupe d'axes {Numéro<br>du groupe d'axes})      |                                                                                                    | Contrôler la configuration<br>du groupe d'axes et la<br>modifier si nécessaire.         |
| 15045          | Défaut à l'interrupteur de<br>référence de calibration                        | La CIB signale un défaut à l'entrée du bouton de réfé-<br>rence.                                                                                        | Contrôler la connexion du<br>bouton de référence.                                       |
| 15046          | Acq. : Défaut à l'interrup-<br>teur de référence de cali-<br>bration          |                                                                                                    | Contrôler le bouton de<br>référence et le remplacer<br>s'il est défectueux.             |
| 15047          | Demande de référence-<br>ment de calibration<br>(interne)                     | Le référencement de cali-<br>bration est demandé de<br>façon interne après le<br>démarrage de la com-<br>mande du robot ou après<br>une calibration.    | Effectuer le référencement de calibration.                                              |
| 15048          | Acq. : L'intervalle pour le<br>référencement de calibra-<br>tion s'est écoulé | Le temps de surveillance s'est écoulé.                                                                                                    | Effectuer le référencement de calibration.                                              |

| N°    | Message                                                                        | Cause                                                                                                    | Remède                                                                                                    |
|-------|--------------------------------------------------------------------------------|----------------------------------------------------------------------------------------------------|----------------------------------------------------------------------------------------------------|
| 15049 | Le référencement de cali-<br>bration a échoué                                  | Le référencement de cali-<br>bration a échoué. La cause<br>du défaut est affichée dans<br>un message individuel.<br>Voir les messages n°<br>15051 à 15066.                                                                                              | Eliminer le défaut et effec-<br>tuer le référencement de<br>calibration.                                                                                                    |
| 15050 | Stop de référence                                                              | Le stop de référence est<br>activé. (= fonction Arrêt si<br>le référencement de cali-<br>bration n'est pas effec-<br>tué).                                                                                                    | Effectuer le référencement<br>de calibration.                                                                                                    |
| 15051 | Acq. la position de réfé-<br>rence de calibration n'est<br>pas atteinte        | La position de référence<br>n'a pas pu être accostée.                                                                                                    | Contrôler la position de<br>référence dans le pro-<br>gramme<br>MasRef_USER.SRC et<br>dans la configuration de<br>sécurité et procéder à un<br>nouvel apprentissage si<br>nécessaire.<br>Contrôler la calibration. |
| 15052 | Acq. l'interrupteur de réfé-<br>rence de calibration n'est<br>pas actionné     | <ul> <li>Le robot est en position de calibration et le bouton de référence n'est pas activé :</li> <li>Le bouton de référence est défectueux.</li> <li>La distance entre le bouton de référence et la position de référence est trop grande.</li> </ul> | Remplacer le bouton de                                                                                                    |
|       |                                                                                |                                                                                                    | référence.<br>Contrôler la position de<br>référence dans le pro-<br>gramme<br>MasRef_USER.SRC et<br>dans la configuration de<br>sécurité et procéder à un<br>nouvel apprentissage si<br>nécessaire.                |
| 15053 | Acq. tous les groupes de<br>référence de calibration ne<br>sont pas référencés | Le référencement de cali-<br>bration d'un ou de plu-<br>sieurs groupes de<br>référence n'a pas pu être<br>effectué car la position de<br>référence manque ou car<br>l'éloignement de la position<br>de référence n'a pas pu<br>être effectué.           | Dans le programme<br>MasRef_USER.SRC, pro-<br>céder à l'apprentissage<br>des positions de référence<br>manquantes ou des éloi-<br>gnements de la position de<br>référence.                                         |
| 15054 | Surveillances des enve-<br>loppes désactivées (défaut<br>de calibration)       | Perte de calibration d'un<br>ou de plusieurs axes : les<br>surveillances d'enve-<br>loppes sont désactivées.                                                                                                    | Calibrer les axes décali-<br>brés.                                                                                                    |
| 15065 | Acq. : Niveau Low de                                                           | Le bouton de référence est                                                                                                    | Contrôler le bouton de                                                                                                    |
| 15066 | de calibration                                                                 | rencement de calibration                                                                                                    | s'il est défectueux.                                                                                                    |

n'est effectué actuelle-

ment.

Niveau Low de l'interrup-

teur de référence de cali-

bration

| N°             | Message                                                                                                    | Cause                                                                                                    | Remède                                                                                                    |
|----------------|----------------------------------------------------------------------------------------------------|----------------------------------------------------------------------------------------------------|----------------------------------------------------------------------------------------------------|
| 15079<br>15080 | Violation de l'espace sur-<br>veillé no {Numéro de<br>l'espace surveillé}<br>Acq.: Violation de l'espace<br>surveillé no {Numéro de<br>l'espace surveillé} | <ul> <li>Espace surveillé spécifique<br/>aux axes :</li> <li>Un ou plusieurs axes<br/>ne se trouvent plus<br/>dans la zone autorisée<br/>de l'espace surveillé.</li> </ul>                                                                                        | Ramener le robot en mode<br>KRF dans la zone autori-<br>sée de l'espace surveillé.<br>Désactiver l'espace sur-<br>veillé avec l'entrée sûre.                                                                                                    |
|                |                                                                                                    | <ul> <li>Espace surveillé cartésien :</li> <li>L'outil sûr ne se trouve<br/>plus dans la zone auto-<br/>risée de l'espace sur-<br/>veillé.</li> <li>La surveillance a été acti-<br/>vée alors que la limite de<br/>zone avait déjà été dépas-<br/>sée.</li> </ul> |                                                                                                    |
| 15081<br>15082 | Espace surveillé no<br>{Numéro de l'espace sur-<br>veillé} transgressé<br>Acq.: Espace surveillé no<br>{Numéro de l'espace sur-                            | Espace surveillé spécifique<br>aux axes :<br>Un ou plusieurs axes<br>sont sortis de la zone<br>autorisée de l'espace                                                                                                    | Ramener le robot en mode<br>KRF dans la zone autori-<br>sée de l'espace surveillé.<br>Désactiver l'espace sur-<br>veillé avec l'entrée sûre.                                                                                                    |
|                | veillé} transgressé                                                                                                    | surveillé.<br>Espace surveillé cartésien :<br>L'outil sûr est sorti de la<br>zone autorisée de l'es-<br>pace surveillé.<br>La surveillance était déjà<br>activée lorsque que la<br>limite de zone a été dépas-<br>sée.                                            |                                                                                                    |
| 15083          | Acq.: Vitesse cartésienne<br>dépassée dans l'espace<br>surveillé no {Numéro de<br>l'espace surveillé}                                                      | La vitesse spécifique à<br>l'espace a été dépassée<br>dans l'espace surveillé<br>indiqué.                                                                                                    | Contrôler les déplace-<br>ments programmés et les<br>modifier si nécessaire.<br>Contrôler l'outil actif dans<br>la commande de sécurité<br>et l'outil \$TOOL dans le<br>logiciel système et les<br>modifier si nécessaire.<br>Contrôler la configuration<br>de sécurité et la modifier si<br>nécessaire. |
κυκα

### 11 Annexe

### 11.1 Listes de contrôle

### 11.1.1 Condition préalable pour la vérification de sécurité avec les listes de contrôle

- L'ensemble mécanique et électrique du robot industriel sont installés.
- La configuration de sécurité est terminée.

### 11.1.2 Liste de contrôle pour le robot et l'installation

Le constructeur de l'installation doit contrôler les différents points énumérés dans la liste de contrôle et le confirmer par écrit.

| N° | Opération                                                                                                    | Oui |
|----|----------------------------------------------------------------------------------------------------|-----|
| 1  | Le robot industriel est-il en parfait état du point de vue mécanique ainsi que mis<br>en place et fixé de façon correcte, conformément aux indications de la docu-<br>mentation ? |     |
| 2  | La charge nominale autorisée du robot est-elle respectée ?                                                                                                    |     |
| 3  | Aucun corps étranger, pièce défectueuse ou lâche ne se trouvent-ils sur le robot industriel ?                                                                                     |     |
| 4  | Tous les dispositifs de protection nécessaires sont-ils installés correctement et sont-ils opérationnels ?                                                                        |     |
| 5  | Les valeurs de connexion du robot industriel concordent-elles avec la tension secteur locale ?                                                                                    |     |
| 6  | Les câbles de connexion sont-ils correctement connectés et les connecteurs sont-ils verrouillés ?                                                                                 |     |
| 7  | La terre et le câble de compensation du potentiel ont-ils une longueur suffi-<br>sante et sont-ils correctement connectés ?                                                       |     |
| 8  | L'installation respecte-t-elle toutes les lois, directives et normes en vigueur au lieu d'exploitation ?                                                                          |     |

| Ville, date |  |
|-------------|--|
| Signature   |  |

Le signataire confirme avec sa signature que la vérification de sécurité a été effectuée de façon correcte et complète.

\_\_\_\_

### 11.1.3 Liste de contrôle pour les fonctions sûres

- Liste de contrôle Numéro de
- Numéro de série du robot : \_\_\_\_
  - Horodatage de la configuration de sécurité :
  - Total de contrôle de la configuration de sécurité :
  - Code d'activation de la configuration de sécurité : \_\_\_\_\_\_

| N° | Opération                               | Oui | Non pertinent |
|----|-----------------------------------------|-----|---------------|
| 1  | La surveillance sûre est-elle activée ? |     |               |
| 2  | Le robot est-il calibré ?               |     |               |

| N° | Opération                                                                                                    |  | Non pertinent |
|----|----------------------------------------------------------------------------------------------------|--|---------------|
| 3  | Les paramètres machine sont-ils cohérents et correspondent-<br>ils aux paramètres machine de la configuration de sécurité ?                                                                                                    |  |               |
|    | Les paramètres machine incohérents sont signalés lors de l'activation de la configuration de sécurité.                                                                                                    |  |               |
| 4  | Les paramètres machine sont-ils contrôlés et concordent-ils avec le robot utilisé ?                                                                                                    |  |               |
|    | Les paramètres machine chargés doivent concorder avec les paramètres machine sur la plaque signalétique du robot.                                                                                                    |  |               |
| 5  | Les paramètres machine des axes supplémentaires sont-ils saisis correctement et contrôlés ?                                                                                                    |  |               |
|    | Déplacer chaque axe supplémentaire avec un déplacement<br>PTP_REL le long d'une trajectoire définie, par ex. 90°. Procé-<br>der à un contrôle visuel et vérifier que la trajectoire a bien été<br>parcourue.                                                                    |  |               |
|    | Avec une unité linéaire, déplacer l'axe supplémentaire avec un déplacement PTP_REL le long d'une trajectoire définie, par ex. 500 mm. Procéder à un contrôle visuel et vérifier par l'affi-<br>chage de la position réelle cartésienne que la trajectoire a bien été parcourue. |  |               |
| 6  | La commande de la vitesse réduite a-t-elle été contrôlée et tra-<br>vaille-t-elle correctement ?                                                                                                    |  |               |
|    | (>>> 4.8.3 "Mise et remise en service" Page 51)                                                                                                    |  |               |
| 7  | Les fonctions locales et externes ont-elles été contrôlées et travaillent-elles correctement ?                                                                                                    |  |               |
|    | (>>> 4.8.3 "Mise et remise en service" Page 51)                                                                                                    |  |               |
| 8  | L'apprentissage de la position de référence dans le pro-<br>gramme MasRef_USER.SRC et dans la configuration de<br>sécurité a-t-il été effectué ?                                                                                                    |  |               |
| 9  | Le référencement de calibration a-t-il été effectué avec suc-<br>cès ?                                                                                                    |  |               |
| 10 | Le test de soudage a-t-il été effectué avec succès ?                                                                                                    |  |               |
| 11 | L'acquittement de la protection opérateur a-t-il été contrôlé et travaille-t-il correctement ?                                                                                                    |  |               |
|    | (>>> 4.5.4 "Protection opérateur" Page 42)                                                                                                    |  |               |
| 12 | Le contacteur de périphérie (US2) a-t-il été contrôlé et est-il activé au bon moment ?                                                                                                    |  |               |
|    | <b>Remarque</b> : pour tout complément d'information à ce sujet,<br>veuillez consulter le manuel de service et de programmation<br>pour les intégrateurs de système.                                                                                                    |  |               |
| 13 | Les vitesses cartésiennes et spécifiques aux axes ont-elles<br>été configurées correctement ?                                                                                                    |  |               |
|    | La liste de contrôle pour les vitesses cartésiennes et spéci-<br>fiques aux axes doit avoir été entièrement traitée et confirmée<br>par écrit.                                                                                                    |  |               |
|    | (>>> 11.1.4 "Liste de contrôle pour les seuils de vitesses car-<br>tésiennes" Page 148)                                                                                                    |  |               |
|    | (>>> 11.1.5 "Liste de contrôle pour les seuils de vitesses spé-<br>cifiques aux axes" Page 149)                                                                                                    |  |               |

## 11 Annexe KUKA

| N° | Opération                                                                                                    | Oui | Non pertinent |
|----|----------------------------------------------------------------------------------------------------|-----|---------------|
| 14 | La configuration correcte de l'arrêt fiable de fonctionnement a-<br>t-elle été contrôlée en déplaçant chaque axe ?                 |     |               |
|    | Chaque axe d'un groupe d'axes doit avoir été testé individuel-<br>lement.                                                          |     |               |
|    | La liste de contrôle pour chaque groupe d'axes doit avoir été entièrement traitée et confirmée par écrit.                          |     |               |
|    | (>>> 11.1.6 "Liste de contrôle pour la configuration de l'arrêt fiable de fonctionnement" Page 153)                                |     |               |
| 15 | La configuration correcte de la zone de cellule a-t-elle été contrôlée en accostant toutes les limites accostables ?               |     |               |
|    | La liste de contrôle pour la zone de cellule doit avoir été entiè-<br>rement traitée et confirmée par écrit.                       |     |               |
|    | (>>> 11.1.7 "Liste de contrôle pour la configuration de la zone de la cellule" Page 154)                                           |     |               |
| 16 | La configuration correcte des espaces surveillés utilisés a-t-<br>elle été contrôlée en accostant toutes les limites accostables ? |     |               |
|    | Chaque surface d'un espace surveillé cartésien doit avoir été accostée à 3 endroits différents.                                    |     |               |
|    | L'axe d'un espace surveillé spécifique aux axes doit être<br>déplacé à la limite supérieure et inférieure de l'espace.             |     |               |
|    | La liste de contrôle pour chaque espace surveillé utilisé doit avoir été entièrement traitée et confirmée par écrit.               |     |               |
|    | (>>> 11.1.8 "Liste de contrôle pour la configuration d'espaces surveillés cartésiens" Page 156)                                    |     |               |
|    | (>>> 11.1.9 "Liste de contrôle pour la configuration d'espaces surveillés spécifiques aux axes" Page 157)                          |     |               |
|    | Espace surveillé 1                                                                                                    |     |               |
|    | Espace surveillé 2                                                                                                    |     |               |
|    | Espace surveillé 3                                                                                                    |     |               |
|    | Espace surveillé 4                                                                                                    |     |               |
|    | Espace surveillé 5                                                                                                    |     |               |
|    | Espace surveillé 6                                                                                                    |     |               |
|    | Espace surveillé 7                                                                                                    |     |               |
|    | Espace surveillé 8                                                                                                    |     |               |
|    | Espace surveillé 9                                                                                                    |     |               |
|    | Espace surveillé 10                                                                                                    |     |               |
|    | Espace surveillé 11                                                                                                    |     |               |
|    | Espace surveillé 12                                                                                                    |     |               |
|    | Espace surveillé 13                                                                                                    |     |               |
|    | Espace surveillé 14                                                                                                    |     |               |
|    | Espace surveillé 15                                                                                                    |     |               |
|    | Espace surveillé 16                                                                                                    |     |               |

| N° | Opération                                                                                                    | Oui | Non pertinent |
|----|----------------------------------------------------------------------------------------------------|-----|---------------|
| 17 | Les outils sûrs utilisés ont-ils été configurés correctement ?                                                    |     |               |
|    | Pour chaque outil sûr, il est nécessaire de contrôler au moins<br>un espace surveillé et une vitesse.             |     |               |
|    | La liste de contrôle pour chaque outil sûr utilisé doit avoir été entièrement traitée et confirmée par écrit.     |     |               |
|    | (>>> 11.1.10 "Liste de contrôle pour la configuration des outils<br>sûrs" Page 161)                               |     |               |
| 18 | La configuration de sécurité a-t-elle été sauvegardée et le pro-<br>tocole de modifications a-t-il été contrôlé ? |     |               |

| Ville, date |  |
|-------------|--|
| Signature   |  |

Le signataire confirme avec sa signature que la vérification de sécurité a été effectuée de façon correcte et complète.

### 11.1.4 Liste de contrôle pour les seuils de vitesses cartésiennes

# Condition • La réduction d'override pour la vitesse est désactivée : \$SR\_VEL\_RED = préalable FALSE

#### Liste de contrôle

- Numéro de série du robot : \_\_\_\_\_\_
- Horodatage de la configuration de sécurité : \_\_\_\_\_\_
- Outil sûr utilisé (lors du test) : \_\_\_\_\_\_

### Valeur prédéfinie :

Valeur prédéfinie par le concepteur ou le constructeur de la cellule.

### Valeur configurée :

Valeur inscrite dans la configuration de sécurité.

### Valeur de test :

Valeur avec laquelle le test a été effectué.

| N° | Opération                                                                                     | Oui | Non pertinent |
|----|-----------------------------------------------------------------------------------------------|-----|---------------|
| 1  | La vitesse cartésienne maximum est-elle inscrite correcte-<br>ment et contrôlée ?             |     |               |
|    | Valeur prédéfinie : mm/s                                                                      |     |               |
|    | Valeur configurée : mm/s                                                                      |     |               |
|    | Valeur de test : mm/s                                                                         |     |               |
| 2  | La vitesse réduite de sécurité cartésienne est-elle correcte-<br>ment inscrite et contrôlée ? |     |               |
|    | Valeur prédéfinie : mm/s                                                                      |     |               |
|    | Valeur configurée : mm/s                                                                      |     |               |
|    | Valeur de test : mm/s                                                                         |     |               |

| N° | Opération                                                                                           | Oui | Non pertinent |
|----|----------------------------------------------------------------------------------------------------|-----|---------------|
| 3  | La vitesse réduite de sécurité cartésienne pour T1 est-elle<br>correctement inscrite et contrôlée ? |     |               |
|    | Valeur prédéfinie : mm/s                                                                            |     |               |
|    | Valeur configurée : mm/s                                                                            |     |               |
|    | Valeur de test : mm/s                                                                               |     |               |

| Ville, date |  |
|-------------|--|
| Signature   |  |

Le signataire confirme avec sa signature que la vérification de sécurité a été effectuée de façon correcte et complète.

### 11.1.5 Liste de contrôle pour les seuils de vitesses spécifiques aux axes

Condition préalable

 La réduction d'override pour la vitesse est désactivée : \$SR\_VEL\_RED = FALSE

\_\_\_\_\_

Liste de contrôle

- Numéro de série du robot : \_\_\_\_\_
- Horodatage de la configuration de sécurité : \_\_\_\_\_\_
- Outil sûr utilisé (lors du test) : \_\_\_\_\_\_

### Valeur prédéfinie :

Valeur prédéfinie par le concepteur ou le constructeur de la cellule.

### Valeur configurée :

• Valeur inscrite dans la configuration de sécurité.

### Valeur de test :

Valeur avec laquelle le test a été effectué.

### 1. Contrôle de la vitesse maximum des axes

| N°      | Nom axe                                                                 | Opération                       | Oui | Non pertinent |  |
|---------|-------------------------------------------------------------------------|---------------------------------|-----|---------------|--|
| La vite | La vitesse maximum des axes est-elle inscrite correctement et contrôlée |                                 |     |               |  |
| pour cl | naque axe ?                                                             |                                 |     |               |  |
| 1.1     |                                                                         | Valeur prédéfinie : °/s ou mm/s |     |               |  |
|         |                                                                         | Valeur configurée : °/s ou mm/s |     |               |  |
|         |                                                                         | Valeur de test : °/s ou mm/s    |     |               |  |
| 1.2     |                                                                         | Valeur prédéfinie : °/s ou mm/s |     |               |  |
|         |                                                                         | Valeur configurée : °/s ou mm/s |     |               |  |
|         |                                                                         | Valeur de test : °/s ou mm/s    |     |               |  |
| 1.3     |                                                                         | Valeur prédéfinie : °/s ou mm/s |     |               |  |
|         |                                                                         | Valeur configurée : °/s ou mm/s |     |               |  |
|         |                                                                         | Valeur de test : °/s ou mm/s    |     |               |  |
| 1.4     |                                                                         | Valeur prédéfinie : °/s ou mm/s |     |               |  |
|         |                                                                         | Valeur configurée : °/s ou mm/s |     |               |  |
|         |                                                                         | Valeur de test : °/s ou mm/s    |     |               |  |

| N°   | Nom axe | Opération                       | Oui | Non pertinent |
|------|---------|---------------------------------|-----|---------------|
| 1.5  |         | Valeur prédéfinie : °/s ou mm/s |     |               |
|      |         | Valeur configurée : °/s ou mm/s |     |               |
|      |         | Valeur de test : °/s ou mm/s    |     |               |
| 1.6  |         | Valeur prédéfinie : °/s ou mm/s |     |               |
|      |         | Valeur configurée : °/s ou mm/s |     |               |
|      |         | Valeur de test : °/s ou mm/s    |     |               |
| 1.7  |         | Valeur prédéfinie : °/s ou mm/s |     |               |
|      |         | Valeur configurée : °/s ou mm/s |     |               |
|      |         | Valeur de test : °/s ou mm/s    |     |               |
| 1.8  |         | Valeur prédéfinie : °/s ou mm/s |     |               |
|      |         | Valeur configurée : °/s ou mm/s |     |               |
|      |         | Valeur de test : °/s ou mm/s    |     |               |
| 1.9  |         | Valeur prédéfinie : °/s ou mm/s |     |               |
|      |         | Valeur configurée : °/s ou mm/s |     |               |
|      |         | Valeur de test : °/s ou mm/s    |     |               |
| 1.10 |         | Valeur prédéfinie : °/s ou mm/s |     |               |
|      |         | Valeur configurée : °/s ou mm/s |     |               |
|      |         | Valeur de test : °/s ou mm/s    |     |               |
| 1.11 |         | Valeur prédéfinie : °/s ou mm/s |     |               |
|      |         | Valeur configurée : °/s ou mm/s |     |               |
|      |         | Valeur de test : °/s ou mm/s    |     |               |
| 1.12 |         | Valeur prédéfinie : °/s ou mm/s |     |               |
|      |         | Valeur configurée : °/s ou mm/s |     |               |
|      |         | Valeur de test : °/s ou mm/s    |     |               |
| 1.13 |         | Valeur prédéfinie : °/s ou mm/s |     |               |
|      |         | Valeur configurée : °/s ou mm/s |     |               |
|      |         | Valeur de test : °/s ou mm/s    |     |               |
| 1.14 |         | Valeur prédéfinie : °/s ou mm/s |     |               |
|      |         | Valeur configurée : °/s ou mm/s |     |               |
|      |         | Valeur de test : °/s ou mm/s    |     |               |
| 1.15 |         | Valeur prédéfinie : °/s ou mm/s |     |               |
|      |         | Valeur configurée : °/s ou mm/s |     |               |
|      |         | Valeur de test : °/s ou mm/s    |     |               |
| 1.16 |         | Valeur prédéfinie : °/s ou mm/s |     |               |
|      |         | Valeur configurée : °/s ou mm/s |     |               |
|      |         | Valeur de test : °/s ou mm/s    |     |               |

2. Contrôle de la vitesse réduite des axes

| N°      | Nom axe         | Opération                        |                  | Oui | Non pertinent |
|---------|-----------------|----------------------------------|------------------|-----|---------------|
| La vite | sse réduite des | axes est-elle inscrite correctem | ent et contrôlée |     |               |
| pour c  | haque axe ?     |                                  | 0/ /             |     |               |
| 2.1     |                 | Valeur predefinie :              | °/s ou mm/s      |     |               |
|         |                 | Valeur configurée :              | _°/s ou mm/s     |     |               |
|         |                 | Valeur de test :                 | °/s ou mm/s      |     |               |
| 2.2     |                 | Valeur prédéfinie :              | °/s ou mm/s      |     |               |
|         |                 | Valeur configurée :              | _°/s ou mm/s     |     |               |
|         |                 | Valeur de test :                 | °/s ou mm/s      |     |               |
| 2.3     |                 | Valeur prédéfinie :              | °/s ou mm/s      |     |               |
|         |                 | Valeur configurée :              | _°/s ou mm/s     |     |               |
|         |                 | Valeur de test :                 | °/s ou mm/s      |     |               |
| 2.4     |                 | Valeur prédéfinie :              | °/s ou mm/s      |     |               |
|         |                 | Valeur configurée :              | _°/s ou mm/s     |     |               |
|         |                 | Valeur de test :                 | °/s ou mm/s      |     |               |
| 2.5     |                 | Valeur prédéfinie :              | °/s ou mm/s      |     |               |
|         |                 | Valeur configurée :              | _°/s ou mm/s     |     |               |
|         |                 | Valeur de test :                 | °/s ou mm/s      |     |               |
| 2.6     |                 | Valeur prédéfinie :              | °/s ou mm/s      |     |               |
|         |                 | Valeur configurée :              | _°/s ou mm/s     |     |               |
|         |                 | Valeur de test : °.              | /s ou mm/s       |     |               |
| 2.7     |                 | Valeur prédéfinie :              | °/s ou mm/s      |     |               |
|         |                 | Valeur configurée :              | _°/s ou mm/s     |     |               |
|         |                 | Valeur de test :                 | °/s ou mm/s      |     |               |
| 2.8     |                 | Valeur prédéfinie :              | °/s ou mm/s      |     |               |
|         |                 | Valeur configurée :              | _°/s ou mm/s     |     |               |
|         |                 | Valeur de test : °/s             | s ou mm/s        |     |               |
| 2.9     |                 | Valeur prédéfinie :              | °/s ou mm/s      |     |               |
|         |                 | Valeur configurée :              | _°/s ou mm/s     |     |               |
|         |                 | Valeur de test :                 | °/s ou mm/s      |     |               |
| 2.10    |                 | Valeur prédéfinie :              | °/s ou mm/s      |     |               |
|         |                 | Valeur configurée :              | _°/s ou mm/s     |     |               |
|         |                 | Valeur de test :                 | °/s ou mm/s      |     |               |
| 2.11    |                 | Valeur prédéfinie :              | °/s ou mm/s      |     |               |
|         |                 | Valeur configurée :              | _°/s ou mm/s     |     |               |
|         |                 | Valeur de test :                 | °/s ou mm/s      |     |               |
| 2.12    |                 | Valeur prédéfinie :              | °/s ou mm/s      |     |               |
|         |                 | Valeur configurée :              | _°/s ou mm/s     |     |               |
|         |                 | Valeur de test :                 | °/s ou mm/s      |     |               |
| 2.13    |                 | Valeur prédéfinie :              | °/s ou mm/s      |     |               |
|         |                 | Valeur configurée :              | _ °/s ou mm/s    |     |               |
|         |                 | Valeur de test : °/s             | s ou mm/s        |     |               |

| N°   | Nom axe | Opération                       | Oui | Non pertinent |
|------|---------|---------------------------------|-----|---------------|
| 2.14 |         | Valeur prédéfinie : °/s ou mm/s |     |               |
|      |         | Valeur configurée : °/s ou mm/s |     |               |
|      |         | Valeur de test : °/s ou mm/s    |     |               |
| 2.15 |         | Valeur prédéfinie : °/s ou mm/s |     |               |
|      |         | Valeur configurée : °/s ou mm/s |     |               |
|      |         | Valeur de test : °/s ou mm/s    |     |               |
| 2.16 |         | Valeur prédéfinie : °/s ou mm/s |     |               |
|      |         | Valeur configurée :°/s ou mm/s  |     |               |
|      |         | Valeur de test : °/s ou mm/s    |     |               |

### 3. Contrôle de la vitesse maximum des axes pour T1

| N°      | Nom axe                                                               | Opération                       | Oui | Non pertinent |
|---------|-----------------------------------------------------------------------|---------------------------------|-----|---------------|
| La vite | La vitesse maximum des axes pour T1 est-elle inscrite correctement et |                                 |     |               |
| 3.1     |                                                                       | Valeur prédéfinie ·°/s ou mm/s  |     |               |
| 0.1     |                                                                       |                                 |     |               |
|         |                                                                       | valeur configuree : */s ou mm/s |     |               |
|         |                                                                       | Valeur de test : °/s ou mm/s    |     |               |
| 3.2     |                                                                       | Valeur prédéfinie : °/s ou mm/s |     |               |
|         |                                                                       | Valeur configurée : °/s ou mm/s |     |               |
|         |                                                                       | Valeur de test : °/s ou mm/s    |     |               |
| 3.3     |                                                                       | Valeur prédéfinie : °/s ou mm/s |     |               |
|         |                                                                       | Valeur configurée :°/s ou mm/s  |     |               |
|         |                                                                       | Valeur de test : °/s ou mm/s    |     |               |
| 3.4     |                                                                       | Valeur prédéfinie : °/s ou mm/s |     |               |
|         |                                                                       | Valeur configurée : °/s ou mm/s |     |               |
|         |                                                                       | Valeur de test : °/s ou mm/s    |     |               |
| 3.5     |                                                                       | Valeur prédéfinie : °/s ou mm/s |     |               |
|         |                                                                       | Valeur configurée : °/s ou mm/s |     |               |
|         |                                                                       | Valeur de test : °/s ou mm/s    |     |               |
| 3.6     |                                                                       | Valeur prédéfinie : °/s ou mm/s |     |               |
|         |                                                                       | Valeur configurée : °/s ou mm/s |     |               |
|         |                                                                       | Valeur de test : °/s ou mm/s    |     |               |
| 3.7     |                                                                       | Valeur prédéfinie : °/s ou mm/s |     |               |
|         |                                                                       | Valeur configurée : °/s ou mm/s |     |               |
|         |                                                                       | Valeur de test : °/s ou mm/s    |     |               |
| 3.8     |                                                                       | Valeur prédéfinie : °/s ou mm/s |     |               |
|         |                                                                       | Valeur configurée : °/s ou mm/s |     |               |
|         |                                                                       | Valeur de test : °/s ou mm/s    |     |               |
| 3.9     |                                                                       | Valeur prédéfinie : °/s ou mm/s |     |               |
|         |                                                                       | Valeur configurée :°/s ou mm/s  |     |               |
|         |                                                                       | Valeur de test : °/s ou mm/s    |     |               |

| N°   | Nom axe | Opération                       | Oui | Non pertinent |
|------|---------|---------------------------------|-----|---------------|
| 3.10 |         | Valeur prédéfinie : °/s ou mm/s |     |               |
|      |         | Valeur configurée : °/s ou mm/s |     |               |
|      |         | Valeur de test : °/s ou mm/s    |     |               |
| 3.11 |         | Valeur prédéfinie : °/s ou mm/s |     |               |
|      |         | Valeur configurée : °/s ou mm/s |     |               |
|      |         | Valeur de test : °/s ou mm/s    |     |               |
| 3.12 |         | Valeur prédéfinie : °/s ou mm/s |     |               |
|      |         | Valeur configurée : °/s ou mm/s |     |               |
|      |         | Valeur de test : °/s ou mm/s    |     |               |
| 3.13 |         | Valeur prédéfinie : °/s ou mm/s |     |               |
|      |         | Valeur configurée : °/s ou mm/s |     |               |
|      |         | Valeur de test : °/s ou mm/s    |     |               |
| 3.14 |         | Valeur prédéfinie : °/s ou mm/s |     |               |
|      |         | Valeur configurée : °/s ou mm/s |     |               |
|      |         | Valeur de test : °/s ou mm/s    |     |               |
| 3.15 |         | Valeur prédéfinie : °/s ou mm/s |     |               |
|      |         | Valeur configurée : °/s ou mm/s |     |               |
|      |         | Valeur de test : °/s ou mm/s    |     |               |
| 3.16 |         | Valeur prédéfinie : °/s ou mm/s |     |               |
|      |         | Valeur configurée : °/s ou mm/s |     |               |
|      |         | Valeur de test : °/s ou mm/s    |     |               |

| Ville, date |  |
|-------------|--|
| Signature   |  |

Le signataire confirme avec sa signature que la vérification de sécurité a été effectuée de façon correcte et complète.

#### 11.1.6 Liste de contrôle pour la configuration de l'arrêt fiable de fonctionnement

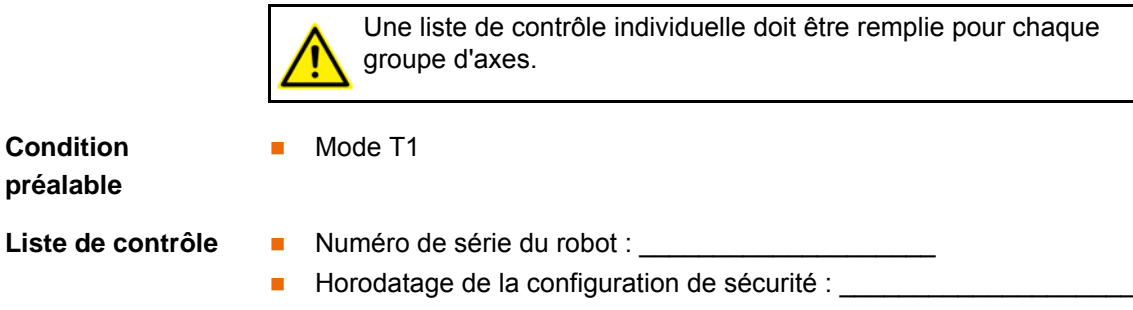

Numéro du groupe d'axes : \_\_\_\_\_ 

Condition

préalable

| N° | Nom axe | Opération                                                                | Oui | Non pertinent |
|----|---------|--------------------------------------------------------------------------|-----|---------------|
| 1  |         | 1. L'axe du groupe d'axes est-il correctement<br>configuré et contrôlé ? |     |               |
|    |         | Tolérance d'axe prédéfinie : ° ou mm                                     | _   |               |
|    |         | Tolérance d'axe configurée : ° ou mm                                     |     |               |
| 2  |         | 2. L'axe du groupe d'axes est-il correctement<br>configuré et contrôlé ? |     |               |
|    |         | Tolérance d'axe prédéfinie : ° ou mm                                     |     |               |
|    |         | Tolérance d'axe configurée : ° ou mm                                     |     |               |
| 3  |         | 3. L'axe du groupe d'axes est-il correctement<br>configuré et contrôlé ? |     |               |
|    |         | Tolérance d'axe prédéfinie : ° ou mm                                     |     |               |
|    |         | Tolérance d'axe configurée : ° ou mm                                     |     |               |
| 4  |         | 4. L'axe du groupe d'axes est-il correctement<br>configuré et contrôlé ? |     |               |
|    |         | Tolérance d'axe prédéfinie : ° ou mm                                     |     |               |
|    |         | Tolérance d'axe configurée : ° ou mm                                     |     |               |
| 5  |         | 5. L'axe du groupe d'axes est-il correctement<br>configuré et contrôlé ? |     |               |
|    |         | Tolérance d'axe prédéfinie : ° ou mm                                     |     |               |
|    |         | Tolérance d'axe configurée : ° ou mm                                     |     |               |
| 6  |         | 6. L'axe du groupe d'axes est-il correctement<br>configuré et contrôlé ? |     |               |
|    |         | Tolérance d'axe prédéfinie : ° ou mm                                     |     |               |
|    |         | Tolérance d'axe configurée : ° ou mm                                     |     |               |
| 7  |         | 7. L'axe du groupe d'axes est-il correctement<br>configuré et contrôlé ? |     |               |
|    |         | Tolérance d'axe prédéfinie : ° ou mm                                     |     |               |
|    |         | Tolérance d'axe configurée : ° ou mm                                     |     |               |
| 8  |         | 8. L'axe du groupe d'axes est-il correctement<br>configuré et contrôlé ? |     |               |
|    |         | Tolérance d'axe prédéfinie : ° ou mm                                     |     |               |
|    |         | Tolérance d'axe configurée : ° ou mm                                     |     |               |

| Ville, date |  |
|-------------|--|
| Signature   |  |

Le signataire confirme avec sa signature que la vérification de sécurité a été effectuée de façon correcte et complète.

### 11.1.7 Liste de contrôle pour la configuration de la zone de la cellule

| Condition         | <ul> <li>Les espaces surveillés activables avec les entrées sûres sont désactivés.</li> <li>La réduction d'override pour les espaces surveillés est désactivée :</li></ul> |
|-------------------|----------------------------------------------------------------------------------------------------|
| préalable         | \$SR_WORKSPACE_RED = FALSE                                                                                                    |
| Liste de contrôle | <ul> <li>Numéro de série du robot :</li> <li>Horodatage de la configuration de sécurité :</li> <li>Outil sûr utilisé lors du test :</li> </ul>                             |

11 Annexe KUKA

| N° | Opération                                                       | Oui | Non pertinent |
|----|-----------------------------------------------------------------|-----|---------------|
| 1  | La limitation dans le sens Z est-elle correctement configurée ? |     |               |
|    | Z min :mm                                                       |     |               |
|    | Z max :mm                                                       |     |               |
| 2  | L'angle 1 est-il correctement configuré ?                       |     |               |
|    | Coordonnée X : mm                                               |     |               |
|    | Coordonnée Y : mm                                               |     |               |
| 3  | L'angle 2 est-il correctement configuré ?                       |     |               |
|    | Coordonnée X : mm                                               |     |               |
|    | Coordonnée Y : mm                                               |     |               |
| 4  | L'angle 3 est-il correctement configuré ?                       |     |               |
|    | Coordonnée Y : mm                                               |     |               |
|    | Coordonnée X : mm                                               |     |               |
| 5  | L'angle 4 est-il correctement configuré ?                       |     |               |
|    | Coordonnée Y : mm                                               |     |               |
|    | Coordonnée X : mm                                               |     |               |
| 6  | L'angle 5 est-il correctement configuré ?                       |     |               |
|    | Coordonnée X : mm                                               |     |               |
|    | Coordonnée Y : mm                                               |     |               |
| 7  | L'angle 6 est-il correctement configuré ?                       |     |               |
|    | Coordonnée Y : mm                                               |     |               |
|    | Coordonnée X : mm                                               |     |               |
| 8  | L'angle 7 est-il correctement configuré ?                       |     |               |
|    | Coordonnée X : mm                                               |     |               |
|    | Coordonnée Y : mm                                               |     |               |
| 9  | L'angle 8 est-il correctement configuré ?                       |     |               |
|    | Coordonnée Y : mm                                               |     |               |
|    | Coordonnée X : mm                                               |     |               |
| 10 | L'angle 9 est-il correctement configuré ?                       |     |               |
|    | Coordonnée X : mm                                               |     |               |
|    | Coordonnée Y : mm                                               |     |               |
| 11 | L'angle 10 est-il correctement configuré ?                      |     |               |
|    | Coordonnée X : mm                                               |     |               |
|    | Coordonnée Y : mm                                               |     |               |

Les surfaces créées par la configuration doivent être violées les unes après les autres afin de contrôler la configuration correcte de la zone de la cellule.

| Ville, date |  |
|-------------|--|
| Signature   |  |

Le signataire confirme avec sa signature que la vérification de sécurité a été effectuée de façon correcte et complète.

KUKA

KUKA.SafeOperation 3.2

### 11.1.8 Liste de contrôle pour la configuration d'espaces surveillés cartésiens

|                   | Une liste de contrôle individuelle doit être remplie pour chaque espace surveillé.                                      |
|-------------------|----------------------------------------------------------------------------------------------------|
| Condition         | <ul> <li>L'espace surveillé à contrôler est activé.</li> </ul>                                                          |
| préalable         | <ul> <li>Les espaces surveillés activables avec les entrées sûres sont désactivés.</li> </ul>                           |
|                   | <ul> <li>La réduction d'override pour les espaces surveillés est désactivée :<br/>\$SR_WORKSPACE_RED = FALSE</li> </ul> |
| Liste de contrôle | Numéro de série du robot :                                                                                              |
|                   | Horodatage de la configuration de sécurité :                                                                            |
|                   | Espace surveillé contrôlé (nom, numéro) :                                                                               |
|                   | Type de l'espace (zone de protection ou enveloppe d'évolution) :                                                        |
|                   | <ul> <li>Arrêt en cas de violation d'espace (TRUE FALSE) :</li> </ul>                                                   |
|                   | Stop de référence (TRUE FALSE) :                                                                                        |
|                   | Vitesse spécifique à l'espace :mm/s                                                                                     |
|                   | Vitesse spécifique à l'espace valable dans :                                                                            |
|                   | <ul> <li>Outil sûr utilisé lors du test<br/>du seuil de vitesse ou de la limite d'espace :</li> </ul>                   |
|                   | <ul> <li>Toujours actif (TRUE FALSE) :</li> </ul>                                                                       |
|                   | Système de coordonnées de référence :                                                                                   |

Les seuils configurés doivent être violés les uns après les autres afin de contrôler le fonctionnement correct de l'espace surveillé.

| N° | Opération                                                                                 | Oui | Non pertinent |
|----|-------------------------------------------------------------------------------------------|-----|---------------|
| 1  | Les coordonnées de l'espace surveillé sont-elles configurées correctement et contrôlées ? |     |               |
|    | Origine X : mm                                                                            |     |               |
|    | Origine Y : mm                                                                            |     |               |
|    | Origine Z : mm                                                                            |     |               |
|    | Origine A :°                                                                              |     |               |
|    | Origine B :°                                                                              |     |               |
|    | Origine C :°                                                                              |     |               |
|    | Distance par rapport à l'origine XMin : mm                                                |     |               |
|    | Distance par rapport à l'origine YMin : mm                                                |     |               |
|    | Distance par rapport à l'origine ZMin : mm                                                |     |               |
|    | Distance par rapport à l'origine XMax : mm                                                |     |               |
|    | Distance par rapport à l'origine YMax : mm                                                |     |               |
|    | Distance par rapport à l'origine ZMax : mm                                                |     |               |

Les conditions préalables suivantes doivent être remplies afin de contrôler le fonctionnement correct du stop de référence :

- Le stop de référence est actif.
- Un référencement de calibration est demandé.
- L'espace surveillé contrôlé est activé.

| N° | Opération                                                 | Oui | Non pertinent |
|----|-----------------------------------------------------------|-----|---------------|
| 2  | Le fonctionnement correct du stop de référence a-t-il été |     |               |
|    | contrôlé ?                                                |     |               |

Les conditions préalables suivantes doivent être remplies afin de contrôler le fonctionnement correct de la vitesse spécifique à l'espace :

- La vitesse spécifique à l'espace est active.
- Le seuil configuré de la vitesse spécifique à l'espace est inférieur au seuil de la vitesse cartésienne maximum.
- L'espace surveillé contrôlé est activé,
- Le robot dépasse la vitesse spécifique à l'espace configurée.
- La réduction d'override pour la vitesse est désactivée : \$SR\_VEL\_RED = FALSE

| N° | Opération                                                                             | Oui | Non pertinent |
|----|---------------------------------------------------------------------------------------|-----|---------------|
| 3  | La vitesse spécifique à l'espace est-elle correctement confi-<br>gurée et contrôlée ? |     |               |
|    | Valeur prédéfinie : mm/s                                                              |     |               |
|    | Valeur configurée : mm/s                                                              |     |               |
|    | Valeur de test : mm/s                                                                 |     |               |

| Ville, date |  |
|-------------|--|
| Signature   |  |

Le signataire confirme avec sa signature que la vérification de sécurité a été effectuée de façon correcte et complète.

### 11.1.9 Liste de contrôle pour la configuration d'espaces surveillés spécifiques aux axes

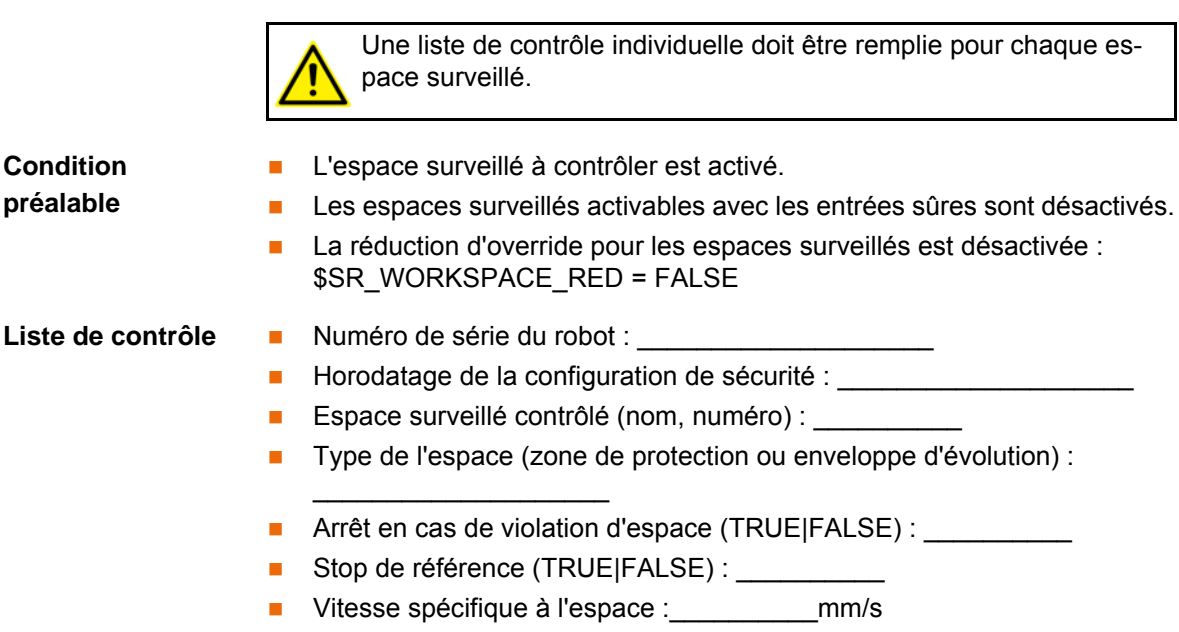

Vitesse spécifique à l'espace valable dans : \_\_\_\_\_

**KUKA** 

- Outil sûr utilisé lors du test du seuil de vitesse ou de la limite d'espace : \_\_\_\_\_\_
- Toujours actif (TRUE|FALSE) : \_\_\_\_\_\_

Les seuils configurés doivent être violés les uns après les autres afin de contrôler le fonctionnement correct de l'espace surveillé.

| N° | Nom axe | Opération                                                                       | Oui | Non pertinent |
|----|---------|---------------------------------------------------------------------------------|-----|---------------|
| 1  |         | 1. L'axe de l'espace surveillé est-il correcte-<br>ment configuré et contrôlé ? |     |               |
|    |         | Limite inférieure d'axe prédéfinie : ° ou mm                                    |     |               |
|    |         | Limite inférieure d'axe configurée : °<br>ou mm                                 |     |               |
|    |         | Limite inférieure d'axe déterminée : ° ou mm                                    |     |               |
|    |         | Limite supérieure d'axe prédéfinie : ° ou mm                                    |     |               |
|    |         | Limite supérieure d'axe configurée : °<br>ou mm                                 |     |               |
|    |         | Limite supérieure d'axe déterminée : °<br>ou mm                                 |     |               |
| 2  |         | 2. L'axe de l'espace surveillé est-il correcte-<br>ment configuré et contrôlé ? |     |               |
|    |         | Limite inférieure d'axe prédéfinie : ° ou mm                                    |     |               |
|    |         | Limite inférieure d'axe configurée : °<br>ou mm                                 |     |               |
|    |         | Limite inférieure d'axe déterminée : ° ou mm                                    |     |               |
|    |         | Limite supérieure d'axe prédéfinie : ° ou mm                                    |     |               |
|    |         | Limite supérieure d'axe configurée : °<br>ou mm                                 |     |               |
|    |         | Limite supérieure d'axe déterminée : ° ou mm                                    |     |               |
| 3  |         | 3. L'axe de l'espace surveillé est-il correcte-<br>ment configuré et contrôlé ? |     |               |
|    |         | Limite inférieure d'axe prédéfinie : ° ou mm                                    |     |               |
|    |         | Limite inférieure d'axe configurée : °<br>ou mm                                 |     |               |
|    |         | Limite inférieure d'axe déterminée : ° ou mm                                    |     |               |
|    |         | Limite supérieure d'axe prédéfinie : ° ou mm                                    |     |               |
|    |         | Limite supérieure d'axe configurée : °<br>ou mm                                 |     |               |
|    |         | Limite supérieure d'axe déterminée : ° ou mm                                    |     |               |

### N° Nom axe Opération Oui Non pertinent 4. L'axe de l'espace surveillé est-il correcte-4 ment configuré et contrôlé ? Limite inférieure d'axe prédéfinie : \_\_\_\_\_ ° ou mm Limite inférieure d'axe configurée : \_\_\_\_\_ ° ou mm Limite inférieure d'axe déterminée : \_\_\_\_\_ ° ou mm Limite supérieure d'axe prédéfinie : \_\_\_\_\_ ° ou mm Limite supérieure d'axe configurée : \_\_\_\_\_ ° ou mm Limite supérieure d'axe déterminée : ou mm 5 5. L'axe de l'espace surveillé est-il correctement configuré et contrôlé ? Limite inférieure d'axe prédéfinie : \_\_\_\_\_ ° ou mm Limite inférieure d'axe configurée : ° ou mm Limite inférieure d'axe déterminée : \_\_\_\_\_ ° ou mm Limite supérieure d'axe prédéfinie : ou mm Limite supérieure d'axe configurée : \_\_\_\_\_ ° ou mm Limite supérieure d'axe déterminée : \_\_\_\_\_ ° ou mm 6 6. L'axe de l'espace surveillé est-il correctement configuré et contrôlé ? Limite inférieure d'axe prédéfinie : \_\_\_\_ ° ou mm Limite inférieure d'axe configurée : \_\_\_\_\_ ° ou mm Limite inférieure d'axe déterminée : \_\_\_\_\_ ° ou mm Limite supérieure d'axe prédéfinie : ou mm Limite supérieure d'axe configurée : \_\_\_\_\_ ° ou mm Limite supérieure d'axe déterminée : \_\_\_\_\_ ° ou mm

| N° | Nom axe | Opération                                                                       | Oui | Non pertinent |
|----|---------|---------------------------------------------------------------------------------|-----|---------------|
| 7  |         | 7. L'axe de l'espace surveillé est-il correcte-<br>ment configuré et contrôlé ? |     |               |
|    |         | Limite inférieure d'axe prédéfinie : ° ou mm                                    |     |               |
|    |         | Limite inférieure d'axe configurée : °<br>ou mm                                 |     |               |
|    |         | Limite inférieure d'axe déterminée : ° ou mm                                    |     |               |
|    |         | Limite supérieure d'axe prédéfinie : ° ou mm                                    |     |               |
|    |         | Limite supérieure d'axe configurée : °<br>ou mm                                 |     |               |
|    |         | Limite supérieure d'axe déterminée : °<br>ou mm                                 |     |               |
| 8  |         | 8. L'axe de l'espace surveillé est-il correcte-<br>ment configuré et contrôlé ? |     |               |
|    |         | Limite inférieure d'axe prédéfinie : ° ou mm                                    |     |               |
|    |         | Limite inférieure d'axe configurée : °<br>ou mm                                 |     |               |
|    |         | Limite inférieure d'axe déterminée : ° ou mm                                    |     |               |
|    |         | Limite supérieure d'axe prédéfinie : ° ou mm                                    |     |               |
|    |         | Limite supérieure d'axe configurée : °<br>ou mm                                 |     |               |
|    |         | Limite supérieure d'axe déterminée : ° ou mm                                    |     |               |

Les conditions préalables suivantes doivent être remplies afin de contrôler le fonctionnement correct du stop de référence :

- Le stop de référence est actif.
- Un référencement de calibration est demandé.
- L'espace surveillé contrôlé est activé.

| N° | Opération                                                               | Oui | Non pertinent |
|----|-------------------------------------------------------------------------|-----|---------------|
| 9  | Le fonctionnement correct du stop de référence a-t-il été<br>contrôlé ? |     |               |

Les conditions préalables suivantes doivent être remplies afin de contrôler le fonctionnement correct de la vitesse spécifique à l'espace :

- La vitesse spécifique à l'espace est active.
- Le seuil configuré de la vitesse spécifique à l'espace est inférieur au seuil de la vitesse cartésienne maximum.
- L'espace surveillé contrôlé est activé,
- Le robot dépasse la vitesse spécifique à l'espace configurée.

nnexe KUKA

 La réduction d'override pour la vitesse est désactivée : \$SR\_VEL\_RED = FALSE

| N° | Opération                                                                             | Oui | Non pertinent |
|----|---------------------------------------------------------------------------------------|-----|---------------|
| 10 | La vitesse spécifique à l'espace est-elle correctement confi-<br>gurée et contrôlée ? |     |               |
|    | Valeur prédéfinie : mm/s                                                              |     |               |
|    | Valeur configurée : mm/s                                                              |     |               |
|    | Valeur de test : mm/s                                                                 |     |               |

| Ville, date |  |
|-------------|--|
| Signature   |  |

Le signataire confirme avec sa signature que la vérification de sécurité a été effectuée de façon correcte et complète.

### 11.1.10 Liste de contrôle pour la configuration des outils sûrs

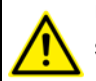

Une liste de contrôle individuelle doit être remplie pour chaque outil sûr.

\_\_\_\_\_

### Liste de contrôle

- Numéro de série du robot : \_\_\_\_
- Horodatage de la configuration de sécurité : \_\_\_\_\_\_
- Outil sûr contrôlé (nom, numéro) : \_\_\_\_\_\_
- Seuil de vitesse lors du test du CDO : \_\_\_\_\_ mm/s
- Espace surveillé lors du test de sphère (nom, numéro) :

Un espace surveillé doit être violé pour chaque sphère configurée afin de contrôler le fonctionnement correct de l'outil sûr.

| N° | Opération                                                                                    | Oui | Non pertinent |
|----|----------------------------------------------------------------------------------------------|-----|---------------|
| 1  | CDO sûr de l'outil                                                                           |     |               |
|    | Les coordonnées sont-elles configurées correctement et contrôlées (contrôle de la vitesse) ? |     |               |
|    | Valeur prédéfinie pour la coordonnée X : mm                                                  |     |               |
|    | Valeur configurée pour la coordonnée X : mm                                                  |     |               |
|    | Valeur prédéfinie pour la coordonnée Y : mm                                                  |     |               |
|    | Valeur configurée pour la coordonnée Y : mm                                                  |     |               |
|    | Valeur prédéfinie pour la coordonnée Z : mm                                                  |     |               |
|    | Valeur configurée pour la coordonnée Z : mm                                                  |     |               |

| N° | Opération                                                              | Oui | Non pertinent |
|----|------------------------------------------------------------------------|-----|---------------|
| 2  | 1. Sphère à l'outil                                                    |     |               |
|    | Les coordonnées sont-elles configurées correctement et<br>contrôlées ? |     |               |
|    | Valeur prédéfinie pour la coordonnée X : mm                            |     |               |
|    | Valeur configurée pour la coordonnée X : mm                            |     |               |
|    | Valeur prédéfinie pour la coordonnée Y : mm                            |     |               |
|    | Valeur configurée pour la coordonnée Y : mm                            |     |               |
|    | Valeur prédéfinie pour la coordonnée Z : mm                            |     |               |
|    | Valeur configurée pour la coordonnée Z : mm                            |     |               |
|    | Rayon prédéfini : mm                                                   |     |               |
|    | Rayon configuré : mm                                                   |     |               |
| 3  | 2. Sphère à l'outil                                                    |     |               |
|    | Les coordonnées sont-elles configurées correctement et<br>contrôlées ? |     |               |
|    | Valeur prédéfinie pour la coordonnée X : mm                            |     |               |
|    | Valeur configurée pour la coordonnée X : mm                            |     |               |
|    | Valeur prédéfinie pour la coordonnée Y : mm                            |     |               |
|    | Valeur configurée pour la coordonnée Y : mm                            |     |               |
|    | Valeur prédéfinie pour la coordonnée Z : mm                            |     |               |
|    | Valeur configurée pour la coordonnée Z : mm                            |     |               |
|    | Rayon prédéfini : mm                                                   |     |               |
|    | Rayon configuré : mm                                                   |     |               |
| 4  | 3. Sphère à l'outil                                                    |     |               |
|    | Les coordonnées sont-elles configurées correctement et<br>contrôlées ? |     |               |
|    | Valeur prédéfinie pour la coordonnée X : mm                            |     |               |
|    | Valeur configurée pour la coordonnée X : mm                            |     |               |
|    | Valeur prédéfinie pour la coordonnée Y : mm                            |     |               |
|    | Valeur configurée pour la coordonnée Y : mm                            |     |               |
|    | Valeur prédéfinie pour la coordonnée Z : mm                            |     |               |
|    | Valeur configurée pour la coordonnée Z : mm                            |     |               |
|    | Rayon prédéfini : mm                                                   |     |               |
|    | Rayon configuré : mm                                                   |     |               |
| 5  | 4. Sphere a l'outil                                                    |     |               |
|    | Les coordonnées sont-elles configurées correctement et<br>contrôlées ? |     |               |
|    | Valeur prédéfinie pour la coordonnée X : mm                            |     |               |
|    | Valeur configurée pour la coordonnée X : mm                            |     |               |
|    | Valeur prédéfinie pour la coordonnée Y : mm                            |     |               |
|    | Valeur configurée pour la coordonnée Y : mm                            |     |               |
|    | Valeur prédéfinie pour la coordonnée Z : mm                            |     |               |
|    | Valeur configurée pour la coordonnée Z : mm                            |     |               |
|    | Rayon predetini : mm                                                   |     |               |
|    | Rayon configuré : mm                                                   |     |               |

| N° | Opération                                                              | Oui | Non pertinent |
|----|------------------------------------------------------------------------|-----|---------------|
| 6  | 5. Sphère à l'outil                                                    |     |               |
|    | Les coordonnées sont-elles configurées correctement et<br>contrôlées ? |     |               |
|    | Valeur prédéfinie pour la coordonnée X : mm                            |     |               |
|    | Valeur configurée pour la coordonnée X : mm                            |     |               |
|    | Valeur prédéfinie pour la coordonnée Y : mm                            |     |               |
|    | Valeur configurée pour la coordonnée Y : mm                            |     |               |
|    | Valeur prédéfinie pour la coordonnée Z : mm                            |     |               |
|    | Valeur configurée pour la coordonnée Z : mm                            |     |               |
|    | Rayon prédéfini : mm                                                   |     |               |
|    | Rayon configuré : mm                                                   |     |               |
| 7  | 6. Sphère à l'outil                                                    |     |               |
|    | Les coordonnées sont-elles configurées correctement et<br>contrôlées ? |     |               |
|    | Valeur prédéfinie pour la coordonnée X : mm                            |     |               |
|    | Valeur configurée pour la coordonnée X : mm                            |     |               |
|    | Valeur prédéfinie pour la coordonnée Y : mm                            |     |               |
|    | Valeur configurée pour la coordonnée Y : mm                            |     |               |
|    | Valeur prédéfinie pour la coordonnée Z : mm                            |     |               |
|    | Valeur configurée pour la coordonnée Z : mm                            |     |               |
|    | Rayon prédéfini : mm                                                   |     |               |
|    | Rayon configuré : mm                                                   |     |               |

| Ville, date |  |
|-------------|--|
| Signature   |  |

Le signataire confirme avec sa signature que la vérification de sécurité a été effectuée de façon correcte et complète.

### 11.2 Normes et directives appliquées

Les fonctions de sécurité de KUKA.SafeOperation correspondent aux exigences de la **categorie 3** et au **niveau de performance d** selon EN ISO 13849-1:2008.

Κυκα

### 12 SAV KUKA

### 12.1 Demande d'assistance

Introduction La documentation de KUKA Roboter GmbH comprenant de nombreuses informations relatives au service et à la commande vous assistera lors de l'élimination de défauts. Votre filiale locale est à votre disposition pour tout complément d'information ou toute demande supplémentaire.

**Informations** Pour traiter toute demande SAV, nous nécessitons les informations suivantes :

- Type et numéro de série du robot
- Type et numéro de série de la commande
- Type et numéro de série de l'unité linéaire (option)
- Type et numéro de série de l'alimentation en énergie (option)
- Version du logiciel KUKA System Software
- Logiciel en option ou modifications
- Archives du logiciel
   Pour logiciel KUKA System Software V8 : Créer le paquet spécial de données pour l'analyse de défauts, au lieu d'archives normales (via KrcDiag).
- Application existante
- Axes supplémentaires existants (option)
- Description du problème, durée et fréquence du défaut

### 12.2 Assistance client KUKA

| Disponibilité | Notre assistance client KUKA est disponible dans de nombreux pays. Nous sommes à votre disposition pour toute question !                                                                                                    |  |  |
|---------------|----------------------------------------------------------------------------------------------------|--|--|
| Argentine     | Ruben Costantini S.A. (agence)<br>Luis Angel Huergo 13 20<br>Parque Industrial<br>2400 San Francisco (CBA)<br>Argentine                                                                                                    |  |  |
|               | Fax +54 3564 428877<br>ventas@costantini-sa.com                                                                                                    |  |  |
| Australie     | Headland Machinery Pty. Ltd.<br>Victoria (Head Office & Showroom)<br>95 Highbury Road<br>Burwood<br>Victoria 31 25<br>Australie<br>Tél. +61 3 9244-3500<br>Fax +61 3 9244-3501<br>vic@headland.com.au<br>www.headland.com.au |  |  |

| Belgique  | KUKA Automatisering + Robots N.V.<br>Centrum Zuid 1031<br>3530 Houthalen<br>Belgique<br>Tél. +32 11 516160<br>Fax +32 11 526794<br>info@kuka.be<br>www.kuka.be                                                                                                    |
|-----------|----------------------------------------------------------------------------------------------------|
| Brésil    | KUKA Roboter do Brasil Ltda.<br>Travessa Claudio Armando, nº 171<br>Bloco 5 - Galpões 51/52<br>Bairro Assunção<br>CEP 09861-7630 São Bernardo do Campo - SP<br>Brésil<br>Tél. +55 11 4942-8299<br>Fax +55 11 2201-7883<br>info@kuka-roboter.com.br<br>www.kuka-roboter.com.br |
| Chili     | Robotec S.A. (agence)<br>Santiago de Chile<br>Chili<br>Tél. +56 2 331-5951<br>Fax +56 2 331-5952<br>robotec@robotec.cl<br>www.robotec.cl                                                                                                    |
| Chine     | KUKA Robotics China Co.,Ltd.<br>Songjiang Industrial Zone<br>No. 388 Minshen Road<br>201612 Shanghai<br>Chine<br>Tél. +86 21 6787-1888<br>Fax +86 21 6787-1803<br>www.kuka-robotics.cn                                                                                        |
| Allemagne | KUKA Roboter GmbH<br>Zugspitzstr. 140<br>86165 Augsburg<br>Allemagne<br>Tél. +49 821 797-4000<br>Fax +49 821 797-1616<br>info@kuka-roboter.de<br>www.kuka-roboter.de                                                                                                    |

| France | KUKA Automatisme + Robotique SAS<br>Techvallée |
|--------|------------------------------------------------|
|        | 6, Avenue du Parc                              |
|        | 91140 Villebon S/Yvette                        |
|        | France                                         |
|        | Tél. +33 1 6931660-0                           |
|        | Fax +33 1 6931660-1                            |
|        | commercial@kuka.fr                             |
|        | www.kuka.tr                                    |
| Inde   | KUKA Robotics India Pvt. Ltd.                  |
|        | Office Number-7, German Centre,                |
|        | Level 12, Building No 9B                       |
|        | DLF Cyber City Phase III                       |
|        | 122 002 Gurgaon                                |
|        | Haryana                                        |
|        |                                                |
|        | Tel. +91 124 4635774                           |
|        | Fax +91 124 4035773                            |
|        |                                                |
|        | www.kuka.iii                                   |
| Italie | KUKA Roboter Italia S.p.A.                     |
|        | Via Pavia 9/a - int.6                          |
|        | 10098 Rivoli (TO)                              |
|        | Italie                                         |
|        | Tél. +39 011 959-5013                          |
|        | Fax +39 011 959-5141                           |
|        | kuka@kuka.it                                   |
|        | www.kuka.it                                    |
| Japon  | KUKA Robotics Japan K.K.                       |
|        | YBP Technical Center                           |
|        | 134 Godo-cho, Hodogaya-ku                      |
|        | Yokohama, Kanagawa                             |
|        | 240 0005                                       |
|        | Japon<br>Tél. 104 45 744 7001                  |
|        | Tel. +81 45 744 7691                           |
|        | Fax +01 45 744 7090                            |
|        | по@кика.co.jp                                  |
| Canada | KUKA Robotics Canada Ltd.                      |
|        | 6710 Maritz Drive - Unit 4                     |
|        | Mississauga                                    |
|        | L5W 0A1                                        |
|        | Ontario                                        |
|        | Canada                                         |
|        | lel. +1 905 670-8600                           |
|        | Fax +1 905 670-8604                            |
|        | Info@kukarobotics.com                          |
|        | www.kuka-rodotics.com/canada                   |

| Corée    | KUKA Robotics Korea Co. Ltd.<br>RIT Center 306, Gyeonggi Technopark<br>1271-11 Sa 3-dong, Sangnok-gu<br>Ansan City, Gyeonggi Do<br>426-901<br>Corée<br>Tél. +82 31 501-1451<br>Fax +82 31 501-1461<br>info@kukakorea.com                                    |
|----------|----------------------------------------------------------------------------------------------------|
| Malaisie | KUKA Robot Automation Sdn Bhd<br>South East Asia Regional Office<br>No. 24, Jalan TPP 1/10<br>Taman Industri Puchong<br>47100 Puchong<br>Selangor<br>Malaisie<br>Tél. +60 3 8061-0613 or -0614<br>Fax +60 3 8061-7386<br>info@kuka.com.my                   |
| Mexique  | KUKA de México S. de R.L. de C.V.<br>Progreso #8<br>Col. Centro Industrial Puente de Vigas<br>Tlalnepantla de Baz<br>54020 Estado de México<br>Mexique<br>Tél. +52 55 5203-8407<br>Fax +52 55 5203-8148<br>info@kuka.com.mx<br>www.kuka-robotics.com/mexico |
| Norvège  | KUKA Sveiseanlegg + Roboter<br>Sentrumsvegen 5<br>2867 Hov<br>Norvège<br>Tél. +47 61 18 91 30<br>Fax +47 61 18 62 00<br>info@kuka.no                                                                                                    |
| Autriche | KUKA Roboter Austria GmbH<br>Regensburger Strasse 9/1<br>4020 Linz<br>Autriche<br>Tél. +43 732 784752<br>Fax +43 732 793880<br>office@kuka-roboter.at<br>www.kuka-roboter.at                                                                                |

| Pologne  | KUKA Roboter Austria GmbH<br>Spółka z ograniczoną odpowiedzialnością<br>Oddział w Polsce<br>UI. Porcelanowa 10<br>40-246 Katowice<br>Pologne<br>Tél. +48 327 30 32 13 or -14<br>Fax +48 327 30 32 26<br>ServicePL@kuka-roboter.de |
|----------|----------------------------------------------------------------------------------------------------|
| Portugal | KUKA Sistemas de Automatización S.A.<br>Rua do Alto da Guerra nº 50<br>Armazém 04<br>2910 011 Setúbal<br>Portugal<br>Tél. +351 265 729780<br>Fax +351 265 729782<br>kuka@mail.telepac.pt                                          |
| Russie   | OOO KUKA Robotics Rus<br>Webnaja ul. 8A<br>107143 Moskau<br>Russie<br>Tél. +7 495 781-31-20<br>Fax +7 495 781-31-19<br>kuka-robotics.ru                                                                                           |
| Suède    | KUKA Svetsanläggningar + Robotar AB<br>A. Odhners gata 15<br>421 30 Västra Frölunda<br>Suède<br>Tél. +46 31 7266-200<br>Fax +46 31 7266-201<br>info@kuka.se                                                                       |
| Suisse   | KUKA Roboter Schweiz AG<br>Industriestr. 9<br>5432 Neuenhof<br>Suisse<br>Tél. +41 44 74490-90<br>Fax +41 44 74490-91<br>info@kuka-roboter.ch<br>www.kuka-roboter.ch                                                               |

|      |     |       | ~    |     |    |       |
|------|-----|-------|------|-----|----|-------|
|      |     | Sato  | ()nc | rot | nn | · 2 · |
| - NU | лля | .Jaie | Obe  | au  |    | J.,   |
|      |     |       |      |     |    |       |

| Espagne            | KUKA Robots IBÉRICA, S.A.<br>Pol. Industrial<br>Torrent de la Pastera<br>Carrer del Bages s/n<br>08800 Vilanova i la Geltrú (Barcelona)<br>Espagne<br>Tél. +34 93 8142-353<br>Fax +34 93 8142-950<br>Comercial@kuka-e.com<br>www.kuka-e.com                                                |
|--------------------|----------------------------------------------------------------------------------------------------|
| Afrique du Sud     | Jendamark Automation LTD (agence)<br>76a York Road<br>North End<br>6000 Port Elizabeth<br>Afrique du Sud<br>Tél. +27 41 391 4700<br>Fax +27 41 373 3869<br>www.jendamark.co.za                                                                                                    |
| Taïwan             | KUKA Robot Automation Taiwan Co., Ltd.<br>No. 249 Pujong Road<br>Jungli City, Taoyuan County 320<br>Taïwan, République de Chine<br>Tél. +886 3 4331988<br>Fax +886 3 4331948<br>info@kuka.com.tw<br>www.kuka.com.tw                                                                        |
| Thaïlande          | KUKA Robot Automation (M) Sdn Bhd<br>Thailand Office<br>c/o Maccall System Co. Ltd.<br>49/9-10 Soi Kingkaew 30 Kingkaew Road<br>Tt. Rachatheva, A. Bangpli<br>Samutprakarn<br>10540 Thaïlande<br>Tél. +66 2 7502737<br>Fax +66 2 6612355<br>atika@ji-net.com<br>www.kuka-roboter.de        |
| République tchèque | <ul> <li>KUKA Roboter Austria GmbH</li> <li>Organisation Tschechien und Slowakei</li> <li>Sezemická 2757/2</li> <li>193 00 Praha</li> <li>Horní Počernice</li> <li>République tchèque</li> <li>Tél. +420 22 62 12 27 2</li> <li>Fax +420 22 62 12 27 0</li> <li>support@kuka.cz</li> </ul> |

12 SAV KUKA KUKA

| Hongrie     | KUKA Robotics Hungaria Kft.<br>Fö út 140<br>2335 Taksony<br>Hongrie<br>Tél. +36 24 501609<br>Fax +36 24 477031<br>info@kuka-robotics.hu                                                                      |
|-------------|----------------------------------------------------------------------------------------------------|
| Etats-Unis  | KUKA Robotics Corporation<br>51870 Shelby Parkway<br>Shelby Township<br>48315-1787<br>Michigan<br>Etats-Unis<br>Tél. +1 866 873-5852<br>Fax +1 866 329-5852<br>info@kukarobotics.com<br>www.kukarobotics.com |
| Royaume-Uni | KUKA Automation + Robotics<br>Hereward Rise<br>Halesowen<br>B62 8AN<br>Royaume-Uni<br>Tél. +44 121 585-0800<br>Fax +44 121 585-0900<br>sales@kuka.co.uk                                                      |

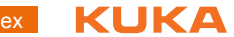

### Index

**Symboles** \$BRAKES\_OK 107 \$BRAKETEST\_MONTIME 106 \$BRAKETEST\_REQ\_EX 106 \$BRAKETEST REQ INT 106 **\$BRAKETEST WARN 107** \$BRAKETEST WORK 106 \$MASTERINGTEST ACTIVE 97 \$MASTERINGTEST\_GROUP 97 \$MASTERINGTEST\_REQ\_EXT 98 \$MASTERINGTEST\_REQ\_INT 98 \$MASTERINGTEST SWITCH OK 98 \$ROBROOT, cas spéciaux 16 \$SR\_ACTIVETOOL 139 \$SR\_AXISSPEED\_OK 139 \$SR CARTSPEED OK 139 \$SR DRIVES ENABLE 139 \$SR MOVE ENABLE 139 \$SR OV RED 111, 115 **\$SR RANGE ACTIVE 139** \$SR\_RANGE\_OK 140 \$SR SAFEMON ACTIVE 140 \$SR SAFEOPSTOP ACTIVE 140 \$SR\_SAFEOPSTOP\_OK 140 \$SR\_SAFEREDSPEED\_ACTIVE 140 \$SR VEL RED 111, 115, 116 \$SR WORKSPACE RED 111, 115, 116

### Chiffres

2004/108/CE 59 2006/42/CE 59 89/336/CEE 59 95/16/CE 59 97/23/CE 59

### A

Accessoires 33 Activation, espace surveillé 75, 80 Activation, nouvelle configuration de sécurité 120 Activation, stop de référence 76, 81 Affichage, informations concernant la configuration de sécurité 65 Affichage, paramètres machine 66 Affichage, protocole de modifications 66 Angle d'axe, seuil inférieur 83 Angle d'axe, seuil supérieur 83 Annexe 145 Apercu, boutons 64 Aperçu, mise en service 68 Aperçu, SafeOperation 11 Aperçu, vérification de sécurité 115 Appareil d'ARRET D'URGENCE 42 Appareil d'ouverture des freins 46 ARRET D'URGENCE externe 52 ARRET D'URGENCE, externe 43 **ARRET D'URGENCE local 51** Arrêt de sécurité 0 10, 35

Arrêt de sécurité 1 10, 36 Arrêt de sécurité 2 10, 36 Arrêt de sécurité STOP 0 10, 35 Arrêt de sécurité STOP 1 10, 36 Arrêt de sécurité STOP 2 10, 36 Arrêt de sécurité, externe 45 Arrêt en cas de violation d'espace 75, 80 Arrêt fiable de fonctionnement 10, 26, 35 Arrêt fiable de fonctionnement externe 45 Arrêt fiable de fonctionnement, définition 87 Arrêt fiable de fonctionnement, groupes d'axes 1 à 6 89 Arrêt fiable de fonctionnement, test 120 Arrêt fiable, externe 45 Assistance client KUKA 165 Axe supplémentaire 37 Axes supplémentaires 33

### В

Bouton de référence 9 Bouton de référence, caractéristiques techniques 29 Bouton de référence, connexion 100 Bouton de référence, gabarit de trous 30 Bouton de référence, module 26 Boutons, aperçu 64 Boîtier de programmation portatif 33 BrakeTestBack.SRC 105, 109 BrakeTestPark.SRC 105, 109 BrakeTestReq.SRC 105, 109 BrakeTestSelfTest.SRC 105, 110 BrakeTestStart.SRC 105, 109 Butées logicielles 45, 49 Butées mécaniques 45

### С

Caractéristiques techniques 29 Caractéristiques techniques, bouton de référence 29 Cas spéciaux, \$ROBROOT 16 Catégorie de stop 0 36 Catégorie de stop 1 36 Catégorie de stop 2 36 CDO sûr 10 Cible 7 CIP Safety 8, 12, 61 CK 8, 11 Code d'activation, configuration de sécurité 65 Commande 63 Commande de robot 33 Commande de sécurité 41 Compatibilité 61 Composants 12 Conditions requises par le système 61 Configuration de sécurité, affichage des informations 65 Configuration de sécurité, nouvelle activation 120

### KUKA.SafeOperation 3.2

Configuration de sécurité, ouvrir 64 Configuration de sécurité, sauvegarder 94 Conformité CEM, bouton de référence 29 Connaissances nécessaires 7 Connexion, bouton de référence 100 Contrôle de fonctionnement 51 Courant de service, bouton de référence 29 Courant sous charge autorisé, bouton de référence 29 Course d'arrêt 8, 35, 39 Course de freinage 8, 35 Course de réaction 8, 35 Câbles de liaison 33 Câbles de liaison, aperçu 27

### D

Demande d'assistance 165 Description du produit 11 **Diagnostic 139** Directive appareils sous pression 57 Directive basse tension 34 Directive CEM 34, 59 Directive Machines 34, 59 Directive sur les appareils sous pression 59 **Directives 163** Dispositif d'ARRET D'URGENCE 42, 43, 49 Dispositif d'homme mort 44, 49 Dispositif d'homme mort, externe 44 Dispositif de dégagement 46 Dispositifs de protection, externes 48 Documentation, robot industriel 7 Domaines d'application 11 Durée d'impulsion, bouton de référence 29 Durée d'utilisation 35 Durée de service 29 Déclaration d'incorporation 33, 34 Déclaration de conformité 34 Déclaration de conformité CE 34 Défaut des freins 49 Dégager, robot 63 Désinstallation, SafeOperation 62

### Е

E/S sûres, affichage 139 E/S, interface X13 135 Ecart de commutation autorisé, bouton de référence 29 Elimination 57 EN 60204-1 59 EN 61000-6-2 59 EN 61000-6-4 59 EN 614-1 59 EN ISO 10218-1 59 EN ISO 12100 59 EN ISO 13849-1 59 EN ISO 13849-2 59 EN ISO 13850 59 Entrée de référence de calibration 71 Enveloppe d'axe 8, 20, 21, 35 Enveloppe d'évolution 8, 13, 18, 20, 35, 38, 39 Enveloppes d'évolution cartésiennes 18

Enveloppes d'évolution spécifiques aux axes 20 Equipement de protection 45 Espace de message 9 Espace surveillé 10 Espace surveillé, cartésien 74 Espace surveillé, spécifique aux axes 78 Espaces surveillés 12 Espaces surveillés cartésiens, définition 74 Espaces surveillés cartésiens, test 119 Espaces surveillés spécifiques aux axes, définition 78 Espaces surveillés spécifiques aux axes, test 119 EtherNet/IP 8, 12, 61 Exploitant 35, 37

### F

Fonction de commutation, bouton de référence 29 Fonctionnement 11 Fonctions de protection 49 Fonctions de sécurité, aperçu 40 Fonctions de sécurité, interface de sécurité Ethernet 123 Fonctions, SafeOperation 11 Formations 7 Frein, défectueux 109 Fréquence de commutation autorisée, bouton de référence 29

### G

Gabarit de trous, bouton de référence 30 Gabarit de trous, plaque d'activation 30 Groupe de référence 9, 94, 95 Groupes d'utilisateurs 63

### Н

Horodatage, configuration de sécurité 65 Horodatage, paramètres machine 65 Hystérésis, bouton de référence 29

### I

Identification CE 34 Identifications 48 Installation 61 Installation, SafeOperation 61 Interface de sécurité discrète pour options de sécurité 12 Interface Ethernet 8, 9, 131 Interface, X13 135 Interfaces 123 Interrupteur d'homme mort 44 Introduction 7 Intégrateur d'installation 36 Intégrateur de système 36, 37 Intégrateur système 34

### Κ

KCP 35, 50 KL 8 KRF 9, 35, 63

KUKA

### KUKA smartPAD 35

### L

Limitation de l'enveloppe de l'axe 46 Limitation mécanique de l'enveloppe de l'axe 46 Limite d'axe 8, 20, 21 Liste de contrôle, configuration d'espaces surveillés cartésiens 156 Liste de contrôle, configuration d'espaces surveillés spécifiques aux axes 157 Liste de contrôle, configuration de l'arrêt fiable de fonctionnement 153 Liste de contrôle, configuration de la zone de la cellule 154 Liste de contrôle, configuration des outils sûrs 161 Liste de contrôle, fonctions sûres 145 Liste de contrôle, seuils de vitesses 148, 149 Listes de contrôle 145 Logiciel 12, 33, 61 Longueurs des câbles, module de bouton de référence 27

### Μ

Maintenance 56 Manipulateur 33, 35, 39 Matières dangereuses 57 Matériel 12, 61 Messages 141 Messages de défaut 141 Mesures générales de sécurité 49 Mise en service 51, 67 Mise en service, apercu 68 Mise hors service 57 Mise à jour, SafeOperation 61 Mode automatique 55 Mode de mise en service 53, 67 Mode de protection 29 Mode manuel 54 Mode pas à pas 45, 49 Moniteur de diagnostic (option de menu) 139 Montage, bouton de référence 99 Montage, plaque d'activation 99

### Ν

Niveau de performance 40 Normes 163 Normes et directives appliquées 59 Numéro de série, robot 65

### 0

Options 33 Options de sécurité 36 Outils sûrs 10, 24 Outils sûrs, définition 89

### Ρ

Pannes 50 Paramètres globaux, définition 70 Paramètres machine 52, 65, 66 Paramètres sûrs, test 116 Personnel 37 Plaque d'activation, gabarit de trous 30 Polygone convexe 17 Polygone, convexe 9, 13 Position de calibration, position de référence 94 Position de référence 9, 95 Position de référence cartésienne 94 Position de référence, angle d'axe 94 Position de référence, contrôle 102 Position de référence, définition 92 Position de référence, sélection 98 Position panique 44 Positionneur 33 PROFINET 9, 12, 61 PROFIsafe 9, 12, 61 Protection opérateur 40, 42, 49 Protocole de modifications 66

### R

Rayon, sphères 24, 92 Remarques 7 Remarques relatives à la sécurité 7, 67 Remise en service 51, 67 Responsabilité 33 Robot et installation 145 Robot industriel 33 Réactions de stop 13, 25, 39 Réduction d'override 111 Réduction d'override, Spline 112 Réduction d'override, variables 115 Référencement de calibration 8 Référencement de calibration, aperçu 95 Référencement de calibration, apprentissage des positions 100 Référencement de calibration, effectuer manuellement 103 Référencement de calibration, programmes 97 Référencement de calibration, variables 97 Réparations 56

### S

SafeOperation avec interface de sécurité Ethernet 127 SafeOperation, apercu 11 SAV KUKA 165 Schnittstelle, X13 12 **SIB 10** SIB Extended 12 Signaux de diagnostic via interface Ethernet 131 Signaux, test des freins 105, 107 Simulation 55 Single Point of Control 57 smartPAD 35 Sorties, bouton de référence 29 Sphères, rayon 24, 92 Spline, réduction d'override 112 SPOC 57 Stockage 57 STOP 0 34, 36 STOP 1 34, 36 STOP 2 34, 36

KUKA.SafeOperation 3.2

Stop de référence 9, 23 Surcharge 49 Surveillance de l'enveloppe de l'axe 46 Surveillance de vitesse, spécifique aux axes 83 Surveillance sûre 71 Surveillance sûre, activation 70 Surveillance sûre, désactivation 121 Surveillance à l'arrêt 26, 89 Surveillance, vitesse 45 Surveillances de vitesse 25 Surveillances de vitesse spécifiques aux axes, définition 83 Système d'équilibrage 57 Système de coordonnées BASE 14 Système de coordonnées FLANGE 15 Système de coordonnées ROBROOT 14 Système de coordonnées TOOL 14 Système de coordonnées WORLD 14 Système de référence 73, 77 Systèmes de coordonnées 14 Systèmes de coordonnées, angles 15 Systèmes de coordonnées, orientation 15 Sécurité 33 Sécurité, généralités 33 Sélection des modes 40, 41

#### **T** T1 36

T2 37 Table tournante/basculante 33 Taux d'impulsions, bouton de référence 29 Temps de freinage 86 Temps de surveillance 9, 96 Température ambiante, bouton de référence 29 Tension de service, bouton de référence 29 Termes utilisés 8 Termes, sécurité 34 Test des freins 12 Test des freins, apprentissage des positions 108 Test des freins, contrôle du fonctionnement 110 Test des freins, cycle 103 Test des freins, effectuer manuellement 109 Test des freins, programmes 104 Test des freins, signaux 105, 107 Tolérance d'angle d'axe 89 Total de contrôle, configuration de sécurité 65 Total de contrôle, configuration du test des freins 65 Transport 50 Travaux de nettoyage 56 Type d'espace 75, 80 Type, espace surveillé 75, 80

### U

Unité linéaire 33 Utilisateur 35, 37 Utilisation conforme aux fins prévues 33 Utilisation, non conforme 33 Utilisation, non prévue 33

### ۷

Variables de système 97, 115, 139 Verrouillage de dispositifs de protection séparateurs 42 Version, configuration de sécurité 65 Version, SafeOperation 65 Vitesse cartésienne maximum 71, 117 Vitesse cartésienne réduite 72, 117 Vitesse cartésienne réduite pour T1 72, 117 Vitesse cartésienne, test 117 Vitesse des axes, test 117 Vitesse maximum des axes 25, 87, 117 Vitesse maximum des axes en mode T1 25, 86, 117 Vitesse réduite des axes 25, 26, 86, 117 Vitesse spécifique à l'espace 23, 75, 76, 80, 81 Vitesse, surveillance 45 Vérification de sécurité, aperçu 115 Vérification de sécurité, condition préalable 145

### Ζ

Zone de cellule 10, 13, 17, 18 Zone de cellule, définition 72 Zone de danger 8, 35 Zone de protection 9, 13, 19, 21, 35, 38, 39 Zones de protection cartésiennes 19 Zones de protection spécifiques aux axes 21

KUKA.SafeOperation 3.2